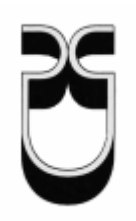

# Universidad del Azuay

# Facultad de Ciencias de la Administración

Escuela de Ingeniería de Sistemas

Actualización del Tutorial de Prácticas ArcGis de su Versión 8.3 a la Versión 9.2, Incorporando Herramientas Adicionales: NetworkAnalyst, Geodatabase

Monografía de graduación previa a la obtención del título de Ingeniero de Sistemas

Autora: Glenda Mendoza

Director: Ing. Paúl Ochoa

Cuenca, Ecuador 2008

## DEDICATORIA

Esta monografía dedico a todas las personas que me han apoyado de una u otra forma a culminar mis estudios universitarios, profesores, amigos, hermanos y en especial a mis padres que siempre me dieron su confianza y apoyo incondicional.

## AGRADECIMIENTO

Agradezco profundamente a Dios por darme la vida y la oportunidad de estudiar Ingeniería en Sistemas en la Universidad del Azuay.

A todos los profesores y en especial a mi director de monografía al Ing. Paúl Ochoa que me ha brindado sus conocimientos, tiempo y dedicación en la elaboración de este trabajo.

## Índice de Contenidos

| De  | dicatoriaii                                                                                           |
|-----|----------------------------------------------------------------------------------------------------|
| Ag  | radecimientosiii                                                                                      |
| Ínc | lice de Contenidosiv                                                                                  |
| Ínc | lice de Anexosvii                                                                                     |
| Re  | sumenviii                                                                                             |
| Ab  | stractix                                                                                              |
|     |                                                                                                    |
| 1.  | Práctica 1: Introducción conceptual                                                                   |
|     | 1.1. Definición de un SIG1                                                                            |
|     | 1.2. Funciones de un SIG                                                                              |
|     | 1.3. El dato Geográfico en un SIG2                                                                    |
|     | 1.4. Tipos de entidades geográficas                                                                   |
|     | 1.5. Dimensiones topológicas de las entidades Geográficas                                             |
|     | 1.6. Georeferenciación de datos geográficos4                                                          |
|     | 1.7. Modelos de representación de la información espacial7                                            |
|     | 1.8. La aplicación ArcGis11                                                                           |
|     | 1.9. Ejercicio de Evaluación12                                                                        |
| 2.  | Práctica 2: Operaciones básicas SIG                                                                   |
|     | 2.1. Iniciar ArcMap                                                                                   |
|     | 2.2. Añadir información                                                                               |
|     | 2.3. El entorno ArcMap14                                                                              |
|     | 2.4. Guardar el documento mapa16                                                                      |
|     | 2.5. Modificación básica de propiedades de los símbolos16                                             |
|     | 2.6. La tabla de atributos                                                                            |
|     | 2.7. Análisis espacial                                                                                |
|     | 2.8. Ejercicio de Evaluación                                                                          |
| 3.  | Práctica 3: Simbolización y creación de Mapas de Impresión                                            |
|     | 3.1. El entorno ArcCatalog y los datos geográficos                                                    |
|     | 3.2. Creación de conexiones directas e incorporación de datos geográficos en ArcMap usando ArcCatalog |
|     | 3.3. Simbolización y etiquetado de los datos gráficos                                                 |
|     | 3.4. Cálculos de Superficie, Perímetro, coordenadas de centroide de una entidad geográfica            |
|     | 3.5. Creación de un gráfico estadístico                                                               |
|     | 3.6. Creación de una vista de Impresión (Layout)                                                      |
|     | 3.7. Ejercicio de Evaluación                                                                          |

## 4. Práctica 4: Análisis de superficies

|    | 4.1. Creación de una nueva capa temática a partir de otra existente                                       | 41 |
|----|----------------------------------------------------------------------------------------------------|----|
|    | 4.2. Generación de un modelo digital del terreno (MDT)                                                    | 43 |
|    | 4.3. Características de un punto en la superficie del modelo TIN (localización, cota, pendiente aspecto). | 45 |
|    | 4.4. Conversión de un modelo TIN a GRID                                                                   | 46 |
|    | 4.5. Obtener el perfil vertical a lo largo de un recorrido                                                | 47 |
|    | 4.6. Cálculo de áreas y volúmenes                                                                         | 48 |
|    | 4.7. Líneas de visibilidad entre dos puntos                                                               | 49 |
|    | 4.8. Zonas de visibilidad                                                                                 | 49 |
|    | 4.9. Mapas de pendientes                                                                                  | 51 |
|    | 4.10.Mapas de aspectos                                                                                    | 52 |
|    | 4.11. Mapas de sombras                                                                                    | 52 |
|    | 4.12. Histogramas de frecuencia de los modelos GRID                                                       | 53 |
|    | 4.13. Escenas tridimensionales                                                                            | 54 |
|    | 4.13. Ejercicio de Evaluación                                                                             | 54 |
| 5. | Práctica 5: Gestión de Datos Geográficos                                                                  |    |
|    | 5.1. Generalidades de ArcCatalog                                                                          | 59 |
|    | 5.2. Creación y edición de archivos tipo "shape"                                                          | 61 |
|    | 5.3. Generación y edición de entidades geográficas.                                                       | 63 |
|    | 5.4. Creación de datos geográficos a partir de coordenadas conocidas                                      | 65 |
|    | 5.5. Los Metadatos                                                                                        | 66 |
|    | 5.6. Edición y generación de Metadatos                                                                    | 67 |
|    | 5.7. Visualización de los Metadatos con una hoja de diferente estilo                                      | 69 |
|    | 5.8. Búsquedas                                                                                            | 69 |
|    | 5.9. Información disponible en la web                                                                     | 71 |
|    | 5.10 Tablas relacionales                                                                                  | 71 |
|    | 5.11 Ejercicio de Evaluación                                                                              | 73 |
| 6. | Práctica 6: Ejercicio de Aplicación                                                                       |    |
|    | 6.1. Derrame contaminante en el Machángara                                                                | 74 |
|    | 6.1.1.Caracterización inicial                                                                             | 74 |
|    | 6.1.2. Propuesta de un plan de compensación                                                               | 94 |
|    | 6.2. Ejercicio de evaluación                                                                              | 74 |
| 7. | Práctica 7: Introducción conceptual de Network Analyst y                                                  |    |
| Cr | eación de estructura para que puede ser utilizada por esta herramienta.                                   |    |
|    | 7.1. Definición de Network Analyst                                                                        | 99 |
|    | 7.2. Funciones de un Network Analyst                                                                      | 99 |
|    | 7.3. Conceptos claves del análisis de Redes                                                               | 99 |

| 7.3.1.Tipos de Redes en ArcGis                                                              |     |
|---------------------------------------------------------------------------------------------|-----|
| 7.3.2. Elementos que Constituyen la Red de Transporte                                       | 100 |
| 7.3.3.Principales reguladores al interior de una red:<br>los impedimentos                   |     |
| 7.4. Creación de una Estructura para que pueda realizar las operaciones con Network Analyst |     |
| 7.5. Crear un shapefile basado en un Networkdataset                                         |     |
| 7.6. Ejercicio de Evaluación                                                                |     |
| 8. Práctica 8: Geodatabase                                                                  |     |
| 8.1. Creación de una Geodatabase desde ArcCatalog                                           |     |
| 8.2. Agregar un Feature Dataset a la Geodatabase                                            |     |
| 8.3. Agregar un shapefile al Feature Dataset                                                |     |
| 8.4. Crear un Networkdataset basada en una Geodatabase                                      |     |
| 8.5. Ejercicio de Evaluación                                                                |     |
| 9. Práctica 9: Encontrar la mejor ruta utilizando un Networkdatas                           | set |
| 9.1. Preparando visualización                                                               |     |
| 9.2. Creación de un Layer para análisis de Ruta                                             |     |
| 9.3. Agregación de paradas en el mapa                                                       |     |
| 9.4. Colocando los parámetros para el análisis                                              |     |
| 9.5. Ejecutar el Proceso                                                                    |     |
| 9.6. Agregando una barrera en la ruta                                                       |     |
| 9.7. Ejercicio de Evaluación                                                                |     |
| 10. Práctica 10: Encontrar la entidad de auxilio más cercana                                |     |
| 10.1 Creación de un layer para análisis de la Ruta                                          |     |
| 10.2 Agregando Entidades                                                                    |     |
| 10.3 Agregar un incidente                                                                   |     |
| 10.4 Ejercicio de Evaluación                                                                |     |
| 11. Práctica 11: Crear un modelo para análisis de rutas                                     |     |
| 11.1 Creación de un modelo                                                                  |     |
| 11.2 Crear la capa de ruta en el modelo                                                     |     |
| 11.3 Adicionar paradas en el modelo                                                         |     |
| 11.4 Añadir la función Solve y encontrar la mejor ruta                                      |     |
| 11.5 Ejercicio de Evaluación                                                                |     |
| Conclusiones                                                                                | 146 |
| Recomendaciones                                                                             |     |

| Conclusiones    |  |
|-----------------|--|
| Recomendaciones |  |
| Bibliografía    |  |
| Anexos          |  |
|                 |  |

## Índice de Anexos

| 9 |
|---|
|   |
| 5 |
|   |
| 2 |
|   |
|   |
| 5 |
|   |

### RESUMEN

El presente trabajo esta basado en Sistemas de Información Geográfico en el cual se utilizo el Tutorial de Practicas de ArcGis Versión 8.3 ya existente y se realizo la actualización de todas la practicas a la Versión 9.2 de ArcGis. También se implementaron 5 prácticas más relativas a Gestión de redes (NetworkDataset) y Base de Datos Geográficas (Geodatabase).

### ABSTRACT

This project is based on Geographical Information Systems. I used the already existing 8.3 Version ArcGis Practice Tutorial and made the updating of all the 9.2 Version ArcGis practices. I also implemented five more practices related to Network Dataset and Geodatabase.

UMIVERSIDAD DEL AZUAY COORDINADORA

Ruth with

### PRÁCTICA 1: INTRODUCCIÓN CONCEPTUAL

### Ubicación temática

En esta práctica se abordarán los aspectos conceptuales de los Sistemas de Información Geográfica (SIG), como una introducción al conocimiento teórico de los SIG que permita un trabajo fundamentado de los paquetes informáticos.

### 1.1 Definición de un SIG

Un SIG, se puede definir como "un sistema de hardware, software y procedimientos diseñados para facilitar la obtención, gestión, manipulación, análisis, modelado, representación y salida de datos *espacialmente referenciados*, para resolver problemas de la planificación y gestión" (Nacional Center for Geographic Information and Analysis, NCGIA de los Estados Unidos).

Los Sistemas de Información Geográfica (SIG o GIS, por las siglas inglesas) forman parte del ámbito más extenso de los Sistemas de Información (S.I.). Los Sistemas de Información se pueden definir como "Un sistema informático o no, que está creado para dar respuesta a preguntas no predefinidas de antemano" (Bosque-Sendra, 2000). Por lo tanto, un S.I. incluye una base de datos, un conjunto de procedimientos de análisis y manipulación de datos, y un sistema de interacción con el usuario. Los mismos elementos se pueden encontrar en la organización general de un Sistema de Información Geográfica.

En un SIG se almacena información cartográfica y alfanumérica, con la información cartográfica es posible conocer la localización exacta de cada elemento en el espacio y con respecto a otros elementos (topología), con la alfanumérica, se obtienen datos sobre las características o atributos de cada elemento geográfico (tabla de atributos).

La información cartográfica se estructura normalmente en mapas temáticos, según los aspectos del espacio que se desee estudiar. De forma semejante, un SIG descompone la realidad en distintos temas, es decir, en distintas capas o estratos de información de la zona correspondiente: el relieve, los suelos, los ríos, las carreteras, los predios, las construcciones los límites administrativos, las redes eléctricas, redes telefónicas, las de agua potable, las de alcantarillado, etc. El analista puede trabajar cualquiera de esas capas según las necesidades del momento. La ventaja de los SIG es que pueden relacionar las distintas capas entre si, lo que concede a estos sistemas un inmenso potencial de análisis. Los mapas almacenados en el computador pueden ser objeto de consultas muy complejas o ser combinados algebraicamente para producir mapas derivados, que representen situaciones reales o hipotéticas.

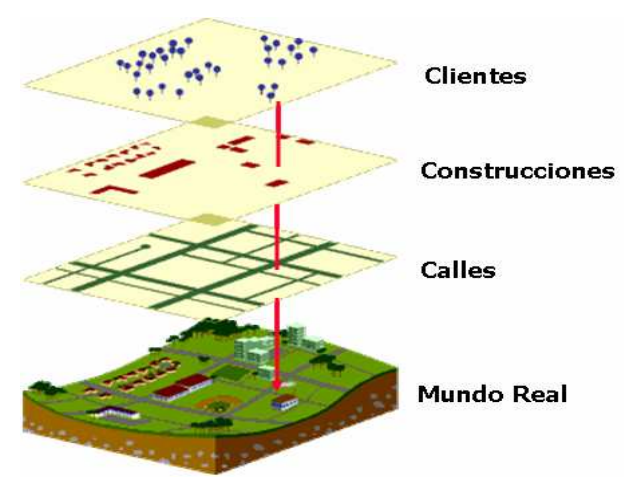

Figura 1.1: Descomposición de la realidad en un SIG

La característica principal que diferencia a un SIG de un programa de dibujo tipo CAD (Computer Aided Design), es su capacidad de análisis, la cual le permite generar nueva información a partir de la manipulación o reelaboración de un conjunto previo de datos.

### 1.2 Funciones de un SIG

Un SIG, tiene ciertas capacidades (Bosque-Sendra, 2000) que pueden señalarse a partir de las siguientes funciones:

### 1.2.1 Funciones para la Entrada de Información.

Constituyen los procedimientos que permiten convertir la información geográfica del formato analógico, (el habitual en el mundo real) al formato digital que puede manejar el ordenador. Esta conversión se debe realizar manteniendo todas las características iniciales de los datos espaciales. Por ello, en este subsistema se incluyen no sólo los mecanismos de entrada propiamente dichos (digitalización y similares), sino también los procedimientos que permiten eliminar errores o redundancias en la información incorporada al Sistema de Información Geográfica.

# 1.2.2 Funciones para la Salida, Representación gráfica y Cartografía de la Información.

Se refiere a las actividades que sirven para mostrar al usuario los propios datos incorporados en la base de datos del S.I.G., y los resultados de las operaciones analíticas realizados sobre ellos. Permiten obtener mapas, gráficos, tablas numéricas y otros tipos de resultados en diferentes soportes: papel, pantallas gráficas u otros.

### 1.2.3 Funciones de Gestión de la Información Espacial.

Con las cuales se extraen de la base de datos las porciones que interesan en cada momento, y es posible reorganizar todos los elementos integrados en ella de diversas maneras.

### 1.2.4. Funciones Analíticas

Son el elemento más característico de un Sistema de Información Geográfica, facilitan el procesamiento de los datos integrados en él de modo que sea posible obtener mayor información, y con ella mayor conocimiento del que inicialmente se disponía. Estas funciones convierten a un S.I.G. en una máquina de simulación.

### 1.3. El dato Geográfico en un SIG

Conforme se observa en el cuadro, un Sistema de Información Geográfica integra en cada dato geográfico dos componentes caracterizados por ciertos aspectos y tipos de relaciones:

|                 | COMPONENTES    | ASPECTOS    | TIPOS DE RELACIONES                                        |
|-----------------|----------------|-------------|------------------------------------------------------------|
|                 |                | - Geometría | - Localización: con respecto<br>a un sistema de referencia |
|                 | - Grafico      | - Topología | - Cualitativas: continuidad,<br>proximidad, inclusión      |
| Dato Geográfico |                |             |                                                            |
|                 | - Alfanumérico | - Temáticos | - Tabla de atributos                                       |

- Las características espaciales de las entidades geográficas (geometría o localización absoluta y la topología o relaciones cualitativas entre los elementos)
- Los aspectos temáticos alfanuméricos asociados a las entidades geográficas.

La diferencia entre un Sistema de Información Geográfica y un programa de cartografía asistido por ordenador, estriba en la información topológica incluida en la base de datos de un Sistema de Información Geográfica que le permite desarrollar análisis y operaciones complejas con los datos espaciales, en tanto que un programa de cartografía sólo emplea la referenciación absoluta para preparar los mapas.

### 1.4 Tipos de entidades geográficas

En cuanto a la observación de hechos o fenómenos, existen dos tipos de entidades geográficas: naturales y artificiales.

*Entidades geografías naturales*, son aquellas donde la referencia espacial es intrínseca al propio hecho o variable observado; ejemplo la delimitación de las construcciones, vías, ríos, etc.

*Entidades geografías artificiales,* son las impuestas por el hombre y la referencia espacial es extrínseca y ajena al fenómeno medido en ella; ejemplo: la división política administrativa del territorio: provincias, cantones y parroquias.

### 1.5 Dimensiones topológicas de las entidades Geográficas

En función de las propiedades geométricas/topológicas de las entidades geográficas pueden ser: puntos (con cero dimensión topológica), líneas (una dimensión), polígonos (dos dimensiones) y volúmenes/superficies (tres dimensiones).

| Objetos Geográficos | # Dimensiones topológicas |
|---------------------|---------------------------|
| Puntos              | 0                         |
| Líneas              | 1                         |
| Polígonos           | 2                         |
| Volúmenes           | 3                         |
|                     |                           |

La dimensión topológica depende de la escala del mapa; un mismo objeto varía sus dimensiones topológicas si se representa en mapas de distinta escala, por ejemplo, una ciudad en un mapa de pequeña escala 1: 1000000, se indica mediante un punto (cero dimensión); por el contrario, en un mapa de escala grande 1: 50 000, la misma ciudad se representa como un objeto "poligonal". Por lo tanto, en cada escala de representación se tienen distintos mapas de puntos, líneas, áreas, etc.

En un mapa topográfico 1:50 000, por ejemplo, se diferencian unidades de observación de los distintos tipos mencionados.

Objetos puntuales pueden ser las casas rurales mostradas con un cuadro negro, o los vértices geodésicos indicados con un triángulo.

Objetos lineales son las carreteras y caminos, o los cursos de los ríos o canales.

Objetos poligonales, serían, por ejemplo, las distintas regiones del mapa diferenciadas por el tipo de ocupación del suelo: pajonal, bosques, sembrios, etc.

Objetos volumétricos, presentes en los modelos tridimensionales del terreno (bolsones de suelo, relieve del territorio, etc.)

### 1.6 Georeferenciación de datos geográficos

Consiste en ubicar los datos geográficos en la superficie de la tierra asignándoles coordenadas de acuerdo a un determinado sistema de referencia. Por medio de este proceso, las entidades gráficas se convierten en entidades *geo*gráficas.

Los sistemas de coordenadas terrestres se dividen en dos grandes grupos: esféricas y planas.

### 1.6.1 Sistemas de Coordenadas Esféricas

También se les conoce como Sistema de Coordenadas Geográficas (SCG). El sistema considera la referencia de un punto tanto con respecto a la Latitud como con la Longitud (ver figura 1.2), cada una de estas referencias se expresa en grados minutos y segundos.

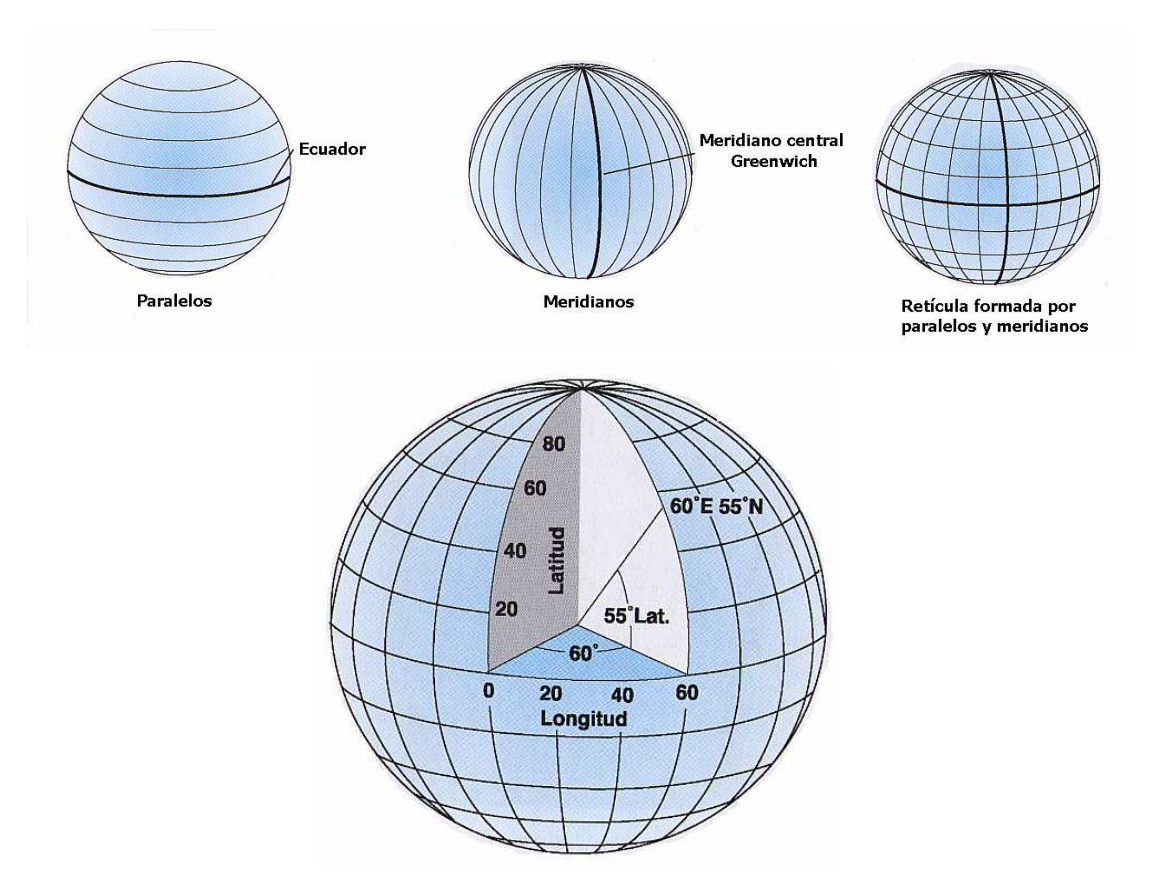

Figura 1.2: Sistema de coordenadas esféricas o geográficas

La forma del modelo terrestre, en función de la aplicación del sistema de coordenadas geográficas, se puede definir por una esfera o por un esferoide (ver figura 1.3).

La forma esférica supone que la tierra se representa por la rotación (revolución) de una circunferencia, lo cual es aplicable cuando las escalas de representación son menores a 1:5'000.000, pues a estos niveles la diferencia entre esfera y esferoide no es detectable en un mapa.

El esferoide o también denominado elipsoide, se ajusta mejor a la forma de la tierra (por su achatamiento polar), pues el modelo es generado por la revolución de una elipse. Se recomienda su aplicación para escales mayores a 1:5'000.000, como por ejemplo 1:1'000.000.

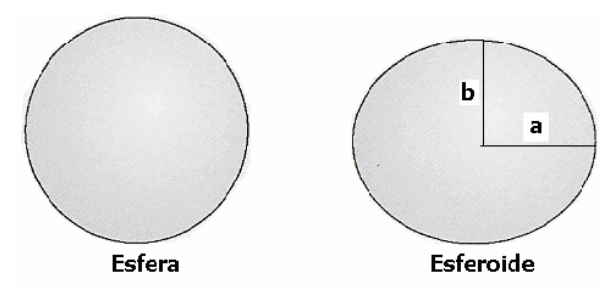

Figura 1.3: Los modelos Esfera y esferoide

Un esferoide esta definido por:

*a*: semieje mayor

**b**: semieje menor

*f*: achatamiento

El achatamiento es la diferencia entre los dos semiejes expresados en fracción decimal, f, es:

f = (a - b) / a

El valor de f es muy pequeño y se emplea usualmente como 1/f

Para definir la posición del esferoide con respecto al centro de la tierra, se usa un conjunto de parámetros que se denominan Datum. El Datum que se utilizó en Ecuador hasta hace poco fue el "Provisional South American 1956" (PSAD56 también conocido como SAM56), tiene como punto de origen a un sitio denominado "La Canoa" (Venezuela)

El Datum más utilizado actualmente, impulsado sobre todo por el uso de los GPS, es el World Geodetic System de 1984 (WGS84), y tiene como punto de origen al centro de gravedad de la tierra, y sus parámetros son: a = 6378137.0 m; b = 6356752.3 m; 1/f = 298.257223563

### 1.6.2 Sistemas de Coordenadas Planas (Proyectadas)

Los sistemas de coordenadas Planas o Proyectadas (ver figura 1.4), se obtienen a partir de la proyección cartográfica de la esfera o el esferoide sobre una superficie plana (bidimensional). En cualquier caso, a partir de los meridianos y paralelos, y por medio de fórmulas matemáticas, se forman sistemas cartesianos, donde la georeferenciación se basa en el establecimiento de los ejes dotados de una escala, y en medir la distancia entre la entidad geográfica y cada uno de los ejes determinando las coordenadas X, Y del punto.

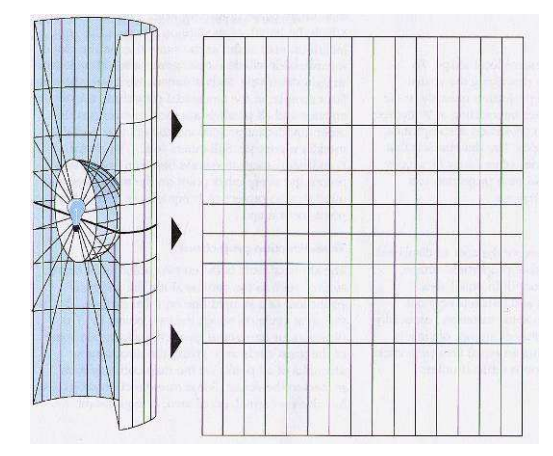

Figura 1.4: Proyección de la retícula de un Sistema de Coordenadas Esférico a un plano bidimensional

La proyección cartográfica produce diferentes tipos de distorsión, sea en la forma, el área, la distancia o la dirección de las entidades geográficas. Ciertas proyecciones se han diseñado

para minimizarla dependiendo de su ubicación sobre la superficie terrestre, algunos tipos de ellas se pueden observar en la figura 1.5

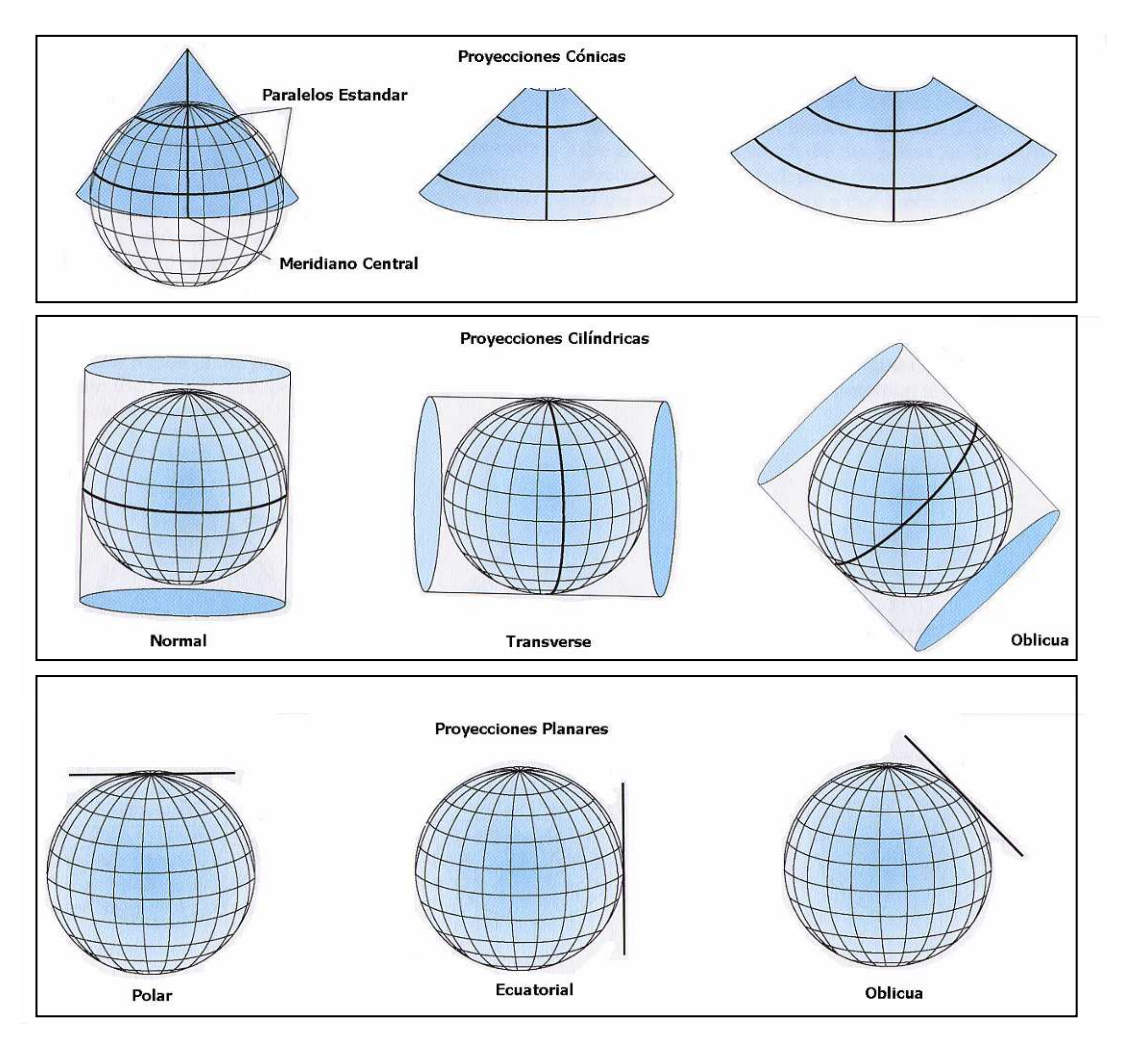

Figura 1.5: Principales tipos de proyecciones

De entre los diferentes tipos de proyecciones, el sistema de coordenadas planas UTM (Universal Transverse de Mercator) es el más empleado en el SIG. Las coordenadas UTM se expresan en metros y tienen como ejes de referencia la línea del ecuador y la de una meridiana central. Como cualquier otro sistema plano, las coordenadas UTM son una proyección de la esfera terrestre a un plano originando distorsiones y errores que no tienen gran significado en áreas pequeñas.

Esta proyección se genera a partir de un cilindro en revolución secante a la esfera terrestre en los 80° de latitud Sur y los 84° de latitud Norte. El eje del cilindro coincide con el eje ecuatorial y consecuentemente es normal a los polos.

Para reducir la distorsión, la proyección Transversa de Mercator, divide al globo terrestre en 60 zonas con extensión de 6º de longitud (ver figura 1.6).

La numeración de las zonas del 1 al 60 se ha establecido de izquierda a derecha, e inicia desde los -180°. El territorio continental de nuestro país (ver figura 1.6) se encuentra en las zonas 17 y 18, la región insular en la 15.

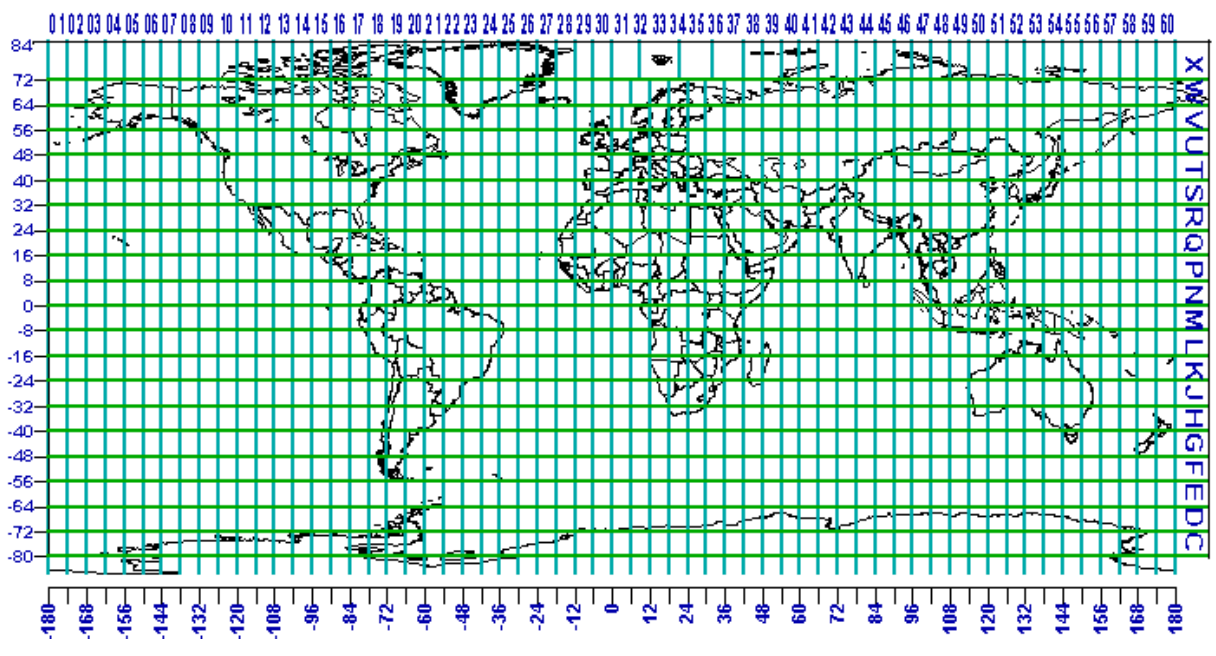

Figura 1.6: La proyección UTM

Cada zona esta dividida por un meridiano central y conjuntamente con el paralelo 0° de latitud constituyen normales entre sí, que servirán de eje para determinar coordenadas planas o rectangulares, cada una de las zonas tienen un falso origen en las coordenadas  $x=500\ 000$ ,  $y=10\ 000\ 000\ (ver figura 1.7)$ .

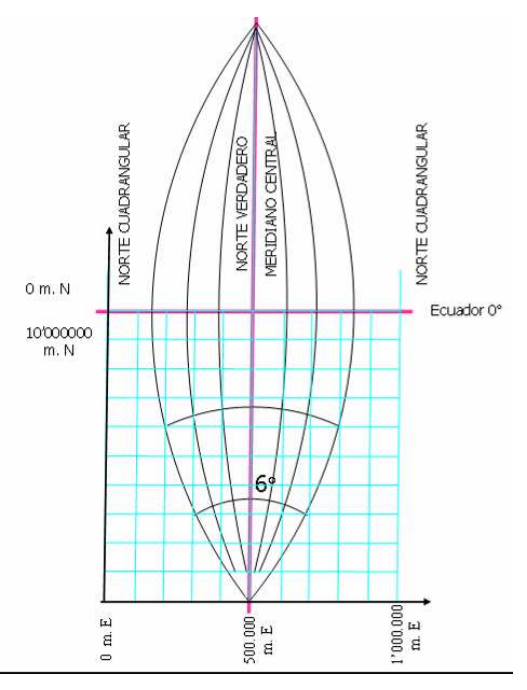

Figura 1.7: El falso origen en una zona UTM

### 1.7 Modelos de representación de la información espacial

Existen dos tipos de modelos para representar los datos geográficos, y son: el modelo vectorial y el modelo Raster.

En el modelo vectorial, los datos se registran por medio de las fronteras de la entidad geográfica, las cuales se delimitan a través de líneas generadas entre puntos (vérices) cuyas coordenadas están referidas a un determinado sistema de coordenadas (ver figura 1.8).

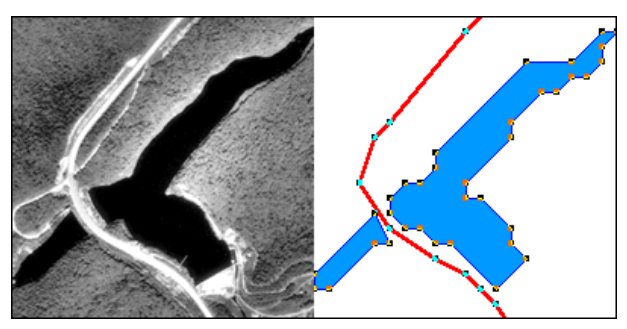

**Figura 1.8:** Representación del mundo real por medio de un Modelo vectorial (delimitación de contornos a partir de: puntos, líneas y polígonos)

En el modelo Raster (ver figura1.9), lo que se registra no son las fronteras de los objetos espaciales sino su contenido, quedando sus límites implícitamente representados, para ello se divide el área requerida en una malla regular de celdas, normalmente cuadradas, asignando a cada celda un valor numérico que representa el atributo que está registrando, mientras que la georeferenciación de cualquier punto viene definida por la posición de la celda con respecto a un sistema de coordenadas. Cada una de las celdas se denomina "píxel", a la cantidad de píxeles que encajan en una unidad de medida se denomina resolución de la imagen.

Dependiendo del tipo de datos que se dispone o se desea trabajar, y de la clase de análisis que se pretende realizar, es recomendable utilizar uno u otro tipo de modelo. En la Actualidad los SIG trabajan con ambos, sin embargo generalmente han sido diseñados para desempeñarse mejor en alguno de ellos.

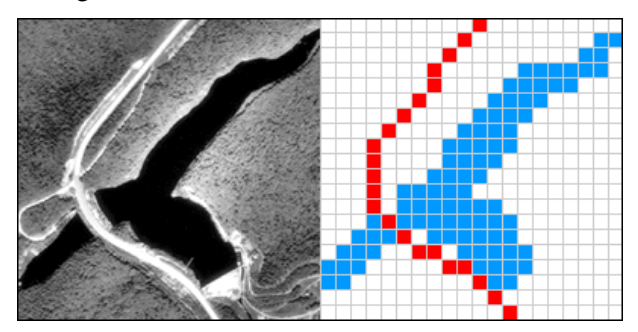

Figura 1.9: Representación del mundo real por medio de un modelo raster (celdas)

La representación vectorial es más adecuada para la realización de gráficos y mapas precisos y, sobre todo, está más de acuerdo con la cartografía tradicional y, por ello, resulta más intuitiva. Es más compacta en cuanto al volumen de almacenamiento que necesita y más exhaustiva la información disponible, ya que la topología está descrita más completa y explícitamente. Ciertas operaciones y análisis espacial son más sencillos y rápidos de realizar con la organización vectorial, pero estas ventajas se consiguen a partir de una organización de los datos compleja y que determina cálculos largos, muy laboriosos de realizar para actualizar la base de datos, cualquier cambio determina la necesidad de modificar muchos elementos.

El modelo raster tiene, por su parte, una organización muy simple de los datos, que permite realizar con gran facilidad procesos de análisis. Por ejemplo, la superposición de mapas es muy sencilla y fácil de programar mediante operaciones con matrices. Su principal inconveniente es el gran volumen de almacenamiento que requiere, en especial si es necesario disponer de una representación muy precisa, lo que exige disminuir el tamaño del pixel y, en consecuencia, aumentar el número de filas y columnas del mapa. Por este tipo de aspectos resulta muy importante el desarrollo de procedimientos que disminuyen el volumen

de almacenamiento al necesario. Por último el modelo raster no reconoce explícitamente la existencia de objetos geográficos, y por tanto, en las aplicaciones en que sea esencial su empleo, este modelo tiene pocas posibilidades de ser utilizado.

#### El modelo vectorial Arco Nodo

Un modelo vectorial se puede registrar mediante varias estructuras de datos. Las más importantes son: Lista de Coordenadas, Diccionario de Vértices, Organización DIME, y estructura Arco Nodo (ver Bosque, 2000). De entre ellas la más completa es la estructura Arco Nodo, la misma que es utilizado por varios paquetes informáticos entre los cuales está el ArcGis.

El elemento básico en el modelo vectorial Arco Nodo es la **cadena** o **arco** formado por una sucesión de segmentos rectos, que tienen la misma topología.

Un segundo elemento es el **nodo**, constituido por cada uno de los vértices al que llegan tres o más arcos o que es el punto terminal de una línea o arco.

En esta estructura los polígonos se codifican por medio de los arcos que les rodean, a su vez los arcos se registran indicando el nodo de salida, el nodo de llegada, el polígono de la izquierda y el polígono de la derecha. Finalmente, se recogen las coordenadas de los puntos, tantos nodos como vértices normales.

Un objeto puntual se codifica como un nodo y como un arco. En caso de existir figuras dentro de un polígono, los arcos y nodos se registran con signo negativo para indicar esta circunstancia.

Así mismo las tablas de topología permiten realizar algunos tipos de análisis como la continuidad de polígonos, y la existencia de objetos geográficos al interior de un polígono.

Para ilustrar el proceso que realizar el software, supongamos que se requiere registrar en el modelo vectorial arco nodo la disposición de polígonos de la figura 1.10.

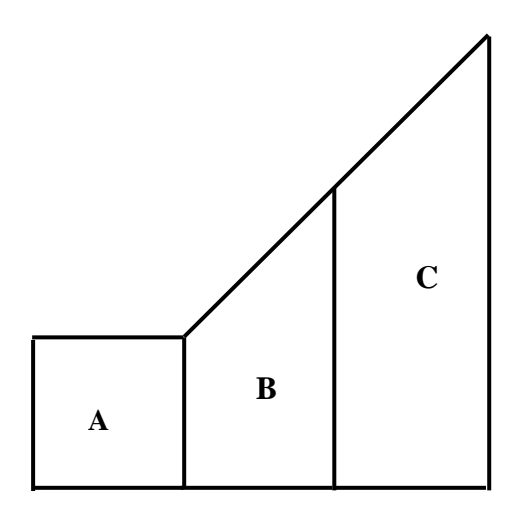

Figura 1.10: Entidades gráficas (polígonos) que requieren registro

Para ello se identifican y asignan primeramente los nodos (en amarillo), los cuales vienen a ser los vértices a los que llegan 3 o más segmentos rectos, luego se identifican los arcos (en verde), tomando la secuencia de segmentos que conectará dos arcos, tal como se observa en la figura 1.11.

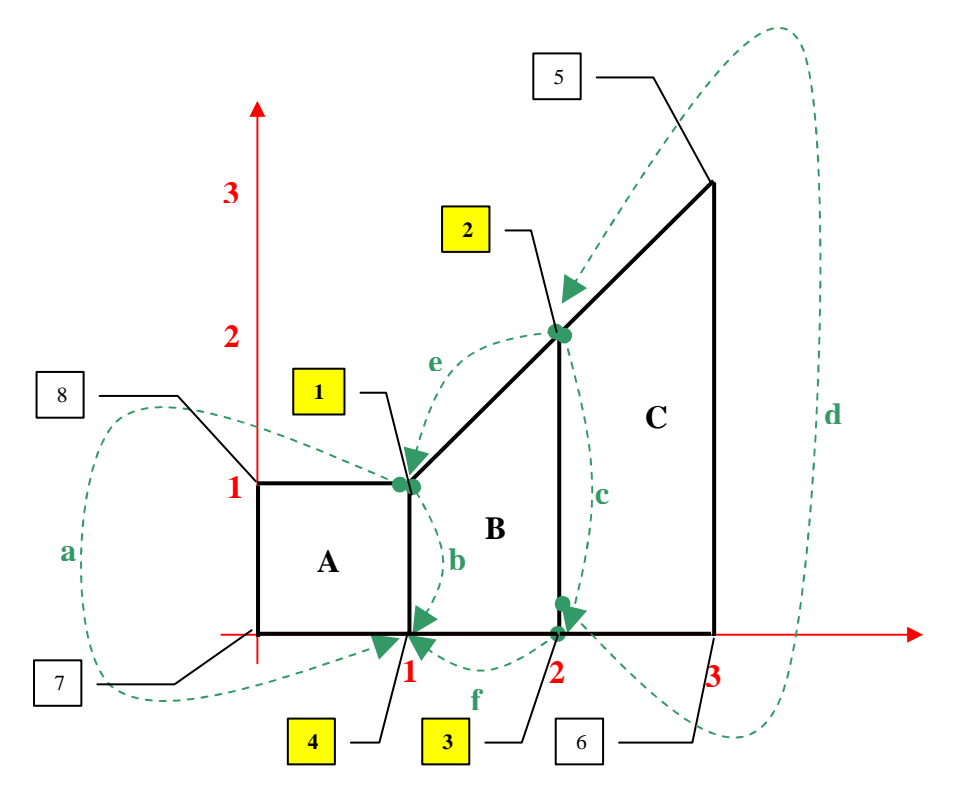

Figura 1.11: Aplicación al modelo Arco Nodo

Las tablas que se generan describen, a partir de la nomenclatura asumida, los siguientes valores:

| DES    | CRIF | PCIÓN I | DE  | ARCOS       | Y VE        | RTIC        | ES    |                 |
|--------|------|---------|-----|-------------|-------------|-------------|-------|-----------------|
| ARCO   | N    | NODO    |     | VERTICES    |             |             | IOD   | 0               |
|        | OF   | RIGEN   | 11  | INTERMEDIOS |             |             | INA   | L               |
| а      | 1    | : 1,1   |     | 8: 0,1; 7   | : 0,0       | 4           | 1:1,  | 0               |
| b      | 1    | : 1,1   |     |             |             | 4           | 1:1,  | 0               |
| С      | 2    | : 2,2   |     |             |             | 3           | 3: 2, | 0               |
| d      | 3    | : 2,0   |     | 6: 3,0; 5   | : 3,3       | 2           | 2: 2, | 2               |
| е      | 2    | : 2,2   |     |             |             | 1           | 1:1,  | 1               |
| f      | 3    | : 2,0   |     |             |             | 4           | 1:1,  | 0               |
|        |      | то      | PO  | LOGÍA I     | DE AR       | RCOS        | S     |                 |
| ARC    | С    | NOD     | С   | NODO        | POL         | IGOI        | NO    | POLIGONO        |
|        | (    |         | ΞN  | FINAL       | DEF         | RECH        | ΗA    | <b>IZQUIERD</b> |
| а      |      | 1       |     | 4           | E           | ΞХТ         |       | А               |
| b      |      | 1       |     | 4           |             | А           |       | В               |
| С      |      | 2       |     | 3           |             | В           |       | С               |
| d      |      | 3       |     | 2           | E           | EXT         |       | С               |
| е      |      | 2       |     | 1           | E           | EXT         |       | В               |
| f      |      | 3       |     | 4           |             | В           |       | EXT             |
| TOP    |      |         |     | то          | POLC<br>NOE | DGIA<br>DOS | DE    |                 |
|        |      |         | 2   | NO          | DOS         | AR          | CO    | S               |
| POLIGO | ONC  | ARCC    | 15  |             | 1           | а,          | e, b  | )               |
| A      |      | a, b    | )   |             | 2           | е,          | c, d  |                 |
| В      |      | e, b, f | , C |             | 3           | d,          | c, f  |                 |
| C      |      | c, d    |     | 4           | 1           | f,          | b, a  |                 |

# En la tabla de "Descripción de arcos y vértices", se asume como inicial cualquiera de los dos nodos que delimitan un arco. Para la tabla de "Topología de Arcos" se hereda lo asumido, por su parte, la selección del polígono de la derecha o izquierda, se hace considerando que el

nodo origen resulta punto de partida de un recorrido virtual que haría un observador dirigiéndose al nodo final, con lo cual a mano izquierda o derecha se ubicarán determinados polígonos.

### 1.8 La aplicación ArcGis

ArcGis es un Sistema de Información Geográfica (SIG) integrable en tres componentes (Figura 1.12):

- ArcGis Desktop, en cualquiera de sus categorías: ArcView, ArcEditor o Arc Info.
- ArcSDE gateway, es un interfase para la gestión de geodatabases, esto es, vincula ArcGis con bases de datos relacionales externas.
- ArcIMS, es una modalidad de SIG, para publicación de datos en Internet.

| ArcView | ArcEditor   | ArcInfo | ArcExplorer | Arc<br>HTML<br>Viewer |
|---------|-------------|---------|-------------|-----------------------|
|         |             |         |             | Viewer                |
|         | ArcSDE Gate | way     | ArcIMS Ser  | ver                   |
|         |             |         |             |                       |

### ArcGIS System

Figura 1.12: El Sistema ArgGis (Tomado de: What is ArcGis?, Esri 2001, 1)

El sistema tiene una estructura escalable, que permite integrar sus partes de manera que pueda ser útil desde el nivel de usuario individual hasta el de un grupo de trabajo corporativo.

El componente ArcGIS, dispone de tres categorías: ArcView, ArcEditor y ArcInfo, las cuales tienen el mismo entorno de trabajo variando únicamente el nivel de funcionabilidad, esto es: ArcInfo incorpora más funciones que Arc Editor y éste, mas que ArcView.

ArcGIS, en cualquiera de sus tres modalidades (ver figura 1.3), está integrado a su vez por tres aplicaciones comunes: ArcMap, ArcCatalog y ArcToolbox.

- ArcMap, es la aplicación central de ArcGIS, permite realizar tareas con los mapas y sus datos relacionados: visualización, edición, búsquedas, análisis, gráficos y reportes.
- ArcCatalog, ayuda a organizar y gestionar los archivos de datos e información SIG, por medio de herramientas de exploración, administración, previsualización de archivos y gestión de los metadatos.
- Por su parte, ArcToolbox, contiene herramientas para el geoprocesamiento, esto es: análisis, gestión y conversión de formatos y proyecciones de los mapas.

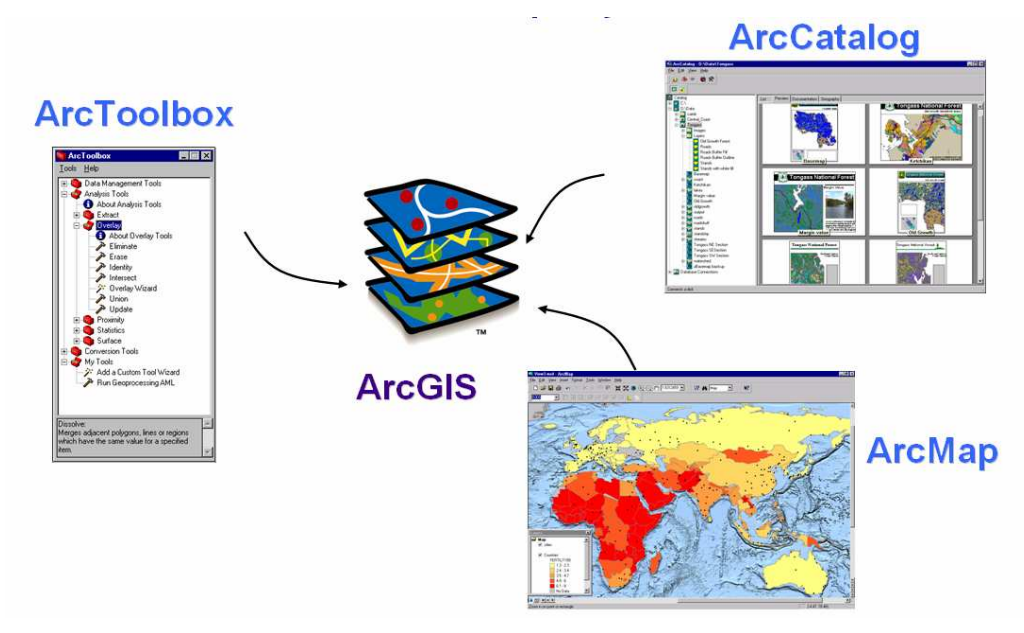

**Figura 1.13:** Aplicaciones ArcGis (Tomado de: What is ArcGis?, Esri 2001, 9)

Existen también aplicaciones especializadas que pueden adicionarse al entorno ArcGIS, denominadas extensiones, las más importantes son: Spatial Analyst, 3D Analyst y Geostatistical Analyst.

- Con Spatial Analyst, es factible realizar operaciones de modelación y análisis sobre archivos gráficos de tipo raster.
- 3D Analyst, permite visualizar y analizar superficies tridimensionales, creando perspectivas realisticas a partir de modelos digitales de terreno (MDT).
- Geostatistical Analyst, puede generar, a partir de puntos georeferenciados, superficies continuas producto de un análisis estadístico de tipo descriptivo o predictivo de determinados fenómenos espaciales.

### 1.9 Ejercicio de evaluación:

Ejercicio 1: Para el conjunto de polígonos de la figura 1.14, y asumiendo cualquier nomenclatura para vértices, arcos y nodos, registrar las tablas correspondientes al modelo vectorial Arco Nodo,

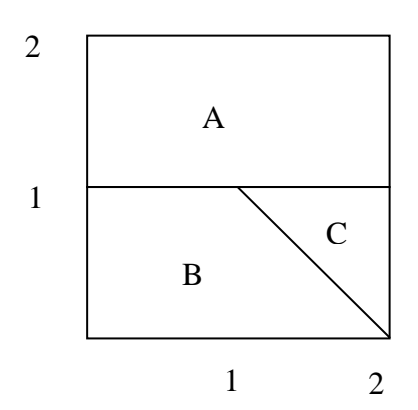

Figura 1.14: Conjunto de entidades gráficas para ejercicio 1

### PRÁCTICA 2: OPERACIONES BÁSICAS SIG

### Ubicación temática

En esta práctica se revisarán las operaciones básicas de un SIG por medio del entorno de trabajo disponible en la aplicación ArcMAP, que constituye el centro del sistema ArcGIS 9.2. Estas operaciones comprenden: ejecutar el programa, añadir información, familiarizarse con el entorno de trabajo, guardar el documento mapa, modificar las propiedades de los símbolos, trabajar con la tabla de atributos, analizar espacialmente la información y finalmente un ejercicio de evaluación.

### 2.1 Iniciar ArcMap

Con el propósito de organizar la generación de la nueva información, crearemos dentro del directorio C:\CRP\_SAM56\GRAFICO, una carpeta denominada "ANALISIS" (podemos usar el explorador de Windows)

Ejecutamos la aplicación ArcMap 9.2 con el siguiente procedimiento:

• Si en el escritorio de Windows se dispone de un acceso directo para ArcMap , aplicamos doble clic sobre el mismo. De lo contrario, usaremos la siguiente secuencia de menú desde Windows (figura 2.1): Inicio>Todos los Programas> ArcGIS >ArcMap.

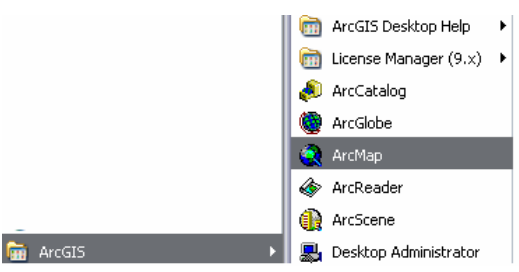

Figura 2.1 Ejecución de la aplicación ArcMap

• Se desplegará la caja de dialogo ArcMap, damos un clic a "A new empty map", y luego uno a "OK".

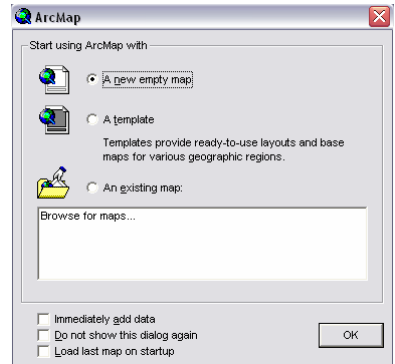

Figura 2.2 Caja de dialogo de selección de documentos map

Con ello se despliega el interface de la aplicación ArcMap.

### 2.2. Añadir información.

La información espacial en ArcMap se organiza por medio de conjuntos de capas (Layers) en las que se pueden depositar capas específicas correspondientes a elementos temáticos (features), a continuación incorporaremos dos de ellos. Damos un clic al botón "Add Data" , del menú de herramientas, con ello aparecerá la caja de diálogo "Add Data" en la que es posible navegar hasta la dirección: C:\CRP\_SAM56\GRAFICO\DPA, en la cual podremos ver la siguiente información:

| Add Data      |                             |   |            |     |              |
|---------------|-----------------------------|---|------------|-----|--------------|
| Look in: 🧰    | DPA                         | - | <u>e</u> 🔊 |     | <b>##</b> ## |
| Cantones_C    | RP_250k_SAM56.shp           |   |            |     |              |
| Ciudades_Ci   | RP_25k_SAM56.shp            |   |            |     |              |
| Localidades_  | CRP_25k_SAM56.shp           |   |            |     |              |
| Parroquias_   | IRP_250k_SAM56.shp          |   |            |     |              |
| Provincias_C  | RP_250k_SAM56.shp           |   |            |     |              |
|               |                             |   |            |     |              |
|               |                             |   |            |     |              |
|               |                             |   |            |     |              |
|               |                             |   |            |     |              |
|               |                             |   |            |     |              |
| 1             |                             |   |            |     |              |
| Name:         |                             |   |            | — r | Add          |
|               | 1                           |   |            |     |              |
| Show of type: | Datasets and Layers (*.lyr) |   |            | •   | Cancel       |
|               |                             |   |            |     |              |

Figura 2.3 Caja de diálogo para añadir datos

Escogemos el archivo "Cantones\_CRP\_250K\_SAM56.shp" y damos un clic en Add.

El archivo escogido es un elemento temático de extensión "shp" (shape file) y contiene los cantones de la cuenca hidrográfica del río Paute. Los archivos "shp", pueden ser de tres tipos: puntos, líneas y polígonos (a esta última categoría corresponde nuestro archivo). Como se verá más adelante, los "shape file" están asociados a una tabla de atributos tipo "dbf" (data base file) que contiene información de cada una de las entidades gráficas que compone el archivo, es decir por cada cantón existe una vinculación con un registro de la tabla "dbf"; esta tabla, automáticamente se incorpora a ArcMap cuando se añade el archivo "shp".

A continuación, seleccionamos un "shape file" tipo punto, para lo cual volvemos a escoger el botón "Add Data" , y esta vez seleccionaremos el archivo "Localidades\_CRP\_25K\_SAM56.shp".

### 2.3. El entorno ArcMap

El ambiente ArcMap está distribuido de la siguiente manera (figura 2.4):

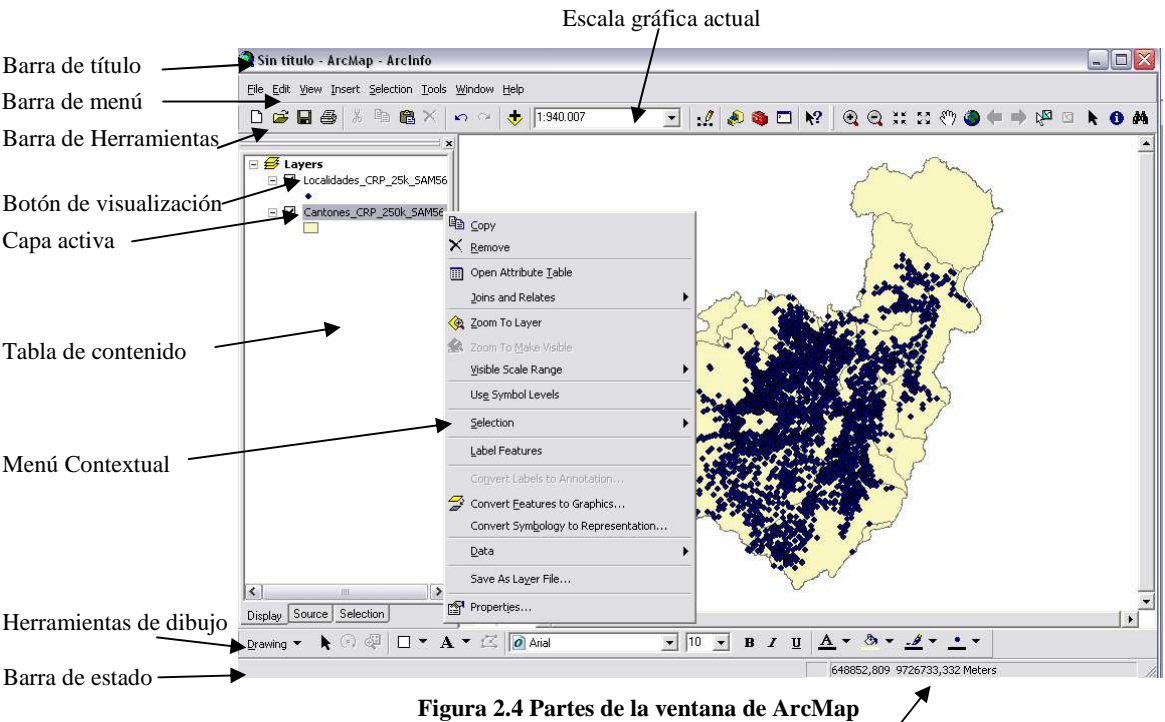

ittes de la ventana de Arciviap

Coordenadas (posición del puntero)

En la tabla de contenido, se observa la existencia de dos elementos temáticos (capas), ambos están visualizables, podemos quitar o poner esta visualización aplicando sucesivamente un

clic al botón 🗹 que les precede.

Una de las capas está activa (resalta con respecto a la otra), una capa activa responderá a los comandos o herramientas que se apliquen. Es factible cambiar de capa activa simplemente dando un clic sobre la misma (dentro del la tabla de contenido), es puede seleccionar más de una capa si mantenemos presionada la tecla [Ctrl] o [Mayúscula] cuando damos los clics.

Por otra parte, podremos desplegar el menú contextual aplicando un clic con botón derecho sobre una determinada capa, en este menú están presentes muchas opciones de uso frecuente y que tendrán efecto únicamente sobre la capa correspondiente.

Existen en ArcMap algunas barras de herramientas (figura 2.5), éstas, podrían ubicarse en la zona de barra de herramientas o en cualquier parte del ambiente ArcMap (arrastrándola desde la ceja de control y soltándola en otra ubicación)

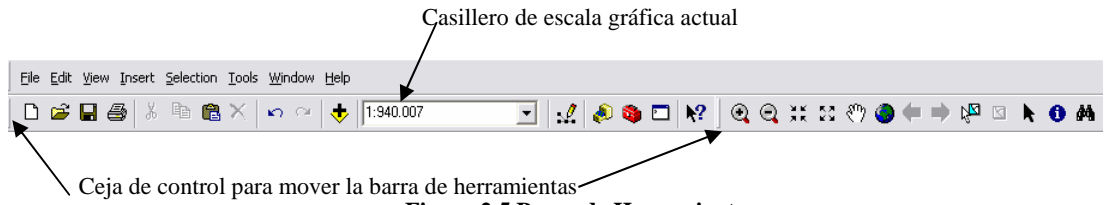

Figura 2.5 Barra de Herramientas

Para controlar la visualización del conjunto de capas (layers), se dispone de la barra de herramientas denominada "Tool", si ésta no está visible, la activamos usando la secuencias de menús: View>Toolbars>Tools, o también aplicando botón derecho de ratón sobre la barra de herramientas y activando "Tools". Estas herramientas permitirán manipular la visualización de los elementos gráficos, el efecto se aplica bajo la consideración virtual de que es el observador el que se acerca o aleja de los elementos, estos no cambian de tamaño, mantienen sus dimensiones, por lo cual lo que varía es la escala gráfica de visualización (durante los ejercicios, observe el casillero de la escala gráfica actual), ésta escala de visualización admite entrada de datos del usuario, por ejemplo si digitamos en este casillero el valor 1:500000, tenemos que se reduce 500.000 veces el tamaño de los elementos del mundo real a efectos de visualizarlos. Las herramientas disponibles son:

**Zoom In**: amplía la vista, opera activándola y llevando el puntero a la vista en donde arrastraremos el puntero (botón izquierdo de ratón)

Q

 $\odot$ 

**Zoom Out**: reduce la vista, opera activándola y llevando el puntero a la vista en donde arrastraremos el puntero (botón izquierdo de ratón)

ж ХК

Fixed Zoom In: amplía la vista en intervalos fijos y con respecto al centro de la vista

53

ঞ্চ

**Fixed Zoom Out**: reduce la vista en intervalos fijos y con respecto al centro de la vista

Pan: permite mover la vista, opera arrastrando la herramienta sobre la vista

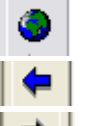

Full Extent: ajusta la vista de manera que se visualicen las capas en conjunto

- Go Back to Previus Extent: regresa a la vista anterior
- Go to next Extent: lleva a la vista siguiente (si ya se ha aplicado el comando anterior)

**Select Features**: permite escoger entidades geográficas aplicándoles clics en la vista, si arrastramos el puntero se puede seleccionar más de una entidad, o también con la tecla [Ctrl] acompañada de clic o la tecla mayúscula con el clic.

**Select Elements**: permite escoger entidades gráficas (elementos que no tienen característica SIG y que se han dibujado libremente) el procedimiento es el mismo que el anterior (nota: al momento no tenemos este tipo de elementos).

**Identify**: permite revisar los atributos de cada entidad, aplicando clics sobre cada una de ellas, con lo que se despliega una ventana que muestra el registro respectivo contenido en la tabla de atributos.

М

±2

ŊΩ,

Þ.

0

Find: realiza búsquedas alfanuméricas sobre la tabla de atributos asociada a cada tema.

**Measure**: Mide distancias entre puntos, para utilizarlo, se aplican clics en la vista, los resultados se observan en la barra de estado.

### 2.4. Guardar el documento mapa

Escogemos del menú "File" la opción "Save As…", en la caja de diálogo que se despliega, nos posicionamos en la dirección del disco C:\CRP\_SAM56\GRAFICO\ANALISIS y asignamos el nombre Práctica 2, el archivo tomará por omisión la extensión "mxd" que es la que se asigna para los documento mapa, es importante señalar que se guardará únicamente las referencias a los datos y las configuraciones de presentación de los mismos, por ello es un archivo muy liviano. Los datos (por ejemplo los archivos ("shp", "dbf", "shx", "prj") podrían encontrarse almacenados en diferentes directorios; por lo cual, cuando se requiera llevar toda la información a otro medio, se deberá mover todos estos datos más el documento mapa ("mxd"). Para facilitar esta tarea, conviene siempre tener todos los archivos en un mismo directorio (carpeta).

### 2.5. Modificación básica de propiedades de los símbolos

Podremos cambiar las características de los símbolos en cualquiera de nuestras dos capas (figura 2.6), aplicando clic en el símbolo de la siguiente manera: Selector de símbolos cuando

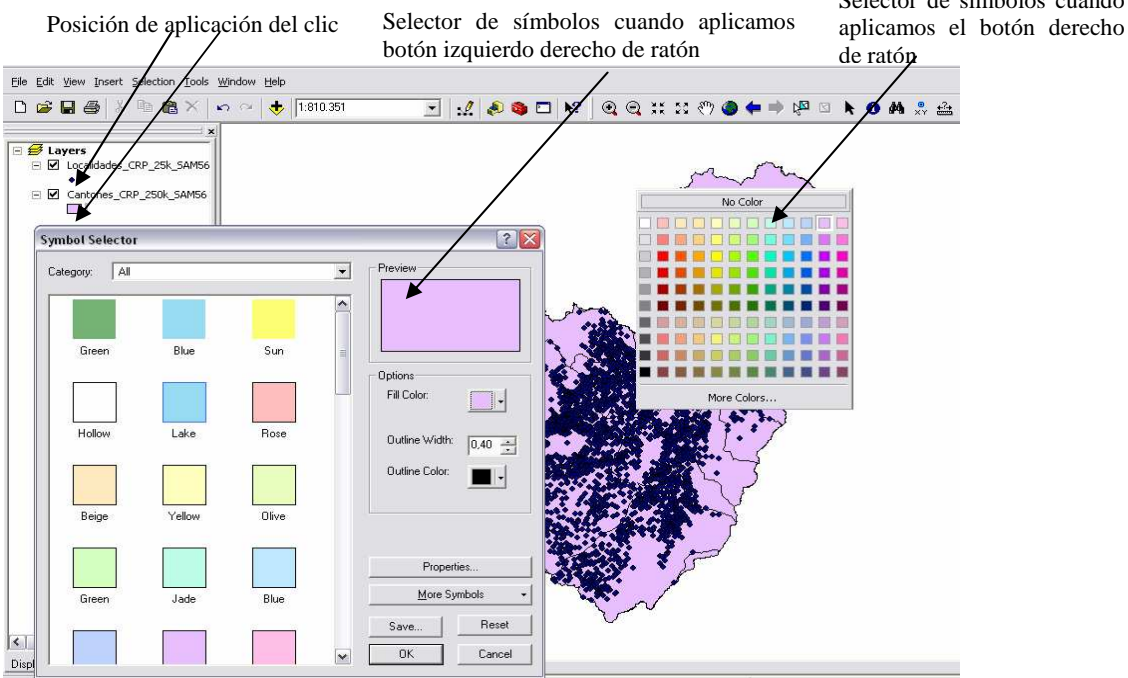

Figura 2.6 Propiedades de los símbolos

Dependiendo del tipo de elemento (capa), esto es: punto, polígono o línea, en nuestro caso los dos primeros, se tendrá una simbología particular que puede modificarse a efectos de personalizar su presentación.

### 2.6. La tabla de atributos

La tabla de atributos asociada a cada tema (para nuestro caso extensión tipo "dbf"), puede desplegarse aplicando clic con botón derecho sobre el elemento temático (por ejemplo sobre "Cantones\_CRP\_250K\_SAM56.shp") y escogiendo del menú contextual la opción "Open Attribute Table"

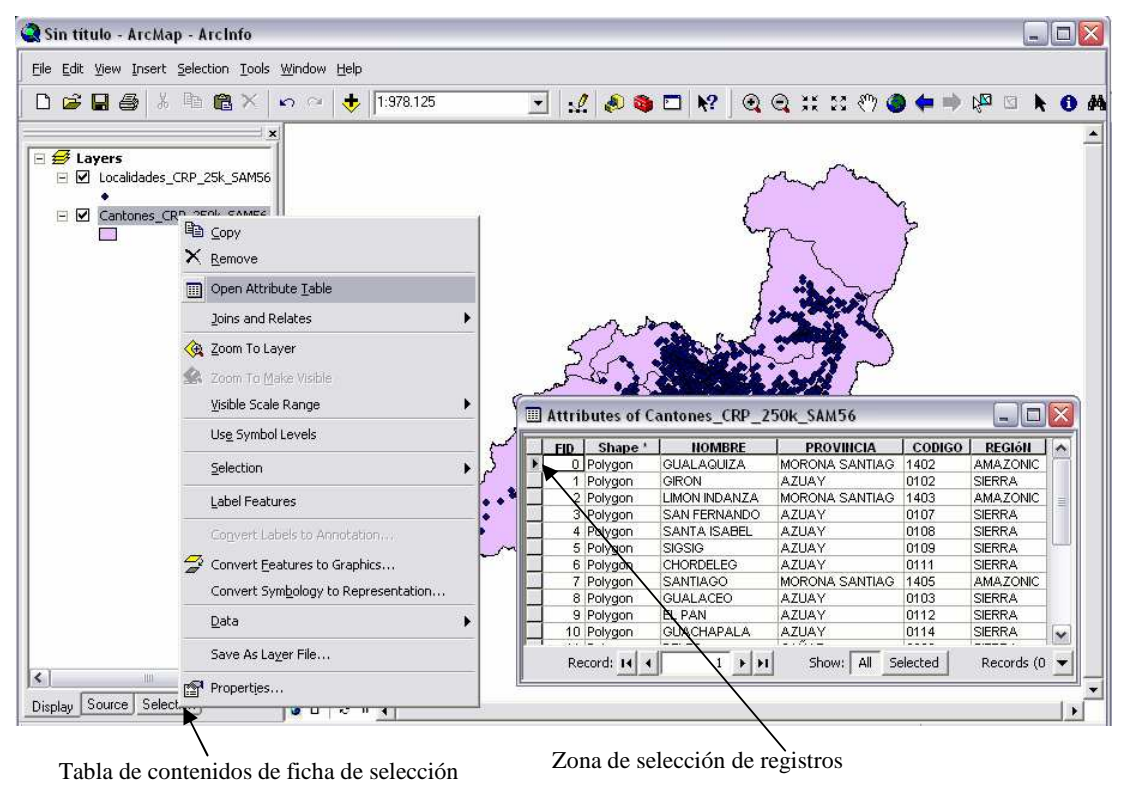

Figura 2.7 Despliegue de la tabla de atributos de un tema

**Selection:** Cuando nos ubicamos en la pestaña de "SELECTION" podemos habilitar o deshabilitar la opción "SELECT FEATURES" dando clic en el recuadro que se encuentra junto al lavers. Ejemplo:

Localidades\_CRP\_25k\_SAM56

Localidades\_CRP\_25k\_SAM56

Localidades\_CRP\_25k\_SAM56

Localidades\_CRP\_25k\_SAM56

Habilitado. Deshabilitado.

La tabla de atributos contiene los registros respectivos asociados con cada entidad geográfica y en los que consta información descriptiva de dichas entidades, para ubicar su correspondencia gráfica, desde la tabla aplicamos un clic sobre la zona de selección de registros (ver figura 2.7), con lo cual en la tabla resalta, el registro; y en la vista, la correspondiente entidad geográfica asociada, estaríamos respondiendo a la pregunta: ¿Dónde está esto? Se puede seleccionar más de un registro si aplicamos clics, en la zona de selección de registros, manteniendo pulsada la tecla [Ctrl], o también arrastrando el puntero en forma vertical sobre la columna de la zona de selección de registros. Podemos usar los botones de la sección "Record" ubicados en la parte inferior de la tabla, para movernos entre registros. Junto a esta sección encontramos las opciones "Show All" o "Selected", que permite conmutar la visualización de todos los registros o solo de los seleccionados.

Por su parte, desde la vista podemos escoger la herramienta (Select Features) y aplicar clics sobre las entidades geográficas, con ello se activa el registro asociado, estaríamos

respondiendo a la pregunta: **¿Qué es esto?**, o también arrastrando el puntero para seleccionar más de una entidad gráfica.

Si queremos discriminar la selección de registros y de sus respectivas entidades geográficas a partir de cierta condición, tendríamos que aplicar el botón "Options" (parte inferior derecha de la tabla), y escoger "**Select by Attributes**...", con ello se despliega una caja de consulta (figura 2.8), escogemos estableceremos las condiciones de búsqueda, por ejemplo nos interesaría visualizar todos los cantones de la provincia del Azuay; entonces seleccionando con doble clic en la sección "Fields" a "PROVINCIA", luego con clic simple el operador "=", para obtener los nombres de las provincias damos clic en "Get Unique Values" Get Unique Values, el cuadro de texto "Go to" sirve para ubicar una provincia especifica de la lista, y finalmente con doble clic "AZUAY", se construye una consulta que quedaría visible como "PROVINCIA" = 'AZUAY' (el lenguaje de consulta aplicado es tipo SQL), para verificar si la sentencia esta bien planteada damos un clic en el botón "Verify" el mismo que nos emitirá un mensaje, en caso de error podemos limpiar la construcción de la consulta usando el botón "Clear"e intentamos el procedimiento nuevamente, damos un clic al botón "Apply" para ver los resultados.

También se pueden escoger otros métodos de selección en el cuadro de dialogo "Select by Atributes" dando un clic en la opción "Method", podemos agregar otra selección a la actual dando clic en la opción "Add current to selection", para quitar de la selección actual escogemos "Remove from current selection", para seleccionar de la selección actual "select from current selection"

**Seleccionar por Atributos**.- La presentación de este cuadro de diálogo se ha mejorado para proporcionar más espacio para los nombres de campo largo y el largo de valores únicos. Cuando los nombres de campo son más amplias que la lista de campos aparece la barra de desplazamiento horizontal, ahora puede desplazarse a la derecha y ver el nombre del campo. Una barra de desplazamiento vertical se ha añadido también a la caja de expresión.

La consulta se puede guardar, una vez construida, escogiendo el botón "Save...", la podremos recuperar usando el botón "Load" (ambas disponibles en la parte inferior de la ventana de consultas "Select by Attributes").

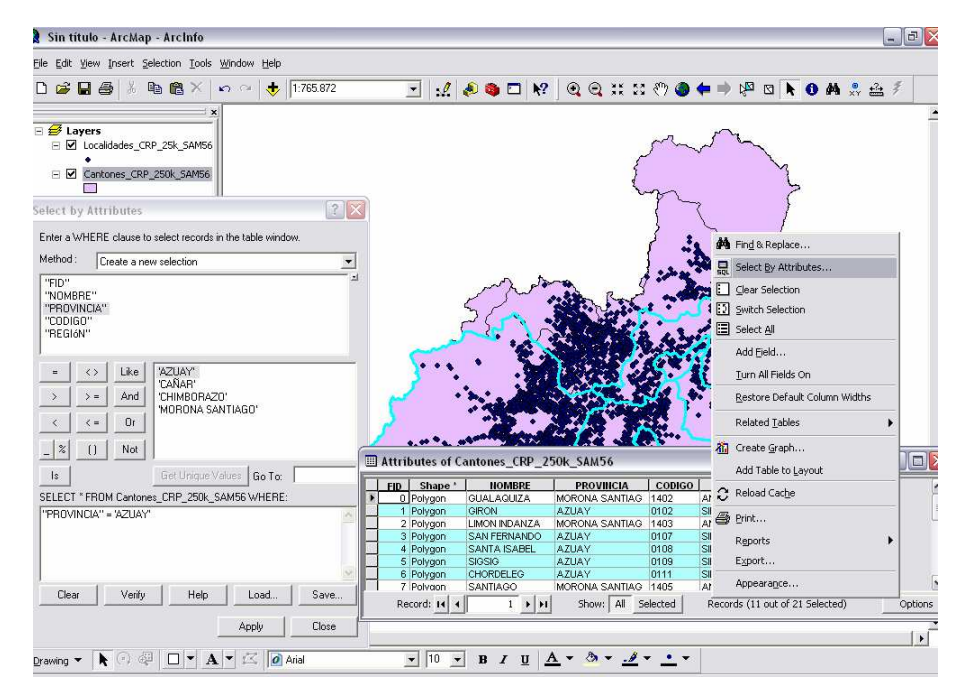

Figura 2.8 Selección de datos por medio de consultas

Podemos conmutar la selección, si del botón "Options" (parte inferior derecha de la tabla), escogemos "Switch Selection". Limpiaríamos la consulta escogiendo "Clear Selection", o seleccionar todos los registros con la opción "Select All".

"Report".- Permite crear un reporte con los datos de la tabla de atributos

"Print".- Imprime la tabla de atributos

"Turn All Fields On".- Enciende todos los campos o visualiza todas las columnas ocultas de la tabla de atributos.

"Restore Default Column Widths".- Restaura el ancho de la columnas definidas

### 2.7. Análisis espacial

Una de las herramientas que aporta con mayor sentido al análisis de los datos en un sistema de información geográfica es el análisis espacial. El mismo que permite tomar en cuenta consideraciones topológicas (relaciones espaciales entre elementos) que involucran, continuidad, vecindad e inclusión entre las entidades geográficas.

Por ejemplo, nos interesaría conocer cuales son las localidades (centros poblados), que pertenecen al cantón Cuenca.

• Seleccionaremos primero la entidad gráfica correspondiente al cantón Cuenca, para esto, existiría al menos dos posibilidades: una directa, usando la herramienta (Select Features) y aplicando un clic sobre la entidad gráfica requerida (verificar que el registro de la tabla de atributos corresponda al cantón Cuenca), otra indirecta sería preparando una consulta a partir de la opción "Select by Attributes..." (está opción también está disponible en la secuencia de menú: Selection> Select by Attributes...), tal como se muestra en la figura 2.9

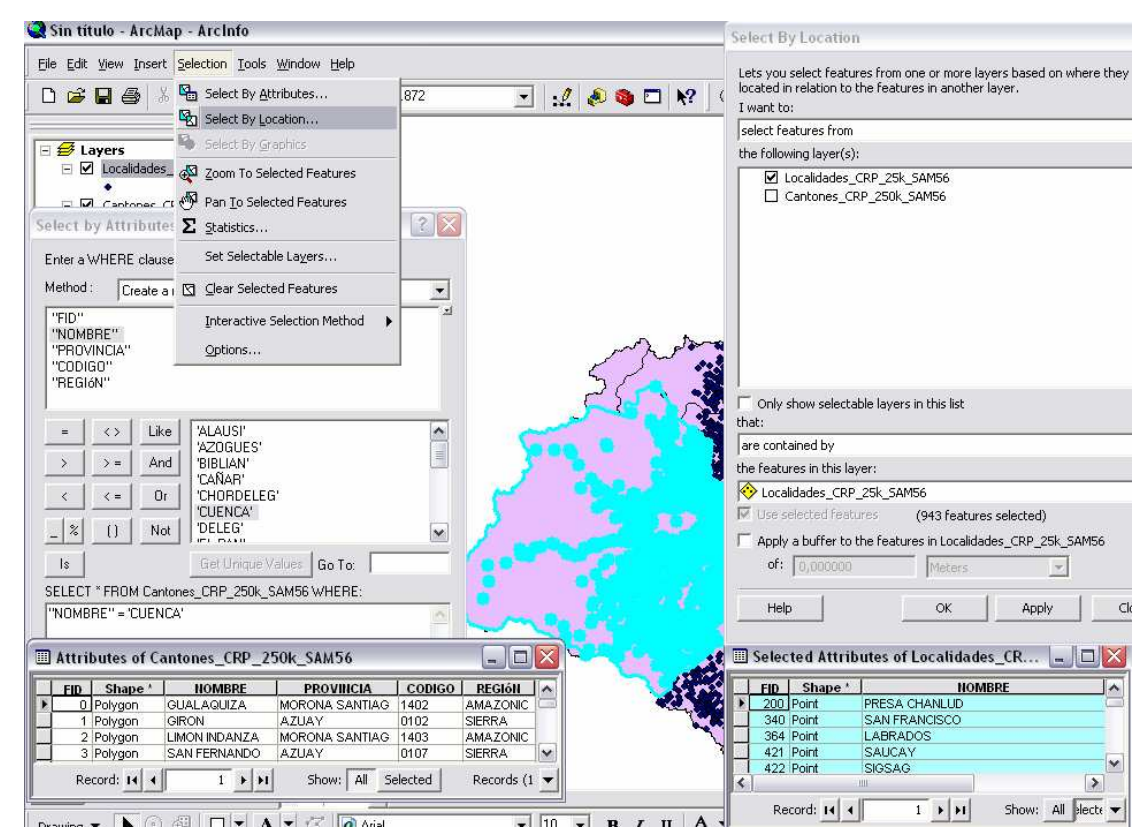

Figura 2.9 Análisis espacial por medio de consultas

• Posteriormente, realizaremos una consulta espacial de tipo inclusión, escogiendo: Selection>Select by Location..., y usando las opciones mostradas en la parte derecha de la figura 2.9 (tener presente que es necesario tener activa la opción "Use selected features")

El resultado se desplegará en la vista y también podríamos observarlo en la tabla de atributos, barriéndola desde el menú contextual del tema "Localidades\_CRP\_25K\_SAM56.shp" y escogiendo la opción "Open Attribute Table". Podremos borrar la selección escogiendo: SELECTION>CLEAR SELECTED FEATURES.

Recuerde guardar el proyecto antes de salir (File>Save).

Pan Io Selected Features .- "Pan Para ver seleccionados" esta en el menú desplegable de "selection". Esto es especialmente útil si está seleccionando características individuales a través de una consulta y desea ver las características sin cambiar la escala de su mapa.

### 2.8. Ejercicio de evaluación:

Crear un nuevo documento mapa en ArcMap, al que lo llamará "Ejercicio 2" (File>Save As...), guardarlo en el directorio C:\CRP\_SAM56\GRAFICO\ANALISIS, en él, deberá realizar las siguientes tareas:

- Cargar los temas "Hidrografia\_CRP\_25K\_SAM56.shp" y "Microcuencas\_CRP\_25MIL\_SAM56\_MDT.shp", ubicados en la dirección C:\CRP\_SAM56\GRAFICO\HIDROGRAFIA, los cuales corresponden a archivos shape de tipo línea y polígono respectivamente y contienen la red hídrica de la cuenca del río Paute y las microcuencas.
- Abra la tabla de atributos de cada tema y reconozca su contenido
- Personalizar la simbolización de las capas (por ejemplo los ríos en azul y las microcuencas en un color contrastante).
- Seleccionar todos los ríos que pertenezcan a la subcuenca del río Yanuncay.

### PRÁCTICA 3: SIMBOLIZACIÓN Y CREACIÓN DE MAPAS DE IMPRESIÓN

### Ubicación temática

Por medio de esta práctica podemos conocer los principales modelos de datos geográficos y sus principales características, así también trabajaremos en ArcMap con archivos incorporados desde ArcCatalog, estos pueden ser preparados de forma adecuada, para que junto con un gráfico estadístico se pueda realizar una presentación lista para imprimir, para ello será necesario pasar por algunos procedimientos que nos permiten trabajar con las tablas de atributos generando nueva información a partir de la existente.

### 3.1 El entorno ArcCatalog y los datos geográficos:

ArcCatalog ayuda a organizar y gestionar los archivos de datos e información de un Sistema de Información Geográfica, por medio de herramientas de exploración, administración, previsualización de archivos y gestión de los metadatos.

Una de las posibilidades que brinda ArcCatalog es la de permitir ubicar archivos que requieren ser analizados o trabajados a fin de que se los pueda llevar a ArcMap. Este procedimiento comprendería iniciar ArcCatalog:

Ejecutamos la aplicación ArcCatalog: desde Windows (figura 3.1) seleccionamos: Inicio>Todos los Programas> ArcGIS >ArcCatalog.

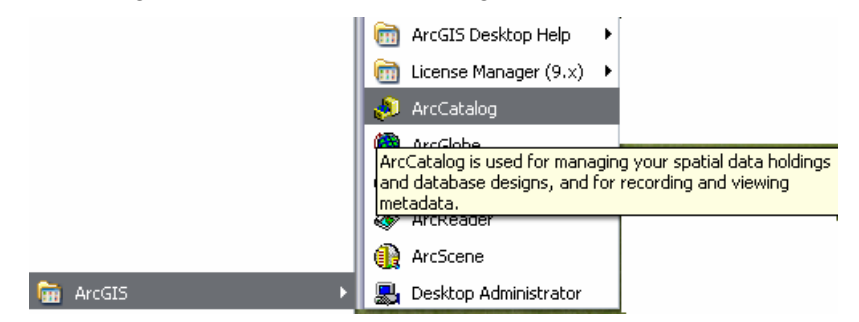

Figura 3.1 Ejecución de la aplicación ArcCatalog

Cuando ArcCatalog se despliega (figura 3.2), se puede observar hacia su parte izquierda el lista del árbol de catálogo, y a la derecha los contenidos de la carpeta activa.

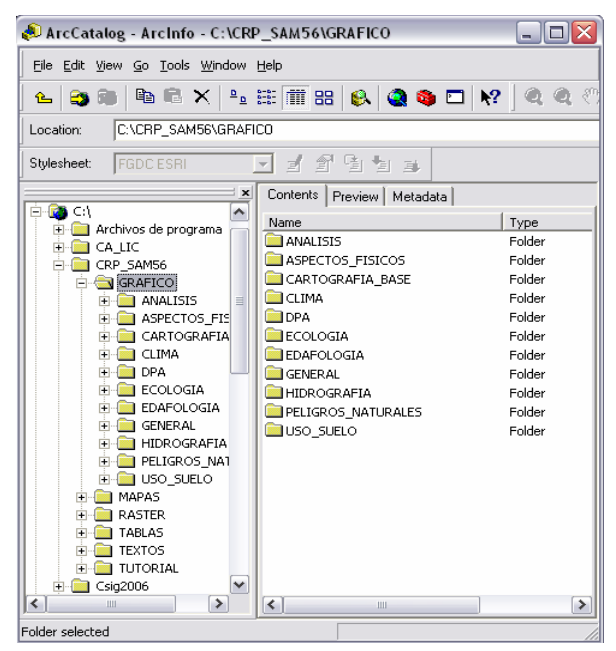

Figura 3.2 El entorno de trabajo de ArcCatalog

Este contenido consta de una serie de archivos o carpetas, si navegamos por el árbol, podremos encontrar información correspondiente a datos geográficos manipulables por el sistema ArcGIS, estos datos pueden ser de los siguientes tipos:

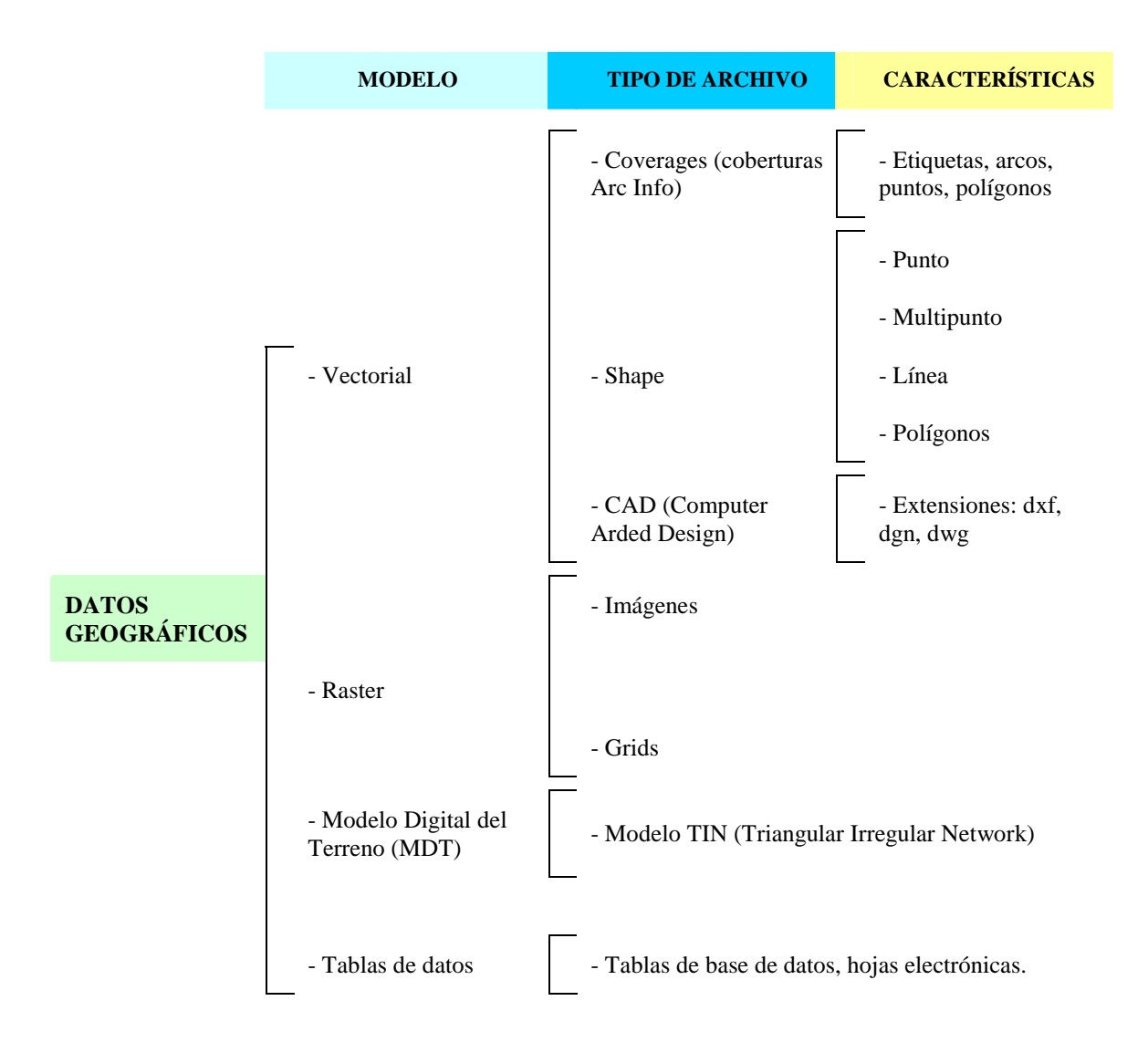

ArcCatalog mostrará íconos especiales para estos tipos de archivos de la siguiente manera:

Coverturas Arc Info (Coverages): Este es el formato de tipo vectorial más completo para registrar la información espacial, pues contiene la geometría del elemento y su topología, todo ello asociado a tablas de información denominadas INFO (propias del sistema). En lo que respecta a geometría, en el coverage coexisten: etiquetas, arcos (líneas), puntos y polígonos. La topología, por su parte, registra las relaciones espaciales de una entidad geográfica con respecto a las demás, esto es: vecindad (conectividad), proximidad e inclusión; la topología también se deposita en las tablas INFO. La manipulación total de una cobertura ArcInfo se consigue únicamente cuando se dispone de un ArcGis categoría ArcInfo, con categorías ArcEditor o Arc View se puede editar de forma más restringida.

Archivos Shape (Shapefile): Es el tipo de archivo más comúnmente usado para realizar mapas y algunos tipos de análisis, no almacena con detalle las características topológicas de las entidades geográficas, pero es muy versátil. Pueden ser de cuatro tipos. Puntos, multipuntos, líneas o polígonos. Cada Shape file está formado por al menos tres

archivos que llevan el mismo nombre pero diferente extensión, y son: "shp", "dbf" y "shx", si además se ha asignado un sistema de coordenadas, se genera un cuarto archivo cuya extensión es "prj".

Archivos CAD (Computer Aided Design): Son archivos vectoriales generados en programas de tipo CAD (diseño asistido por computador), de extensiones: "dxf", "dgn" y "dwg", cada uno de estos puede ser tratado por ArcGis de forma desagregada o en conjunto, tanto en su geometría (puntos, líneas, polilíneas, texto) como en su tabla de atributos.

Imágenes y Grids: Corresponden a la categoría de los formatos raster, en éstos la información se deposita en celdas del mismo tamaño; en conjunto las celdas, forman una malla de filas y columnas. Cada una de estas celdas contiene un valor intrínseco (y solo uno) correspondiente a la temática de análisis (altura, pendiente, temperatura, intensidad, etc.), es decir se registra información cubriendo el interior de los elementos (su relleno), a diferencia de los formatos vectoriales que, como se ha visto anteriormente, registran la información del contorno de los elementos (por medio de coordenadas de vértices y líneas que les unen). Los archivos raster reconocidos por ArcGis, pueden ser de dos tipos: imágenes (extensiones: tiff, bmp, sid, jpeg, ERDAS) y Grids (archivos nativos de ArcGis).

Modelos TIN (Triangular Irregular Network): Son representaciones que modelizan digitalmente el terreno en tres dimensiones, están constituidos por una serie de puntos irregularmente distribuidos en un determinado espacio territorial, estos contienen coordenadas x, y, z. Con estos puntos, el TIN traza líneas que delimitan a su vez triángulos, los cuales representan la superficie del territorio analizado.

## 

Tablas de datos: Los datos de ArcGis, puede vincularse con datos externos depositados en tablas independientes "dbf" o tablas que pertenecen a Bases de Datos (Oracle, Access, Fox, etc.), logrando con ello modelos relacionales que integran las tablas propias y las externas.

# **3.2.** Creación de conexiones directas e incorporación de datos geográficos en ArcMap usando ArcCatalog.

A fin de tener acceso directo a una determinada carpeta que contiene datos Geográficos, podemos generar una atajo, para ello, con ArcCatalog abierto, escogemos el botón "Connect

To Folder" (segundo icono de la barra de herramientas), con lo cual se despliega la ventana "Connect To Folder", en la misma navegaremos hasta la dirección C:\CRP\_SAM56, y damos un clic en "Aceptar". Si se requiere desconectar una conexión existente, nos posicionamos sobre dicha conexión y aplicamos un clic en el tercer icono de la misma barra de herramientas (Disconnect From Folder). La conexión generada (atajo) será visible también desde algunas ventanas de las aplicaciones ArcMap y ArcTools.

Nuestro propósito es trabajar en ArcMap con algunos datos geográficos, seleccionándolos desde ArcCatalog, para ello, manteniendo abierto ArcCatalog, abrimos ArcMap, confirmamos la selección "A new empty map" (un nuevo mapa vacío) y redimensionamos la ventana que contienen cada aplicación de manera que se las pueda ver a ambas de forma simultanea (figura 3.3).

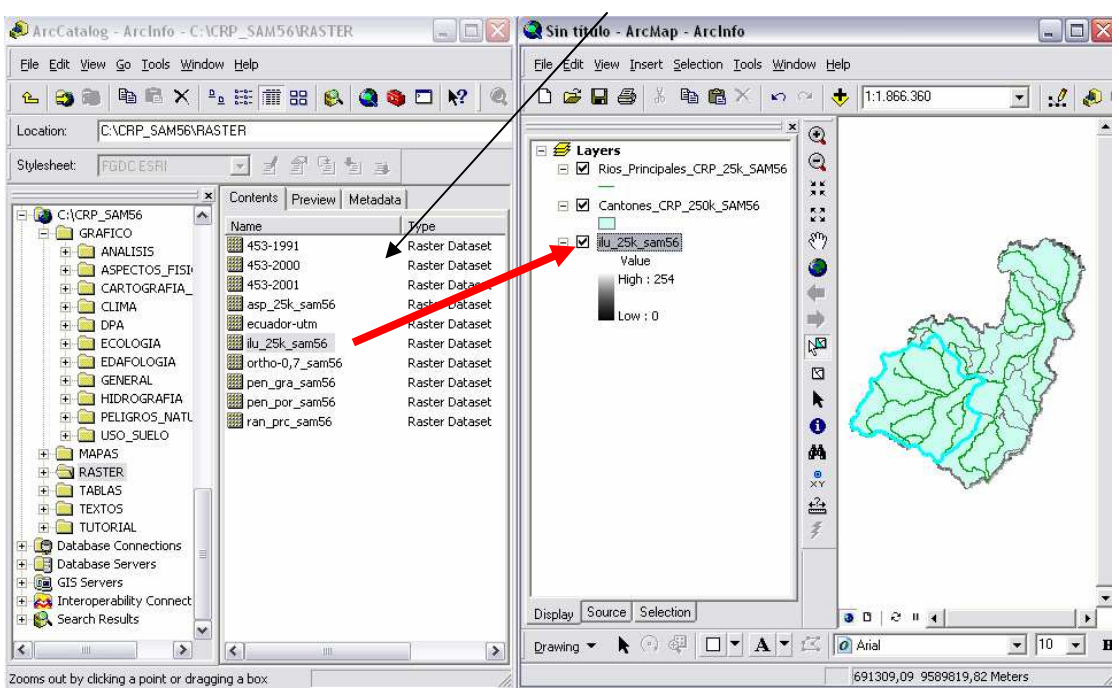

Arrastrar y soltar archivos de datos geográficos

Figura 3.3. Cargando datos geográficos en ArcMap desde ArcCatalog

dirección Luego, en ArcCatalog, entramos por el árbol a la C:\CRP\_SAM56\GRAFICO\DPA y buscamos dentro de ésta dirección al archivo "Cantones CRP 250k SAM56.shp", y lo arrastramos hasta la tabla de contenido de ArcMap, en donde procederemos a soltarla (ver figura 3.3). Lo propio haremos con el "Rios Principales CRP 25K SAM56.shp", ubicado archivo: en la dirección: C:\CRP\_SAM56\GRAFICO\HIDROGRAFIA, y también con el archivo "ilu\_25k\_sam56" que está depositado en la dirección: C:\CRP\_SAM56\RASTER. Observe como los datos geográficos involucrados en esta tarea han sido, en los dos primeros casos, de tipo shape; y en el tercero de tipo Raster, éste último corresponde a un Grid del relieve de la cuenca.

Cerramos ArcCatalog y mantenemos abierto ArcMap y maximizamos la ventana que lo contiene, guardamos el documento mapa con el nombre "Práctica 3" dentro de la carpeta C:\CRP\_SAM56\GRAFICO\ANALISIS (escogemos FILE>SAVE AS).

### 3.3. Simbolización y etiquetado de los datos gráficos

El orden de visualización de los archivos se puede observar en la tabla de contenido de Arc Map, el orden requerido para nuestro caso es el mostrado en la figura 3.3; si se desea modificar el mismo, debemos arrastrar la capa activa (dato geográfico) hacia arriba o abajo para soltarlo en una nueva posición.

Procederemos a preparar un mapa listo para su impresión, trabajando en la visualización de los datos geográficos. Nos interesa: cambiar el nombre de la capa, etiquetar los elementos, simbolizar los elementos.

Activamos con un clic la capa "Cantones\_CRP\_250k\_SAM56.shp" y desplegamos su menú contextual (clic en botón derecho de ratón), y escogemos la opción "Properties" (Figura 3.4)

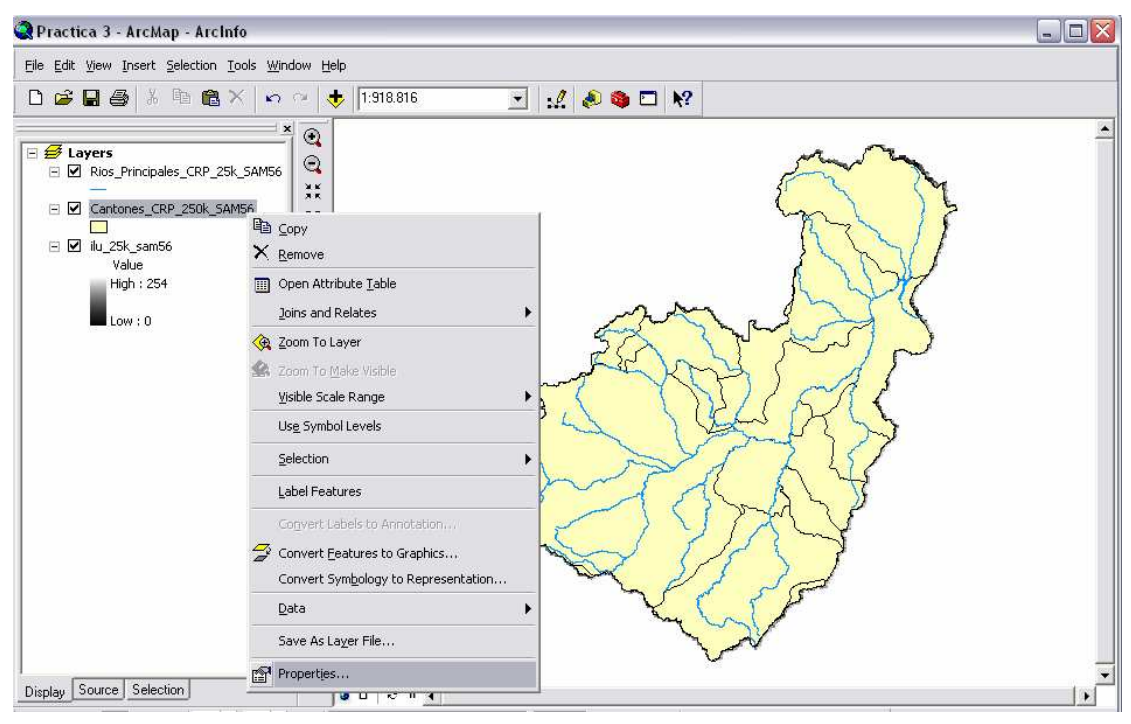

Figura 3.4. Propiedades de la capa

Con ello se despliega la caja de diálogo "Layer Properties" (figura 3.5), ésta tiene hacia su parte superior una serie de pestañas, escogemos con un clic la que se llama "General", y en el casillero "Layer Name", digitamos el nombre: Cantones de la cuenca del Río Paute, con ello hemos procedido a cambiar de nombre a la capa.

| Layer Properties                                                                                          | ? ×     |
|----------------------------------------------------------------------------------------------------|---------|
| General   Source   Selection   Display   Symbology   Fields   Definition Query   Labels   Joins & Relates |         |
| Layer Name: Cantones_CRP_250k_SAM56                                                                       |         |
| Description:                                                                                              |         |
| Credits:                                                                                                  |         |
| Scale Range                                                                                               |         |
| You can specify the range of scales at which this layer will be shown:                                    |         |
| Show layer at all scales                                                                                  |         |
| C Don't show layer when zoomed:                                                                           |         |
| Out beyond: <a>None&gt;</a> (minimum scale)                                                               |         |
| In beyond: <a>None&gt;</a> (maximum scale)                                                                |         |
|                                                                                                    |         |
| Aceptar Cancelar Aceptar                                                                                  | Aplicar |

Figura 3.5. Caja de diálogo "Layer Properties"

Mantenemos abierta la caja de diálogo y escogemos la pestaña "Simbology" (ver figura 3.6), nuestra intención es hacer que cada cantón se represente con un color diferente; para ello, en la sección "Show", escogemos "Categories" "Unique Values", en el casillero "Value Field" descolgamos la persiana y escogemos "NOMBRE" (éstos son datos pertenecientes a la tabla de atributos "dbf" asociada con este archivo), luego daremos un clic en botón "Add All Values" (ubicado en la parte inferior izquierda", podemos aplicar una diferente paleta de color para asignarla a la visualización del tema, escogiendola de las gamas disponibles de la persiana colgante "Color Scheme", finalmente daremos un clic en "Aceptar".

| General   Source   Selecti        | on Displa  | ay Symbology Fields [          | ) efinition Query Labels | Joins & Rela | tes                |
|-----------------------------------|------------|--------------------------------|--------------------------|--------------|--------------------|
| ihow:                             |            |                                |                          |              |                    |
| Features                          | Draw ca    | ategories using unique         | values of one field.     |              | Import             |
| Categories                        | -Value Fie | eld                            | Color Ramp               |              |                    |
| <ul> <li>Unique values</li> </ul> | NOMBE      | E                              |                          |              | -                  |
| - Unique values, many I           |            |                                |                          |              |                    |
| Match to symbols in a             | Sumbol     | Mahua                          |                          |              | ^                  |
| Quantities                        | Symbol     | value                          |                          |              |                    |
| Charts                            | <b>v</b>   | <ali other="" values=""></ali> |                          |              |                    |
| Multiple Attributes               |            | KHeading>                      |                          |              |                    |
|                                   |            |                                | AZOGI                    |              | ~                  |
|                                   |            |                                |                          | 1            |                    |
|                                   |            | CAÑAR                          | CAÑAR                    | 1            |                    |
| <                                 |            | CHORDELEG                      | CHORDELEG                | 1            |                    |
|                                   |            |                                | CHENCA                   | 1            |                    |
|                                   |            |                                | DELEG                    | 1            |                    |
|                                   |            | FI PAN                         | FL PAN                   | 1            |                    |
|                                   |            | GIBON                          | GIBON                    | 1            |                    |
|                                   |            | junion                         | Ginon                    | -            |                    |
| - June                            | Add All V  | alues Add Values               | Remove Remo              | ive All 🛛 🗛  | dva <u>n</u> ced 👻 |
|                                   |            |                                |                          |              |                    |
|                                   |            |                                |                          |              |                    |
|                                   |            |                                |                          |              |                    |

Figura 3.6. Cambio de simbología

El resultado se puede apreciar en la vista. Aplicaremos un efecto de transparencia a está capa de manera que pueda visualizarse de forma translúcida el Grid "ilu\_25k\_sam56" ubicado atrás, para ello, desplegamos nuevamente el menú contextual de la capa llamada ahora: "Cantones de la cuenca del Río Paute", volvemos a escogemos la opción "Properties", aplicamos un clic a la pestaña "Display", y en el casillero "Transparent", digitamos el valor 50, y finalmente damos un clic a "Aceptar".

Asignaremos los nombres de los cantones etiquetando los elementos, para ello nuevamente en la misma capa desplegamos el menú contextual y utilizamos la opción "Properties", en esta ocasión daremos un clic a la pestaña "Labels", en la persiana colgante "Label Fields", escogemos "NOMBRE", podemos escoger estilo, tipo de letra, tamaño y color si aplicamos el botón "Symbol", finalmente damos un clic sucesivamente en "OK" y "Aceptar". Para que el etiquetado tenga efecto, desplegamos nuevamente el menú contextual de esta capa y escogemos la opción "Label Features in this layer".

Procederemos a cambiar de nombre a la capa y a etiquetar los ríos; para ello, activamos la capa "Rios\_Principales\_CRP\_25K\_SAM56.shp" y desplegamos su menú contextual, escogemos la opción "Properties" y aplicaremos un clic sobre la pestaña "General", y en el casillero "Layer Name", digitamos el nombre: Rios principales. Luego activamos la pestaña "Labels", en la persiana colgante "Label Fields", escogemos "RIO", aplicamos un clic al casillero "Symbol" y seleccionaremos un color y tamaño de letra adecuado (por ejemplo color azul y un tamaño 8), aplicamos sucesivamente "OK" y "Aceptar". Para visualizar las etiquetas desplegamos nuevamente el menú contextual de esta capa y escogemos la opción "Label Features in this Layer", los resultados se observarán similares a los mostrados en la figura 3.7.

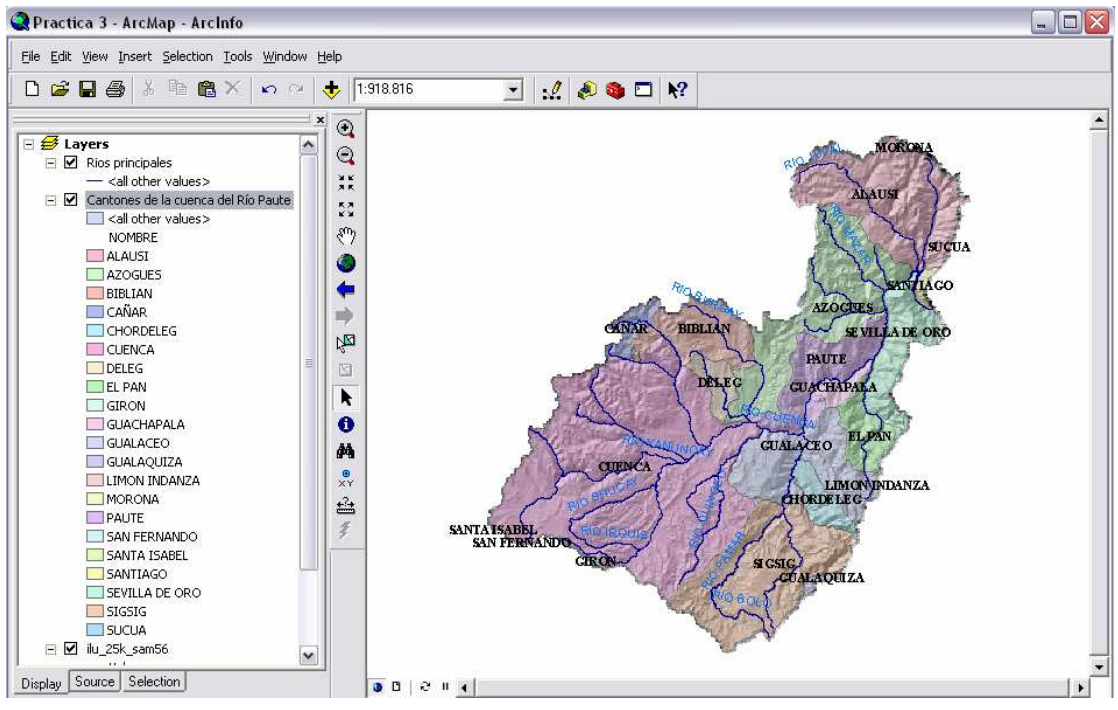

Figura 3.7. Simbolización y etiquetado de los datos gráficos

# 3.4. Cálculos de Superficie, Perímetro, coordenadas de centroide de una entidad geográfica

Abrimos el menú contextual de la capa "Cantones de la Cuenca del Río Paute" y escogemos la opción "Open Attribute Table", podremos observar que en la tabla de atributos, existen los siguientes campos (columnas): FID, Shape, NOMBRE, PROVINCIA (ver figura 3.8). Puesto que requerimos calcular la superficie de cada cantón (a fin de preparar una estadística gráfica) procederemos creando una nueva columna en esta tabla, para que en ella se depositen los valores que calcularemos

|                                                       |                                                                                                    |                                                                                                    |                                                                                                    |                                                                                        |                                                                                              | 4             | Fin <u>d</u> & Replace                                                                                           |   |
|-------------------------------------------------------|----------------------------------------------------------------------------------------------------|----------------------------------------------------------------------------------------------------|----------------------------------------------------------------------------------------------------|----------------------------------------------------------------------------------------|----------------------------------------------------------------------------------------------|---------------|----------------------------------------------------------------------------------------------------|---|
|                                                       |                                                                                                    |                                                                                                    |                                                                                                    |                                                                                        |                                                                                              |               | Select By Attributes                                                                                             |   |
|                                                       |                                                                                                    |                                                                                                    |                                                                                                    |                                                                                        |                                                                                              | ;             | ⊆lear Selection                                                                                                  |   |
|                                                       |                                                                                                    |                                                                                                    |                                                                                                    |                                                                                        |                                                                                              | :2            | Switch Selection                                                                                                 |   |
|                                                       |                                                                                                    |                                                                                                    |                                                                                                    |                                                                                        |                                                                                              | ∷             | Select <u>A</u> ll                                                                                               |   |
|                                                       |                                                                                                    |                                                                                                    |                                                                                                    |                                                                                        |                                                                                              |               | Add <u>F</u> ield                                                                                                |   |
|                                                       |                                                                                                    |                                                                                                    |                                                                                                    |                                                                                        |                                                                                              |               | <u>T</u> urn All Fields On                                                                                       |   |
|                                                       |                                                                                                    |                                                                                                    |                                                                                                    |                                                                                        |                                                                                              |               |                                                                                                    |   |
| Attri                                                 | butes of Ca                                                                                                    | antones de la cu                                                                                                    | enca del Río Pau                                                                                                    | te                                                                                     |                                                                                              |               | <u>R</u> estore Default Column Widths                                                                            |   |
| Attri<br>FID                                          | butes of Ca<br>Shape *                                                                                         | ntones de la cu<br>NOMBRE                                                                                                    | ienca del Río Paut<br>PROVINCIA                                                                                                    | te<br>  CODIGO                                                                         | REGIÓ                                                                                        |               | Related Tables                                                                                                   | • |
| Attri<br>FID<br>O                                     | butes of Ca<br>Shape *<br>Polygon                                                                              | ntones de la cu<br>NOMBRE<br>GUALAQUIZA                                                                                                    | ienca del Río Paut<br>PROVINCIA<br>MORONA SANTIAG                                                                                                | te<br>CODIGO<br>1402                                                                   | REGIÓ<br>AMAZO                                                                               | 70            | Restore Default Column Widths Related Tables Create Graph                                                        | • |
| Attri<br>FID<br>0<br>1                                | butes of Ca<br>Shape *<br>Polygon<br>Polygon                                                                   | ntones de la cu<br>NOMBRE<br>GUALAQUIZA<br>GIRON                                                                                                  | enca del Río Paur<br>PROVINCIA<br>MORONA SANTIAG<br>AZUAY                                                                                        | te<br>CODIGO<br>1402<br>0102                                                           | REGIÓ<br>AMAZO<br>SIERRA                                                                     | 콉             | Restore Default Column Widths Related Tables Create Graph                                                        | • |
| Attri<br>FID<br>0<br>1<br>2                           | butes of Ca<br>Shape *<br>Polygon<br>Polygon<br>Polygon                                                        | ntones de la cu<br>NOMBRE<br>GUALAQUIZA<br>GIRON<br>LIMON INDANZA                                                                                 | PROVINCIA<br>MORONA SANTIAG<br>AZUAY<br>MORONA SANTIAG                                                                                           | te<br>CODIGO<br>1402<br>0102<br>1403                                                   | REGIÓ<br>AMAZO<br>SIERRA<br>AMAZO                                                            | 쳽             | Restore Default Column Widths Related Iables I Create Graph Add Table to Layout                                  | Þ |
| Attri<br>FID<br>0<br>1<br>2<br>3                      | butes of Ca<br>Shape *<br>Polygon<br>Polygon<br>Polygon<br>Polygon                                             | NOMBRE<br>GUALAQUIZA<br>GIRON<br>LIMON INDANZA<br>SAN FERNANDO                                                                                    | PROVINCIA<br>MORONA SANTIAG<br>AZUAY<br>MORONA SANTIAG<br>AZUAY                                                                                  | te<br>CODIGO<br>1402<br>0102<br>1403<br>0107                                           | REGIÓ<br>AMAZO<br>SIERRA<br>AMAZO<br>SIERRA                                                  | <u>Å</u>      | Restore Default Column Wildths Related Tables Create Graph Add Table to Layout Reload Cache                      | • |
| FID<br>0<br>1<br>2<br>3<br>4                          | butes of Ca<br>Shape *<br>Polygon<br>Polygon<br>Polygon<br>Polygon<br>Polygon                                  | INOMBRE<br>GUALAQUIZA<br>GIRON<br>LIMON INDANZA<br>SAN FERNANDO<br>SANTA ISABEL                                                                   | PROVINCIA<br>MORONA SANTIAG<br>AZUAY<br>MORONA SANTIAG<br>AZUAY<br>AZUAY                                                                         | te<br>CODIGO<br>1402<br>0102<br>1403<br>0107<br>0108                                   | REGIÓ<br>AMAZO<br>SIERRA<br>AMAZO<br>SIERRA<br>SIERRA                                        | <b>a</b><br>3 | Restore Default Column Wildths Related Iables I Create Graph Add Table to Layout Reload Cache                    | • |
| FID<br>0<br>1<br>2<br>3<br>4<br>5                     | butes of Ca<br>Shape *<br>Polygon<br>Polygon<br>Polygon<br>Polygon<br>Polygon                                  | Antones de la cu<br>HOMBRE<br>GUALAQUIZA<br>GIRON<br>LIMON INDANZA<br>SAN FERNANDO<br>SANTA ISABEL<br>SIGSIG                                      | PROVINCIA<br>MORONA SANTIAG<br>AZUAY<br>MORONA SANTIAG<br>AZUAY<br>AZUAY<br>AZUAY                                                                | te<br>1402<br>0102<br>1403<br>0107<br>0108<br>0109                                     | REGIÓ<br>AMAZO<br>SIERRA<br>AMAZO<br>SIERRA<br>SIERRA<br>SIERRA                              |               | Restore Default Column Wildths Related Iables Create Graph Add Table to Layout Reload Cache Print                | • |
| Attri<br>FID<br>0<br>1<br>2<br>3<br>4<br>5<br>6       | butes of Ca<br>Shape *<br>Polygon<br>Polygon<br>Polygon<br>Polygon<br>Polygon<br>Polygon                       | INTONES DE LA CU<br>IOMBRE<br>GUALAQUIZA<br>GIRON<br>LIMON INDANZA<br>SAN FERNANDO<br>SANTA ISABEL<br>SIGSIG<br>CHORDELEG                         | PROVINCIA<br>MORONA SANTIAG<br>AZUAY<br>MORONA SANTIAG<br>AZUAY<br>AZUAY<br>AZUAY<br>AZUAY<br>AZUAY                                              | te<br>1402<br>0102<br>1403<br>0107<br>0108<br>0109<br>0111                             | REGIÓ<br>AMAZO<br>SIERRA<br>AMAZO<br>SIERRA<br>SIERRA<br>SIERRA                              | Å<br>2 ∰      | Restore Default Column Wildths Related Tables Create Graph Add Table to Layout Reload Cache Print                |   |
| <b>FID</b><br>0<br>1<br>2<br>3<br>4<br>5<br>6<br>7    | butes of Ca<br>Shape *<br>Polygon<br>Polygon<br>Polygon<br>Polygon<br>Polygon<br>Polygon<br>Polygon            | Antones de la cu<br>IOMBRE<br>GUALAQUIZA<br>GIRON<br>LIMON INDANZA<br>SAN FERNANDO<br>SANTA ISABEL<br>SIGSIG<br>CHORDELEG<br>SANTIAGO             | PROVINCIA<br>MORONA SANTIAG<br>AZUAY<br>AZUAY<br>AZUAY<br>AZUAY<br>AZUAY<br>AZUAY<br>MORONA SANTIAG<br>MORONA SANTIAG                            | CODIGO<br>1402<br>0102<br>1403<br>0107<br>0108<br>0109<br>0111<br>1405                 | REGIÓ<br>AMAZO<br>SIERRA<br>SIERRA<br>SIERRA<br>SIERRA<br>AMAZO                              | å<br>2 ∰      | Restore Default Column Wildths Related Iables I Create Graph Add Table to Layout Reload Cache Print Reports I    | • |
| FID<br>0<br>1<br>2<br>3<br>4<br>5<br>6<br>7<br>8      | butes of Ca<br>Shape *<br>Polygon<br>Polygon<br>Polygon<br>Polygon<br>Polygon<br>Polygon<br>Polygon            | INTONES DE LA CU<br>HOMBRE<br>GIALAGUIZA<br>GIRON<br>LIMON INDANZA<br>SAN FERNANDO<br>SANTA ISABEL<br>SIGSIG<br>CHORDELEG<br>SANTIAGO<br>GUALACEO | PROVINCIA<br>MORONA SANTIAG<br>AZUAY<br>AZUAY<br>AZUAY<br>AZUAY<br>MORONA SANTIAG<br>AZUAY<br>MORONA SANTIAG<br>AZUAY                            | CODIGO<br>1402<br>0102<br>1403<br>0107<br>0108<br>0109<br>0111<br>1405<br>0103         | REGIÓ<br>AMAZO<br>SIERRA<br>AMAZO<br>SIERRA<br>SIERRA<br>SIERRA<br>AMAZO<br>SIERRA           |               | Restore Default Column Wildths Related Iables Create Graph Add Table to Layout Reload Cache Print Reports Export | • |
| FID<br>0<br>1<br>2<br>3<br>4<br>5<br>6<br>7<br>8<br>9 | butes of Ca<br>Shape *<br>Polygon<br>Polygon<br>Polygon<br>Polygon<br>Polygon<br>Polygon<br>Polygon<br>Polygon | INTONES DE LA CU<br>HOMBRE<br>GIRON<br>LIMON INDANZA<br>SAN FERNANDO<br>SANTA ISABEL<br>SIGSIG<br>CHORDELEG<br>SANTIAGO<br>GUALACEO<br>EL PAN     | PROVINCIA<br>MORONA SANTIAG<br>AZUAY<br>MORONA SANTIAG<br>AZUAY<br>AZUAY<br>AZUAY<br>AZUAY<br>MORONA SANTIAG<br>AZUAY<br>MORONA SANTIAG<br>AZUAY | CODIGO<br>1402<br>0102<br>1403<br>0107<br>0108<br>0109<br>0111<br>1405<br>0103<br>0112 | REGIÓ<br>AMAZO<br>SIERRA<br>AMAZO<br>SIERRA<br>SIERRA<br>SIERRA<br>AMAZO<br>SIERRA<br>SIERRA |               | Restore Default Column Wildths Related Iables Create Graph Add Table to Layout Reload Cache Print Reports Export | • |

Figura 3.8. Tabla de atributos de la capa "Cantones de la cuenca del Río Paute"

Damos un clic en el casillero "Options" (parte inferior derecha), y escogemos "Add Field" (ver figura 3.8), con ello se despliega la caja de diálogo de la figura 3.9, en ella asignamos como nombre de la columna "Superfi", Type: "Double", Precision: 20 (número de dígitos), Scale: 2 (número de decimales) y aplicamos OK.
| Add Field  |         |    | ? 🗙    |
|------------|---------|----|--------|
| Name:      | Superfi |    |        |
| Туре:      | Double  |    | •      |
| Field Prop | perties |    |        |
| Precisio   | n       | 20 |        |
| Scale      |         | 2  |        |
|            |         |    |        |
|            |         |    |        |
|            |         |    |        |
|            |         |    |        |
|            |         |    |        |
|            |         |    |        |
|            |         | OK | Cancel |

Figura 3.9. Caja de diálogo Add Field

Para calcular la superficie de cada entidad gráfica asociada con esta tabla y depositar éste valor en la columna "Superfi", procederemos a dar un clic con botón derecho sobre el nombre de la columna esto es sobre "Superfi" como se ve en la figura 3.10, con ello se despliega un menú contextual en el que escogeremos la opción "Field Calculator".

|   | III Attributes of Cantones de la cuenca del Río Paute |            |               |                |         |            |                      |   |                        |
|---|-------------------------------------------------------|------------|---------------|----------------|---------|------------|----------------------|---|------------------------|
| Г | FID                                                   | Shape *    | NOMBRE        | PROVINCIA      | CODIGO  | REGIÓN     | Superfi              |   |                        |
|   | 0                                                     | Polygon    | GUALAQUIZA    | MORONA SANTIAG | 1402    | AMAZONIC   |                      | 1 | Sort Ascending         |
|   | 1                                                     | Polygon    | GIRON         | AZUAY          | 0102    | SIERRA     |                      | F | Sort Descending        |
|   | 2                                                     | Polygon    | LIMON INDANZA | MORONA SANTIAG | 1403    | AMAZONIC   |                      |   |                        |
|   | 3                                                     | Polygon    | SAN FERNANDO  | AZUAY          | 0107    | SIERRA     |                      |   | Summarize              |
|   | 4                                                     | Polygon    | SANTA ISABEL  | AZUAY          | 0108    | SIERRA     |                      | Σ | Statistics             |
|   | 5                                                     | Polygon    | SIGSIG        | AZUAY          | 0109    | SIERRA     |                      |   | Field Calculation      |
|   | 6                                                     | Polygon    | CHORDELEG     | AZUAY          | 0111    | SIERRA     |                      |   | Field Calculator       |
|   | 7                                                     | Polygon    | SANTIAGO      | MORONA SANTIAG | 1405    | AMAZONIC   |                      |   | ⊆alculate Geometry     |
|   | 8                                                     | Polygon    | GUALACEO      | AZUAY          | 0103    | SIERRA     |                      |   |                        |
|   | 9                                                     | Polygon    | EL PAN        | AZUAY          | 0112    | SIERRA     |                      |   | Turn Field Off         |
|   | 10                                                    | Polygon    | GUACHAPALA    | AZUAY          | 0114    | SIERRA     |                      |   | Freeze/Upfreeze Colump |
|   | Re                                                    | cord: 14 4 |               | Show: All Se   | elected | Records (0 | Lout of 21 Selected) |   |                        |
|   |                                                       |            |               |                |         |            | ,                    | X | Delete Field           |
|   |                                                       |            |               |                |         |            |                      | _ |                        |
|   |                                                       |            |               |                |         |            |                      |   | Properties             |

Figura 3.10. Cálculo de Valores para una columna

A continuación se despliega un mensaje en el que nos indica que el procedimiento será irreversible (lo aceptamos), con lo cual aparece la caja de diálogo de la figura 3.11.

| Field Calculator                                                                                                    |          | ? 🔀                                                                                                    |
|----------------------------------------------------------------------------------------------------|----------|----------------------------------------------------------------------------------------------------|
| Fields:<br>FID<br>NOMBRE<br>PROVINCIA<br>CODIGO<br>REGIóN<br>Superfi                                                   | Type:    | Functions:<br>Abs ( )<br>Abs ( )<br>Cos ( )<br>Exp ( )<br>Fix ( )<br>Log ( )<br>Sin ( )<br>S qr ( )<br>* / & |
| Pre-Logic VBA Script Code<br>Dim dblArea as double<br>Dim Area as IArea<br>Set pArea = [shape]<br>dblArea = pArea.area | Advanced | + · =<br>Load<br>Save<br>Help                                                                                |
| Superfi =<br>dblArea<br>Calculate selected records only                                                                |          | OK<br>Cancel                                                                                                 |

Figura 3.11. Asignación de instrucciones para el cálculo del área

En esta caja de diálogo activamos el casillero "Advanced", y procedemos a copiar las siguientes instrucciones de Visual Basic (es necesario respetar espacios, mayúsculas y orden):

```
Dim dblArea as double
Dim pArea as IArea
Set pArea = [shape]
dblArea = pArea.area
```

En el casillero "Superfi =" digitamos el nombre de la variable que recoge el valor calculado, esto es "dblArea" (ver figura 3.11), aplicamos un OK, los datos calculados se observan en la columna "Superfi", podríamos pedir reordenar la visualización de los datos de la tabla, activando el menú contextual de la columna superficie (ver figura 3.10) y escogiendo las opciones "Sort Ascending" o "Sort Descending", de igual manera, podemos obtener una estadística de los datos de esta columna con la opción "Statistics ..." (observe como la superficie total de la cuenca es de 5 124'195,120.31 m<sup>2</sup>, es decir aproximadamente 512419.11 Ha.), también se puede deshabilitar la columna "Superfi" escogiendo del menú contextual la opción "Turn Field Off" dando clic en este la columna se ocultara, para volver a habilitar damos un clic en el casillero "Options" (parte inferior derecha) ver figura 3.10, y escogemos "Turn All Fields On" con esto se mostrará en la tabla todas las columnas ocultas, otra opción del menú contextual de la columna "Superfi" es "Properties" esta nos permite cambiar las propiedades de la columna como el tipo de dato, el nombre, etc.

Para el cálculo del perímetro, generamos una nueva columna llamada "Perime" (Doble, precisión = 20, Scale = 2), y siguiendo el procedimiento ya indicado, llegaremos a la caja de diálogo "Field Calculator", y digitaremos las siguientes instrucciones:

```
Dim dblPerimeter as double
Dim pCurve as ICurve
Set pCurve = [shape]
dblPerimeter = pCurve.Length
```

En el casillero "Perime =" digitamos el nombre de la variable que recoge el valor calculado, esto es "dblPerimeter" dblPerimeter (ver figura 3.12)

| Field Calculator                                                                                                    |          | ? 🗙                                                                                                    |
|----------------------------------------------------------------------------------------------------|----------|----------------------------------------------------------------------------------------------------|
| Fields:<br>FID<br>NOMBRE<br>PROVINCIA<br>CODIGO<br>REGIÓN<br>Superfi<br>Perime                                                          | Type:    | Functions:<br>Abs ( )<br>Atn ( )<br>Cos ( )<br>Exp ( )<br>Fix ( )<br>Int ( )<br>Sog ( )<br>Sog ( )<br>*<br>/ & |
| Pre-Logic VBA Script Code<br>Dim dblPerimeter as double<br>Dim pCurve as (Curve<br>Set pCurve = [shape]<br>dblPerimeter = pCurve.Length | Advanced | + · =<br>Load<br>Save<br>Help                                                                                  |
| Perime =                                                                                                    |          |                                                                                                    |
| Calculate selected records only                                                                                                    |          | OK<br>Cancel                                                                                                   |

Figura 3.12. Asignación de instrucciones para el cálculo del Perímetro

Para las coordenadas del centroide en X, creamos una nueva columna (campo) denominada "Xcentro" (Double, precisión = 14, Scale = 2), y en la caja de diálogo "Field Calculator" copiamos Dim dblX As Double Dim pArea As IArea Set pArea = [Shape] dblX = pArea.Centroid.X

En el casillero "xcentro =" digitamos el nombre de la variable que recoge el valor calculado, esto es "dblx".

Para las coordenadas del centroide en Y, creamos una nueva columna (campo) denominada "Ycentro" (Double, precisión = 14, Scale = 2), y en la caja de diálogo "Field Calculator" copiamos

```
Dim dblY As Double
Dim pArea As IArea
Set pArea = [Shape]
dblY = pArea.Centroid.Y
```

En el casillero "Ycentro =" digitamos el nombre de la variable que recoge el valor calculado, esto es "dbly".

Para representar de forma porcentual los valores correspondientes a la superficie de cada cantón con respecto a la superficie total de la cuenca, procedemos a crear un nuevo campo denominado "Porcen" (Doble, Precision = 14, Scale = 2), con el procedimiento ya indicado, llegamos a la caja de diálogo "Field Calculador", en esta ocasión no activaremos el casillero Advanced, e introducimos la siguiente instrucción (ver figura 3.13):

[Superfi]/ 5124195120.31 \*100

Se lo puede hacer también utilizando los operadores disponibles en la caja de diálogo.

| Field Calculator                                                                                               |            | ? 🗙                                                                                                    |
|----------------------------------------------------------------------------------------------------|------------|----------------------------------------------------------------------------------------------------|
| Fields:<br>FID<br>NOMBRE<br>PROVINCIA<br>CODIGO<br>REGIÓN<br>Superfi<br>Perime<br>Xcentro<br>Ycentro<br>Porcen | Type:<br>≝ | Functions:<br>Abs ( )<br>Abs ( )<br>Cos ( )<br>Exp ( )<br>Fix ( )<br>Int ( )<br>Sin ( )<br>Sin ( )<br>*<br>/ & |
| Parcen =<br>[Superfi]/ 5124195120.31 *100                                                                      | Advanced   | Load<br>Save<br>Help                                                                                           |
| Calculate selected records only                                                                                |            | OK<br>Cancel                                                                                                   |

Figura 3.13. Cálculo del porcentaje de superficie con respecto al total.

#### 3.5. Creación de un gráfico estadístico

A partir de la información que hemos generado en la tabla de atributos, nos interesa preparar un gráfico estadístico que permita observar la participación de superficie que tiene cada cantón en la cuenca, este cuadro estadístico nos servirá para integrarlo a la presentación final para impresión (layout).

Escogemos la siguiente secuencia de menú: TOOLS>GRAPH>CREATE, desplegándose la caja de diálogo de la figura 3.14.

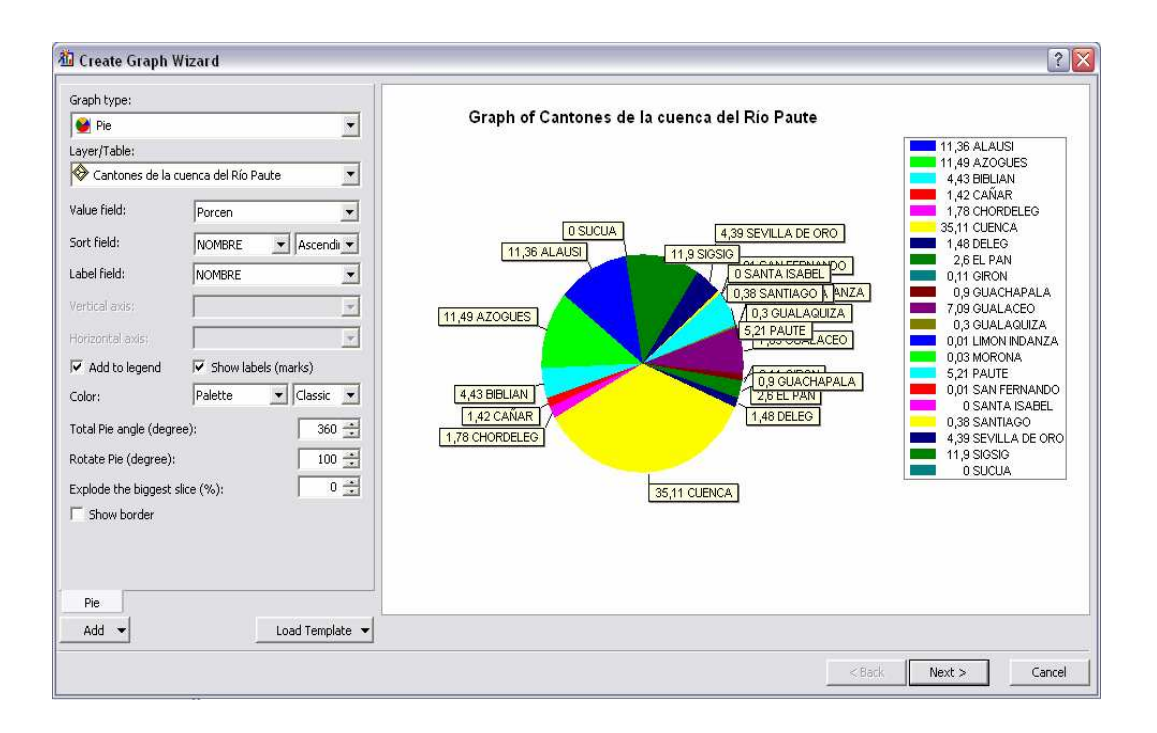

Figura 3.14. Primer paso en la preparación de un gráfico estadístico

En ésta escogemos un "Graph Type" tipo "Pie", y el "Layer Table" seleccionamos "Cantones de la cuenca del Río Paute", para que el grafico se divida en porcentajes en "Value field" escogemos "porten", para mostrar en orden ascendente los Cantones en "Sort field" optamos por "Nombre" y "Ascending", para mostrar los nombres de los Cantones en el gráfico y en la leyenda seleccionamos en "Label Field" la opción "Nombre", activamos las opciones "Add to legend" para mostrar la leyenda y "show labels(marks) para que sea visible las etiquetas, en "Color" escogemos "palette" y "classic", para que el gráfico este cerrado totalmente en "Total Pie angle(degree)" debe estar en "360" grados, para rotar al gráfico con el fin de tener una mejor presentación en "Rotate Pie(degree)" digitamos "100", para explotar la rodaja mas grande tenemos la opción "Explode the biggest slice(%)", y finalmente si queremos mostrar los bordes activamos "Show border", como se muestra en la figura 3.14, aplicamos un clic en el botón Next.

En la siguiente caja de diálogo (figura 3.15), activamos la opción "Show all features/records on graph" y "Highlight currently selected features/records" con el fin de mostrar todos los cantones en el gráfico, luego asignamos un titulo y un subtitulo, también activamos los casilleros "Graph in 3D view" y "Graph legend", y finalmente damos un clic al casillero "Finish".

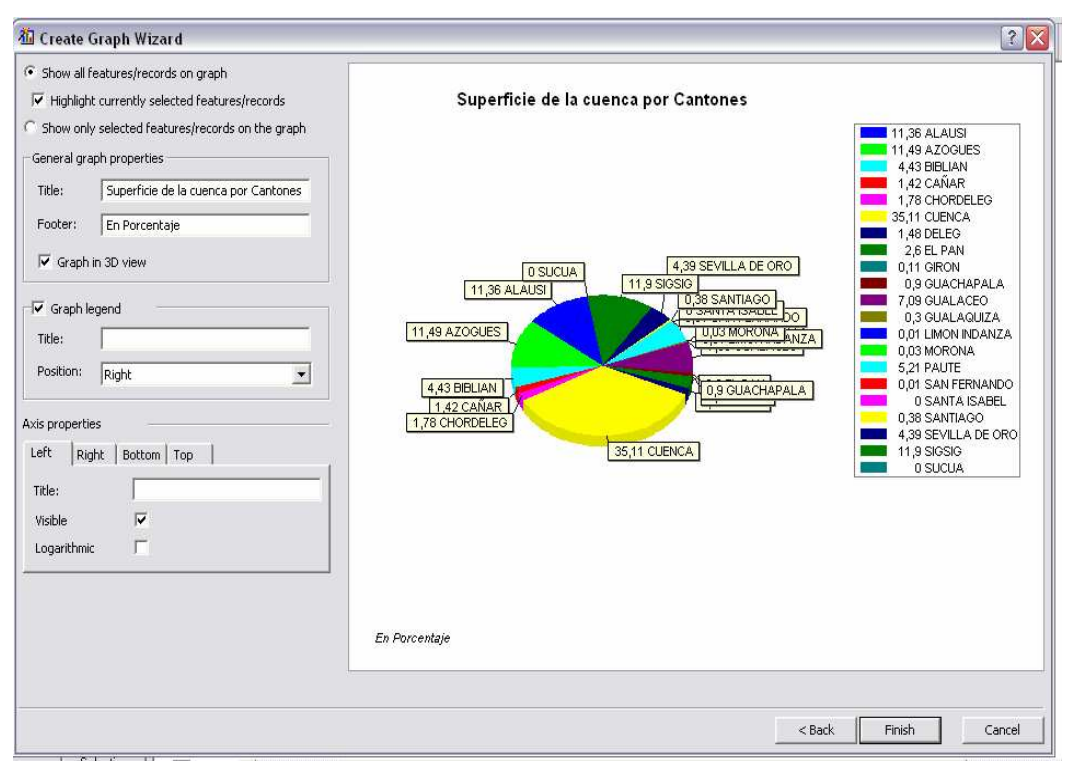

Figura 3.15. Segundo paso en la preparación de un gráfico estadístico

El resultado se puede observar en la figura 3.16, éste gráfico y otros que pudieren generarse se guardan automáticamente en el sistema, se los puede manipular desde la caja de diálogo "Graph que Manager" se obtiene aplicando la secuencia de menú: TOOLS>GRAPH>MANAGE. Sin embargo, si nos interesa guardar separadamente el gráfico estadístico, daremos un clic con botón derecho del ratón sobre la barra de título de la ventana que contiene el gráfico (ver figura 3.16) y escoger la opción "Save", podemos asignar un nombre como "Cuenca Superficie" y depositarlo en la dirección: C:\CRP\_SAM56\GRAFICO\ANALISIS

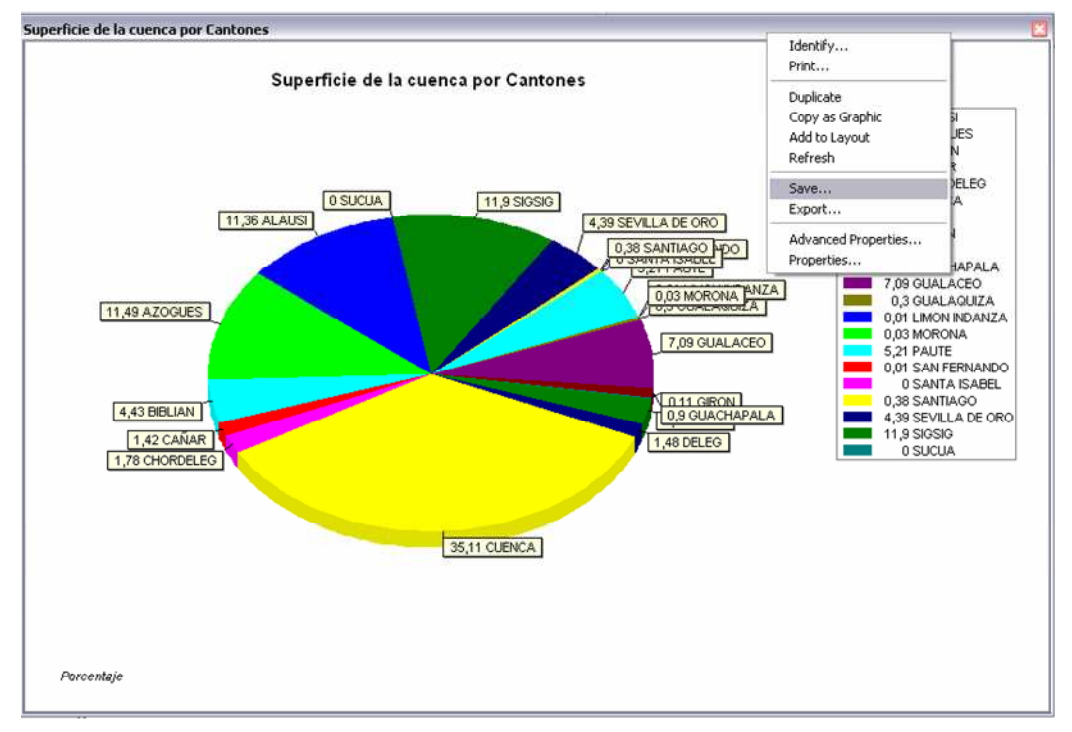

Figura 3.16. Gráfico estadístico generado

Para cambiar las propiedades del grafico damos clic derecho en la barra de titulo de la ventana del grafico y escogemos la opción "Advanced Propierties", se abre un cuadro de dialogo como se muestra en la figura 3.17, en "Series" damos clic en "pie" en la parte derecha damos clic en la pestaña "Marks" para cambiar el estilos de las etiquetas del grafico seleccionamos "Style" y escogemos en la persiana colgante "Label" para que nos presente como etiquetas del grafico solo los nombres de los cantones sin los porcentajes, luego en la pestaña "Format" activamos la opción "Transparent" para quitar los recuadros de las etiquetas. En la parte izquierda damos clic en "Chart" y después en "Titles", para cambiar el título nos podemos ir a la pestaña "Style" y escoger el estilo que deseemos, también podemos cambiar la fuente del texto dando clic en la pestaña "Text" y luego en el botón "Font", de igual manera para las demás opciones como el "SubTitle", "Footer" y "SubFoot". En la parte izquierda "Chart" damos clic en "Legend" en la pestaña "Style" en la opción "Text Style" escogemos "Value" para mostrar solo los porcentajes en la leyenda sin los nombres de los cantones. En la parte de "Chart" damos clic en "General" y escogemos en la Opción "Units" seleccionamos "Pixels". Finalmente el grafico nos queda como se muestra en la figura 3.17.

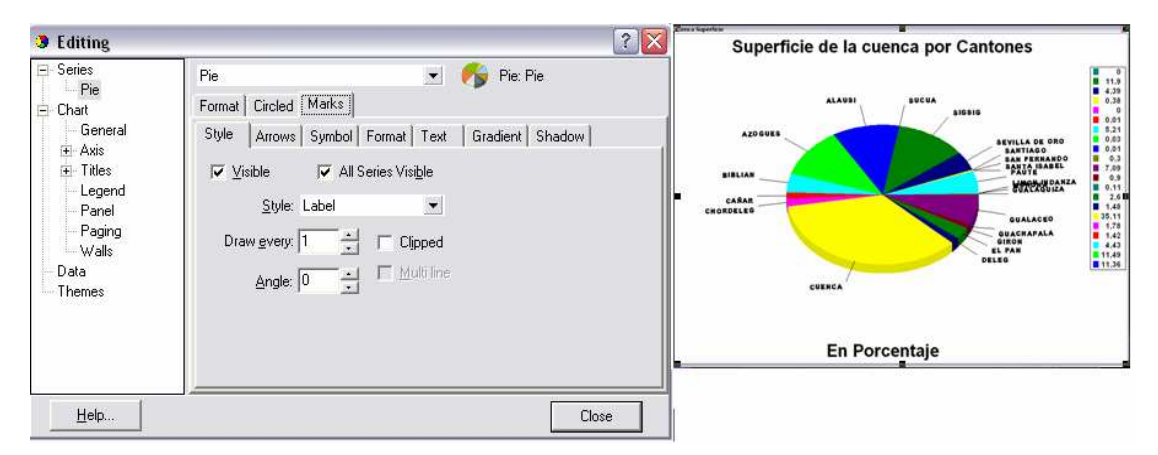

Figura 3.17. Modificación de las Propiedades del Gráfico

#### 3.6. Creación de una vista de Impresión (Layout).

Queremos integrar lo que hemos preparado en está práctica, en una sola presentación (un Layout) que nos muestre un mapa conteniendo la tematización de los cantones, la estadística, la respectiva simbología, la escala, el norte geográfico y demás detalles que se requieren en un mapa.

Para conseguir que se muestre la denominada vista de impresión, activamos la secuencia de Menú: VIEW>LAYOUT VIEW, ésta hereda la vista de los datos geográficos por medio de un marco de datos (Data Frame) y añade posibilidades de manipulación de objetos. Podemos también desplegar el "Layout", dando un clic al botón "Layout View" (ver figura 3.18).

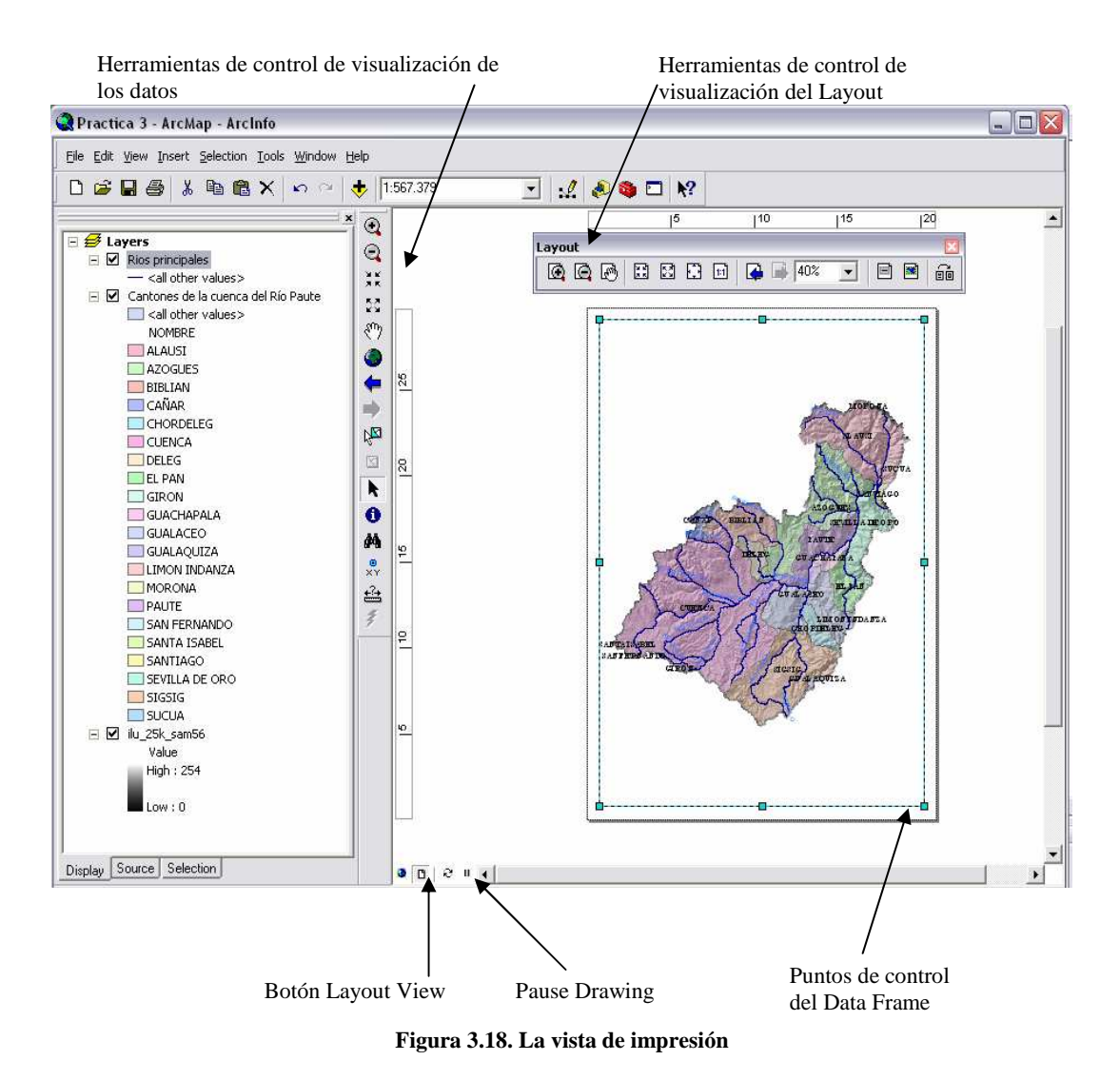

**Pause Drawing.-** El comando pausa Dibujo, se introdujo en la versión 9,0, se ha añadido a la interfaz estándar como un nuevo botón al lado del botón Actualizar en la parte inferior de la ventana de ArcMap. La nueva abreviación de teclado para Detener Dibujo es F9. Puede personalizar este método simplificado de la forma habitual a través de las Herramientas> Personalizar cuadro de diálogo. Este acceso, al igual que F5 para actualizar, el mapa funciona cuando tiene el foco del teclado. Si damos clic en este botón simplemente nos

presenta una pantalla en blanco con la palabra "pausing".

Nótese que se ha desplegado una barra de herramientas específica encargada de controlar la visualización del "Layout" (ver figura 3.18), que funciona con la misma lógica que las herramientas de control de visualización de los datos, pero su efecto incide en el "Layout"

Conviene a continuación definir las características de la página (tamaño, orientación, tipo de impresora, etc) para lo cual daremos un clic con botón derecho del ratón cuando el puntero esté sobre una zona Layout y escogemos la primera opción, esto es "Page Setup". También podemos llegar al mismo sitio escogiendo la secuencia de menú: FILE>PAGE AND PRINT SETUP... desplegándose con ello la caja de diálogo de la figura 3.19.

| Printer Setup  |                      |                           |                           |              |
|----------------|----------------------|---------------------------|---------------------------|--------------|
| Name:          | 🖁 Microsoft Office [ | Document Image Writer     | ✓ Pro                     | perties      |
| Status: R      | eady                 |                           |                           |              |
| Туре: М        | icrosoft Office Docu | iment Image Writer Driver |                           |              |
| Where: M       | icrosoft Document I  | maging Writer Port:       |                           |              |
| Comments:      |                      |                           |                           |              |
| Paper          |                      |                           |                           |              |
| Size:          | A4                   |                           | Printer Paper             |              |
| Source:        | Bandeja prede        | eterminada 💌              | Printer Margin            | s            |
| Orientation    | C Portrait           | I andscape                | Map Page (Pa              | age Layout   |
| Chorrenter.    |                      | Landscape                 | Sample Map B              | lements      |
| Map Page Size  |                      |                           |                           |              |
| Use Printer P  | aper Settings        |                           |                           |              |
| Page           |                      |                           | (AL 112)                  | and a second |
| Page Size that | will be used is equa | al to Printer Paper Size  | AN-                       | 30           |
| Width:         | 21                   | Centimeters 👻             | 1000                      | (B)          |
| Height:        | 29,7                 | Centimeters 👻             | STAR-                     | 10           |
| Orientation:   | C Portrait           | € Landscape               | m                         |              |
|                |                      |                           |                           |              |
| Show Printer M | argins on Lavout     | Scale Map Elements pro    | portionally to changes in | Page Size    |
|                | angene en boljour    | sector map channel pro    | perior and to only goo in |              |
|                |                      |                           |                           |              |

Figura 3.19. Definición de las características de la página del "Layout"

Las especificaciones dependen del tipo de impresora activa (ver persiana "Name" figura 3.19), si se desea asumir la asignación de esta impresora, se debe escoger en la opción "name" el nombre de la impresora, seleccionaremos las especificaciones que nos resulten convenientes. Para esta práctica, escogeremos un tamaño de página A4, con orientación de página tipo "Landscape".

Para dejar espacio a los otros elementos que deseamos insertar en el "Layout", redimensionaremos el marco de datos (Data Frame), arrastrando los puntos de control del mismo (ver figura 3.18).

Ahora insertaremos la leyenda, escogemos la secuencia de menú: INSERT>LEGEND, con ello se despliega la caja de diálogo de la figura 3.20

| Legend Wizard                                                       | ; in your legend                                          | ×                   |
|---------------------------------------------------------------------|-----------------------------------------------------------|---------------------|
| Map Layers:                                                         | Legend Items                                              |                     |
| Filos principales<br>Cantones de la cuenca del Ríc<br>ilu_25k_sam56 | Rios principales     Cantones de la cue     Ilu_25k_sam56 | nca del Río Pa      |
| ×                                                                   | <                                                         | >                   |
| Set the number of columns in your leg                               | nd: 1                                                     |                     |
| Preview                                                             |                                                           |                     |
|                                                                     | < Atrás S                                                 | iguiente > Cancelar |

Figura 3.20. Caja de dialogo para la insertar leyenda en el Layout

No nos interesa que se despliegue en la leyenda el tema "Ilu\_25k\_sam56", por lo cual le retiramos del casillero "Legend Items", para ello señalamos el tema y escogemos el símbolo "<" (ver figura 3.20), damos un clic en el botón "siguiente".

Se despliega la caja de diálogo de la figura 3.21, digitaremos como título de la leyenda (en el casillero "Legend Title") el título "Simbología", podemos optar por escoger especificaciones

en cuanto al color, tamaño, tipo de letra y justificación del título, aplicamos un clic en siguiente.

| Simbología                     |                                                                                |
|--------------------------------|--------------------------------------------------------------------------------|
| I Legend Title font properties | Title Justification                                                            |
| Color:                         | You can use this to<br>control the justification<br>of the title with the rest |
| Font:                          | of the legend.                                                                 |
|                                |                                                                                |
| Preview                        |                                                                                |

Figura 3.21. Caja de dialogo para la insertar leyenda en el Layout

Las cajas de diálogo que se presentan a continuación, nos permitirán especificar tipos de marcos para el casillero de leyenda, color de fondo, tamaños de letra, espaciamiento entre filas, etc. Podemos aceptar por omisión lo que nos propone el sistema dando clics al botón "siguiente", el resultado se observa en la figura 3.22.

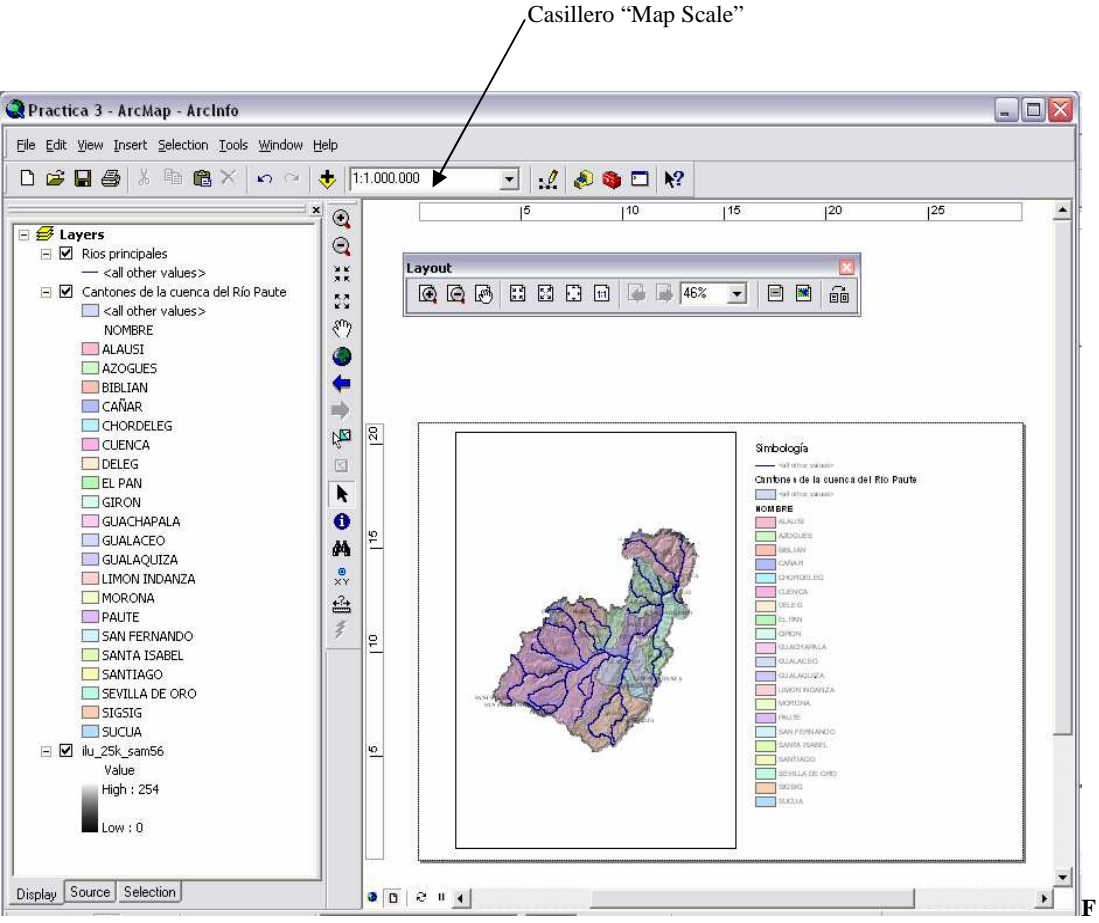

igura 3.22. El Layout con la leyenda insertada

A continuación redimensionaremos el tamaño del Frame que contiene la leyenda, arrastrando los puntos de control, de manera que nos deje espacio para insertar más elementos en el "Layout" (ver figura 3.22).

Antes de seguir, conviene fijar la escala del data Frame con un valor redondo (para comodidad de los usuarios del producto impreso), en nuestro caso, el casillero "Map Scale" (ver figura 3.22), digitaremos el valor 1:1000000.

Siguiendo la misma lógica ya aplicada para insertar leyenda podremos insertar:

- El norte geográfico por medio de la secuencia de menú: INSERT>NORTH ARROW
- Un título para el mapa (INSERT>TITLE), con el nombre "Cantones de la cuenca del Río Paute".
- La barra de escala (INSERT>SCALE BAR...) utilizar el casillero "Properties" (ver figura 3.23), para asignar en la persiana "When resizing", la opción "Adjust width" y el resto de parámetros indicados en la misma figura.

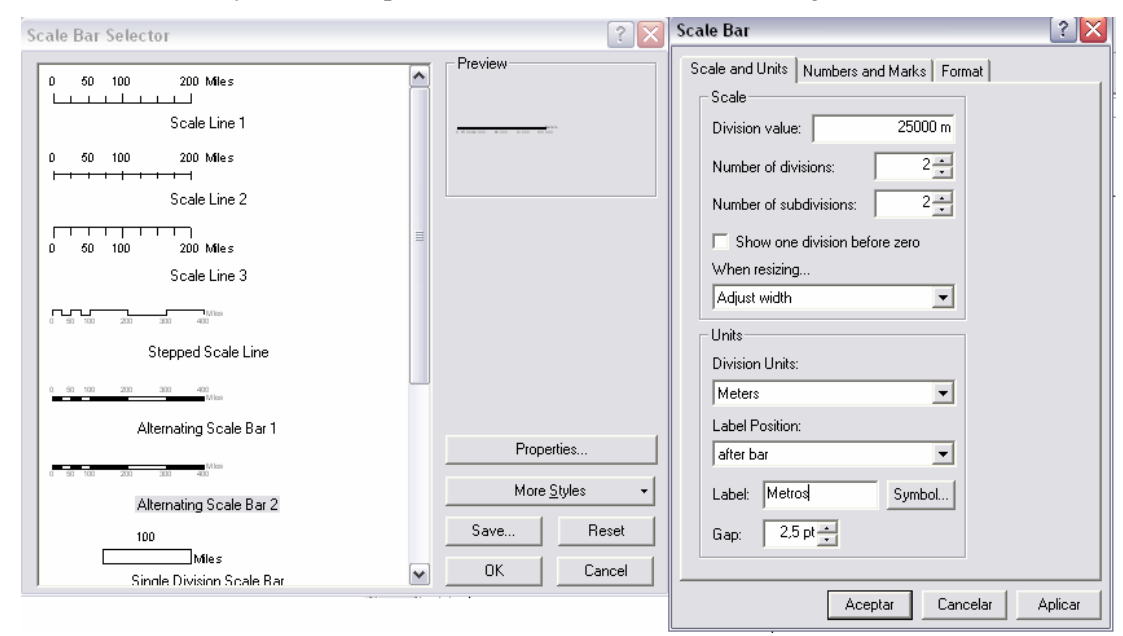

Figura 3.23. Asignación de escala para el "Layout".

Insertaremos también el gráfico estadístico ya elaborado previamente, recuperándolo de nuestra carpeta C:\CRP\_SAM56\GRAFICO\ANALISIS por medio de la secuencia de menú: TOOLS>GRAPH>LOAD, recordemos que su nombre es "Cuenca superficie", éste gráfico se recupera en su propia ventana, para trasladarlo al "Layout", aplicamos un clic con botón derecho de ratón sobre la barra de título de dicha ventana (ver figura 3.17) y escogemos la opción "Add to Layout", ahora lo podemos manipular (usando los respectivos puntos de control) de manera que se acomode adecuadamente a los espacios disponibles.

Necesitamos también una cuadrícula (grilla) para nuestro mapa, procedemos aplicando un clic con botón derecho de ratón sobre el Data Frame que contiene los datos geográficos, con ello se despliega el respectivo menú contextual en el cual escogeremos la opción "Properties", se despliega la caja de dialogo "Data Frame Properties", en la misma aplicaremos un clic a la pestaña "Data Frame" (ver figura 3.24), se requiere que nuestro marco de datos esté ubicado dentro de una delimitación de coordenadas redondas para que su vez las grilla resulte con valores redondos, por ello activaremos la opción "Fixed Extent" e introduciremos los valores señalados en la figura 3.24. Enseguida escogeremos la pestaña "Grids" (figura 3.25), aplicaremos el botón "New Grid", y en la siguiente caja de diálogo (ver la misma figura 3.25) usaremos la opción "Measure Grid divides map into a grid of map

|                           | Properties        |                  |              |             | 1              |
|---------------------------|-------------------|------------------|--------------|-------------|----------------|
| Annotatio                 | n Groups 🛛        | Extent Rectan    | gles Fra     | ame 📔 Siz   | e and Position |
| General                   | Data Frame        | Coordinate Sys   | tem Illumina | ation Grids | Map Cach       |
| Extent                    |                   |                  |              |             |                |
| C Auton                   | natic             |                  |              |             |                |
| O Fixed                   | Scale             |                  |              |             |                |
|                           | 1:1.000.000       |                  |              | -           |                |
| @ Direct                  | J<br>Eutont       |                  |              |             |                |
| · Fixeu                   | Extent            | Top:             | 9 760 00     | 10 m        |                |
|                           |                   |                  | 3.100.00     | ,0 m        |                |
| Left                      |                   | 664.000 m        | Right:       |             | 801.000 m      |
|                           | Bo                | ottom:           | 9.625.00     | 10 m Adva   | anced          |
| Clip to Sh                | аре               |                  |              |             |                |
| 🔲 Enabl                   | e Specify         | Shape            | Border:      |             |                |
|                           |                   |                  | ,            |             |                |
| Extent U:                 | sed By Full Exte  | ent Command      |              |             |                |
| <ul> <li>Exter</li> </ul> | nt of data in all | layers (Default) |              |             |                |
| C Othe                    | r: Specify        | Extent           |              |             |                |
|                           |                   |                  |              |             |                |
|                           |                   |                  |              |             |                |
|                           |                   |                  |              |             |                |
|                           |                   |                  |              |             |                |

units", asignamos en el casillero "Grid Name" el nombre Práctica 3, damos un clic en el botón "siguiente"

Figura 3.24. Asignación de coordenadas que delimitan el Data Frame

| )ata Frame Properties                                                                          | ? 🗙                 | Grids and Graticules Wizard        | 2 🛛                                                    |
|------------------------------------------------------------------------------------------------|---------------------|------------------------------------|--------------------------------------------------------|
| Annotation Groups Extent Rectangles Frame<br>General Data Frame Coordinate System Illumination | Size and Position   | <b>688040,552766</b> 754415,032773 | Which do you want to create?                           |
| Reference grids are drawn on top of the data frame in Layout via                               | ew only.            | 0141720                            | C Graticule: divides map by meridians and parallels    |
| -                                                                                              | New Grid            | 3762 975                           | Measured Grid: divides map into a grid of map units    |
|                                                                                                | Style               |                                    | C Reference Grid: divides map into a grid for indexing |
|                                                                                                | Properties          |                                    |                                                        |
| 1                                                                                              | Convert To Graphics |                                    | Grid name: Práctica 3                                  |
|                                                                                                |                     |                                    |                                                        |
|                                                                                                |                     |                                    | < Atrás Siguiente > Cancelar                           |
|                                                                                                |                     |                                    |                                                        |
|                                                                                                |                     |                                    |                                                        |
|                                                                                                | Councilos I definos |                                    |                                                        |
| Aceptar                                                                                        | Aplicar             |                                    |                                                        |

Figura 3.25. Asignación de cuadrícula para el mapa

En este momento corresponde asignar los intervalos en los que se dibujará la grilla, consecuentes con lo asumido en los pasos anteriores, aplicaremos valores cada 25000 metros (ver figura 3.26), aceptaremos las siguientes ventanas aplicando clics en los respectivos botones "Siguiente", cerraremos la ventana "Data Frame Properties" con un clic en el botón "Aceptar".

Por último, se pueden añadir logos u objetos de diverso tipo, escogiendo respectivamente las opciones: "Picture" y "Objets", por ejemplo escogemos la secuencia de Menú: INSERT>PICTURE, y buscamos un archivo de tipo grafico en el directorio C:\WINDOWS. Finalmente ubicamos adecuadamente éste y todos los "Frames" y el resultado puede resultar similar al de la figura 3.27.

| Create a measured grid | ? 🔀                                                                                                    |
|------------------------|----------------------------------------------------------------------------------------------------|
|                        | Appearance         C Labels only       Style:         Tick marks and labels         Grid and labels         Coordinate System <same as="" data="" frame=""><br/>Transverse_Mercator         False_E asting: 500000,000000</same> |
|                        | Intervals       X Axis:     25000       Y Axis:     25000       Meters                                                                                                    |
|                        | < Atrás Siguiente > Cancelar                                                                                                    |

Figura 3.26. Asignación parámetros para la cuadrícula

Podemos verificar y realizar algunas modificaciones adicionales a nuestro mapa dando clic derecho sobre el mapa y elegimos la opción "Propierties", se abre un cuadro de dialogo:

Elegimos la pestaña "General", en la persiana colgante de la opción "Referente Scale" seleccionamos "1:1000.000".

En la pestaña de "Grids" damos clic en "practica 3", luego damos clic en el botón "Propierties" nos muestra un cuadro de dialogo en la pestaña "Lines" nos aseguramos de que este activada la opción "Show as a grid of line", en la pestaña "intervals" tiene que estar en "Units" "Meters", en "XAxis Interval" "25000" y en "YAxis Interval" el valor de "25000", también damos clic en la pestaña "Labels" luego seleccionamos la opción "Specify the number of digits in a group" digitamos "7", para poner el numero de decimales damos clic en el botón "Number Format" nos muestra un cuadro de dialogo elegimos la opción "Number of decimal places" en la cuadrilla digitamos "6", también activamos la opción "Pad with zeros", finalmente damos clic en todos los botones de "Aplicar" y luego en "Aplicar".

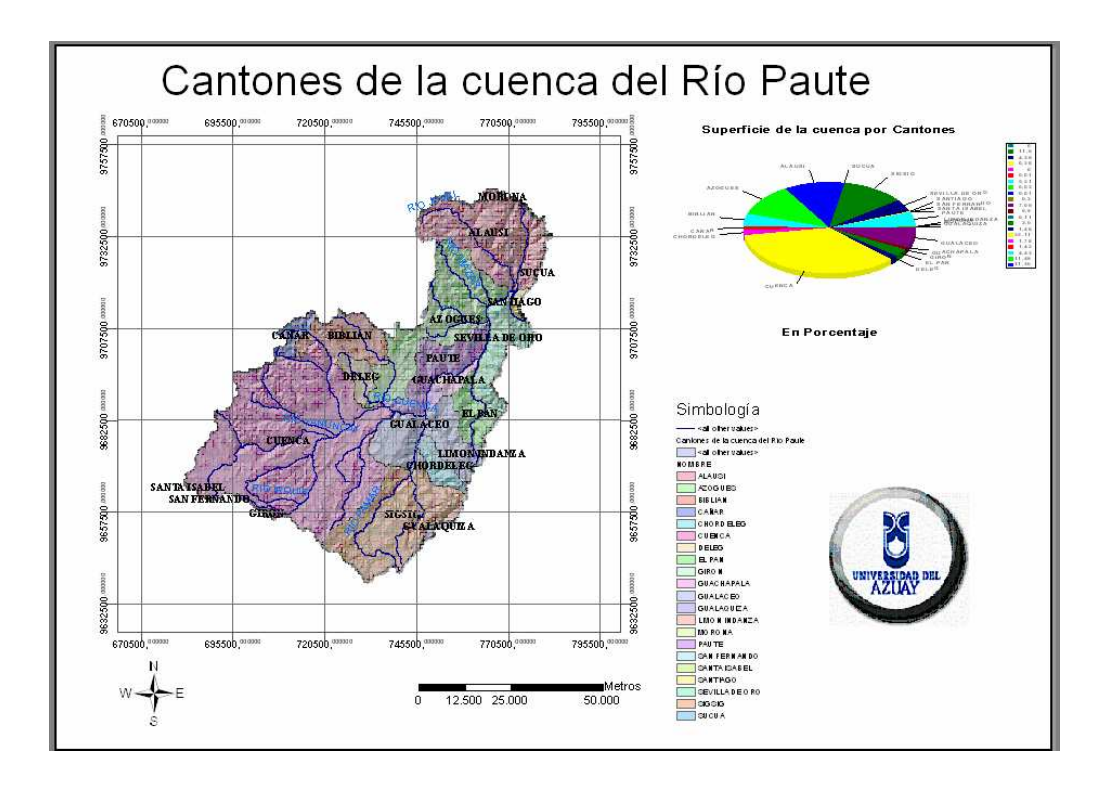

Figura 3.27. Resultado final de la Vista de Impresión (Layout)

# 3.7. Ejercicio de evaluación

Crear un nuevo documento mapa en ArcMap, al que lo llamará "Ejercicio 3" (File>Save As...), guardarlo en el directorio C:\CRP\_SAM56\GRAFICO\ANALISIS, en él, deberá realizar lo siguiente:

- Copiar desde ArcCatalog a ArcMap, el tema "ilu\_25k\_sam56" que está C:\CRP\_SAM56\RASTER, dirección: depositado en la el tema "Provincias\_CRP\_250K\_SAM56.shp" ubicado en C:\CRP\_SAM56\GRAFICO\DPA, "Rios\_Principales\_CRP\_ y el tema 25K\_SAM56.shp", ubicado en C:\CRP\_SAM56\GRAFICO\HIDROGRAFIA
- Con el tema "Provincias\_CRP\_250K\_SAM56.shp": cambiar su nombre a "Provincias de la cuenca", simbolizarlo por "Categories" "Unique Values", en el casillero "Value Field" usamos el campo "Nombre", transparentarlo en un 40 %. Crear tres nuevas columnas en la tabla de atributos de dicho tema, llamarlas respectivamente "xcentro", "ycentro" y "Areaporce", en ellas calcule y deposite las coordenadas del centroide de cada entidad geográfica y el área respectivamente. Generar un gráfico estadístico tipo "Pie", con el campo "Area\_porce", y que muestre el nombre de la provincia.
- Cambiar el nombre del tema "Rios\_Principales\_CRP\_25K\_SAM56.shp" a "Ríos principales"
- Etiquetar los ríos y las provincias por su nombre
- Crear una vista impresión (Layout) de los datos geográficos trabajados y que contenga: Norte Geográfico, escala, cuadrícula (con valores redondos cada 10 000 metros), título, simbología y el gráfico estadístico previamente generado.

# PRÁCTICA 4: ANÁLISIS DE SUPERFICIES

#### Ubicación temática

El objetivo de esta práctica, es determinar ciertas características físicas del territorio, para ello se generará un modelo tridimensional del mismo a partir del cual será posible determinar la altura de cualquier localización en la superficie, encontrar líneas de visibilidad entre dos puntos, obtener zonas de visibilidad, calcular volúmenes contenidos entre dos superficies, obtener perfiles a lo largo de una línea, crear mapas de pendientes, mapas de aspectos, mapas de relieve.

#### 4.1 Creación de una nueva capa temática a partir de otra existente

El procedimiento que se va a utilizar para generar un modelo digital del terreno requiere de dos archivos, el uno que contenga curvas de nivel, y el otro, el contorno de la zona requerida. Nos interesa trabajar únicamente en uno los cantones de la cuenca, concretamente Gualaceo, para ello del archivo de curvas de nivel de la cuenca recortaremos las que pertenecen a Gualaceo para generar un nuevo archivo, y por otra parte del archivo de cantones de la cuenca generaremos otro, solo con el cantón Gualaceo.

Cargamos la aplicación ArcMap, escogemos la opción "a New empty Map", añadimos el tema "CN\_CRP\_25K\_SAM56.shp" (escoger FILE>ADD DATA...) el mismo que está ubicado en la dirección C:\CRP\_SAM56\GRAFICO\CARTOGRAFIA\_BASE\. El archivo contiene las curvas de nivel de la cuenca del río Paute a una escala 1:25000, si abrimos su tabla de atributos observaremos que contiene en la columna "elevation", la cota que tiene cada curva de nivel

Guardamos el documento mapa escogiendo del menú "File" la opción "Save As…", nos posicionamos en la dirección del disco C:\CRP\_SAM56\GRAFICO\ANALISIS y asignamos el nombre Práctica 4 (recuerde grabar el documento cada determinado tiempo).

Crearemos el primer archivo con las curvas de nivel del cantón Gualaceo, para ello añadimos el tema "Cantones\_CRP\_250K\_SAM56.shp" ubicado en C:\CRP\_SAM56\GRAFICO\DPA, el mismo que contiene la División político administrativa de la cuenca.

Seleccionaremos la entidad gráfica correspondiente al cantón Gualaceo, usando la

herramienta (Select Features) y aplicando un clic sobre la entidad gráfica requerida (verificar que el registro de la tabla de atributos corresponda al cantón Gualaceo); para hacerlo, podemos apagar temporalmente la visualización del tema

"CN\_CRP\_25K\_SAM56.shp" aplicando un clic sobre el botón 🗹 que le precede, luego de la selección activamos nuevamente la visualización del tema.

Realizaremos una consulta espacial de tipo inclusión, escogiendo: Selection>Select by Location..., y usando las opciones mostradas en la figura 4.1 (tener presente que es necesario tener activa la opción "Use selected features"). Con ello se han seleccionado todas las curvas de nivel que pertenecen al cantón Gualaceo.

| Select By Location                                                                                                    |
|----------------------------------------------------------------------------------------------------|
| Lets you select features from one or more layers based on where they are located in relation to the features in another layer. I want to: |
| select features from                                                                                                    |
| the following layer(s):                                                                                                    |
| CN_CRP_25k_SAM56<br>Cantones_CRP_250k_SAM56                                                                                               |
| Only show selectable layers in this list that:                                                                                            |
| intersect 🔹                                                                                                    |
| the features in this layer:                                                                                                    |
| Cantones_CRP_250k_SAM56                                                                                                    |
| ✓ Use selected features (1 features selected)                                                                                             |
| Apply a buffer to the features in Cantones_CRP_250k_SAM56     of: 0,000000     Meters                                                     |
| Help OK Apply Close                                                                                                    |

Figura 4.1. Selección de curvas de nivel del Cantón Gualaceo

Generamos un nuevo tema con las curvas de nivel seleccionadas, escogiendo del menú contextual del tema "CN\_CRP\_25K\_SAM56.shp", la opción "Data" y de ella "Export Data" tal como se indica en la figura 4.2

| 😧 Sin título - ArcMap - ArcInfo                                                                                                    |                          |
|----------------------------------------------------------------------------------------------------|--------------------------|
| <u>File E</u> dit <u>V</u> iew Insert <u>S</u> election <u>T</u> ools <u>W</u> indow <u>H</u> elp                                                                                                    |                          |
|                                                                                                    | <b>≟</b> <i>≸</i>        |
| □ 🚅 🔲 🚑 👗 🐚 🏗 🗙 🗠 🗠 🔸 1:811.851                                                                                                    |                          |
| Image: Second second second |                          |
| Convert Eeatures to Graphics Convert Symbology to Representation Data                                                                                                    | Repair Data Source       |
| Save As Lager File                                                                                                    | Export Data              |
| Properties                                                                                                    | <br>View Metadata        |
|                                                                                                    | Review/Rematch Addresses |
| Cisplay<br>Source Selection ■ D ⊖ ■ C                                                                                                    |                          |

Figura 4.2. Creación de un nuevo tema con las curvas de nivel seleccionadas

Con lo cual se despliega la caja de diálogo de la figura 4.3, escogemos las opciones indicadas en la misma y asignando como nombre "CN\_Gualaceo.shp", aplicamos un "OK" y aceptamos la siguiente caja de diálogo que nos consulta si deseamos visualizar en la tabla de contenido el nuevo archivo creado, este archivo será de tipo "shp" y contiene las curvas de nivel del cantón Gualaceo y su respectiva tabla de atributos.

| Export Data                                                                                                    | ? 🗙      |
|----------------------------------------------------------------------------------------------------|----------|
| Export: Selected features                                                                                                    | <b>_</b> |
|                                                                                                    |          |
| Use the same coordinate system as:                                                                                                    |          |
| <ul> <li>this layers source data</li> </ul>                                                                                               |          |
| C the data frame                                                                                                    |          |
| <ul> <li>C the feature dataset you export the data into<br/>(only applies if you export to a feature dataset in a geodatabase)</li> </ul> |          |
| Output shapefile or feature class:                                                                                                    |          |
| C:\CRP_SAM56\GRAFICO\ANALISIS\CN_Gualaceo.shp                                                                                             |          |
|                                                                                                    |          |
|                                                                                                    |          |
|                                                                                                    |          |
| ОК                                                                                                    | Cancel   |

Figura 4.3. Caja de diálogo para generar un nuevo tema

Creamos el segundo archivo "shp" con el contorno correspondiente a la delimitación del cantón Gualaceo. Para ello verificamos que, en el tema "Cantones\_CRP\_250K\_SAM56.shp", se mantenga seleccionado el cantón Gualaceo, escogemos del menú contextual de este tema la opción "Data" y de ella "Export Data" tal como se indica en la misma figura 4.2, se despliega la caja de diálogo "Export Data" y únicamente asignamos como nombre "Contor\_Gualaceo", aplicamos un "OK".

En Exportar datos, esta versión ha añadido un nuevo botón de opción "**the feature dataset you export the data into**". Esto le permite especificar que el sistema de coordenadas de la función de la clase de salida será el mismo que el sistema de coordenadas de la función de exportación de datos. Esta opción es usada al especificar una función de clase en un conjunto de datos como su característica de salida. Si utiliza el botón Examinar en el cuadro de diálogo y especificar una función de la clase en una función de datos como su salida, el cuadro de diálogo automáticamente elige la opción para usted y desactivar los otros dos

Ya no nos interesa mantener abiertos los temas: "CN\_CRP\_25K\_SAM56.shp" y "Cantones\_CRP\_250K\_SAM56.shp", por lo cual los retiramos del documento mapa invocando su menús contextuales y escogiendo la opción "Remove". Este paso supone que dejamos de visualizar los temas en nuestro documento, mas no que los hemos borrado del disco duro.

#### 4.2 Generación de un modelo digital del terreno (MDT)

Generaremos un modelo digital del terreno de tipo TIN (Triangular Irregular Network) y a partir del mismo realizaremos las operaciones de análisis de superficie.

Procedemos a cargar la extensión que nos permitirá esta tarea. Una extensión es un programa complementario que proporciona funciones especializadas de SIG y cuyas licencias se adicionan por separado al programa ArcGis.

Escogemos TOOLS>EXTENSIONS, con ello se despliega la caja de diálogo de la figura 4.4, seleccionamos la extensión 3D Analyst, y aplicamos un clic a "Close".

| Extensions                                                | ? 🗙   |
|-----------------------------------------------------------|-------|
| Select the extensions you want to use.                    |       |
| Survey Editor                                             |       |
| Description:                                              |       |
| Copyright ©1999-2006 ESRI Inc. All Rights Reserved        |       |
| Provides tools for surface modeling and 3D visualization. |       |
| About Extensions                                          | Close |

Figura 4.4. La caja de diálogo de selección de extensiones

Desplegamos la barra de herramientas correspondiente a esta extensión escogiendo VIEW>TOOL BARS>3D ANALYST. En esta barra escogemos 3D ANALYST>CREATE MODIFY TIN>CREATE TIN FROM FEATURES, tal como se observa en la figura 4.5.

| 3D Analyst            |                          |
|-----------------------|--------------------------|
| 3D Analyst ▼ Layer:   | 🗾 꺪 谷 어 法 岳 岳 🗠 🔒 🌒      |
| Create/Modify TIN     | Create TIN From Features |
| Interpolate to Raster | Add Features to TIN      |
| Surface Analysis      |                          |
| <u>R</u> eclassify    |                          |
| Convert               |                          |
| Options               |                          |

Figura 4.5. La barra de herramientas "3D Analyst"

En la caja de diálogo que se despliega, escogemos las opciones que se muestran en la figura 4.6, esto es, en la sección "Layers" activamos "CN\_Gualaceo", en "Height source" escogemos el campo que contiene la cota de cada curva de nivel, esto es "ELEVATION", en "Triangulate as", tomamos "Mass Points"; luego, en la sección "Layers" activamos "Contor\_Gualaceo", en la sección "Triangulates as", verificamos que esté activo "soft clip", en la sección "Height source" asignamos "None". Finalmente en la parte inferior asignamos como nombre "tin\_Gualaceo" y damos un clic en "OK". El proceso podrá demorar algunos minutos dependiendo de las características del equipo utilizado.

| Create TIN From Features                                                        |                                                                        | ? 🔀                                            |
|---------------------------------------------------------------------------------|------------------------------------------------------------------------|------------------------------------------------|
| Inputs<br>Check the layer(s) that will be used to o<br>its settings.<br>Layers: | reate the TIN. Clic<br>⊂ Settinas for select                           | k a layer's name to specify<br>ted layer       |
| CN_Gualaceo Contor_Gualaceo                                                     | Feature type:<br>Height source:<br>Triangulate as:<br>Tag value field: | 2D lines<br>ELEVATION<br>mass points<br>(None) |
| Output TIN: C:\CRP_SAM56\GRAF                                                   | FICO VANALISIS \tin                                                    | _Gualaceo                                      |

Figura 4.6. Opciones para la creación del TIN

El despliegue TIN que se obtiene será similar al de la figura 4.7, en la misma es observable el relieve del Cantón Gualaceo a partir de triángulos que delimitan la superficie de manera tridimensional.

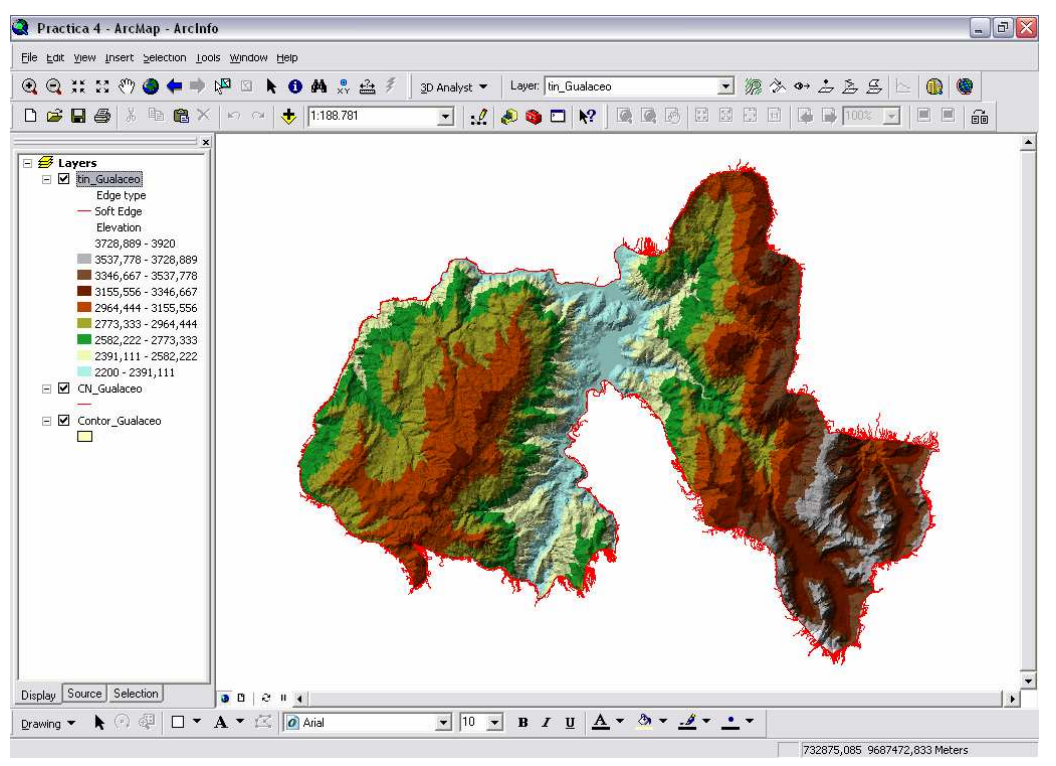

Figura 4.7. Modelo TIN del cantón Gualaceo.

Se puede también editar la leyenda aplicando un doble clic sobre el nombre del tema "tin\_Gualaceo", lo cual permitirá cambiar la clasificación de las cotas y utilizar una paleta de color distinta aplicando previamente en la pestaña "Simbology", similar a lo ya revisado en el numeral 3.3 de este documento.

# 4.3 Características de un punto en la superficie del modelo TIN (localización, cota, pendiente aspecto).

Si utilizamos la herramienta "identify" • de la barra de herramientas "Tool" y damos clic sobre la superficie del modelo TIN, se despliega la información similar a la figura 4.8, en donde se observa: la localización (location), esto es las coordenadas del punto aplicado; la cota (elevation); la pendiente (slope) y la orientación de cada cara del modelo (aspect), este último medido en grados, 0° para el norte, 90° para el Este, 180° para el sur, 270° para el Oeste.

| 1 Identify     |                                                         |                | ? 🔀                              |
|----------------|---------------------------------------------------------|----------------|----------------------------------|
| Identify from: | <top-mo< th=""><th>st layer&gt;</th><th></th></top-mo<> | st layer>      |                                  |
| ⊡ tin_Gualaceo |                                                         | Location:      | 756.176,076 9.674.935,751 Meters |
|                |                                                         | Field          | Value                            |
|                |                                                         | Elevation      | 3209,635                         |
|                |                                                         | Slope          | 16,258                           |
|                |                                                         | Aspect         | 316,365                          |
|                |                                                         | Face Tag Value | e 0                              |
|                |                                                         | Node Tag Valu  | e 0                              |
|                |                                                         |                |                                  |
|                |                                                         |                |                                  |
|                |                                                         |                |                                  |
|                |                                                         |                |                                  |
|                |                                                         |                |                                  |
|                |                                                         |                |                                  |

Figura 4.8. Características de un punto en la superficie del modelo

| Copy                   |        |
|------------------------|--------|
| Copy Selected Field(s) | Ctrl+C |
| Hide Field(s)          | Del    |
| Unhide Fields          | Ins    |
| Sort Fields            |        |
| Select All Fields      | Ctrl+A |
| Inverse Selection      | Ctrl+I |
| View Hyperlink         |        |
| View Raster            |        |
|                        | 100    |

**Identify.**-Ahora puede copiar los valores y nombres de campo de la ventana de Identificación de Resultados. Haga clic derecho en un valor o en el nombre del campo y elija Copiar. También puede esconder el campo dando clic en la opción "Hide Field(s)" y para visualizar utilice "Unhide Fields". Para ordenar la presentación de los campos en la ventana de Identify haga clic en "Sort Fields". Podemos seleccionar todos los campos con "Select All Fields" o invertir la selección con "Inverse Selection". Con las dos últimas opciones podemos ver el Hyperlink y el Raster

respectivamente.

#### 4.4 Conversión de un modelo TIN a GRID

Uno de los inconvenientes del modelo TIN es que resulta lento para trabajarlo, debido a que a la regeneración gráfica que a cada momento realiza el sistema, toma cierto tiempo. El análisis de la superpie podría resultar más cómodo si convertimos el modelo TIN (vectorial) en uno equivalente de tipo GRID (raster), de todas formas, las opciones de análisis que se verán en los numerales subsiguientes, operan de la misma manera para cualquiera de los dos modelos.

Para la conversión, escogemos en la barra de herramientas "3D Analyst", la siguiente secuencia de menú: 3D ANALYST>CONVERT>TIN TO RASTER, con ello se despliega la caja de diálogo de la figura 4.9.

| Convert TIN    | to Raster           |             |              |              | ? 🗙    |
|----------------|---------------------|-------------|--------------|--------------|--------|
| Converts a TIN | l to a raster of el | evation, sl | ope, or aspe | ect.         |        |
| Input TIN:     | tin_Gualaceo        |             |              |              | 💽 🖻    |
| Attribute:     | Elevation           |             | -            |              |        |
| Z factor:      | 1,0000              |             |              |              |        |
| Cell size:     | 50                  | Rows:       | 485          | Columns:     | 635    |
| Output raster: | C:\CRP_SAM5         | 6\GRAFIC    | COVANALIS    | IS\tingrid_G |        |
|                |                     |             | ОК           |              | Cancel |

Figura 4.9. Caja de diálogo para convertir un TIN en un GRID

El tamaño de la celda "Cell Size" debería ser consecuente con la escala del archivo fuente (en nuestro caso 1:25 000), por lo cual un valor de 50 m, sería adecuado. Como nombre para el archivo de salida asignamos "tingrid\_G", bajo la carpeta ANALISIS.

Con la herramienta "Identify" • podemos dar clicks sobre el GRID resultante, con lo cual se conoce la altura (cota) del punto seleccionado.

El tema GRID obtenido, como todo GRID, no tiene asociada tabla de atributos, sin embargo su leyenda si puede ser editada, siendo factible también cambiar la simbología, el número de clases, paleta de colores, etc., tal como se observa en la figura 4.10.

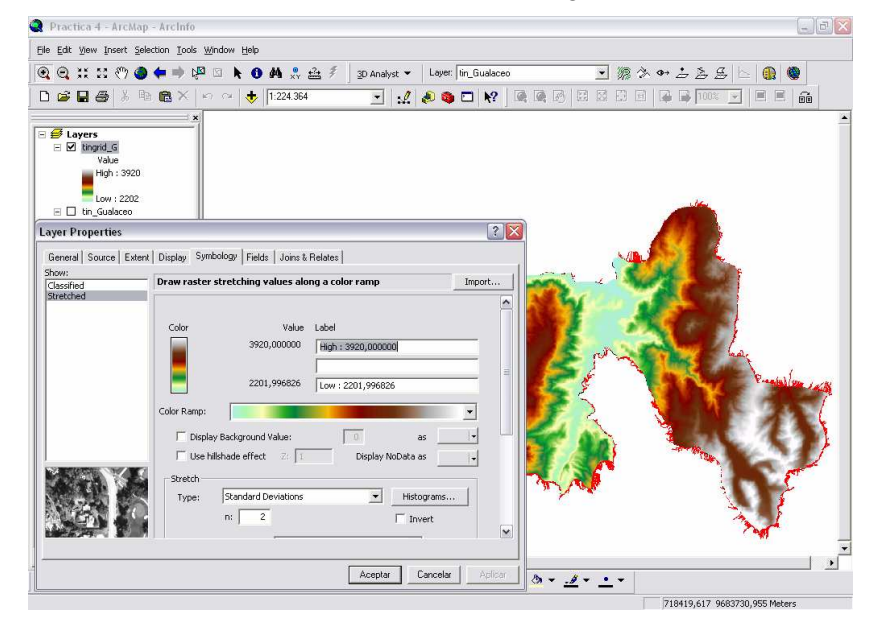

Figura 4.10. Modelo GRID y su simbolización

Desde ArcMap, asignaremos un directorio de trabajo para que en él se depositen los archivos que serán creados, para ello en la barra de herramientas "3D Analyst" escogemos: 3D ANALYST>OPTIONS, en la caja de diálogo que se despliega, en el casillero "Working Directory", escogeremos el directorio: C:\CRP\_SAM56\GRAFICO\ANALISIS, y aceptamos.

# 4.5 Obtener el perfil vertical a lo largo de un recorrido

Ya que contamos con un GRID denominado "tingrid\_G", que para nuestro análisis puede sustituir al TIN, y para efectos de mejorar el tiempo de desempeño de las tareas, apagamos la

visualización del "tin\_Gualaceo" con un clic al botón 🗹 que le precede.

El requerimiento podría ser el de obtener un perfil vertical de cierta ruta que se dibujaría sobre el modelo, para lo cual seguiremos los siguientes pasos:

Invocamos el icono "interpolate Line" Adisponible en la barra de herramientas "3D Analyst", dibujamos un trazado aplicando varios clics con la herramienta de dibujo sobre la superficie del TIN, de manera que recorra un trazo determinado, terminamos con un doble

clic de ratón. Posteriormente aplicamos un clic sobre el icono "Create Profile Graph" ubicado en la misma barra de herramientas, con lo cual obtenemos el perfil a lo largo de la línea inicialmente trazada como se observa en la figura 4.11.

El perfil vertical se genera en una nueva ventana, realizamos algunas modificaciones al gráfico dando clic derecho sobre la barra de título de dicha ventana y escogiendo la opción "propierties" a continuación nos muestra un cuadro de dialogo damos clic en la pestaña "Series" en el cual escogemos el tipo de gráfico "Vertical Line" luego escogemos los ejes del gráfico como eje vertical escogemos los valores de "Z" y en el eje horizontal a "M", para quitar los símbolos del gráfico damos clic en la pestaña "Symbol" y en "Style"

seleccionamos "Nothing", finalmente damos clic en "Aplicar" y en "Aceptar". Nuestro grafico con las respectivas modificaciones quedaría como se muestra en la figura 4.11.

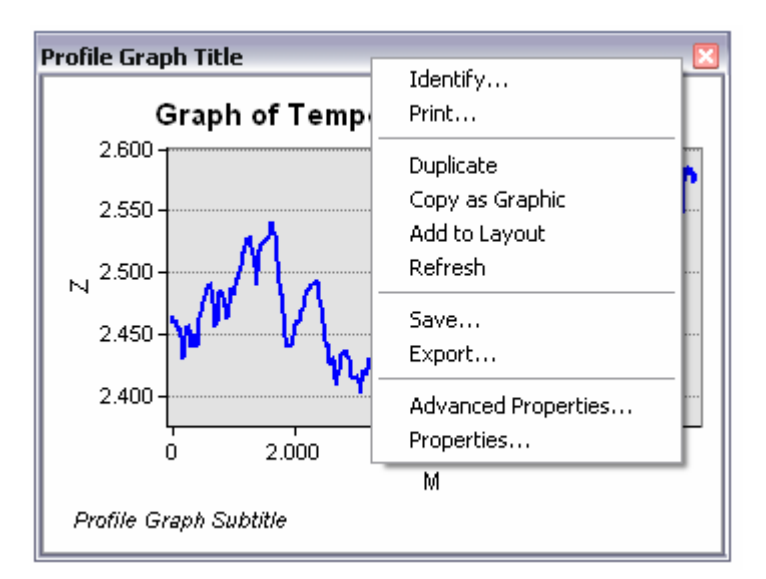

Figura 4.11. Perfil vertical a lo largo de un recorrido

También, si aplicamos un clic con botón derecho sobre la barra de título de dicha ventana, puede manipularse el gráfico, sea llevándole a un "Layout", guardándolo, imprimiéndolo, exportándolo, etc., tal como se observa en la figura 4.11.

Una vez realizado el procedimiento, las entidades gráficas dibujadas sobre el modelo pueden

borrarse, seleccionándolos con la herramienta "Select Elements", y pulsando la tecla [Supr], este icono está disponible en la barra de herramientas "Tools" conforme lo indicado en la sección 2.3 de este documento.

# 4.6 Cálculo de áreas y volúmenes

Es factible realizar el cálculo del área planimetrica (proyectada) y el área sobre la superficie del modelo, cortándolo con un plano horizontal a una determinada altura, también se obtendrá el volumen comprendido entre la superficie del modelo y el plano horizontal indicado. Esta opción resulta muy útil para calcular volúmenes y áreas de embalses sobre una cuenca.

Para calcular estos parámetros, escogemos en la barra de herramientas "3D Analyst", la siguiente secuencia de menú: 3D ANALYST>SURFACE ANALYST>AREA AND VOLUME, con ello se despliega la caja de diálogo de la figura 4.12.

| Area and Volume                          | Statistics                              |                               | ? 🗙      |
|------------------------------------------|-----------------------------------------|-------------------------------|----------|
| Calculates area and<br>specified height. | volume statistics for a surface         | above or below a reference pl | ane at a |
| Input surface:                           | C:\CRP_SAM56\GRAFICO\AN                 | IALISIS\tin_Gualaceo          | 💽 🖻      |
| Reference parame                         | eters                                   |                               |          |
| Height of plane:                         | 2300,00                                 |                               |          |
| Input height range                       | Z min: 2200,00                          | Z max: 3920,00                |          |
| <ul> <li>Calculate stati</li> </ul>      | stics above plane                       |                               |          |
| <ul> <li>Calculate stati</li> </ul>      | stics below plane                       |                               |          |
| Z factor:                                | 1.0000                                  |                               |          |
| 210000                                   | 1,,,,,,,,,,,,,,,,,,,,,,,,,,,,,,,,,,,,,, |                               |          |
| Output statistics                        |                                         |                               |          |
| Calculate statistic                      | s                                       |                               |          |
| 2D area:                                 | Surface area:                           | Volume:                       |          |
| 16480953,25                              | 17054461,63                             | 693708360,72                  |          |
| 🔲 Save/append                            | statistics to text file                 |                               |          |
| C:\CRP_SAM                               | 156\GRAFICO\DPA\areavol.ti              | đ                             |          |
|                                          |                                         |                               | Done     |

Figura 4.12. Caja de diálogo para calcular volúmenes y áreas en un TIN

En el casillero "Height of plane" se pondrá la cota a la que el modelo será cortado, esto es la altura a la que pasa el plano horizontal (por ejemplo la altura del espejo de agua de un embalse), la misma que debería estar dentro de los rangos de máxima y mínima altura del modelo (ver: Z min y Z max). Luego escogemos el cálculo debajo del plano "Calculate statistics below plane", finalmente aplicaremos un clic en el botón "Calculate statistics" para obtener los datos requeridos.

# 4.7 Líneas de visibilidad entre dos puntos

Determina si existe visibilidad entre dos puntos. Esto tiene aplicaciones para ubicar torres de comunicaciones.

Escogemos el icono "Create Line of sight" disponible en la barra de herramientas "3D Analyst", con ello se despliega la caja de diálogo de la figura 4.13, en la que especificamos la altura del observador (observer offset), y la altura del objetivo (target offset), enseguida trazamos sobre el modelo, la línea de visibilidad

| Line Of Sight                          |                                          | ? 🗙                    |
|----------------------------------------|------------------------------------------|------------------------|
| Set options below a observer point and | is desired, then c<br>the target point o | lick the<br>n the map. |
| Observer offset:                       | 3                                        | Z units                |
| Target offset:                         | 3                                        | Z units                |
| Apply curvature                        | and refraction co                        | orrection              |

Figura 4.13. Caja de diálogo para asignar altura de observador y objetivo de una línea de vista

El resultado es una línea añadida a la vista, en la que las porciones de color verde indican las partes visibles y las de color rojo, las no visibles. Si el objetivo no se alcanza a divisar, un mensaje se observa en la barra de estado (parte inferior izquierda de la pantalla).

#### 4.8 Zonas de visibilidad

Determina cuales son las superficies visibles desde un punto, esto tiene algunas aplicaciones como por ejemplo el análisis del paisaje, la ubicación de zonas servidas por una torre de comunicaciones, torres de control forestal, etc. El resultado se obtendrá sobre un archivo GRID (Raster).

Para proceder a realizar esta opción será necesario generar un archivo "shp" que contenga el punto a partir del cual se realiza el análisis de visualización. En nuestro caso seleccionaremos a la ciudad de Gualaceo, utilizando el procedimiento similar al indicado en el numeral 4.1 de este documento, esto es, iniciamos cargando el archivo "Localidades\_ CRP\_25k\_SAM56.shp", ubicado en la dirección C:\CRP\_SAM56\GRAFICO\DPA, seleccionamos la entidad geográfica correspondiente a Gualaceo escogiendo la siguiente secuencia de menú: EDIT>FIND, con lo cual se despliega al caja de diálogo de la figura 4.14, en la misma llenaremos los diferentes parámetros tal como se muestra en la misma figura y damos un clic a "Find"

El elemento que cumple con los criterios de búsqueda aparece en la parte inferior de la caja de diálogo, sobre éste elemento damos un clic con botón derecho de ratón y escogemos la opción "Select" <sup>Na</sup>, tal como se muestra en la misma figura 4.14.

También en el menú que se presenta tenemos algunas opciones tales como:

- 🔆 Elash Resalta la selección con iluminación.
- Identifica una situación geográfica particular que usted quiere guardar y referenciar después.
- Find Mearby Places... Para encontrar los lugares cercanos se requiere de una conexión a Internet

| å Find                          |                                    |              | ?          |
|---------------------------------|------------------------------------|--------------|------------|
| Features   Places   Addresse    | s Route Locations                  |              | Find       |
| Find: GUALACEO                  |                                    |              | Stop       |
| In: 🔶 Localidades_C             | RP_25k_SAM56                       |              | New Search |
| ✓ Find features that are sir    | ilar to or contain the search      | n string     |            |
| Search: 💿 All fields            |                                    |              |            |
| 🔿 In field:                     | FID                                | <b>_</b>     | -          |
| C Each layer's                  | primary display field              |              |            |
|                                 |                                    |              | <u> </u>   |
|                                 |                                    |              | Lancel     |
| Right-click a row to show conte | xt menu.                           |              |            |
| Value                           | Layer                              | Field        |            |
| GUALACEO                        | Localidades D                      | RP 25k NOMBR | E          |
|                                 | C Eldsil                           |              |            |
|                                 | 2001110<br>S <sup>(1)</sup> P== T= |              |            |
| One object found                |                                    |              |            |
|                                 | 🛗 Create Bookma                    | ark 🖵        |            |
|                                 | 1 Identify                         |              |            |
|                                 | k <sup>⊠</sup> <u>S</u> elect      |              |            |
|                                 | 🖸 Unselect                         |              |            |
|                                 | Add to My Disc                     |              |            |
|                                 | The Add to My Pide                 | .65          |            |
|                                 | Add to My Place                    | ices         |            |
|                                 | Manage My Pla<br>Manage My Pla     | ces<br>      |            |

Figura 4.14. Caja de diálogo para seleccionar un elemento Geográfico.

Con la entidad gráfica seleccionada, procedemos a crear un nuevo archivo "shp", desplegando el menú contextual del tema "Localidades\_CRP\_25k\_SAM56.shp" y escogiendo la opción "Data" y de ella "Export Data", con ello aparece la caja de diálogo de la figura 4.15, en donde asignaremos el nombre del archivo como "visual Gualaceo.shp", aplicamos un "OK" y aceptamos la siguiente caja de diálogo que nos consulta si deseamos visualizar en la tabla de contenido el nuevo archivo creado.

| Export D          | Jata                                                                                                    | ? ×  |
|-------------------|----------------------------------------------------------------------------------------------------|------|
| Export:           | Selected features                                                                                       | -    |
| Use the           | same coordinate system as:                                                                              |      |
| 💿 this la         | ayer's source data                                                                                      |      |
| ◯ the d           | lata frame                                                                                              |      |
| C the fi<br>(only | eature dataset you export the data into<br>applies if you export to a feature dataset in a geodatabase) |      |
| Output s          | hapefile or feature class:                                                                              |      |
| C:\CRF            | 2_SAM56\GRAFICO\ANALISIS\Visual Gualaceo.shp                                                            | - 🗃  |
| ,                 |                                                                                                    |      |
|                   |                                                                                                    |      |
|                   |                                                                                                    |      |
|                   | 0r 1 C-                                                                                                 |      |
|                   |                                                                                                    | ncei |

Figura 4.15. Caja de diálogo para genera un nuevo "shp"

Ahora, podemos proceder a calcular las zonas de visibilidad: en la barra de herramientas "3D Analyst", aplicamos la siguiente secuencia de menú: 3D ANALYST>SURFACE ANALYSIS>VIEWSHED, se despliega la caja de diálogo de la figura 4.16, escogemos las opciones indicadas en la figura y asignamos como nombre del archivo de salida "Visuales"

| Viewshed          |                 | ? 🔀      |
|-------------------|-----------------|----------|
| Input surface:    | tingrid_G       | • 🖻      |
| Observer points:  | Visual_Gualaceo | - 🖻      |
| 🔲 Use Earth curv  | ature           |          |
| Z factor:         | 1               |          |
| Output cell size: | 50              |          |
| Output raster:    | Visuales        | <b>2</b> |
|                   | ОК              | Cancel   |

Figura 4.16. Caja de diálogo para creación de zonas de visibilidad.

El resultado se muestra en un GRID con dos categorías, las zonas visibles y las no visibles, cada una asignada a un color.

#### 4.9 Mapas de pendientes

Por medio de un mapa de pendientes se identifica la inclinación de la superficie, los valores de la pendiente se representan en grados, el mapa se genera en modo GRID. El procedimiento es el siguiente:

En la barra de herramientas "3D Analyst", aplicamos la siguiente secuencia de menú: 3D ANALYST>SURFACE ANALYSIS>SLOPE, se despliega la caja de diálogo de la figura 4.17, escogemos las opciones indicadas en la figura y asignamos como nombre del archivo de salida "Pendientes\_G"

| Slope               | ? 🔀                  |
|---------------------|----------------------|
| Input surface:      | Pendientes_G 🗾 🖻     |
| Output measurement: | Degree     C Percent |
| Z factor:           | 1                    |
| Output cell size:   | 50                   |
| Output raster:      | Pendientes_G         |
|                     | OK Cancel            |

Figura 4.17. Caja de diálogo para creación de un mapa de pendientes

Con la herramienta "Identify" podemos dar clicks sobre el GRID resultante con lo cual se conoce su pendiente. Los valores obtenidos se miden en grados de 0 a 90.

#### 4.10 Mapa de aspectos

El mapa de aspectos se genera también en modo GRID, y en él se puede observar la dirección que tienen las diferentes caras de la superficie (Norte, Sur, Este, Oeste e intermedias entre ellas), lo cual tiene connotaciones con la cantidad de sol que recibe la zona. El procedimiento es el siguiente:

En la barra de herramientas "3D Analyst", aplicamos la siguiente secuencia de menú: 3D ANALYST>SURFACE ANALYSIS>ASPECT, se despliega la caja de diálogo de la figura 4.18, escogemos las opciones indicadas en la figura y asignamos como nombre del archivo de salida "Aspectos\_G"

| Aspect            |            | ? 🔀     |
|-------------------|------------|---------|
| Input surface:    | tingrid_G  | - 🖻     |
| Output cell size: | 50         |         |
| Output raster:    | Aspectos_G | <b></b> |
|                   | OK         | Cancel  |

Figura 4.18. Caja de diálogo para creación de un mapa de aspectos

Con la herramienta "Identify" podemos dar clicks sobre el GRID resultante, con lo cual se conoce la orientación de cada cara medida en grados, 0° para el norte, 90° para el Este, 180° para el sur, 270° para el Oeste.

#### 4.11 Mapas de sombras

Se puede generar un GRID que permita observar el relieve del territorio por medio de la sombra, situando el sol en una determinada posición. El procedimiento es el siguiente:

En la barra de herramientas "3D Analyst", aplicamos la siguiente secuencia de menú: 3D ANALYST>SURFACE ANALYSIS>HILLSHADE, se despliega la caja de diálogo de la figura 4.19, escogemos las opciones indicadas en la figura y asignamos como nombre del archivo de salida "Sombras\_G". El Azimuth es la dirección angular del sol medida en sentido horario, 90° corresponde al Este, 180° el Oeste. En el casillero "Altitude" se registra el ángulo de iluminación con respecto al horizonte, esto es 0° con el horizonte en la mañana, 90° para el medio día (cenit); 180° con el horizonte en la tarde.

| Hillshade         |           | ? 🗙      |
|-------------------|-----------|----------|
| Input surface:    | tingrid_G | - 🖻      |
| Azimuth:          | 90        |          |
| Altitude:         | 45        |          |
| Model shadows     |           |          |
| Z factor:         | 1         |          |
| Output cell size: | 50        |          |
| Output raster:    | Sombras_G | <b>E</b> |
|                   | OK        | Cancel   |

Figura 4.19. Caja de diálogo para creación de un mapa de sombras

Con la herramienta "Identify" podemos dar clicks sobre el GRID resultante, con lo cual se conoce la asignación de color conforme la sombra que tendría cada píxel.

#### 4.12 Histogramas de frecuencia de los modelos GRID

Resulta muy útil conocer la distribución de las diferentes clases en las que se han dividido los parámetros de cada uno mapas temáticos que hemos generado, para ello necesitaremos cargar la extensión "Spatial Analyst" utilizando la secuencia de menú: TOOLS>EXTENSIONS, con ello se despliega la caja de diálogo de la figura 4.4, seleccionamos la extensión "Spatial Analyst", y aplicamos un clic a "Close".

Desplegamos la barra de herramientas correspondiente a ésta extensión escogiendo VIEW>TOOL BARS>SPATIAL ANALYST, con ello se despliega la barra de herramientas que se observa en la figura 4.20.

| Spatial Analyst           |                     | $\mathbf{X}$ |
|---------------------------|---------------------|--------------|
| Spatial <u>A</u> nalyst 🔻 | Layer: Pendientes_G | 🔹 🎊 📐        |

Figura 4.20. Barra de herramientas Spatial Analyst

En la sección "Layer" de esta barra, activamos el tema "Pendientes\_G", y damos un clic al último icono "Histogram", con ello se despliega un grafico similar al que se observa en la figura 4.21.

Se puede realizar algunas modificaciones en el histograma según lo que necesitamos saber, dando clic derecho sobre la barra de título del gráfico en el menú contextual que se despliega escogemos la opción "Advanced Propierties" nos ubicamos en la parte izquierda del cuadro de dialogo y damos clic en "legend" y en la parte derecha en la opción "Text Style" escogemos "Value" para que en la leyenda nos muestre el valor. También podemos dar etiquetas a las barras del histograma dando clic en la parte izquierda en "Vertical Bar" luego a la derecha damos clic en la pestaña "Marks", en la pestaña "Style" activamos la opción "Visible" y en la opción "Style" escogemos "XValue".

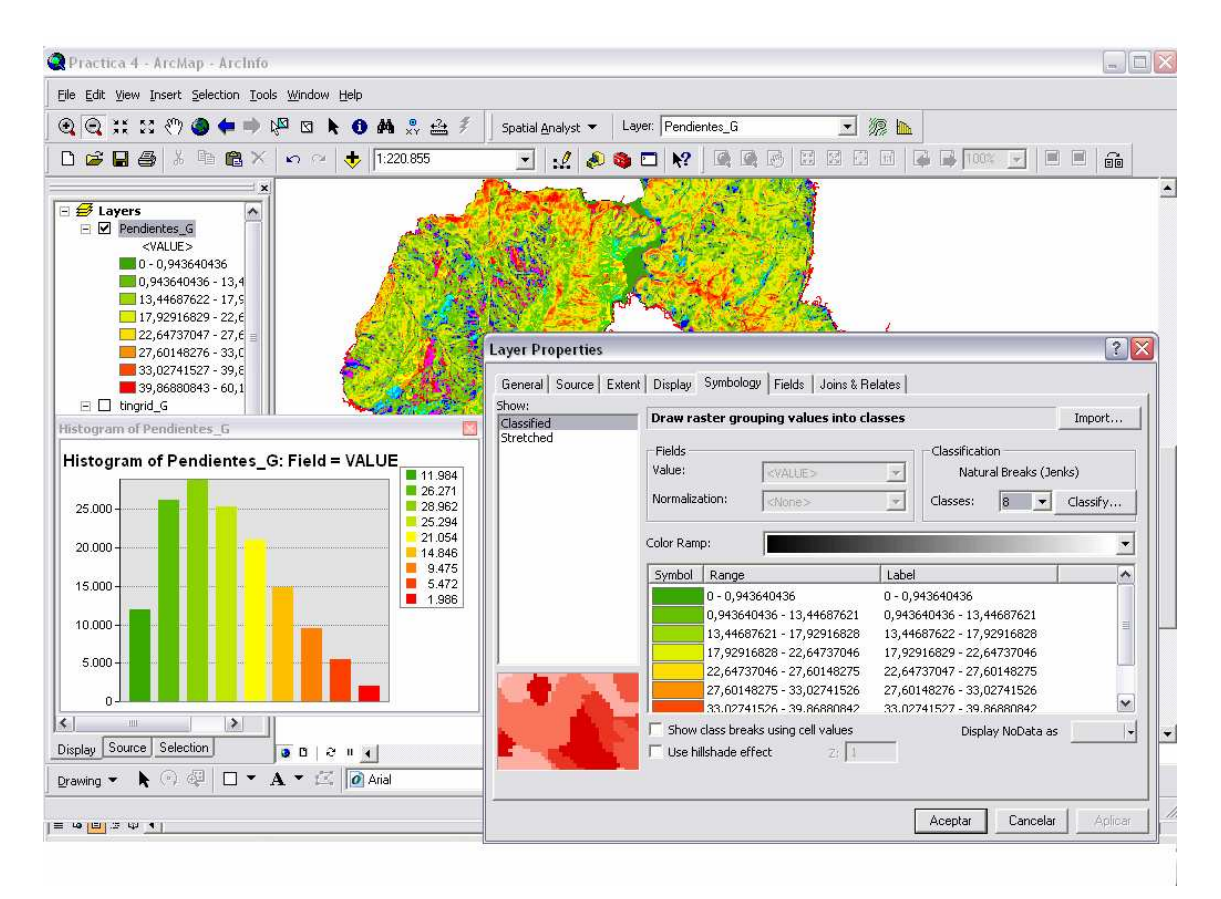

Figura 4.21. Distribución de frecuencia del mapa de pendientes

El histograma se genera en una nueva ventana, si aplicamos un clic con botón derecho sobre la barra de título de dicha ventana, puede manipularse el gráfico, sea llevándole a un "Layout", guardándolo, imprimiéndolo, exportándolo, etc.

El histograma muestra la distribución de frecuencias de cada una de las categorías en las que se ha dividido la pendiente, en correspondencia con la leyenda respectiva del tema "Pendientes\_G", la misma que puede ser editada con un doble clic sobre el nombre del tema a fin de modificar el número de clases (Casillero "Classify..."), o también asignar nuevos límites de clases, tal como se observa en la misma figura 4.21.

Con el propósito de obtener una presentación ordenada de los múltiples productos obtenidos, conviene crear grupos de visualización, para ello aplicamos INSERT > DATA FRAME, con lo cual en la tabla de contenido se presenta un "New Data Frame" debajo del mismo podemos arrastrar alguna capa temática ya generada, de igual manera se repetiría el proceso para otras capas temáticas. Para quitar o poner la visualización de cada "Data Frame", en el menú contextual de cada uno, aplicamos a la opción "Activate", y si pasamos a la opción Layout, podemos ordenar convenientemente la presentación de estos "Frames" arrastrándolos y dimensionándolos adecuadamente.

#### 4.13 Escenas tridimensionales

Se puede obtener una visualización tridimensional de los objetos generados mediante escenas, aplicando un clic en el último icono de la barra de herramientas "3D Analyst", denominado ArcScene, con lo cual se despliega una nueva ventana (ArcScene), tal como se observa en la figura 4.22. Cargamos el tema que nos interesa representar, con la herramienta \* "Add Data", escogemos el tema "tingrid\_G" ubicado en la carpeta C:\CRP\_SAM56\GRAFICO\ANALISIS.

Abrimos el menú contextual de este tema y escogemos la opción "Properties", activamos la pestaña "Simbology" y seleccionamos una nueva paleta de colores (ver figura 4.22),

activamos la pestaña "Base Heights" y escogeremos las opciones de la figura 4.23, esto es, obtendremos el modelo tridimensional tomando como base el archivo "tingrid\_G", activamos el casillero "Raster Resolution" y asignamos la resolución de 50 metros para cada celda tal como se observa en la misma figura 4.23, aceptaremos a ambas ventanas.

| 🚯 Sin titulo - ArcScene - ArcInfo                                                                                                    | PX |
|----------------------------------------------------------------------------------------------------|----|
| File Edit View Selection Tools Window Help                                                                                                    |    |
| □ ☞ 🖬 ቆ 🕺 🖻 🛋 × 🔸 📓 🍓 🖉 🕸 🗖 🐶 🚸 🔄 🕹 ~ 🤤 💠 🗞 🗞 👰 🕰 💥 🖉 🌒 🖗 📐 🛯 🗚                                                                                                    |    |
| 3D Analyst ▼ Layer: lingrid_g                                                                                                    |    |
| x<br>Scene layers<br>✓ tingrid_0<br>Value<br>High : 3920<br>Low : 2202                                                                                                    |    |
| Layer Properties                                                                                                    |    |
| General     Source     Extent     Display     Symbology     Fields     Joins & Relates     Base Heights     Rendering       Show:     Classified     Draw raster stretching values along a color ramp     Import                                                                                                    |    |
| Stretched     Color     3920,000000     High:     3920,000000     High:   3920,000000   High:   3920,00000   2201,996826   Color Ramp:   Display Background Value:   Display Background Value:   Image: Stretch:   Type:   Stretch:   Type:   Stretch: </td <td></td> |    |

Figura 4.22. La Ventana ArcScene

| Layer Properties                                                                                      | ? ×    | Raster Surfa                         | ce Resolution                             |                   |
|----------------------------------------------------------------------------------------------------|--------|--------------------------------------|-------------------------------------------|-------------------|
| General Source Extent Display Symbology Fields Joins & Relates Base Heights Rendering Height          |        | This dialog is u<br>resolution for t | used to specify an ap<br>he base surface. | proximate maximum |
| C Use a constant value or expression to set heights for layer:                                        |        |                                      | Base Surface                              | Original surface  |
|                                                                                                    |        | Cellsize X:                          | 50,000000                                 | 50,000000         |
| Obtain heights for layer from surface:                                                                |        | Cellsize Y:                          | 50                                        | 50,000000         |
| C:\CRP_SAM56\GRAFICO\ANALISIS\tingrid_g                                                               |        | Rows:                                | 486                                       | 486               |
| Raster Resolution                                                                                     |        | Columns:                             | 635                                       | 635               |
| ${\bf C}$ Layer features have Z values. Use them for heights.                                         |        |                                      | OK                                        | Cancel            |
| Z Unit Conversion<br>Apply conversion factor to place heights in same units as scene: custom 💌 1,0000 |        |                                      |                                           |                   |
| Offset                                                                                                |        |                                      |                                           |                   |
| Add an offset using a constant or expression:                                                         |        |                                      |                                           |                   |
|                                                                                                    |        |                                      |                                           |                   |
|                                                                                                    |        |                                      |                                           |                   |
|                                                                                                    |        |                                      |                                           |                   |
|                                                                                                    |        |                                      |                                           |                   |
|                                                                                                    |        |                                      |                                           |                   |
| Aceptar Cancelar A                                                                                    | plicar |                                      |                                           |                   |

Figura 4.23. Las opciones para generar el modelo tridimensional

El resultado es una escena en 3D, manipulable a partir de las herramientas de control de vista que se observan en la figura 4.24.

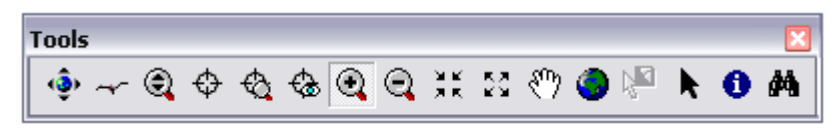

Figura 4.24. Barra de herramientas de control de vista del la escena 3D

La primera (Navigate), permite rotar la vista 3D arrastrando el puntero sobre la vista con el clic izquierdo, por otra parte, conseguimos acercarnos o alejarnos de los elementos cuando arrastramos el puntero con botón derecho, esto último es equivalente a usar directamente el tercer icono (Zoom in/out).

Con la segunda opción (Fly), es posible viajar virtualmente por el modelo, cada clic con botón izquierdo aumenta la velocidad y con el derecho disminuye, la tecla [Esc] detiene la acción.

La cuarta opción (Center on target) asigna un centro al modelo, desplazando el mismo de manera que dicho centro se ubique al centro de la vista.

Con la siguiente opción "Zoom on target", se consigue un acercamiento al punto asignado como centro, la tecla [Esc] detiene la acción.

La siguiente opción "Set observer", asigna una ubicación al observador, permitiendo que la vista se desplace hasta conseguir el punto de enfoque del mismo.

El resto de opciones cumplen tareas ya revisadas con anterioridad.

Los diferentes temas disponibles, pueden observarse en modelos tridimensionales tomando como base un archivo 3D, por ejemplo podemos traer el archivo "mdt\_25k\_sam56" (que es de tipo 3D) que está depositado en la dirección: C:\CRP\_SAM56\GRAFICO\ASPECTOS\_ FISICOS y que representa un raster del relieve de toda la cuenca del paute, preparamos su representación abriendo el menú contextual de este tema y escogiendo la opción "Properties", activamos la pestaña "Simbology" y seleccionamos una nueva paleta de colores, activamos la pestaña "Base Heights" y escogeremos en el casillero "Obtain heights for layer from surface" el archivo "ilu\_25k\_sam56" disponible en el directorio C:\CRP\_SAM56\RASTER, damos un clic a Aceptar.

Sobre esta base podemos generar modelos digitales 3D de fotografías aéreas, imágenes satélites, archivos vectoriales y raster en general. Por ejemplo: podemos traer el archivo "Rios\_Principales\_CRP\_25K\_SAM56.shp", ubicado en la dirección: C:\CRP\_SAM56\GRAFICO\HIDROGRAFIA, y de su menú contextual, escogemos la opción "Properties" "Simbology" y seleccionamos un color adecuado (azul), activamos la pestaña "Base Heights" y escogeremos las opciones que se observan en la figura 4.25, considerar en el casillero "Z unit Conversión" el valor 1.1000, luego damos clic en la pestaña "Display" en la opción "Transparent" ingresamos el valor de 10 para obtener una visibilidad sobre el mapa de los ríos, finamente aplicamos aceptar.

| Layer Properties                    |                                        |                          |        | ? 🔀              |
|-------------------------------------|----------------------------------------|--------------------------|--------|------------------|
| General Source J<br>Joins & Relates | Selection Display Sy<br>Base Heights   | mbology   F<br>Extrusion | Fields | Definition Query |
| Height                              |                                        |                          |        |                  |
| O Use a constant value o            | r expression to set heights for layer: |                          |        |                  |
| 0                                   |                                        |                          | ×      |                  |
| Obtain heights for layer            | from surface:                          |                          |        |                  |
| C:\CRP_SAM56\GRA                    |                                        | _sam56                   | •      | <b>2</b>         |
| Baster Besolution                   | 1                                      |                          |        |                  |
|                                     | universa I lano theore for hericelate  |                          |        |                  |
|                                     | values, lose treni for heights.        |                          |        |                  |
| Z Unit Conversion                   |                                        |                          |        |                  |
| Apply conversion factor to          | place heights in same units as scene:  | custom                   | •      | 1.1000           |
| _ Offset                            |                                        |                          |        |                  |
| Add an offset using a cons          | tant or expression:                    |                          |        |                  |
| 0                                   |                                        |                          |        |                  |
| 1                                   |                                        |                          |        |                  |
|                                     |                                        |                          |        |                  |
|                                     |                                        |                          |        |                  |
|                                     |                                        |                          |        |                  |
|                                     |                                        |                          |        |                  |
|                                     |                                        | Aceptar                  | Cance  | elar Aplicar     |

Figura 4.25. Opciones para genera un modelo 3D

Se puede exagerar la visualización del modelo TIN3D, si seleccionamos la secuencia de menú VIEW>SCENE PROPERTIES, en la caja de diálogo que se despliega (ver figura 4.26), en el casillero "Vertical exaggeration factor" podremos poner el valor 2, se puede asignar un color diferente para el fondo ("Background Color"). En esta misma caja de diálogo (pestaña "Illumination") se puede indicar también la posición del sol (Azimuth y Altitude),

| 🚯 Sin titulo - ArcScene - ArcInfo                                                                                                    |  |
|----------------------------------------------------------------------------------------------------|--|
| Elle Edit View Selection Tools Window Help                                                                                                    |  |
| □ ☞ 🖬 🚳 👋 🐚 🗟 X 🔸 📓 🍓 🌒 🖬 🕺 🌵 ~ ቒ 수 🕁 수 선 수 연 여 💥 💥 🖤 🌒 🖗 🕨 🖬                                                                                                    |  |
| gD Analyst ▼ Layer: mdt_25k_sam56                                                                                                    |  |
| g0 Analyst     g0 Analyst     ene Layer:     Rios_Principales_CRP_2SH_SAM56     Wate   High::   High::   General Doordinate System     Extent Illumination     Description:     Vertical Exaggeration:   2   Calculate From Extent   Background color:   Pestore Default   Use as default in all new documents     Vertical Enable Animated Rotation     When you use the Navigation tool to trabe the scene, hold down the left mouse button, dag in the direction you want the scene, hold down the left mouse button, while the scene is moving. |  |
|                                                                                                    |  |
| Acester Canceler Actions                                                                                                    |  |
|                                                                                                    |  |

Figura 4.26. Propiedades de la escena 3D.

#### 4.14 Ejercicio de evaluación:

Determinar para el cantón Paute:

- Un Modelo Digital del terreno que permita conocer la altura de cualquier localización en la superficie
- Zonas de visibilidad desde la cabecera cantonal
- El perfil del río Paute a lo largo del Cantón
- Un mapa de pendientes
- Un mapa de aspectos
- Un mapa de sombras
- Histograma de frecuencia del mapa de pendientes
- Una escena tridimensional del relieve del cantón con su hidrografía.
- Crear una vista impresión (Layout) con los requerimientos solicitados (vistas en JPG)

Para ello, se deberá crear un nuevo documento mapa en ArcMap, al que lo llamará "Ejercicio 4" (File>Save As…), guardarlo en el directorio C:\CRP\_SAM56\GRAFICO\ANALISIS.

# PRÁCTICA 5: GESTIÓN DE DATOS GEOGRÁFICOS

#### Ubicación temática

El objetivo de esta práctica es el de dar a conocer el manejo de las herramientas de gestión de la información y los datos geográficos. Se revisará también otra forma de crear nuevos datos geográficos, se realizará un análisis aplicado a los metadatos existentes, es decir la descripción de las características que tienen los datos geográficos disponibles en formato digital, lo que permite tener mayor criterio y pertinencia en su utilización.

#### **5.1 Generalidades de ArcCatalog**

ArcCatalog, ayuda a organizar y gestionar los archivos de datos geográficos de un Sistema de Información Geográfica, por medio de herramientas de exploración, administración, previsualización de archivos y gestión de los metadatos

Ejecutamos ArcCatalog (INICIO>TODOS LOS PROGRAMAS>ARC GIS>ARCCATALOG) y nos posicionamos en la dirección C:\CRP\_SAM56\GRAFICO\ USO SUELO (ver figura 5.1), a la izquierda de la ventana tenemos el árbol del catálogo y a la derecha su contenido, en la parte del catálogo podemos activar con un clic cualquiera de los archivos (por ejemplo: Uso\_Actual\_y\_Form\_Vegetal\_CRP\_200K\_SAM56) con ello hacia la derecha se obtiene información del archivo relativa al nombre (Name), tipo de archivo (Type), tamaño (Size) y localización.

Básicamente, la forma de operar de ArcCatalog tanto para la administración de archivos (copiar y eliminar archivos), como para la exploración de los archivos, coincide con el explorador de Windows. Las principales diferencias radican en que, por una parte, la visualización de los archivos que contienen datos geográficos se hace una sola vez para toda la familia de archivos existentes del mismo tema (recordemos que se generan varios archivos de datos geográficos para un mismo tema: shp, dbf, prj, shx, sbn y otros ), y por otra parte existe la posibilidad de visualizar gráficamente los datos geográficos y también sus metadatos activando respectivamente las pestañas "Preview" y "Metadata" (ver figura 5.1)

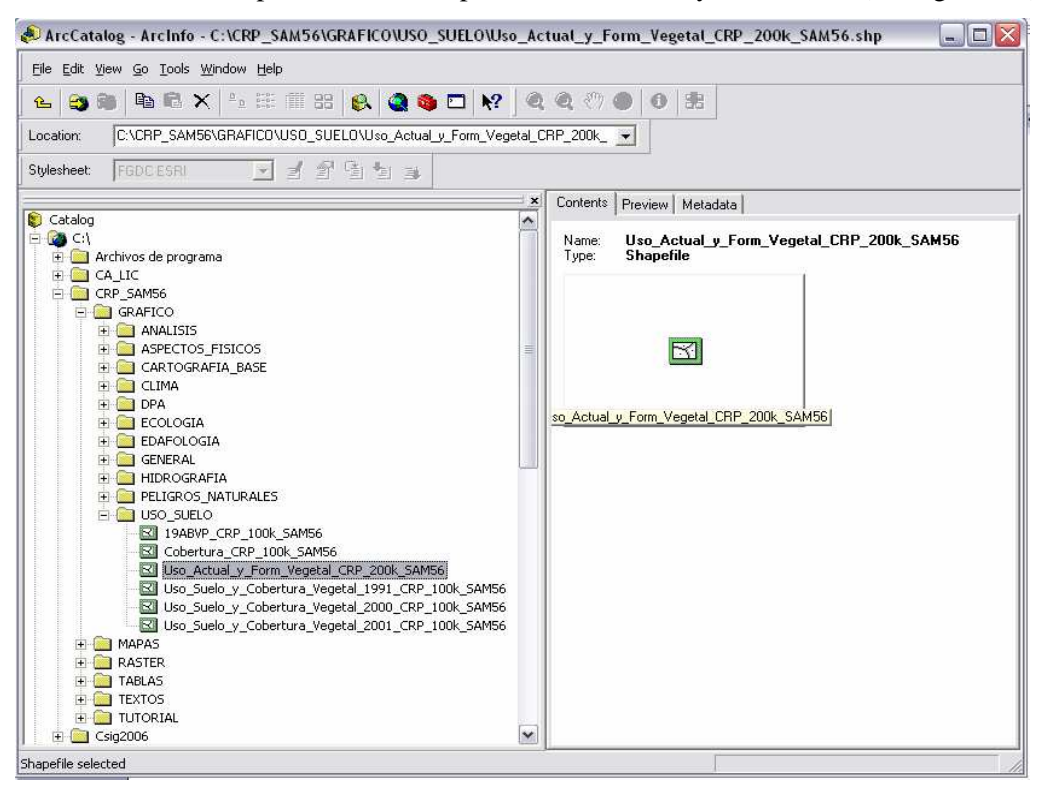

Figura 5.1. Arc Catalog y el árbol de catálogo

Por lo indicado, resulta que al copiar o borrar un tema, se arrastrarán automáticamente todos los archivos que tienen diferentes extensiones bajo el mismo nombre.

Desplegamos la visualización de un archivo de datos geográficos, aplicando un clic a la pestaña "Preview", (ver figura 5.2). Aplicando clics a los controles de vista observables en la misma figura, es factible controlar la visualización del gráfico. Para facilitar el modo de visualización de un tema de tipo "shp", podemos crear una vista rápida del tema dando un clic al botón "Create Thumbnail" (ver figura 5.2), con lo cual, si retornamos al modo "Contents" (con un clic en la pestaña respectiva junto a Preview) se visualizará el gráfico en modo reducido.

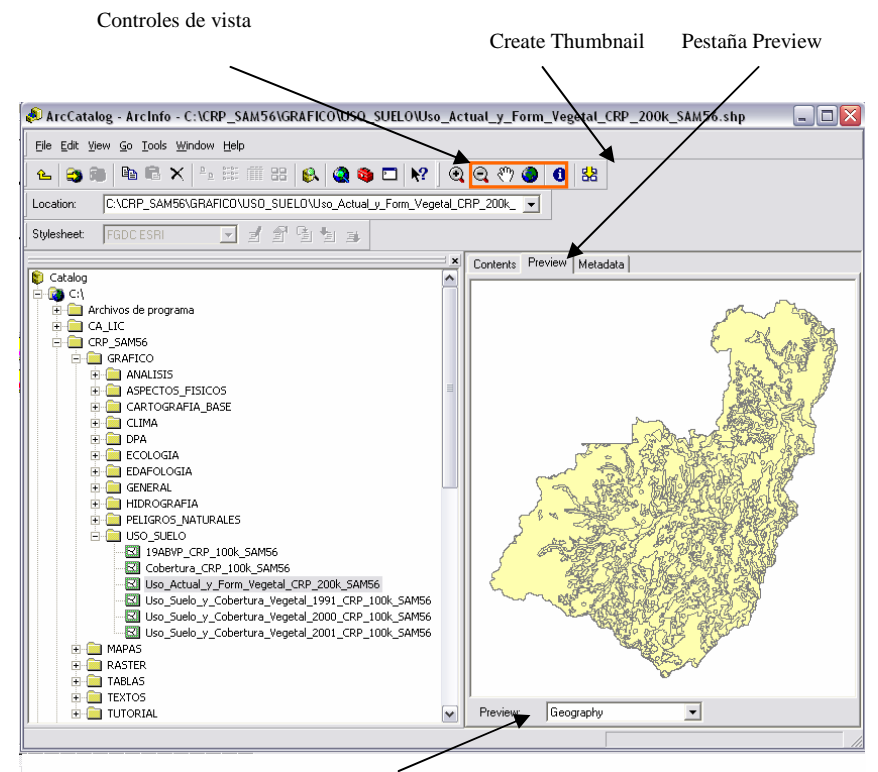

Persiana colgante Preview

Figura 5.2. Despliegue de la visualización de Datos geográficos

Regresamos al modo "Preview", nos interesa ahora observar la tabla de atributos del tema escogiendo, en la persiana colgante denominada "Preview" ubicada en la parte inferior hacia el centro, la opción "Table" (ver figura 5.2), la tabla de atributos puede ser revisada considerando criterios de ordenación de las columnas, podemos también eliminar columnas u observar estadísticas de la columna, escogiendo las opciones correspondientes disponibles en el menú contextual obtenido al aplicar un clic con botón derecho sobre el nombre de cada columna. Si usamos el botón "options" (parte inferior derecha) podemos buscar ciertos datos, añadir campos (columnas) exportar datos, etc.

Conmutamos ahora al modo "Geography" (Persiana Preview figura 5.2). La visualización no está simbolizada pues se trata de un "shape", los documentos mapa (extensión mxd, ver acápite 2.4 de este documento) si lo están, por ejemplo, nos ubicamos en la dirección C:\CRP\_SAM56\MAPAS, y aplicamos a la pestaña "Contents" (ver figura 5.3), se visualizarán todos los documentos mapa creados en ArcMap y depositados en este directorio, un doble clic en cualquiera de ellos hará que automáticamente se cargue ArcMap con el respectivo documento mapa (podría presentarse un mensaje de error relativo a la impresora, lo aceptamos), el documento es totalmente trabajable y se lo puede editar.

| ArcCatalog - ArcInfo - C:\CRP_SAM56\MAPAS                                                                                                    |                           |                             | _ 2                         |
|----------------------------------------------------------------------------------------------------|---------------------------|-----------------------------|-----------------------------|
| <u>Eile Edit View Go Tools Window H</u> elp                                                                                                    |                           |                             |                             |
| <b>≤ ⊜ </b> ■ ■ ■ × <sup>•</sup> ⊞ # # <b>₩ € 《</b>                                                                                                    | s 💿 😥 🍳 🍭 🕐 🌒 🕯           | 0 😤 Location: C:\CRP_SAM56\ | MAPAS                       |
| Stylesheet FGDCESRI 		 귀 왜 대 말                                                                                                    | 1                         | 1 1                         |                             |
| · · · · · · · · · · · · · · · · · · ·                                                                                                    | Contents Preview Metadata |                             |                             |
| Catalog C1 Archivos de programa C1 CA_LLC GACHECO CA_SAM56 CASP_SAM56 CASP_S | ASP Aspectos              | ASP Geologia!               | ASP Geomotologia            |
| CLI Temperatura     CLI Temperatura     CLI Temperatura     CD Diversidad Alfa - 2000     ECO Endemismo - 2000     ECO Tapos de Bosque - 2000     ECO Tipos de Bosque - 2000     EDA Procesos Erosivos     EDA Procesos Erosivos     EDA Regimenes de Humedad     EDA Suelos 200 MIL     EDA Suelos 200 MIL     ELefologia                                                                                                    | ASP Mapa Base             | ASP Pendiente - Grados      | ASP Pendientes - Porcentaje |
| HID Jerarquizacion Anbiental por micro-<br>HID Jerarquizacion Ambiental por micro-<br>HID Microcuencas<br>HID Microcuencas<br>Hidrografia<br>Imagen Satelite                                                                                                    | CLI Precipitación         | CLI Temperaturaj            |                             |

Figura 5.3. Despliegue de los documentos mapa (extensión mxd)

# 5.2 Creación y edición de archivos tipo "shape"

Los nuevos archivos de tipo "shape" creados hasta el momento, se han obtenido a partir de otros existentes (tal como se aplicó en la sección 4.1 de este documento), por lo cual heredaron las características del archivo original en lo que respecta al tipo de archivo (punto, línea o polígono), el sistema de referencia espacial (sistema de proyección y coordenadas), etc.

Para crear nuevos archivos "shape" debemos hacerlo desde ArcCatalog, una vez abierta la aplicación, nos ubicamos en la carpeta dentro de la cual se depositará el nuevo archivo, para nuestro caso, escogemos la dirección C:\CRP\_SAM56\GRAFICO\ANALISIS, luego de los cual aplicamos la secuencia de menú FILE>NEW>SHAPE FILE, con lo cual se despliega la caja de diálogo de la figura 5.4.

| Create New Shapet   | ile                                                            | ? 🗙                            |
|---------------------|----------------------------------------------------------------|--------------------------------|
| Name:               | Delimitación                                                   |                                |
| Feature Type:       | Polygon                                                        | •                              |
| Spatial Reference - |                                                                |                                |
| Description:        |                                                                |                                |
|                     | o o youn                                                       |                                |
| 🔲 Show Details      |                                                                | Edit                           |
| Coordinates will    | contain M values. Used to sto<br>contain Z values. Used to sto | ore route data.<br>re 3D data. |
|                     | OK                                                             | Cancel                         |

Figura 5.4. La caja de diálogo para creación de nuevos "Shapes"

En ella asignamos como nombre: "Delimitación", en el casillero "Feature Type" escogemos "Polygon". Ahora procederemos a establecer el sistema de coordenadas tomando para ello uno ya asignado a otro archivo, aplicamos un clic al botón "Edit", con que se despliega la caja de diálogo de la figura 5.5, en ella a su vez damos un clic a "Import" que nos permitirá heredar la asignación del sistema de referencia espacial del archivo: "Uso\_Actual\_y\_Form\_Vegetal\_CRP\_200K\_SAM56.shp", seleccionándolo, aplicando en clic en "Add" y otro en "Aceptar".

| Spatial Refe      | ence Properties                                                                                                    | ? X    | Browse for D                                                                                        | ataset                                                                                                    |                                                                 |                      | X             |
|-------------------|----------------------------------------------------------------------------------------------------|--------|----------------------------------------------------------------------------------------------------|----------------------------------------------------------------------------------------------------|-----------------------------------------------------------------|----------------------|---------------|
| XY Coordinate     | e System                                                                                                    |        | Look in: 🧰                                                                                          | USO_SUELO                                                                                                    | · 6                                                             |                      | EE 111 88     |
| Name:<br>Details: | Unknown                                                                                                    |        | 19ABVP_CR     Cobertura_     Uso_Actual     Uso_Suelo_     Uso_Suelo_     Uso_Suelo_     Uso_Suelo_ | P_100k_SAM56.shp<br>TRP_100k_SAM56.shp<br>y_Form_Vegetal_CRP_200k<br>y_Cobertura_Vegetal_2010<br>y_Cobertura_Vegetal_2000_v<br>y_Cobertura_Vegetal_2001_v | SAM56.shp<br>IRP_100k_SAM56<br>IRP_100k_SAM56<br>IRP_100k_SAM56 | .shp<br>.shp<br>.shp |               |
|                   | _,                                                                                                    |        | Name:<br>Show of type:                                                                              | Uso_Actual_y_Form_Vegeta                                                                                                    | aLCRP_200k_SA                                                   | M56.shp              | Add<br>Cancel |
| Select            | Select a predefined coordinate system. Import a coordinate system and X/Y, Z and M domains from an existing geodataset (e.g., |        | 1                                                                                                   |                                                                                                    | đi.                                                             |                      |               |
| New               | feature dataset, feature class, raster).      Create a new coordinate system.                                                 |        |                                                                                                    |                                                                                                    |                                                                 |                      |               |
| Modify            | Edit the properties of the currently selected coordinate system.                                                              |        |                                                                                                    |                                                                                                    |                                                                 |                      |               |
| Clear             | Sets the coordinate system to Unknown.                                                                                        |        |                                                                                                    |                                                                                                    |                                                                 |                      |               |
| Save As           | Save the coordinate system to a file.                                                                                         |        |                                                                                                    |                                                                                                    |                                                                 |                      |               |
|                   | AceptarA                                                                                                    | plicar |                                                                                                    |                                                                                                    | ar .                                                            |                      |               |

Figura 5.5. La caja de diálogo para seleccionar el sistema de referencia espacial

Con ello se regresará a la caja de diálogo "Create New Shape File", en la que ya se puede observar el sistema de referencia escogido por lo cual damos un clic en "OK".

El nuevo archivo "Shape" recién creado, puede ser editado, de manera que podemos crear nuevas columnas (campos) en su tabla de atributos asociada. Para ello desplegamos el menú contextual del archivo "Delimitacion" (clic con botón derecho sobre el nombre del archivo en la sección de la lista del árbol de catálogo), escogemos la opción "Properties", con lo que se despliega la caja de diálogo de la figura 5.6. Por omisión esta tabla de atributos se crea al menos con las columnas: "FID, Shape e ID", es posible crear nuevas columnas asignándoles nombres en la sección "Field Name", el tipo de datos que contendrá (sección "Data Type"), y sus propiedades en la sección "Field Properties".

Para el ejercicio crearemos dos columnas con los siguientes datos:

Para la primera:

Field Name: Nombre

Data Type: Text

Field Properties/ Length: 25

Para la segunda:

Field Name: Descrip

Data Type: Text

Field Properties/ Length: 50

|                                         | Field Name                                              | Data Type                                                            |        |
|-----------------------------------------|---------------------------------------------------------|----------------------------------------------------------------------|--------|
| FID                                     |                                                         | Object ID                                                            |        |
| Shape                                   |                                                         | Geometry                                                             |        |
| ld                                      |                                                         | Long Integer                                                         |        |
| Nombre                                  |                                                         | Text                                                                 |        |
| Descrip                                 |                                                         | Text                                                                 | -      |
|                                         |                                                         | Float<br>Double<br>Text<br>Date                                      |        |
| :k any field to see<br>field Properties | its properties.                                         |                                                                      |        |
| Longar                                  | 00                                                      | Imp                                                                  |        |
| add a new field, t<br>e Data Type colum | ype the name into an empt<br>n to choose the data type, | y row in the Field Name column, d<br>then edit the Field Properties. | lick i |

Figura 5.6. La caja de diálogo de propiedades de la tabla de atributos

Ahora nuestro "Shape" ya puede ser trabajado en ArcMap.

# 5.3 Generación y edición de entidades geográficas.

Cargamos la aplicación ArcMap, escogemos la opción "a New empty Map", añadimos el tema "Uso\_Actual\_y\_Form\_Vegetal\_CRP\_200K\_SAM56" (escoger FILE>ADD DATA...) el mismo que está ubicado en la dirección C:\CRP\_SAM56\GRAFICO\USO DEL SUELO. Añadimos también el shape recientemente creado "Delimitacion" tomándolo de la dirección C:\CRP\_SAM56\GRAFICO\ANALISIS.

Guardamos el documento mapa escogiendo del menú "File" la opción "Save As…", nos posicionamos en la dirección del disco C:\CRP\_SAM56\GRAFICO\ANALISIS y asignamos el nombre Práctica 5 (recuerde grabar el documento cada determinado tiempo).

Nos interesa ahora generar nuevas entidades geográficas (polígonos) para el tema "Delimitación", para ello desplegamos la respectiva barra de herramientas escogiendo TOOLS>EDITOR TOOL BAR. Iniciamos una sesión de edición aplicando en ésta barra la secuencia EDITOR>START EDITING (ver figura 5.7). Cuando se decida terminar la tarea se deberá cerrar al sesión de edición EDITOR>STOP EDITING

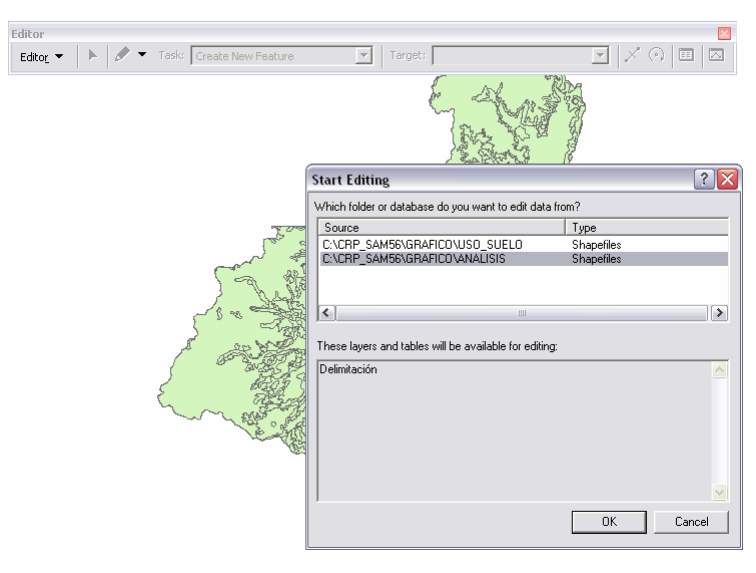

Figura 5.7. Inicio de una sesión de edición
En la ventana que se despliega escogemos la carpeta que someteremos a edición, en nuestro caso C:\CRP\_SAM56\GRAFICO\ANALISIS, y aplicamos un "OK".

Podremos generar nuevas entidades geográficas para el tema "Delimitación", si usamos la

herramienta **Sketch Tool** disponible en la barra "Editor", y aplicando clics sobre el área de trabajo se generan los nuevos vértices del polígono, un doble clic termina con el dibujo de la entidad. Por cada entidad geográfica generada, se crea el respectivo registro, abrimos la tabla de atributos del tema "Delimitacion" y podremos llenar los datos que le corresponden en las columnas "Nombre y "Descrip"(ver figura 5.8).

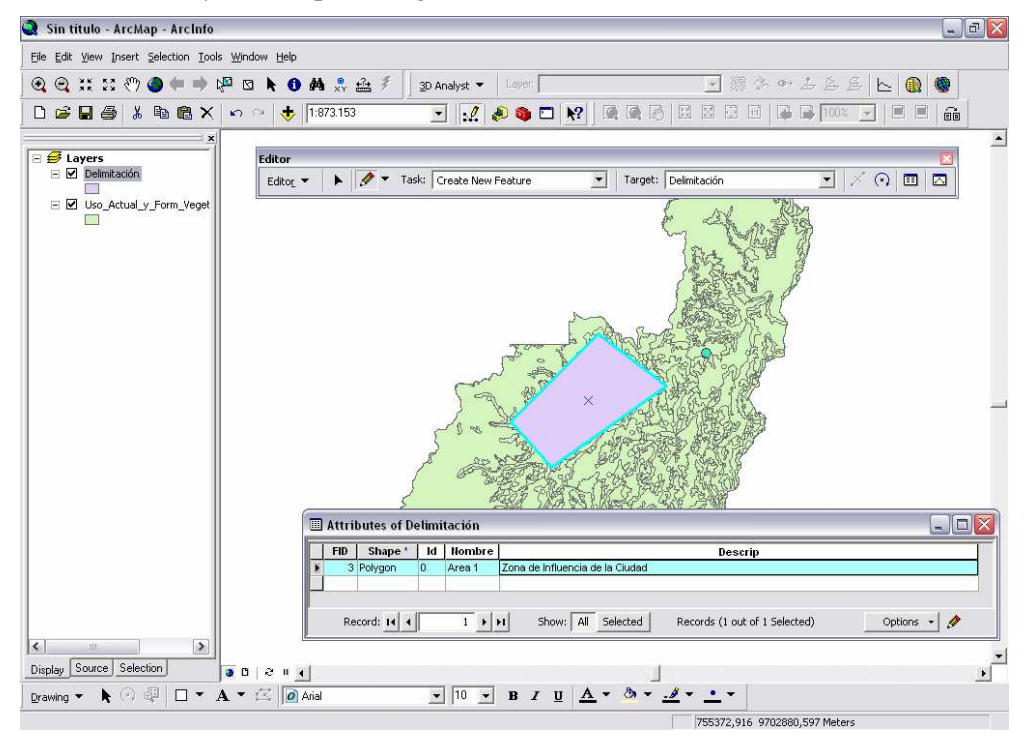

Figura 5.8. Creación de nuevas entidades geográficas y sus respectivos atributos

Para editar una entidad, activamos la herramienta "Edit Tool" by damos un clic sobre el polígono requerido, con lo cual la entidad es resaltada y el puntero cambia para indicar que se puede arrastrar el elemento hasta otra posición.

Podemos rotar el polígono si aplicamos la herramienta "Rotate Tool" (\*), sobre el eje de rotación en el centro del polígono (la "X"), este eje puede ser ubicado en otra posición si sostenemos el clic sobre la "X" hasta que el icono cambie, y la arrastramos a una nueva posición. La rotación puede ser especificada con mayor precisión si presionamos A en el teclado, con ello se despliega una caja de dialogo en la que se puede introducir el valor necesario (valor positivo rotación horaria).

Para mover un vértice, activamos la herramienta "Edit Tool", y aplicamos un doble clic sobre el polígono, con ello se activan los puntos de control en cada vértice, ahora éstos pueden ser arrastrados a su nueva posición. Se puede borrar un vértice si aplicamos un clic con botón derecho sobre el vértice y escogemos, en el menú contextual que se despliega, la opción "Delete Vertex". Si se requiere añadir un vértice, aplicaremos el clic con botón derecho sobre una de las líneas del contorno del polígono, y en el menú contextual que se despliega escogemos la opción "Insert Vertex".

Para borrar el polígono (y su respectivo registro de la tabla de atributos), activamos la herramienta "Edit Tool" y damos un clic sobre el polígono requerido, luego aplicamos

un clic con botón derecho y en el menú contextual que se despliega, usamos la opción "Delete". Observe (figura 5.9) que, en este mismo menú contextual, están disponibles opciones para copiar ("Copy"), pegar ("Paste"), acercarse al polígono ("Zoom to Selected Features"), etc.

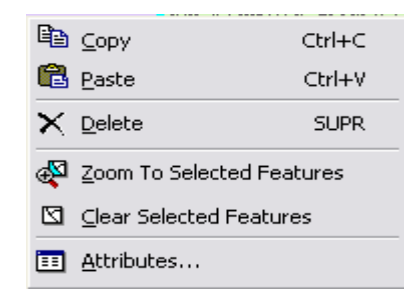

Figura 5.9. Menú contextual de edición de entidades geográficas

Finalmente, para cerrar la sesión de edición, aplicamos en la barra de herramientas "Editor" la secuencia EDITOR> STOP EDITING, y aceptamos el mensaje que se presenta.

### 5.4. Creación de datos geográficos a partir de coordenadas conocidas

En ciertas ocasiones se disponen de coordenadas XY correspondientes a la ubicación de determinados puntos, los cuales podrían ser obtenidos por dispositivos como los GPS, y se desea dibujarlos sobre un mapa.

El procedimiento requiere generar primeramente una tabla en donde se depositarán los datos de las coordenadas disponibles, para ello cargaremos ArcCatalog, nos posicionamos en la dirección C:\CRP\_SAM56\GRAFICO\ANALISIS, invocamos la secuencia de menú FILE>NEW>DBASE TABLE, con lo cual se crea un archivo que contiene una tabla de base de datos le asignamos el nombre "Lista de coordenadas".

Abrimos ArcMap, cargamos el documento mapa "Practica 5", y con la herramienta \* "Add Data", añadimos la tabla "Lista de coordenadas", desplegamos la tabla de atributos abriendo su menú contextual y escogiendo la opción "Open", crearemos ahora las dos columnas necesarias, utilizando el botón "Options" y escogiendo "Add Field", en la caja de diálogo que se despliega (ver figura 5.10), asignamos el nombre "xcoord" tipo doble, con precisión 10 y escala (decimales) 2, aplicamos OK, repetimos el proceso para la otra columna a la que el asignaremos el nombre "ycoord", tipo doble, con precisión 10 y escala (decimales) 2.

| Ad | d Field     |        |      | ? 🔀    |
|----|-------------|--------|------|--------|
| N. | ame:        | xcoord | <br> |        |
| Ts | /pe:        | Double |      | •      |
| Г  | Field Prope | rties  |      |        |
|    | Precision   |        | 10   |        |
|    | Scale       |        | 2    |        |
|    |             |        |      |        |
|    |             |        | OK   | Cancel |

Figura 5.10. Caja de diálogo para la creación de columnas (campos)

En esta tabla procederemos a depositar los datos correspondientes a las coordenadas XY de los puntos disponibles. Para ello en la barra de herramientas "Editor", seleccionamos la secuencia de menú EDITOR>START EDITING, en la caja de diálogo que se despliega (ver figura 5.7), seleccionamos la dirección C:\CRP\_SAM56\GRAFICO\ANALISIS y aplicamos "OK". Llenamos los datos aplicando un clic en los casilleros disponibles, por ejemplo podremos utilizar los siguientes datos:

| xcoord    | ycoord     |
|-----------|------------|
| 736764.64 | 9673556.60 |
| 754045.10 | 9676103.20 |
| 745130.00 | 9667735.00 |
| 737310.30 | 9665916.50 |

Cerramos la sesión de edición aplicando, en la barra de herramientas "Editor", la secuencia EDITOR> STOP EDITING, y aceptamos el mensaje que se presenta.

Volcaremos estos datos sobre el gráfico escogiendo del menú principal la secuencia TOOLS>ADD XY DATA, en la caja de diálogo que se despliega escogemos los parámetros que se observan en la figura 5.11 y aplicamos "OK", debe tenerse cuidado en mantener la correspondencia de los datos con respecto al sistema de referencia, es de suponer que los datos utilizados son tomados en el WGS84, caso contrario debemos utilizar el botón Edit y seleccionar el sistema de referencia de los datos originales.

| Add XY Data                                                                       |                       |                        | ? 🔀              |  |  |  |  |  |  |
|-----------------------------------------------------------------------------------|-----------------------|------------------------|------------------|--|--|--|--|--|--|
| A table containing $X$ and $Y$ coordinate data can be added to the map as a layer |                       |                        |                  |  |  |  |  |  |  |
| Choose a table from the map or browse for another table:                          |                       |                        |                  |  |  |  |  |  |  |
| 🔲 Lista de coo                                                                    | rdenadas              |                        | <u> </u>         |  |  |  |  |  |  |
| Specify the fiel                                                                  | ds for the $	imes$ an | d Y coordinates: —     |                  |  |  |  |  |  |  |
| × Field:                                                                          | xcoord                |                        | •                |  |  |  |  |  |  |
| Y Field:                                                                          | ycoord                |                        | •                |  |  |  |  |  |  |
| Coordinate Sys                                                                    | stem of Input C       | oordinates             |                  |  |  |  |  |  |  |
| Description:                                                                      |                       |                        |                  |  |  |  |  |  |  |
| Unknown Coordinate System                                                         |                       |                        |                  |  |  |  |  |  |  |
| <                                                                                 |                       |                        |                  |  |  |  |  |  |  |
| Show Details                                                                      |                       |                        |                  |  |  |  |  |  |  |
| 🔽 Warn me if th                                                                   | ne resulting lay      | er will have restricte | ed functionality |  |  |  |  |  |  |
|                                                                                   |                       | OK                     | Cancel           |  |  |  |  |  |  |

Figura 5.11. Caja de diálogo para añadir datos XY

#### 5.5 Los Metadatos

Los Metadatos describen las características de la información geográfica que es generada por los organismos productores de geoinformación, por la cual, a cada archivo de datos geográficos se le puede asociar información específica que detalla los aspectos importantes del mismo.

Existen varios estándares de Metadatos Geoespaciales Digitales, el que aplicamos es el propuesto por la Federal Geographic Data Committe (FGCD) en la Norma FGDC-STS-001-1998 (Junio 1998).

En ArcGis, los metadatos son trabajados por Arc Catalog, por lo cual ejecutamos dicha aplicación y nos posicionamos en la dirección: C:\CRP\_SAM56\GRAFICO\USO\_SUELO\ y activamos el archivo "Uso\_Actual\_y\_Form\_Vegetal\_CRP\_200K\_SAM56.shp", nuestro interés es revisar la información que describe las características de este tema, por lo cual pulsamos la pestaña "Metadata" (ver figura 5.12)

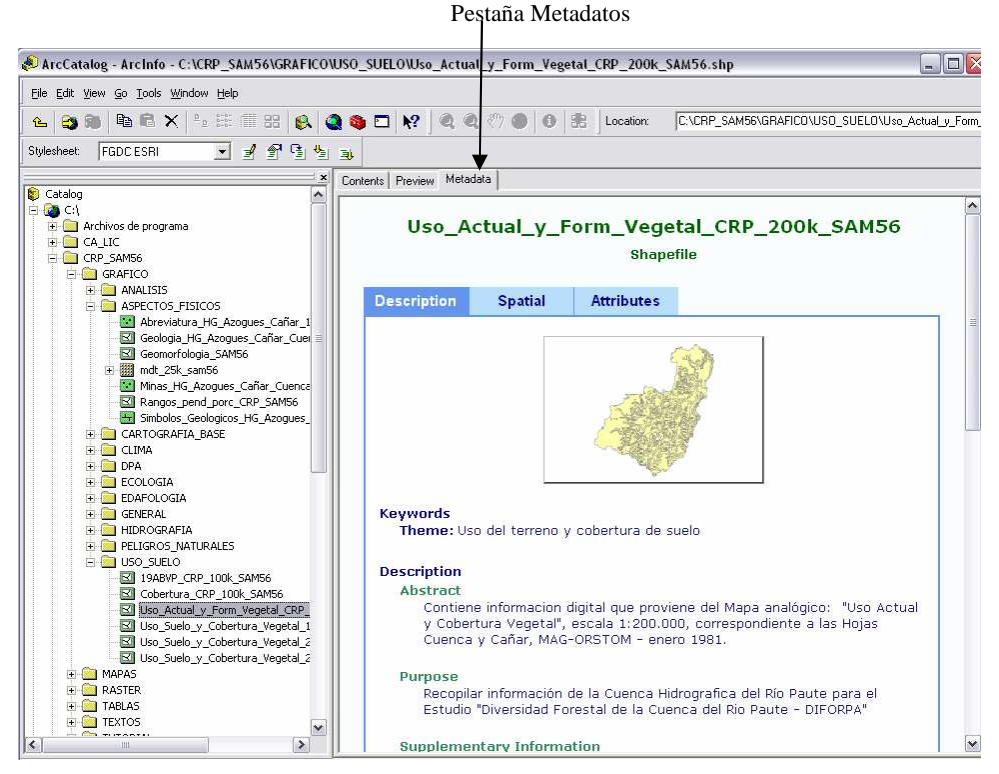

Figura 5.12. Los Metadatos en Arc Catalog

La información se divide en las categorías: "Description", "Spatial" y "Attributes", las mismas que tienen asociado respectivamente estas pestañas. Podemos desagregar la descripción de cada aspecto, aplicando un clic sobre el título en verde.

La importancia de los metadatos, radica en el hecho de que posibilita conocer las características de la información y con ello tener más elementos de juicio para emplearla correctamente, por ejemplo, aspectos como: la escala, la fecha de elaboración, el sistema de referencia, la propiedad y disponibilidad de la información, son cruciales para cualquier trabajo de presentación y análisis de datos geográficos.

### 5.6 Edición y generación de Metadatos

Si el requerimiento es modificar o generar metadatos a un archivo existente, utilizaremos en ArcCatalog la barra de herramientas "Metadata" (si no está visible la activamos usando la secuencia de menú View>Toolbars>Metadata)

Para nuestro caso, procederemos a llenar los metadatos correspondientes a nuestro último archivo creado, denominado "Delimitacion" y ubicado en la dirección C:\CRP\_SAM56\GRAFICO\ANALISIS, por lo cual, en la sección del árbol del catálogo, nos posicionamos en dicho archivo y activamos la pestaña "Matadata", tal como se observa en la figura 5.13.

Barra de herramientas "Metadata"

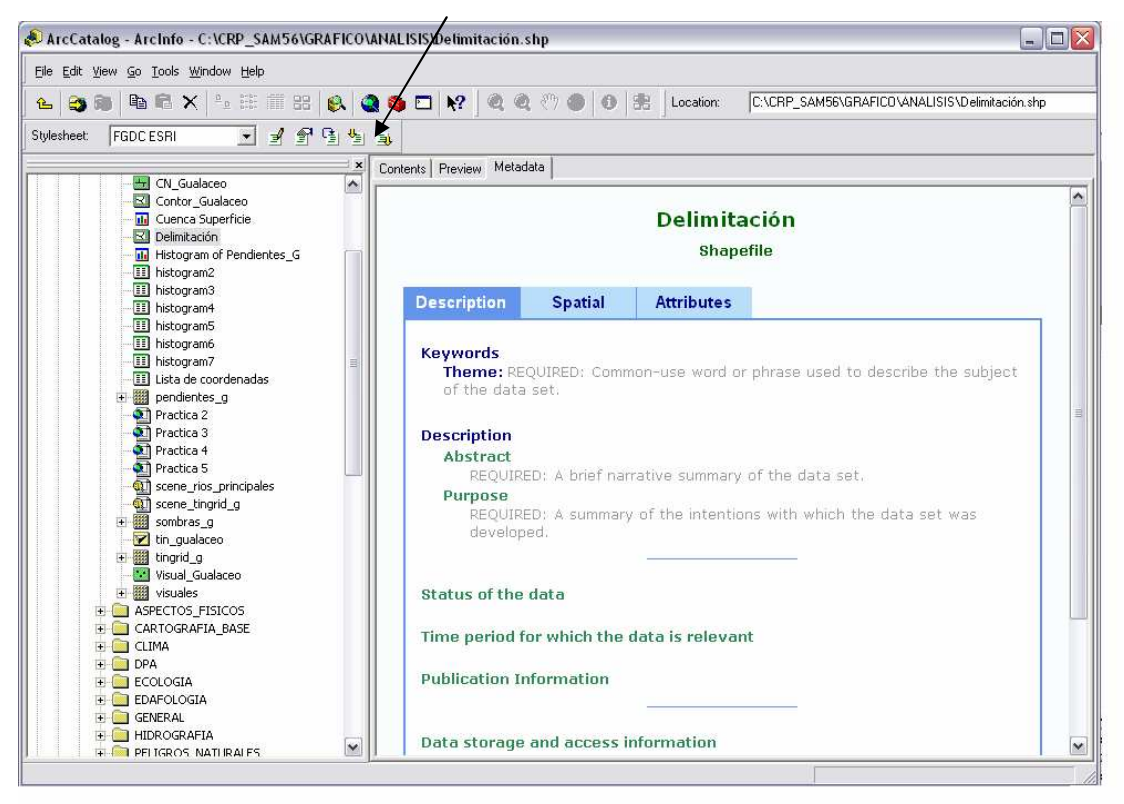

Figura 5.13. ArcCatalog y la barra de herramientas de edición de Metadatos

En la barra de herramientas de Metadatos, damos un clic sobre el botón "Edit Metadata", , con lo cual se despliega la caja de diálogo de la figura 5.14

| 🕑 Editing 'Delimitación'             |                                    |                    |              | ? 🛽                |
|--------------------------------------|------------------------------------|--------------------|--------------|--------------------|
| Identification Data Quality Da       | ata Organization Spatial Reference | e Entity Attribute | Distribution | Metadata Reference |
| General Horizontal Coordinate System | Vertical Coordinate System         |                    |              |                    |
|                                      |                                    |                    |              |                    |
|                                      |                                    |                    |              |                    |
|                                      |                                    |                    |              |                    |
| Geographic Coordinate System Name    | ; GCS_Provisional_S_American_1956  | i                  |              |                    |
| Projected Coordinate System Name:    | PSAD_1956_UTM_Zone_17S             |                    |              |                    |
| Horizontal Datum Name:               | D_Provisional_S_American_1956      |                    |              | ¥                  |
| Ellipsoid Name:                      | International_1924                 |                    |              | •                  |
| Semi-major Axis:                     | 6378388.000000                     |                    |              |                    |
| Denominator of Flattening Ratio:     | 297.000000                         |                    |              |                    |

Figura 5.14. Caja de diálogo de "Edición de Metadatos"

Las diferentes pestañas disponibles permiten categorizar los componentes que pueden registrarse, si presionamos sobre la pestaña "Spatial Reference", se puede observar que ya existen datos y son aquellos que el sistema automáticamente toma del sistema de referencia espacial asignado al momento en el que se creó el shape.

1

Para llenar los otros componentes del metafile correspondientes a nuestro archivo, se deberían considerar las instrucciones señaladas en el Anexo 2 de este documento. Una vez registrada la tarea daremos un clic a "Save".

#### 5.7 Visualización de los metadatos con una hoja de diferente estilo

Los metadatos en ArcCatalog están almacenados en el formato "eXtended Markup Language" (XML). Esto significa que se requiere de una hoja con un estilo predefinido para visualizarlos. La hoja de estilo interpreta los diferentes elementos de los metadatos (como por ejemplo Resumen y Persona Contacto) y les asigna un formato. La compañía ESRI provee tres formatos a través de ArcCatalog. Si lo desea, también puede crear sus propios estilos utilizando eXtended Style Language (XSL).

Podremos visualizar los metadatos en un formato diferente, escogiendo en la barra de herramientas de Metadatos, en la opción "Style sheet", la hoja con el formato de "FGDC FAQ" de la lista de estilos disponibles.

Este estilo de hoja presenta los metadatos de ArcCatalog como una lista utilizando el formato de FAQ (Preguntas frecuentes) del FGDC, el mismo que puede resultar muy cómodo para encontrar respuestas concretas a nuestros requerimientos.

#### 5.8 Busquedas

ArcCatalog, provee una herramienta de búsquedas que permite localizar la información geográfica sea por sus atributos, los metadatos, la ultima fecha de actualización o por su ubicación geográfica.

La búsqueda opera por medio de la herramienta "Search" karcha disponible en la barra de herramientas de ArcCatalog; al invocarla, se despliega la caja de diálogo de la figura 5.15.

| 😣 Search - I   | My Search                                                                                                    |         | ? 🛛                                 |
|----------------|----------------------------------------------------------------------------------------------------|---------|-------------------------------------|
| Name & locatio | n Geography Date Advanced                                                                                                    |         |                                     |
| Name:          | ×                                                                                                    |         | Find Now                            |
| Data type:     | ArcIMS Feature Class<br>ArcIMS Feature Service<br>ArcIMS Image Service<br>ArcIMS Internet Server<br>ArcIMS Metadata Document<br>ArcIMS Metadata Service<br>ArcInfo Coverage<br>ArcInfo Coverage Relationship Class | Clear   | New Search<br>Save as:<br>My Search |
| Content type:  | <all content="" types=""></all>                                                                                                    | V       |                                     |
| Search:        | Catalog                                                                                                    | •       |                                     |
| Look in:       | C:\CRP_SAM56\GRAFICO                                                                                                    | <b></b> |                                     |
|                |                                                                                                    |         | <b>(</b>                            |

Figura 5.15. Búsqueda de información en Arc Catalog

Seleccionamos en la sección "Look in", la carpeta C:\CRP\_SAM56\GRAFICO, para asignar el directorio en donde se realizará la búsqueda. Si nos interesa encontrar toda la información disponible en una determinada ubicación geográfica, escogeremos la pestaña "Geography", con ello se despliega la caja de diálogo de la figura 5.16.

| 🕵 Search - My Search                                                   |                                                    | ? 🗙                   |
|------------------------------------------------------------------------|----------------------------------------------------|-----------------------|
| Name & location Geography Date Advanced                                |                                                    |                       |
| ✓ Use geographic location in search                                    |                                                    | Find Now              |
| Draw a box                                                             | Choose a location                                  | Stop                  |
| <u>□×</u> <u>▶</u> ?Q∷⊘</td <td><none></none></td> <td>New Search</td> | <none></none>                                      | New Search            |
|                                                                        | Specify coordinates of a box<br>North              | Save as:<br>My Search |
|                                                                        | -2,210874<br>West East<br>-79,187810<br>South      |                       |
|                                                                        | -2,655322                                          |                       |
|                                                                        | C Find data entirely within location               |                       |
|                                                                        | <ul> <li>Find data overlapping location</li> </ul> |                       |
|                                                                        | Map: Continents                                    | <b>S</b>              |

Figura 5.16. Búsqueda de información por criterio geográfico

Activaremos el casillero "Use Geographic location in search", esto permitirá que podamos utilizar las herramientas de control de vista para posicionarnos en el sitio requerido (zona de la cuenca hidrográfica de Paute), es posible también asignar las coordenadas de la caja de búsqueda en la sección "Specify coordinates of a box", en nuestro caso lo realizaremos aplicando la herramienta "Draw Box" y dibujando un rectángulo que delimite la zona que interesa, activamos también la opción "Find data overlapping location" y finalmente el casillero "Find Now" para proceder, el resultado es un listado de todos los archivos que geográficamente están ubicados en alguna parte de la zona especificada.

Búsquedas que consideren descripciones consignadas en los metadatos pueden realizarse si escogemos la pestaña "Advanced", con ello se despliega la caja de diálogo de la figura 5.17. Si nuestro interés es localizar información que se refiera a suelos, podemos construir la consulta seleccionando los casilleros adecuados, es decir en la sección "Metadata element", escogeremos "Abstract", en "Condition", lo haremos con "includes de Word", en "Value" digitamos "suelos", aplicamos un clic al botón "Add List" y finalmente escogeremos "Find Now"

| 民 Search - My Search                                                                                                    | ? 🔀                                        |
|----------------------------------------------------------------------------------------------------|--------------------------------------------|
| Name & location Geography Date Advanced                                                                                                    |                                            |
| Define additional search criteria         Metadata element:       Condition:       Value:         Abstract       Includes the word       suelo         Add to List       Add to List | Find Now<br>Stop<br>New Search<br>Save as: |
|                                                                                                    | My Search                                  |
| Abstract includes the word suelo                                                                                                    |                                            |
| Data being searched has to meet all search criteria (i.e. criteria are ANDed)                                                                                                    |                                            |
| Match case Delete All                                                                                                    | ٢                                          |

Figura 5.17. Búsqueda de información a partir de los contenidos de los metadatos

# 5.9 Información disponible en la Web

La Universidad del Azuay cuenta con un portal Web en la dirección <u>http://www.uazuay.edu.ec/geomatica/source/web/home.html</u>, en el que es posible acceder a información geográfica que puede ser revisada, analizada o descargada, así como referencia a proyectos ejecutados, artículos científicos relacionados, cursos de capacitación, software de dominio público, y más información de interés en el ámbito geomático.

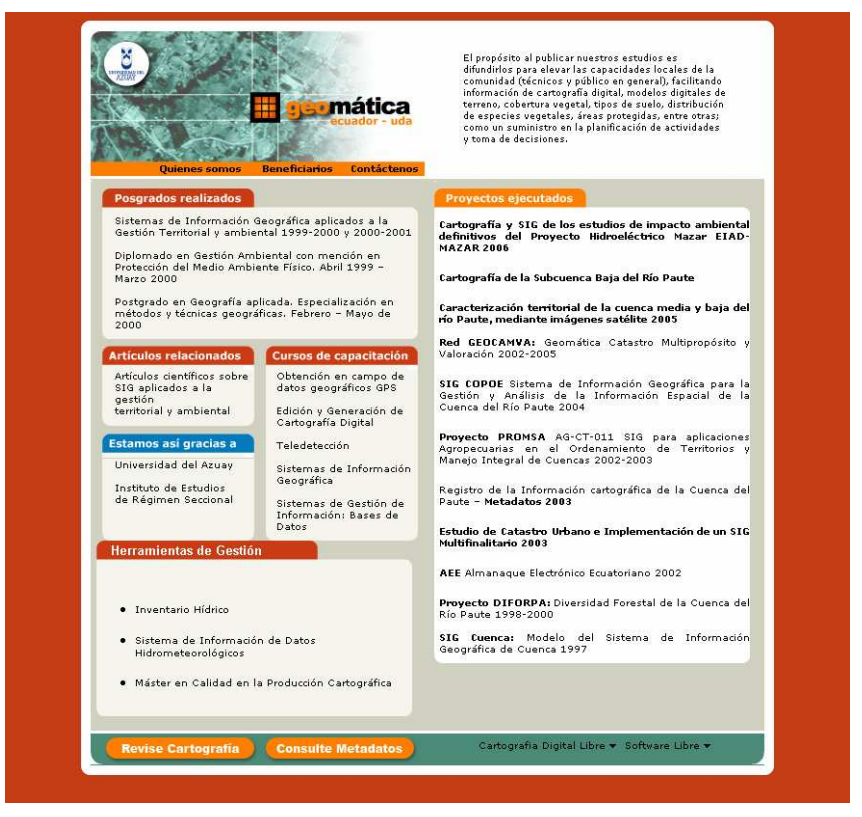

Figura 5.18. Información disponible en la web

### 5.10 Tablas relacionales

En muchas ocasiones se hace necesario conectar la tabla de atributos de ciertos temas con otras, de manera que se vinculen o se unan las tablas y con ello conseguir mayores posibilidades de representación y análisis de datos. En el anexo 3 de este documento se tiene un esquema que representa los nombres de las tablas con las cuales relacionarse con las bases de datos geográficas ODEPLAN y SIISE, relativas a información de nuestro país.

Como ejercicio podemos cargar Arcmap y guardar un nuevo documento llamándolo "Practica 5b", cargamos el tema "Cantones\_CRP\_250k\_SAM56.shp" ubicado en C:\CRP\_SAM56\GRAFICO\DPA, añadimos la tabla "INDCAN2000" ubicada en C:\CRP\_SAM56\TABLAS\ODEPLAN\INDICADORES CANTONALES, abrimos el menú contextual del tema "Cantones\_CRP\_25k\_SAM56" y escogemos la opción "Properties", en la ventana que se despliega escogemos la pestaña "Join & Relates",(ver figura 5.19), en las sección "Relates" (relacionar), escogemos la opción "Add" y ubicamos la tabla "INDCAN2000" depositada en C:\CRP\_SAM56\TABLAS\ODEPLAN\INDICADORES\_CANTONALES, señalando los parámetros indicados en la figura 5.20.

| ayer Properties                                  |                                           | nhologu Í Fiolds | Definition D                              |                  | oins & Belates      |
|--------------------------------------------------|-------------------------------------------|------------------|-------------------------------------------|------------------|---------------------|
| Joins<br>Lists the data th<br>table's/layer's at | at has been appended to<br>tribute table. | o this           | Relates<br>Lists the data<br>table/layer. | that has been as | ssociated with this |
|                                                  |                                           | Add              |                                           |                  | Add                 |
|                                                  | R                                         | emove            |                                           |                  | Remove              |
|                                                  | He                                        | move All         |                                           |                  | Hemove All          |
|                                                  |                                           |                  |                                           | Aceptar          | Cancelar Aplicar    |

Figura 5.19. Relacionando tablas

| Relate                                                                                                    |  |  |  |  |  |  |  |
|----------------------------------------------------------------------------------------------------|--|--|--|--|--|--|--|
| Relate lets you associate data with this layer. The associated data isn't<br>appended into this layer's attribute table like it is in a Join. Instead you<br>can access the related data when you work with this layer's attributes or<br>vice-versa. |  |  |  |  |  |  |  |
| Establishing a relate is particularly useful if there is a 1-to-many or<br>many-to-many association between the layer and the related data.                                                                                                    |  |  |  |  |  |  |  |
| 1. Choose the field in this layer that the relate will be based on:                                                                                                    |  |  |  |  |  |  |  |
| CODIGO                                                                                                    |  |  |  |  |  |  |  |
| <ol> <li>Choose the table or layer to relate to this layer, or load from disk:</li> </ol>                                                                                                    |  |  |  |  |  |  |  |
| INDCAN2000                                                                                                    |  |  |  |  |  |  |  |
| 3. Choose the field in the related table or layer to base the relate on:                                                                                                    |  |  |  |  |  |  |  |
| CAN_CODIGO                                                                                                    |  |  |  |  |  |  |  |
| 4. Choose a name for the relate:                                                                                                    |  |  |  |  |  |  |  |
| Relate1                                                                                                    |  |  |  |  |  |  |  |
| About Relating Data OK Cancel                                                                                                    |  |  |  |  |  |  |  |

Figura 5.20. Estableciendo relación

Ahora podemos abrir las tablas de atributos de ambos temas, seleccionamos un registro en una de las tablas, y de "Options" escogemos "Related" y el nombre de la tabla disponible, con lo cual observamos que se activa el registro correspondiente al mismo cantón en la otra tabla (ver figura 5.21) así como su representación gráfica

| 🍳 Sin título - ArcMap - ArcInfo      |                                |                                         |                                                |                  |                   |                 | - | . @ 🛛   |
|--------------------------------------|--------------------------------|-----------------------------------------|------------------------------------------------|------------------|-------------------|-----------------|---|---------|
| Eile Edit View Insert Selection Tool | ls <u>W</u> indow <u>H</u> elp |                                         |                                                |                  |                   |                 |   |         |
| ) 🛞 🛞 💥 👯 🛞 🌰 🗰 🔿                    | M R 1 R                        |                                         | Analyst 👻 Laver                                |                  |                   | LARK            |   |         |
|                                      |                                | xy m / job                              |                                                | E A              |                   |                 |   | -       |
|                                      | 1:80                           | 17.420                                  | 🔟   🕺 🧶 🧶 🗖   🌾                                | Edito <u>r</u> 🔻 | Task: Crea        | ite New Feature | × | Target: |
|                                      | CAN_DESCRI                     | <b>INV_GT</b> IP_<br>36,05 77<br>50,1 5 | GC P_GT P_JT<br>39,2 26,31<br>2,32 21,60 12,35 |                  | S.                | 2               |   | *       |
| 2 0103 Gualac                        | eo                             | 37,64                                   | 64,2 28,87 16,93                               | Jul -            | and               | )               |   |         |
| 3 0104 Nabón                         | 8                              | 39,98                                   | 7,12 4,11 1,62                                 |                  |                   | ~               |   |         |
| 4 0105 Paute<br>5 0106 Puceré        |                                | 17,25 5                                 | 2,83 23,81 13,57                               | Z                | -21               |                 |   |         |
| Record: 14 4 1                       | Show: All                      | Selected Reco                           | rds (1 out of 220 🗾                            | Wight -          | 25                |                 |   |         |
|                                      | Attributes of C                | antones_CRP_250                         | DK_SAM56                                       |                  |                   |                 |   |         |
|                                      | FID Shape *                    | NOMBRE                                  | PROVINCIA                                      | CODIGO           | REGIÓN            |                 |   |         |
|                                      | 9 Polygon                      | EL PAN                                  | AZUAY                                          | 0112             | SIERRA            |                 |   |         |
|                                      | 10 Polygon                     | GUACHAPALA                              | AZUAY                                          | 0114             | SIERRA            |                 |   |         |
|                                      | 11 Polygon                     | DELEG                                   | CAÑAR                                          | 0306             | SIERRA            |                 |   |         |
|                                      | 12 Polygon                     | CUENCA                                  | AZUAY                                          | 0101             | SIERRA            |                 |   |         |
|                                      | 13 Polygon                     | CANAR                                   | CANAR                                          | 0303             | SIERRA            |                 |   |         |
|                                      | 14 Polygon                     | PAULE                                   | AZUAY                                          | 0105             | SIERRA            |                 |   |         |
|                                      | 15 Polygon                     | BIBLIAN<br>SEVILLA DE OBO               | CANAR<br>97110V                                | 0302             | SIERRA            |                 |   | _       |
| Display C Calastian                  | IN PUIYGON                     | JOE VIELA DE ORU                        | ALUAT                                          | 0115             | JOILINIA          |                 |   |         |
| Drawing - A (?) 4                    | Record: 14                     | 1 <u>) )</u>                            | Show: All Selected                             | Records (1 out   | of 21 Selected)   | Options •       |   | •       |
|                                      | F                              |                                         |                                                |                  | 752269,633 972183 | 9,625 Meters    |   |         |

Figura 5.21. Mostrando la relación

La tarea desarrollada ha sido de tipo "Relates" (figura 5.19), es decir relacional, sin embargo se pueden unir las tablas operando de la misma manera pero desde la sección "Join"

# 5.11 Ejercicio de evaluación

-

En el directorio C:\CRP\_SAM56\GRAFICO\ANALISIS, generar un nuevo archivo shape tipo línea, de nombre "Rutas turísticas" que herede un sistema de referencia SAM56, y en él realice las siguientes tareas:

Crear 3 columnas en la tabla de atributos, de acuerdo al siguiente detalle:

| Field Name: | Data Type: | Field Properties/ Length      |
|-------------|------------|-------------------------------|
| Código      | Text       | 4                             |
| Dificultad  | Text       | 20                            |
| Longitud    | Number     | Double (precisión 15, scale2) |

- Dibujar en ArcMap (sobre un documento mapa al que lo llamará "ejercicio 5") entidades graficas para el tema "Rutas turísticas" que señalen un sendero entre Cuenca y Gualaceo, (cargar los temas necesarios para ubicar adecuadamente la ruta), asignando tramos tomando como criterio los cambios en la dificultad de recorrer el sendero (alta, media, baja).

- Llenar la tabla de atributos con la información correspondiente, obtener el valor de la longitud de un tramo por medio de cálculo (numeral 3.4 de éste documento)

- Obtener un perfil del recorrido y presentarlo en una vista de impresión (Layout) junto con el mapa del recorrido y aspectos como escala, norte geográfico, etc.

- Consignar en los metadatos del tema "Rutas turísticas" la información más relevante.

# PRÁCTICA 6: EJERCICIO DE APLICACIÓN

### Ubicación temática

En esta práctica se propone la resolución de un problema ambiental por medio del uso de un Sistema de Información Geográfica, aplicando herramientas de tipo vectorial y raster y enlazándose con información de base de datos externas.

# 6.1 Derrame contaminante en el Machángara

En la ciudad de Cuenca en la zona del Parque Industrial, una de la Industrias establecidas en dicho sector, ha producido accidentalmente un fuerte derrame de sustancias contaminantes (coordenadas: x=725~581, y=9'683102), el mismo que ha sido controlado a la altura del cantón Paute. Se considera que han sido afectadas todas las tierras que se encuentran a menos de 3 Km. del río y a una cota menor a los 2500 metros.

La autoridad ambiental y Defensa Civil, requieren conocer situaciones preliminares de la zona afectada. Se necesita, realizar un primer informe de daños, que permita conocer:

- Ubicación y dimensiones del área afectada
- Las parroquias y centros poblados comprometidos
- número de habitantes afectados

#### 6.1.1 Caracterización Inicial

Sería conveniente obtener el área afectada realizando la intersección (ARCTOOLBOX/ANALYSIS TOOLS/OVERLAY/INTERSECT) de los siguientes polígonos:

- El uno, generado con el archivo tipo raster "mdt\_25k\_sam56", a partir del cual con la opción "Raster Calculador" (SPATIAL ANALIST/RASTER CALCULATOR) seleccionaríamos todos los pixels ubicados a una cota menor a 2500 metros, luego lo convertiríamos de raster a features (SPATIAL ANALYST/CONVERT/ RASTER TO FEATURES).
- El otro, formado con la opción Buffer (TOOLS/BUFFER WIZARD), aplicado con 3 Km. de ancho sobre un nuevo tema tipo línea dibujado (a lo largo del río) entre las coordenadas señaladas y la población de Paute.

# **Desarrollo:**

Cargamos los siguientes temas:

- "mdt\_25k\_sam56" ubicado en:
   C:\CRP\_SAM56\GRAFICO\ASPECTOS\_FISICOS;
   "Ciudades\_CRP\_25k\_SAM56" y "Parroquias\_CRP\_250k\_SAM56",
   localizados en: C:\CRP\_SAM56\GRAFICO\DPA,
   "Rios\_Principales\_CRP\_25k\_SAM56" ubicado en:
   C:\CRP\_SAM56\GRAFICO\HIDROGRAFIA.
- Guardamos el documento mapa del menú File > Save as como Práctica 6.

Crear un nuevo shape en Arc Catalog:

- Posicionados en la carpeta Análisis, damos clic derecho e invocamos File/new/shape file, como en la Figura 6.1, con lo cual se despliega la caja de diálogo de la figura 6.2.

| 🔎 ArcCatalog - ArcView - C:\CRP_SAM56\GRAFICO\ANALISIS2 |                     |                 |                 |              |  |  |  |  |
|---------------------------------------------------------|---------------------|-----------------|-----------------|--------------|--|--|--|--|
| Eile Edit View Go Iools Help                            |                     |                 |                 |              |  |  |  |  |
| 🕒 😂 📾 🛤 🛋 🗙 🖭 🏢 👪                                       | 8 😣 🔕 🚳             | <b>\?</b> ] Q ( | a 🖑 🌒 🛛         | <b>8</b>     |  |  |  |  |
| Location: C:\CRP_SAM56\GRAFICO\ANALISI                  | S2                  |                 | •               |              |  |  |  |  |
| Stylesheet: FGDC ESRI 🔽 🚽 🖀                             |                     |                 |                 | 4            |  |  |  |  |
|                                                         | ×                   | Contents P      | review Metadata |              |  |  |  |  |
| S Catalog                                               |                     | Name            |                 | Туре         |  |  |  |  |
| E Arc                                                   |                     | 횐 Practica 6    | i               | Map Document |  |  |  |  |
| 🕂 🦲 arcgis                                              |                     |                 |                 |              |  |  |  |  |
| 🕀 🧰 Archivos de programa                                |                     |                 |                 |              |  |  |  |  |
| BJPrinter                                               |                     |                 |                 |              |  |  |  |  |
|                                                         |                     |                 |                 |              |  |  |  |  |
|                                                         |                     |                 |                 |              |  |  |  |  |
|                                                         | 1                   |                 |                 |              |  |  |  |  |
| Pra <sup>t</sup> ≣ <u>C</u> opy Ctrl+C                  |                     |                 |                 |              |  |  |  |  |
| ASPECT B Paste Ctrl+V                                   |                     |                 |                 |              |  |  |  |  |
|                                                         |                     |                 |                 |              |  |  |  |  |
| DPA Rename F2                                           | ≡                   |                 |                 |              |  |  |  |  |
| ECOLOC Refresh                                          |                     |                 |                 |              |  |  |  |  |
|                                                         |                     | 1               |                 |              |  |  |  |  |
|                                                         | Folder              |                 |                 |              |  |  |  |  |
| 🕀 🧰 PELIGR 🚱 Search                                     | Personal Geo        | database        |                 |              |  |  |  |  |
| 🗄 📄 USO_SL 🕋 Properties                                 | Layer               |                 |                 |              |  |  |  |  |
|                                                         | <u>G</u> roup Layer |                 |                 |              |  |  |  |  |
|                                                         | Shapefile           |                 |                 |              |  |  |  |  |
| E TEXTOS                                                | dBASE Table         |                 |                 |              |  |  |  |  |
|                                                         | UDADE TADIE         |                 |                 |              |  |  |  |  |

Figura 6.1 "Creando un nuevo shape file con Arc Catalog"

| Create New Shape      | file                                                           | ? 🔀                             |
|-----------------------|----------------------------------------------------------------|---------------------------------|
| Name:                 | ruta_derrame                                                   |                                 |
| Feature Type:         | Polyline                                                       | •                               |
| – Spatial Reference – |                                                                |                                 |
| Description:          |                                                                |                                 |
| Unknown Coordina      | ite System                                                     | <u> </u>                        |
| <                     |                                                                | >                               |
| ,<br>Show Details     |                                                                | Edit                            |
| Coordinates will      | contain M values. Used to sto<br>contain Z values. Used to sto | pre route data.<br>pre 3D data. |
|                       | OK                                                             | Cancel                          |

Figura 6.2 "Creando un nuevo shape file con Arc Catalog"

- En ella asignamos como nombre: "ruta\_derrame", en el casiller "Feature Type" escogemos "Polyline".

- Ahora procederemos a establecer el sistema de coordenadas tomando para ello uno ya asignado a otro archivo, aplicamos un clic al botón "Edit", con lo se despliega la caja de diálogo de la figura 6.3, en ella a su vez damos un clic a "Import" que nos

permitirá heredar la asignación del sistema de referencia espacial del archivo: "Rios\_Principales\_CRP\_25k\_SAM56.shp" que esta ubicada en: C:\CRP\_SAM56\GRAFICO\HIDROGRAFIA, seleccionándolo, aplicando en clic en "Add", otro en "Aceptar" y por último en OK.

| patial Referen       | ce Properties                                                                          | ? X | Browse for [                                                                                      | ataset                                                                                                    |
|----------------------|----------------------------------------------------------------------------------------|-----|---------------------------------------------------------------------------------------------------|----------------------------------------------------------------------------------------------------|
| XY Coordinate Sy     | stem                                                                                   |     | Look in: 🧰                                                                                        | I HIDROGRAFIA 💽 📤 🗃 🎬 🎬 🔡                                                                                                    |
| Name: Ur<br>Details: | nk nown                                                                                |     | Concesione<br>Hidrografia<br>Jerarquizac<br>Limite_CRP<br>Microcuenc<br>Rios_Princip<br>Subcuenca | s_Agua_CRP_SAM56.shp<br>_CRP_25K_SAM56.shp<br>ion_Ambiental_por_Microcuences_CRP_100MIL_SAM56.shp<br>_25MIL_SAM56_MDT.shp<br>sales_CRP_25MIL_SAM56_MDT.shp<br>is_CRP_25MIL_SAM56_MDT.shp |
| Select               | Select a predefined coordinate system.                                                 |     | Name:<br>Show of type:                                                                            | Rios_Principales_CRP_25k_SAM56.shp     Add       Geographic datasets     Cancel                                                                                                    |
| Import               | domains from an existing geodataset (e.g.,<br>feature dataset, feature class, raster). |     |                                                                                                   |                                                                                                    |
| New +                | Create a new coordinate system.                                                        |     |                                                                                                   |                                                                                                    |
| Modify               | Edit the properties of the currently selected coordinate system.                       |     |                                                                                                   |                                                                                                    |
|                      |                                                                                        |     |                                                                                                   |                                                                                                    |
| Clear                | Sets the coordinate system to Unknown.                                                 |     |                                                                                                   |                                                                                                    |

Figura 6.3. La caja de diálogo para seleccionar el sistema de referencia espacial

Una vez creado este shape, abrimos ArcMap y arrastramos el "ruta\_derrame" ya creado anteriormente, sobre el ArcMap:

- Del menú Editor, Escogemos la opción Start Editing (Figura 6.4), con que se despliega la caja de diálogo de la figura 6.5, en ella a su vez escogemos la carpeta en donde le creamos al shape.

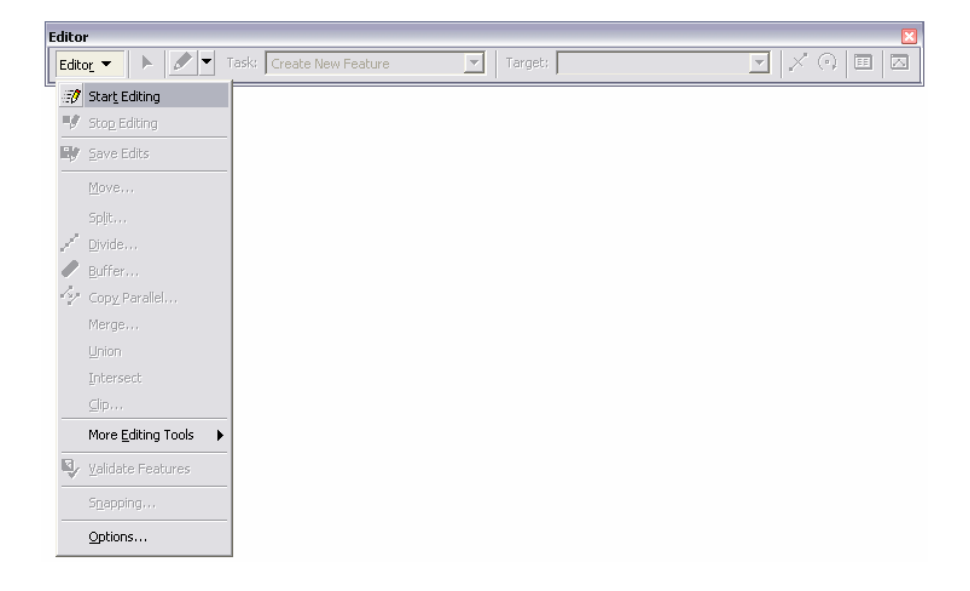

Figura 6.4. Menú que se despliega del Editor.

| Start Editing                                           |            | ? 🔀      |
|---------------------------------------------------------|------------|----------|
| Which folder or database do you want to edit data fr    | rom?       |          |
| Source                                                  | Туре       |          |
| C:\CRP_SAM56\GRAFICO\HIDROGRAFIA                        | Shapefiles |          |
| C:\CRP_SAM56\GRAFICO\ANALISIS                           | Shapefiles |          |
| C:\CRP_SAM56\GRAFICO\DPA                                | Shapefiles |          |
|                                                         |            |          |
|                                                         |            |          |
| <u>j</u>                                                |            |          |
| These layers and tables will be available for editing:  |            |          |
| There agains and tables this be a failable for sailing. |            |          |
| ruta_derrame                                            |            | <u>^</u> |
|                                                         |            |          |
|                                                         |            |          |
|                                                         |            |          |
|                                                         |            |          |
|                                                         |            |          |
|                                                         |            |          |
|                                                         |            |          |
| J                                                       |            |          |
|                                                         |            | Cancel   |
|                                                         |            | Cancel   |

Figura 6.5. La caja de diálogo para seleccionar el shape.

- Donde está la barra del editor verificar que en **Task** este Create New Feature y en **Target** este Ruta\_derrame

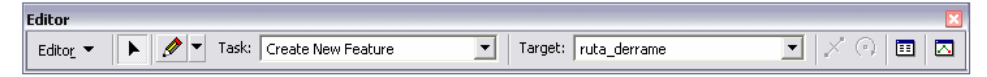

- En esa misma barra escogemos el lápiz y damos un clic sobre el área de la ruta\_derrame, y luego escogemos la última opción de la barra Editor **Sketch properties,** se modifica las coordenadas poniendo las coordenadas del derrame, como se muestra en la Figura 6.6.

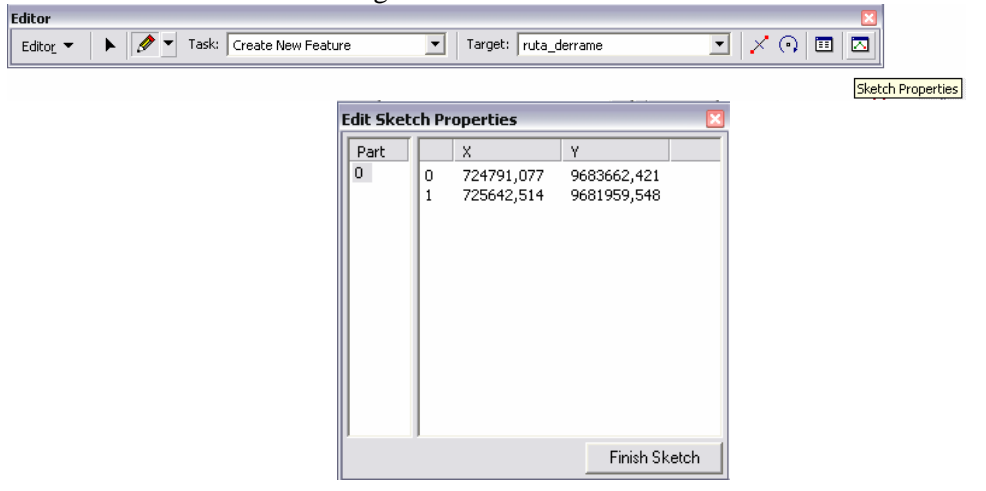

Figura 6.6. La caja de diálogo para poner las coordenadas del derrame.

- Vamos siguiendo el río (en este caso hasta Paute), luego de que hemos trazado toda la ruta, hacemos doble clic o ponemos en el editor **Stop Editing.** 

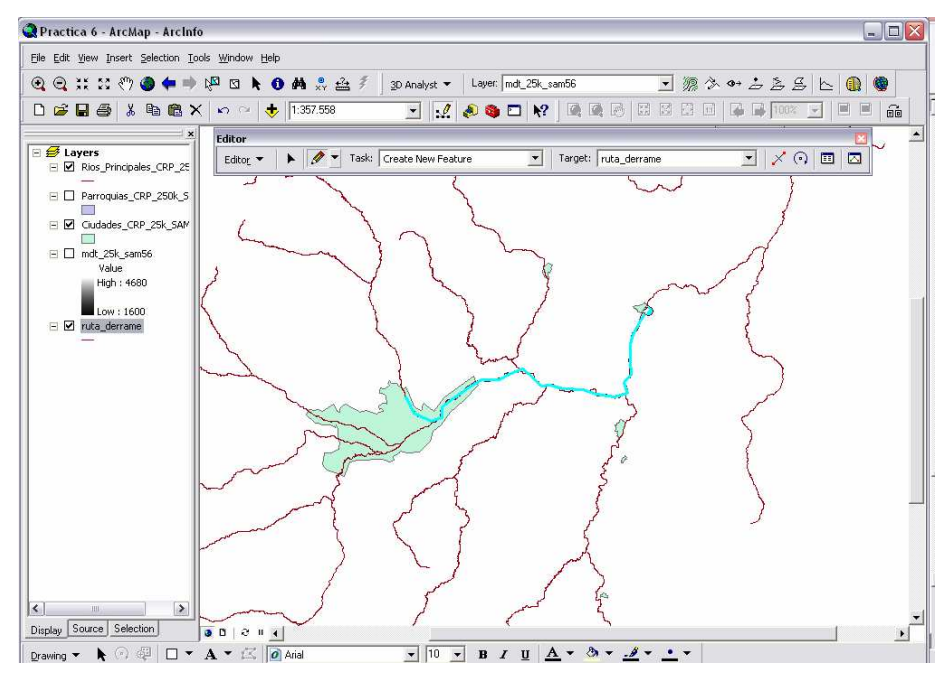

Figura 6.7. Ruta de derrame trazada en el mapa.

### Para calcular el área del derrame

- Dejamos activa solo la capa de ruta\_derrame, y escogemos Tools/Buffer wizard......
- Para ver la opción "Buffer Wizard" nos dirigimos a "Tools" y luego escogemos "Customize.." se abre un cuadro de dialogo, en la pestaña de Commands en la parte de "Categories" damos clic en "Tools" mostrándonos a la derecha en "Commands" un listado con todos los comandos damos clic en "Buffer Wizard..." y luego arrastramos hacia el menú de "Tools"

| <u>T</u> ools <u>W</u> indow <u>H</u> elp                |                                                                             |    |
|----------------------------------------------------------|-----------------------------------------------------------------------------|----|
| 🖞 Editor Toolbar                                         | Customize ?                                                                 |    |
| Grap <u>h</u> s > <u>R</u> eports > Geoco <u>d</u> ing > | Toolbars     Commands     Options       Show commands containing:           | -  |
| ☆☆ <u>A</u> dd XY Data<br>I・II <u>B</u> uffer Wizard     | Survey Explorer Add XY Data                                                 |    |
| # Add Route Events            ArcCatalog                 | Text<br>TiN<br>Tools<br>Topology                                            | Ξ. |
| Online Services                                          | Tracking Analyst Utility Network Analyst Versioning View View Macros Macros | -  |
| Customize Extensions Styles                              | Description Save in: Normal.mxt  Keyboard Add from file Close               |    |

Figura 6.8. Localizando.la opción Buffer Wizard

- Escogemos la que dice "Ruta\_derrame" (Figura 6.9)

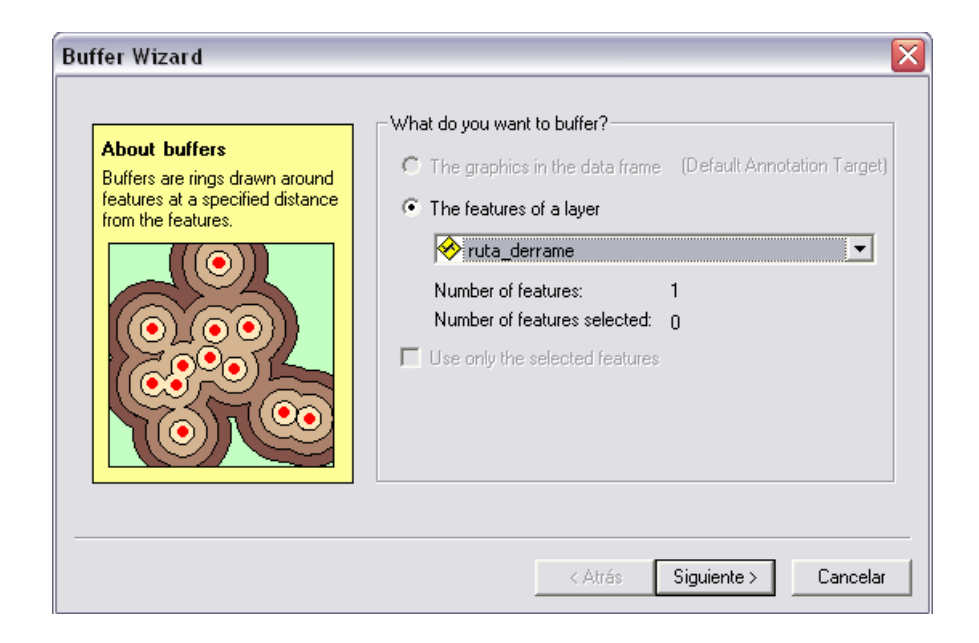

Figura 6.9. La caja de diálogo para escoger la layer de ruta derrame.

- En la distancia ponemos 3 Km., y verificamos que en la parte inferior que esté en Km., como se detalla en la Figura 6.10.

| <ul> <li>At a specified distance</li> </ul>                              | 3              | Kilometers             | 000 |
|--------------------------------------------------------------------------|----------------|------------------------|-----|
| C Based on a distance fro                                                | m an attribute | in Kilometers          |     |
| C As multiple buffer rings<br>Number of rings:<br>Distance between rings | 3              | ×<br>×<br>× Kilometers | 000 |
| Buffer distance                                                          | ×3             |                        |     |

Figura 6.10. La caja de diálogo para poner la distancia a la que llegó el derrame.

- Guardar en nuestra carpeta que estamos realizando, con el nombre Area\_derrame1.shp, mostrada en la Figura 6.11.

| Diss   | vlve barriers between © Yes 💭 🔿 No                        |
|--------|-----------------------------------------------------------|
| Create | buffers so they are                                       |
| - O i  | iside and outside the polygon(s)                          |
| . 🛞    | nly outside the polygon(s)                                |
| - C -  | nly inside the polygon(s)                                 |
| 0      | utside polygon(s) and include inside                      |
| Where  | do you want the buffers to be saved?                      |
| 0,     | is graphics layer in data frame                           |
| 0      | n an existing editable layer                              |
| •      | n a new layer. Specify output shapefile or feature class: |
|        | C:\CRP_SAM56\GRAFICD\ANALISIS\Area_derrame1lshp           |

Figura 6.11. La caja de diálogo para poner la carpeta y el nombre del shape.

Para escoger los pixeles < 2500

- Entrar en Spatial Analyst, escoger la opción Raster Calculator

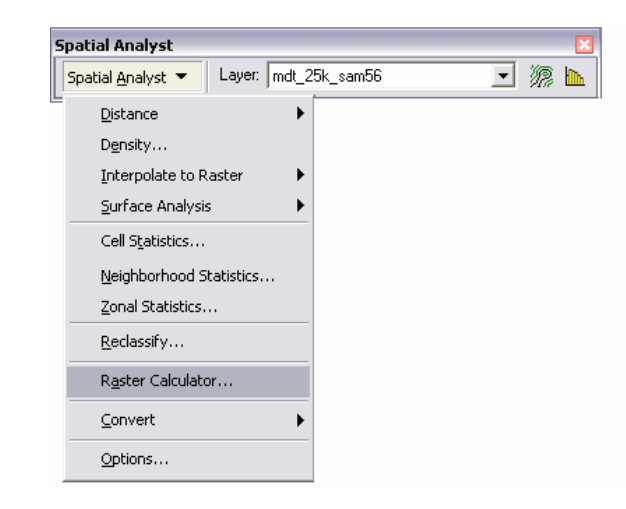

- Previamente debe estar cargado el mdt\_25k\_sam56
- Entonces hacemos doble clic en mdt\_25k\_sam56, doble clic en <= y ponemos 2500. Luego ponemos Evaluate, como se muestra en la Figura 6.12

| 🖩 Raster Calculator       |    |   |        |    |      |            | ? 🗙 |
|---------------------------|----|---|--------|----|------|------------|-----|
| Layers:                   |    |   |        |    |      |            |     |
| mdt_25k_sam56             | ×  | 7 | 8      | 9  | =    | $\diamond$ | And |
|                           | 1  | 4 | 5      | 6  | >    | >=         | Or  |
|                           |    | 1 | 2      | 3  | <    | <=         | Xor |
| <                         | +  | ( | 0      |    | (    | )          | Not |
| [mdt_25k_sam56] <= 250    | ol |   |        |    |      |            | ~   |
| About Building Expression | IS |   | Evalua | te | Cano | el         | >>  |

Figura 6.12. La caja de diálogo para poner escoger los pixeles <= 2500.

- Una vez realizado este se nos crea **Calculation**, donde aparece con cero cuando no cumple, y se pone en 1 las que cumplen con la condición, escogemos la opción que está con uno. Figura 6.13

|   | Attribute | s of Calculation |            |              |                               | _ 🗆 🔀     |
|---|-----------|------------------|------------|--------------|-------------------------------|-----------|
|   | Rowid     | VALUE *          | COL        | INT          |                               |           |
| E | 0         | 0                |            | 11845796     |                               |           |
|   | 1         | 1                |            | 964518       |                               |           |
|   |           |                  |            |              |                               |           |
|   | Record:   | 14 1             | ▶ ▶I Show: | All Selected | Records (1 out of 2 Selected) | Options 👻 |

Figura 6.13. Atributos del cálculo que cumplen y no cumplen con la condición antes realizada.

- Luego en Spatial Analyst escogemos:

0

| Convert -> Raster to               | Features            |
|------------------------------------|---------------------|
| Spatial Analyst                    | ×                   |
| Spatial <u>A</u> nalyst ▼ Layer: n | ndt_25k_sam56 💽 源 📐 |
| _<br>Distance                      | •                   |
| D <u>e</u> nsity                   |                     |
| Interpolate to Raster              | •                   |
| Surface Analysis                   | •                   |
| Cell S <u>t</u> atistics           |                     |
| Neighborhood Statistics            |                     |
| Zonal Statistics                   |                     |
| <u>R</u> eclassify                 |                     |
| R <u>a</u> ster Calculator         |                     |
| <u>C</u> onvert                    | Eeatures to Raster  |
| Options                            | Raster to Features  |

En esta pantalla verificamos lo siguiente (Figura 6.14):

- En Input raster, revisamos que tenga activo a Calculation.
- En Field vemos que este value
- En output geometry type: verificamos que este polygon
- Out Features guardar como alturas

| Raster to Features    | ? 🛛                    |
|-----------------------|------------------------|
| Input raster:         | Calculation 💌 🖻        |
| Field:                | VALUE                  |
| Output geometry type: | Polygon 💌              |
| 🔽 Generalize lines    |                        |
| Output features:      | C:\CRP_SAM56\GRAFICO\A |
|                       | OK Cancel              |

Figura 6.14. La caja de diálogo de Raster to Features.

### -Intersectar el Área de derrame.

\_

- Luego Selection by attributes: aquí seleccionamos todos lo unos:
  - Cogemos "alturas" y hacemos un doble clic en Gridcode hacemos un clic en = y hacemos doble clic en 1
  - o Luego ponemos Apply

| Select By At               | ttributes                                          | ? 🗙   |
|----------------------------|----------------------------------------------------|-------|
| Layer:                     | ♦ alturas Only show selectable layers in this list | •     |
| Method:                    | Create a new selection                             | •     |
| "FID"<br>"ID"<br>"GRIDCODE |                                                    |       |
| = <>                       | Like 1                                             |       |
| > >=                       | And                                                |       |
| < <=                       | Or                                                 |       |
| _% ()                      | Not                                                |       |
| ls                         | Get Unique Values Go To:                           |       |
| SELECT * FRI               | OM alturas WHERE:                                  |       |
| "GRIDCODE"                 | "=1                                                |       |
| Clear                      | Verify Help Load                                   | Save  |
|                            | OK Apply                                           | Close |

Figura 6.15. La caja de diálogo para seleccionar lo que nos interesa de alturas.

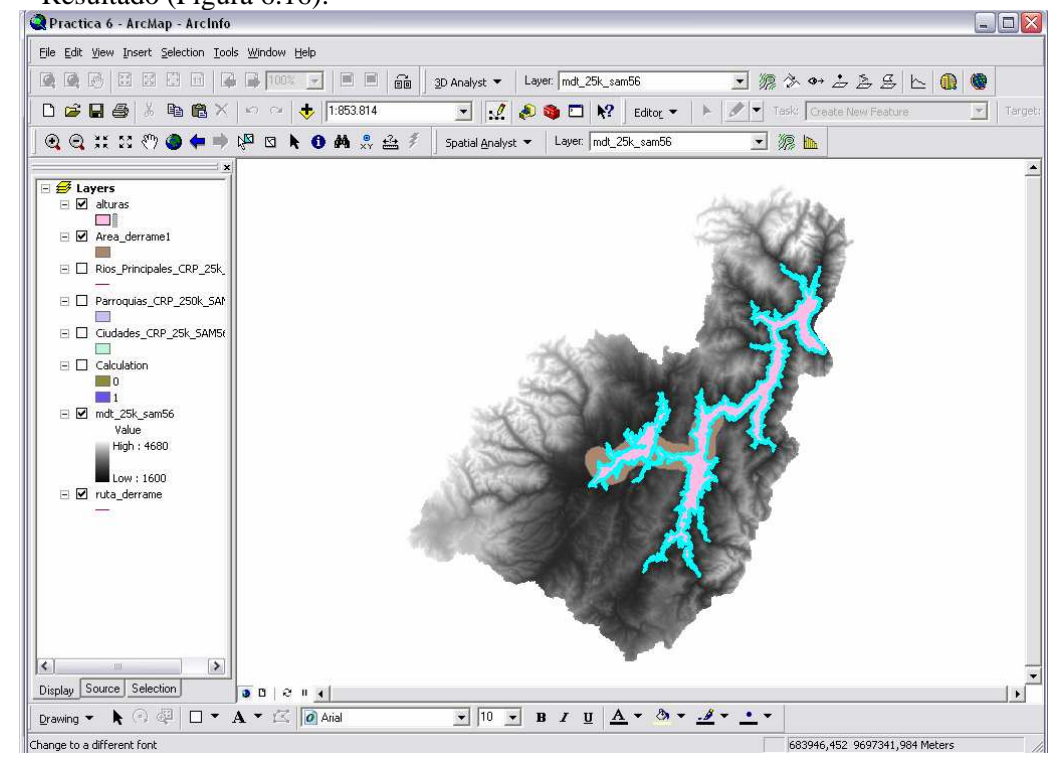

- Resultado (Figura 6.16):

Figura 6.16. Visualización del resultado de la selección de los atributos.

- Luego nos dirigimos a 🏁 "Show/Hide ArcToolbox Window".
- De doble clic en la herramienta "Intersect" en la toolset de "Overlay" de la caja de herramientas de "Analysis Tools", como se muestra en la siguiente figura.

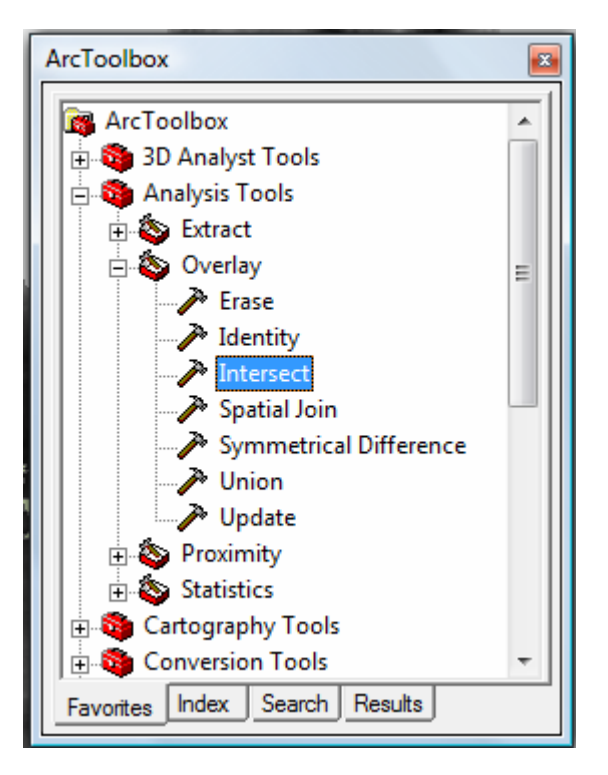

Figura 6.17. Ventana de la herramienta Intersect.

- Se abre un cuadro de diálogo de "Intersect" en "Input Features" escogemos primero el buffer "Area\_derrame1", luego escogemos las alturas, a esto ponemos el nombre de "Area\_afectada"

| ➢ Intersect                                                                                                    | - DX Mintersect                                                                                    |              |
|----------------------------------------------------------------------------------------------------|----------------------------------------------------------------------------------------------------|--------------|
| Input Features      detras     Area_derrame1     Ros_Principales_CRP_25k_SAM56     Granoquias_CRP_25k_SAM56     Guidades_CRP_25k_SAM56     Tuta_derrame | Input Features  Input Features  Features  Ranks  Area_derrame1  alturas                            |              |
| Surpectiones (opporte)<br>ALL                                                                                                    | Cutput Feature Class C:\CRP_SAM56\GRAFICO\ANALISIS\Area_afectada.shp JoinAttributes (optional) ALL |              |
| OK Cancel Environments SI                                                                                                    | OK Cancel Environments                                                                             | Show Help >> |

Figura 6.18. Cuadros de diálogo para intersectar dos layers, y conseguir el área afectada.

 Luego damos clic en el botón "OK" y nos muestra un cuadro en donde esta ejecutándose la instrucción, una vez completado, cerramos la ventana con el botón "close".

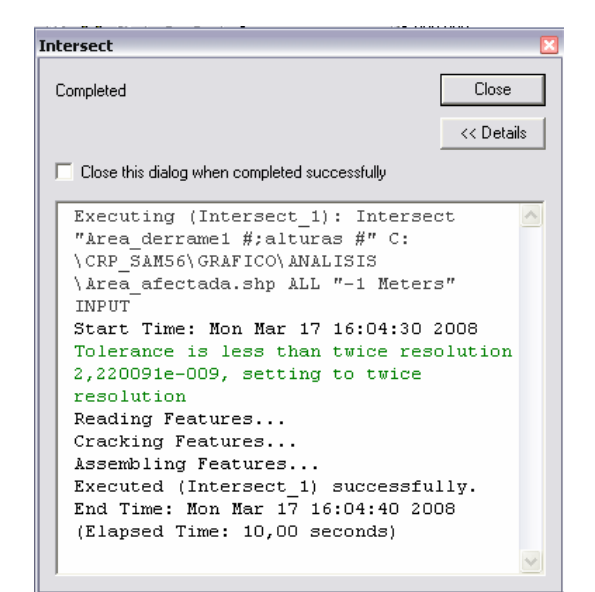

Figura 6.18. Cuadros de resumen de la ejecución de Intersect.

- Resultado
- Visualización del resultado:

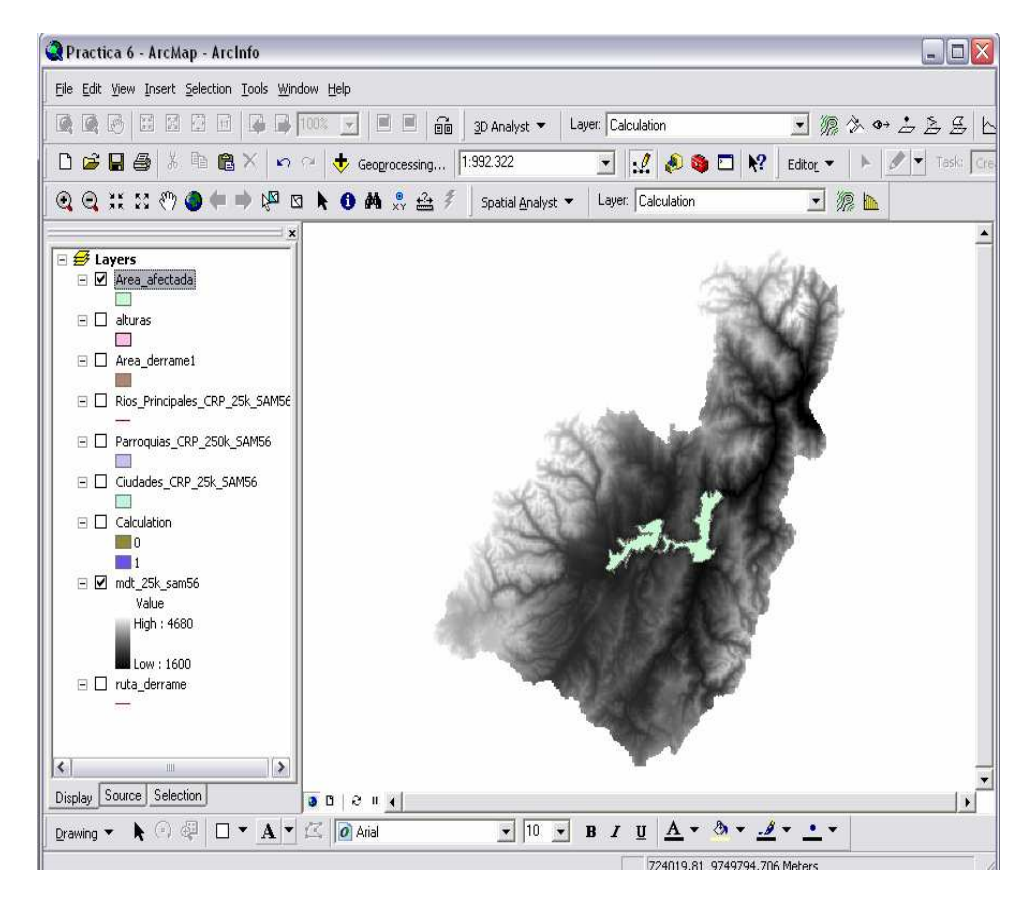

Figura 6.19. Resultado del área realmente afectada.

#### Dimensiones area afectada

 Hacemos clic en "area afectada" y escogemos Open attributes (se abre la tabla de atributos)

|   |                                                                 | - E                                                                                                    | scogemos                                         |                                                                                                   |                                                                                                    |                                                                                         |                                                      |                                                                             |     |               |                                                                                                |
|---|-----------------------------------------------------------------|----------------------------------------------------------------------------------------------------|--------------------------------------------------|---------------------------------------------------------------------------------------------------|----------------------------------------------------------------------------------------------------|-----------------------------------------------------------------------------------------|------------------------------------------------------|-----------------------------------------------------------------------------|-----|---------------|------------------------------------------------------------------------------------------------|
|   |                                                                 |                                                                                                    | o Ad                                             | d Fi                                                                                              | eld (Figu                                                                                                 | ra 6.20)                                                                                |                                                      |                                                                             |     |               |                                                                                                |
|   |                                                                 |                                                                                                    |                                                  |                                                                                                   |                                                                                                    |                                                                                         |                                                      |                                                                             | 1   | 緧             | Fin <u>d</u> & Replace                                                                         |
|   |                                                                 |                                                                                                    |                                                  |                                                                                                   |                                                                                                    |                                                                                         |                                                      |                                                                             |     |               | Select By Attributes                                                                           |
|   |                                                                 |                                                                                                    |                                                  |                                                                                                   |                                                                                                    |                                                                                         |                                                      |                                                                             | : [ |               | ⊆lear Selection                                                                                |
|   |                                                                 |                                                                                                    |                                                  |                                                                                                   |                                                                                                    |                                                                                         |                                                      |                                                                             | 1   | :2            | Switch Selection                                                                               |
|   |                                                                 |                                                                                                    |                                                  |                                                                                                   |                                                                                                    |                                                                                         |                                                      |                                                                             | [   | ∷             | Select <u>A</u> ll                                                                             |
|   |                                                                 |                                                                                                    |                                                  |                                                                                                   |                                                                                                    |                                                                                         |                                                      |                                                                             |     |               | Add <u>F</u> ield                                                                              |
|   |                                                                 |                                                                                                    |                                                  |                                                                                                   |                                                                                                    |                                                                                         |                                                      |                                                                             |     |               | <u>T</u> urn All Fields On                                                                     |
|   | Attri                                                           | hutor of Ar                                                                                                | oa afoctada                                      |                                                                                                   |                                                                                                    |                                                                                         |                                                      |                                                                             |     |               | Restore Default Column Widths                                                                  |
|   | Atti                                                            | Dutes of Al                                                                                                | ea_arectada                                      |                                                                                                   |                                                                                                    |                                                                                         |                                                      |                                                                             |     |               |                                                                                                |
|   |                                                                 | Changet                                                                                                    | FID Area of                                      | 141                                                                                               | Duff u.Diat                                                                                               |                                                                                         | 10.4                                                 | CRIRCORE                                                                    |     |               | Related <u>T</u> ables                                                                         |
| F | FID                                                             | Shape *                                                                                                    | FID_Area_d                                       | ld                                                                                                | BufferDist                                                                                                | FID_altura                                                                              | <b>ID_1</b>                                          | GRIDCODE                                                                    |     | <b>2</b> 51   | Related Tables                                                                                 |
| Þ | <b>FID</b><br>0                                                 | Shape *<br>Polygon<br>Polygon                                                                              | FID_Area_d<br>0                                  | <b>Id</b><br>0                                                                                    | BufferDist<br>3                                                                                           | FID_altura<br>19<br>21                                                                  | <b>ID_1</b><br>20<br>22                              | GRIDCODE<br>1                                                               |     | <u>Å.</u>     | Related <u>T</u> ables                                                                         |
| Þ | <b>FID</b><br>0<br>1                                            | Shape *<br>Polygon<br>Polygon<br>Polygon                                                                   | FID_Area_d<br>0<br>0                             | <b>Id</b><br>0<br>0                                                                               | BufferDist<br>3<br>3<br>3                                                                                 | FID_altura<br>19<br>21<br>22                                                            | <b>ID_1</b><br>20<br>22<br>23                        | GRIDCODE<br>1<br>1<br>1                                                     | 4   | <u>Å1</u>     | Related Iables  Create Graph Add Table to Layout                                               |
| Þ | FID<br>0<br>1<br>2<br>3                                         | Shape *<br>Polygon<br>Polygon<br>Polygon<br>Polygon                                                        | FID_Area_d<br>0<br>0<br>0                        | ld<br>0<br>0                                                                                      | BufferDist<br>3<br>3<br>3<br>3                                                                            | FID_altura<br>19<br>21<br>22<br>23                                                      | <b>ID_1</b><br>20<br>22<br>23<br>23                  | <b>GRIDCODE</b><br>1<br>1<br>1<br>1<br>1                                    | -   | <u>80</u>     | Related Tables   Create Graph  Add Table to Layout  Reload Cache                               |
| • | FID<br>0<br>1<br>2<br>3<br>4                                    | Shape *<br>Polygon<br>Polygon<br>Polygon<br>Polygon<br>Polygon                                             | FID_Area_d<br>0<br>0<br>0<br>0<br>0              | ld<br>0<br>0<br>0                                                                                 | BufferDist<br>3<br>3<br>3<br>3<br>3<br>3<br>3                                                             | FID_altura<br>19<br>21<br>22<br>23<br>23<br>24                                          | <b>ID_1</b><br>20<br>22<br>23<br>23<br>24<br>25      | GRIDCODE<br>1<br>1<br>1<br>1<br>1<br>1<br>1                                 |     | <b>‱</b><br>€ | Related <u>T</u> ables  Create <u>G</u> raph Add Table to <u>L</u> ayout Reload Cac <u>h</u> e |
| • | FID<br>0<br>1<br>2<br>3<br>4<br>5                               | Shape *<br>Polygon<br>Polygon<br>Polygon<br>Polygon<br>Polygon                                             | FID_Area_d 0 0 0 0 0 0 0 0 0 0 0 0 0 0 0 0 0 0 0 | ld<br>0<br>0<br>0<br>0<br>0<br>0<br>0                                                             | BufferDist<br>3<br>3<br>3<br>3<br>3<br>3<br>3<br>3<br>3<br>3                                              | FID_altura<br>19<br>21<br>22<br>23<br>23<br>24<br>25                                    | <b>ID_1</b> 20 22 23 24 25 26                        | GRIDCODE<br>1<br>1<br>1<br>1<br>1<br>1<br>1<br>1<br>1<br>1                  |     | å<br>€        | Related Tables  Create Graph Add Table to Layout Reload Cache Print                            |
|   | FID<br>0<br>1<br>2<br>3<br>4<br>5<br>6                          | Shape *<br>Polygon<br>Polygon<br>Polygon<br>Polygon<br>Polygon<br>Polygon                                  | FID_Area_d 0 0 0 0 0 0 0 0 0 0 0 0 0 0 0 0 0 0 0 | ld<br>00<br>00<br>00<br>00<br>00                                                                  | BufferDist<br>3<br>3<br>3<br>3<br>3<br>3<br>3<br>3<br>3<br>3                                              | FID_altura<br>19<br>21<br>22<br>23<br>23<br>24<br>24<br>25<br>26                        | ID_1<br>20<br>22<br>23<br>24<br>25<br>26<br>26<br>27 | GRIDCODE<br>1<br>1<br>1<br>1<br>1<br>1<br>1<br>1<br>1<br>1<br>1             |     | å<br>2<br>∰   | Related Tables  Create Graph Add Table to Layout Reload Cache Print Besouts                    |
|   | FID<br>0<br>1<br>2<br>3<br>4<br>5<br>6<br>7                     | Shape *<br>Polygon<br>Polygon<br>Polygon<br>Polygon<br>Polygon<br>Polygon<br>Polygon                       | FID_Area_d 0 0 0 0 0 0 0 0 0 0 0 0 0 0 0 0 0 0 0 | ld<br>0<br>0<br>0<br>0<br>0<br>0<br>0<br>0<br>0<br>0<br>0                                         | BufferDist<br>3<br>3<br>3<br>3<br>3<br>3<br>3<br>3<br>3<br>3<br>3<br>3                                    | FID_altura<br>19<br>21<br>22<br>23<br>23<br>24<br>25<br>26<br>26<br>27                  | <b>ID_1</b> 20 22 23 24 25 26 27 28                  | GRIDCODE<br>1<br>1<br>1<br>1<br>1<br>1<br>1<br>1<br>1<br>1<br>1<br>1        |     | å<br>€        | Related Tables  Create Graph Add Table to Layout Reload Cache Print Reports                    |
|   | FID<br>0<br>1<br>2<br>3<br>4<br>5<br>6<br>7<br>8                | Shape *<br>Polygon<br>Polygon<br>Polygon<br>Polygon<br>Polygon<br>Polygon<br>Polygon<br>Polygon            | FID_Area_d 0 0 0 0 0 0 0 0 0 0 0 0 0 0 0 0 0 0 0 | ld<br>0<br>0<br>0<br>0<br>0<br>0<br>0<br>0<br>0<br>0<br>0<br>0<br>0<br>0                          | BufferDist<br>3<br>3<br>3<br>3<br>3<br>3<br>3<br>3<br>3<br>3<br>3<br>3<br>3<br>3<br>3<br>3                | FID_altura<br>19<br>22<br>23<br>23<br>24<br>25<br>26<br>27<br>27<br>28                  | <b>ID_1</b> 20 22 23 24 25 26 27 28 29               | GRIDCODE 1<br>1<br>1<br>1<br>1<br>1<br>1<br>1<br>1<br>1<br>1<br>1<br>1<br>1 |     | ∆<br>2<br>∰   | Related Tables  Create Graph Add Table to Layout Reload Cache Print Reports Export             |
|   | FID<br>0<br>1<br>2<br>3<br>4<br>4<br>5<br>6<br>7<br>7<br>8<br>9 | Shape *<br>Polygon<br>Polygon<br>Polygon<br>Polygon<br>Polygon<br>Polygon<br>Polygon<br>Polygon<br>Polygon | FID_Area_d 0 0 0 0 0 0 0 0 0 0 0 0 0 0 0 0 0 0 0 | ld<br>0<br>0<br>0<br>0<br>0<br>0<br>0<br>0<br>0<br>0<br>0<br>0<br>0<br>0<br>0<br>0<br>0<br>0<br>0 | BufferDist<br>3<br>3<br>3<br>3<br>3<br>3<br>3<br>3<br>3<br>3<br>3<br>3<br>3<br>3<br>3<br>3<br>3<br>3<br>3 | FID_altura<br>19<br>22<br>23<br>23<br>24<br>26<br>26<br>26<br>26<br>27<br>7<br>28<br>49 | <b>ID_1</b> 20 22 23 24 25 26 27 28 29 50            | GRIDCODE<br>1<br>1<br>1<br>1<br>1<br>1<br>1<br>1<br>1<br>1<br>1<br>1<br>1   |     |               | Related Tables  Create Graph Add Table to Layout Reload Cache Print Rgports Export Anonearance |

Figura 6.20. Cuadro de diálogo para añadir un nuevo campo a la tabla de atributos.

• Ponemos el nombre de "superficie" double de 20,2

| Add Field  |            |    | ? 🗙    |
|------------|------------|----|--------|
| Name:      | superficie |    |        |
| Туре:      | Double     |    | <br>•  |
| Field Prop | perties    |    |        |
| Precisio   | n          | 20 |        |
| Scale      |            | 2  |        |
|            |            |    |        |
|            |            |    |        |
|            |            |    |        |
|            |            |    |        |
|            |            |    |        |
|            | [          | OK | Cancel |

Figura 6.21. Cuadro de diálogo para poner los datos del campo superficie.

- En advanced le activamos esa opción y Calculamos el área con la rutina Visual Basic del numeral 3.4 de este tutorial, como se muestra en la Figura 6.22 Dim dblArea as double
  - Dim pArea as IArea
  - Set pArea = [shape]
  - dblArea = pArea.area

### y en el Segundo

#### dblArea

| ield Calculator                                                                                                    |            | ?                                                                            |
|----------------------------------------------------------------------------------------------------|------------|------------------------------------------------------------------------------|
| Fields:<br>FID<br>FID_Area_d<br>Id<br>BufferDist<br>FID_altura                                                             | Type:<br>≤ | Functions:<br>Abs ( )<br>Atn ( )<br>Cos ( )<br>Exp ( )<br>Fix ( )<br>Int ( ) |
| GRIDCODE<br>superficie                                                                                                    |            | Log()<br>Sin()<br>Sar()                                                      |
| J<br>Pre-Logio VBA Script Code                                                                                             | M Adumood  | + - =                                                                        |
| J<br>Pre-Logic VBA Script Code<br>Dim bArea as double<br>Dim pArea as IArea<br>Set pArea = [shape]<br>dblArea = pArea.area | Advanced   | + =<br>Load<br>Save<br>Help                                                  |
| Pre-Logic VBA Script Code<br>Dim dblArea as double<br>Dim pArea as lArea<br>Set pArea = [shape]<br>dblArea = pArea.area    | Advanced   | + - =<br>Load<br>Save<br>Help                                                |
| Pre-Logic VBA Script Code Dim dblArea as double Dim pÅrea as lÅrea Set pÅrea = [shape] dblArea = pÅrea.area                | Advanced   | + · =<br>Load<br>Save<br>Help                                                |

Figura 6.22. Cuadro de diálogo para calcular las dimensiones del área afectada.

|   | III Attributes of Area_afectada 📃 🗆 🔀 |           |            |    |             |            |          |                |                 |  |
|---|---------------------------------------|-----------|------------|----|-------------|------------|----------|----------------|-----------------|--|
|   | FID                                   | Shape *   | FID_Area_d | ld | BufferDist  | FID_altura | ID_1     | GRIDCODE       | superficie      |  |
| E | 0                                     | Polygon   | 0          | 0  | 3           | 19         | 20       | 1              | 273,88          |  |
|   | 1                                     | Polygon   | 0          | 0  | 3           | 21         | 22       | 1              | 997,85          |  |
|   | 2                                     | Polygon   | 0          | 0  | 3           | 22         | 23       | 1              | 273,88          |  |
|   | 3                                     | Polygon   | 0          | 0  | 3           | 23         | 24       | 1              | 273,88          |  |
|   | 4                                     | Polygon   | 0          | 0  | 3           | 24         | 25       | 1              | 1350,35         |  |
|   | 5                                     | Polygon   | 0          | 0  | 3           | 25         | 26       | 1              | 273,88          |  |
|   | 6                                     | Polygon   | 0          | 0  | 3           | 26         | 27       | 1              | 273,88          |  |
|   | 7                                     | Polygon   | 0          | 0  | 3           | 27         | 28       | 1              | 8179,86         |  |
|   | 8                                     | Polygon   | 0          | 0  | 3           | 28         | 29       | 1              | 273,88          |  |
|   | 9                                     | Polygon   | 0          | 0  | 3           | 49         | 50       | 1              | 112958124,06    |  |
|   | Re                                    | cord: 🚺 🖣 | 1 🕨        | I  | Show: All S | elected Re | cords (O | out of 10 Sele | cted) Options 👻 |  |

Figura 6.23. Cuadro de diálogo con los resultados del cálculo

El área total afectada podemos observar en Statistics  $\Sigma$ , dando un clic derecho sobre el encabezado del campo de superficie $\rightarrow$ Statistics y el área total se viasuliza en sum (Figura6.24)

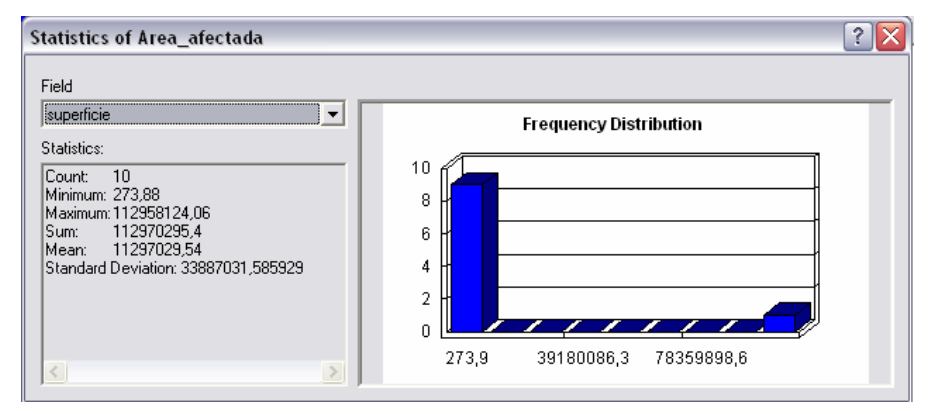

Figura 6.24. Cuadro de las estadísticas del área afectada.

# Parroquias y centros poblados comprometidos

\_

- Añadimos el tema c:\crp\_sam56\grafico\cartografia\_base\centros\_poblados
- Activamos las parroquias (antes ya cargadas)
  - Luego hacemos un Select by Location. (figura 6.25)
    - Primero "Centros Poblados"
    - o Escogemos are container by
    - o Por último escogemos "Area\_afectada"

|                                                                                                    | X      |
|----------------------------------------------------------------------------------------------------|--------|
| Lets you select features from one or more layers based on where they are located in relation to the features in another layer. I want to:                                                                                                    |        |
| select features from                                                                                                    | -      |
| the following layer(s):                                                                                                    |        |
| <ul> <li>✓ Centros_Poblados_CRP_50k_SAM56</li> <li>Area_afectada</li> <li>alturas</li> <li>Area_derrame1</li> <li>Rios_Principales_CRP_25k_SAM56</li> <li>Parroquias_CRP_250k_SAM56</li> <li>Ciudades_CRP_25k_SAM56</li> <li>ruta_derrame</li> </ul> |        |
| Conly show selectable layers in this list                                                                                                    |        |
| that:                                                                                                    |        |
| are concarried by                                                                                                    | Ţ      |
| the features in this laver:                                                                                                    | •      |
| the features in this layer:                                                                                                    | -<br>- |
| the features in this layer:     Area_afectada    Use selected features   (0 features selected)                                                                                                    | •<br>• |
| the features in this layer:           Area_afectada           Use selected features         (0 features selected)           Apply a buffer to the features in Area_afectada                                                                          | -<br>- |
| the features in this layer:<br>Area_afectada<br>Use selected features (0 features selected)<br>Apply a buffer to the features in Area_afectada<br>of: 0,000000 Meters                                                                                | -<br>- |

Figura 6.25. Cuadro de diálogo para seleccionar los centros poblados afectados.

- El resultado se visualizara de la siguiente manera:

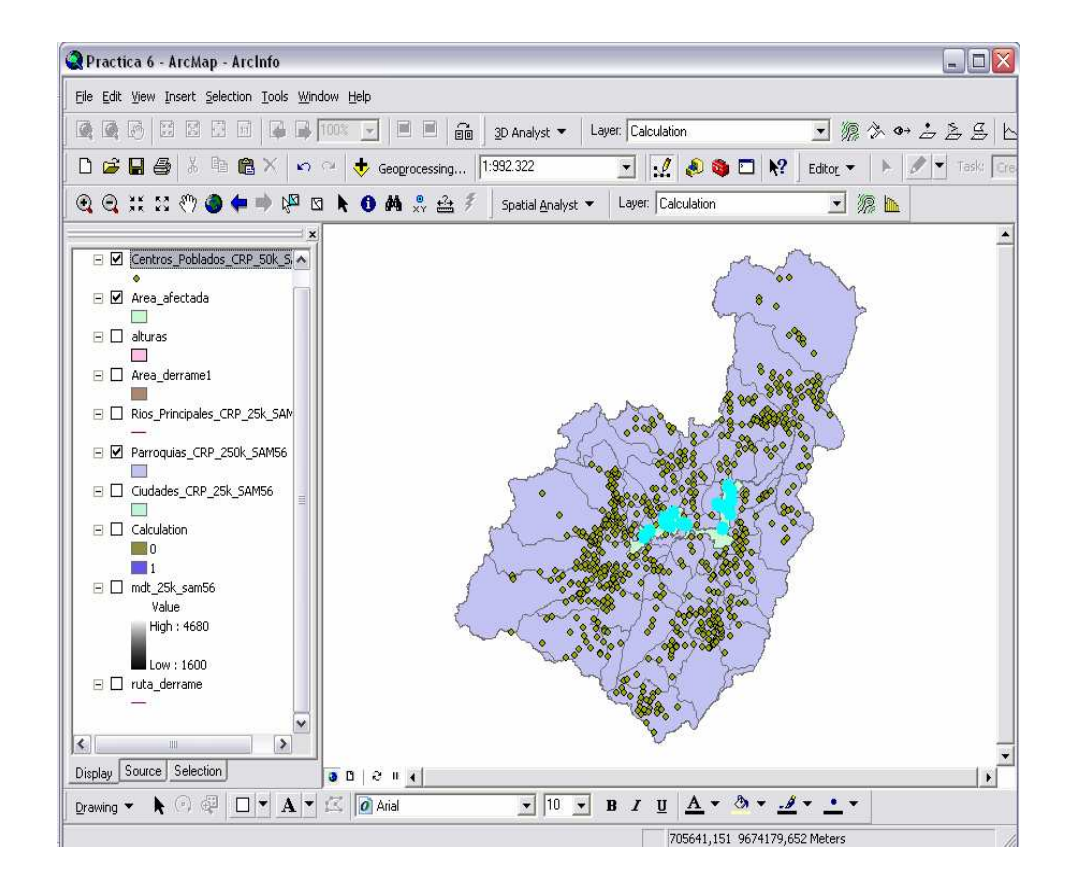

Creamos una nueva layer, que contenga los centros poblados afectados, para ello damos clic derecho sobre Centros\_Poblados\_CRP\_50k\_SAM56, escogemos Data→ Export Data, en Export verificamos que este Selected features, y lo guardamos como Centros\_afectados.shp, dentro de Análisis, damos clic en "OK" y aceptamos el mensaje que se presenta después:

| Export Da            | ita 🔹 🕄 🔀                                                                                             |
|----------------------|----------------------------------------------------------------------------------------------------|
| Export:              | Selected features                                                                                     |
| Use the sa           | me coordinate system as:                                                                              |
| 💿 this lay           | er's source data                                                                                      |
| 🔿 the dal            | ta frame                                                                                              |
| C the fea<br>(only a | iture dataset you export the data into<br>pplies if you export to a feature dataset in a geodatabase) |
| Output sha           | apefile or feature class:                                                                             |
| C:\CRP_              | SAM56\GRAFICO\ANALISIS\Centros_afectados.shp                                                          |
|                      |                                                                                                    |
|                      |                                                                                                    |
|                      | OK Cancel                                                                                             |

- Luego nos dirigimos a <sup>1</sup> "Show/Hide ArcToolbox Window".
- De doble clic en la herramienta "Intersect" en el toolset de "Overlay" de la caja de herramientas de "Analysis Tools", como se muestra en la figura.6.17

- Primero Parroquias
- o Luego escogemos Areaafectada
- Por último ponemos dentro de la carpeta Análisis Parroquias\_afectadas.shp

|                                                          |   | 🕄 Help 🔼                      |
|----------------------------------------------------------|---|-------------------------------|
| Input Features                                           |   | Input Features                |
|                                                          |   | input reatures                |
| Features Ranks 🖊                                         |   | A list of the input feature   |
| Parroquias_CRP_250k_SAM56                                |   | classes or layers. When       |
| ZArea_afectada                                           |   | the distance between          |
|                                                          | ≡ | features is less than the     |
|                                                          |   | cluster tolerance, the        |
| ↓ I                                                      |   | will snap to the feature with |
|                                                          |   | the higher rank. The          |
|                                                          |   | highest rank is one. For      |
|                                                          |   | more information, see         |
| Output Feature Class                                     |   | Geoprocessing tools With      |
| C:\CRP_SAM56\GRAFICO\ANALISIS\Parroquias_afectadas.shp 🗃 |   | ArcView and Editor            |
|                                                          |   | licenses, the number of       |
| JoinAttributes (optional)                                |   | input feature classes or      |
| jour jour                                                | ~ | layers is limited to two.     |
| OK Cancel Environments << Hide Help                      |   |                               |

Figura 6.26. Cuadro de diálogo para seleccionar las parroquias afectados.

- En "parroquias" hacemos clic derecho y escogemos Open Attributes..... y escogemos la opción **Select** igualmente en "centros poblados" y aquí me aparecen las parroquias y los centros comprometidos.
- Hacemos clic derecho sobre Parroquias\_afectadas, escogemos Open Attributes, y volvemos a calcular la superficie de las mismas, luego sumamos el área de todas las parroquias tomando, ya que se dispersaron debido a la intersección, escogemos la opción Summarize, ponemos que visualice el cantón, nombre, provincia y en superficie ponemos Sum (Figura 6.27)

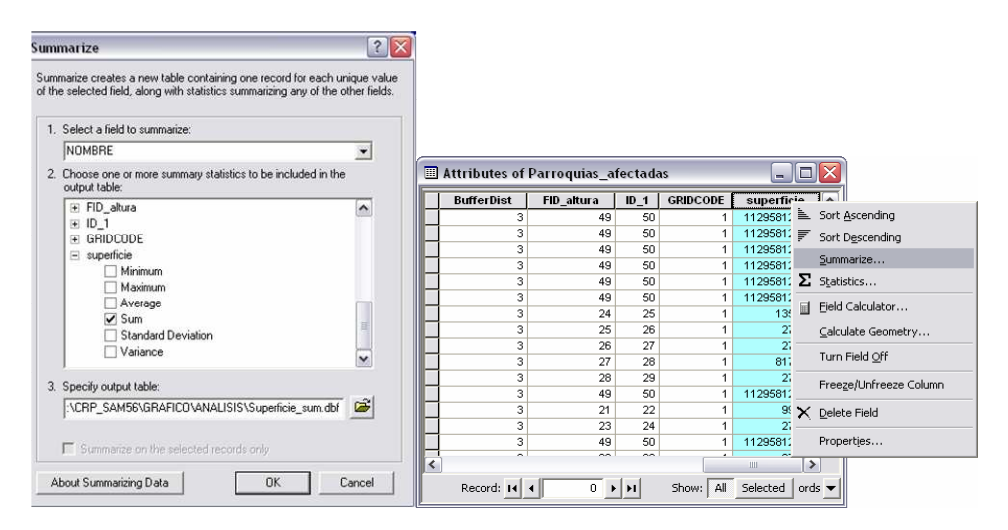

Figura 6.27. Cuadro de diálogo para crear tabla superficie\_sum1

#### Número habitantes afectados

El número de habitantes de cada parroquia se encuentran la tabla en C:\CRP\_SAM56\TABLAS\ODEPLAN\DEMOGRAFÍA\Demog\_PAR\_TOT.dbf, la misma tabla C:\CRP\_SAM56\GRAFICO\DPA\ que se puede unir con la Parroquias\_CRP\_250k\_SAM56.shp, por medio de la columna "Código".

- Añadimos las tablas que están en c:\crp\_sam56\tablas\odeplan\demografia\demo\_part\_tot
  - Activamos parroquias y hacemos doble clic
    - Escogemos Join and Relates

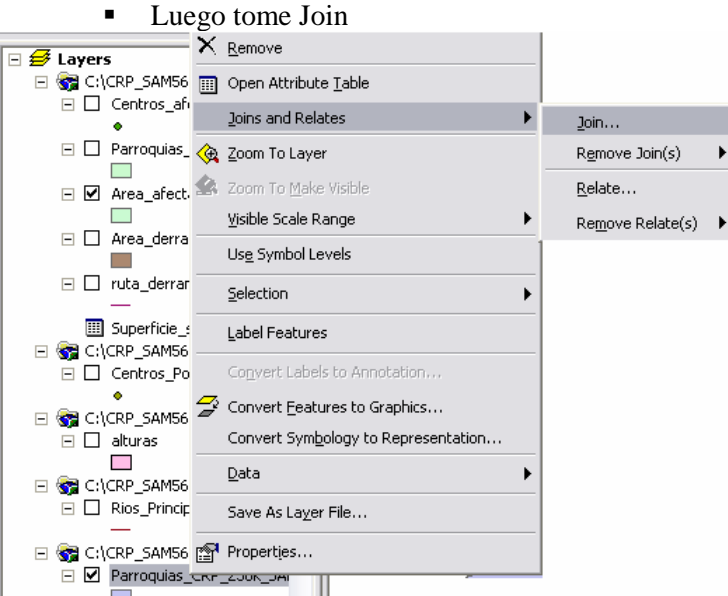

Figura 6.28. Cuadro de diálogo para crear Join

- o En esa ventana que nos aparece activaremos: (Figura 6.29)
- o Primero Código
- o Luego la tabla Demo\_part ...
- o Por último tomo Par\_codigo
- o Hacemos un Ok.

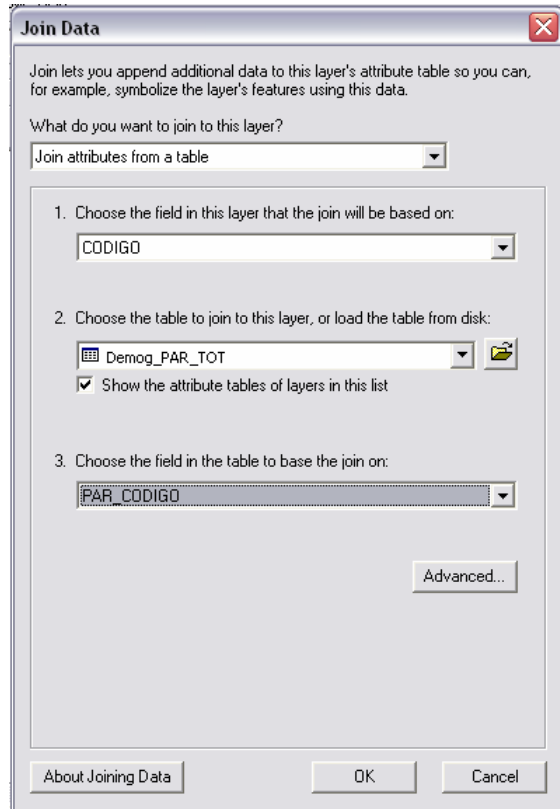

Figura 6.29. Cuadro de diálogo para join entre la tabla de parroquias y demo\_part

- En parroquias hacemos un clic derecho y escogemos Open Attributes .
- Se nos abre la tabla y escogemos **Select**
- Luego en Options
  - o Tomo Related Tables
  - o Luego Escogemos Related: Demo\_part.....
  - En el demo\_par\_tot escogemos el **Select** en la cual se nos señala todos los habitantes afectados.

| En  | la   | columna   | "TotPer"     | de    | la   | tabla   | demo   | _part    | tomaremos | statistics | Z | у |
|-----|------|-----------|--------------|-------|------|---------|--------|----------|-----------|------------|---|---|
| apr | oxin | nadamente | e se obtendi | tá ur | ı va | lor act | ual de | 29030.55 |           |            |   |   |

 Hacemos una copia de la tabla de Atributos que obtuvimos como resultado, y le ponemos como nombre Superficie\_sum1.dbf dentro de la Carpeta Análisis 2 (Figura 6.30)

|   |                                |                      |       | <b>#</b> 4 | Fin <u>d</u> & Replace            |          |          |
|---|--------------------------------|----------------------|-------|------------|-----------------------------------|----------|----------|
|   |                                |                      |       |            | Select By Attributes              |          |          |
|   |                                |                      |       | ;          | ⊆lear Selection                   |          |          |
|   |                                |                      |       | :2         | Switch Selection                  |          | _        |
|   | ] Attributes of Parroquias_CRF | 250k_SAM56           |       |            | Select All                        |          |          |
| F | Demog PAR TOT.PAR DESCRI       | Demog_PAR_TOT.TOTPER | Demog | _          |                                   | .TOTPERM | [^       |
| Þ | San Miguel de Cuyes            | 163                  |       |            | Add Field                         | 79       |          |
|   | Bermejos                       | 327                  |       |            | <u>T</u> urn All Fields On        | 158      |          |
|   | Chiguinda                      | 685                  |       |            | Bostoro Dofault Column Widths     | 356      |          |
|   | Girón                          | 8623                 |       |            | Restore Del adit Coldini i Widths | 4757     | T        |
|   | Gima                           | 3226                 |       |            | Related Tables                    | 1761     |          |
|   | San José de Raranga            | 2050                 |       |            |                                   | 1173     |          |
|   | General Leonidas Plaza G.      | 4017                 |       | 祻          | Create <u>G</u> raph              | 2086     | i        |
|   | Cuchil                         | 1592                 |       |            | Add Table to Law A                | 900      | 1        |
|   | San Fernando                   | 3195                 |       |            | Add Table to Layout               | 1786     |          |
|   | Zhaglli                        | 2487                 |       | $\odot$    | Reload Cache                      | 1315     |          |
|   | San Gerardo                    | 1075                 |       | ~          | -                                 | - 583    |          |
|   | Cumbe                          | 5010                 |       | 8          | Print                             | 2789     |          |
|   | Ludo                           | 3064                 |       |            | Departs                           | 1696     | 1        |
|   | Chaucha                        | 1633                 |       | _          | Reports                           | 862      |          |
|   | Victoria del Portete           | 4617                 |       |            | Export                            | 2551     | <b>~</b> |
| < | Record: I I I I                | I Show: All Selected | Rec   |            | Appeara <u>n</u> ce               | tions +  | >        |

| Export:           | All records                                                                                            |
|-------------------|----------------------------------------------------------------------------------------------------|
| Use the :         | same coordinate system as:                                                                             |
| 🔿 this la         | ayer's source data                                                                                     |
| C the d           | ata frame                                                                                              |
| C the fo<br>(only | ature dataset you export the data into<br>applies if you export to a feature dataset in a geodatabase) |
| Output ta         | able:                                                                                                  |
| C:\CRF            | SAM56\GRAFICO\ANALISIS\Superficie_sum1.dbf                                                             |
|                   |                                                                                                    |
|                   |                                                                                                    |
|                   |                                                                                                    |

Figura 6.30. Cuadro de dialogo para crear Superfice\_sum1.dnf

Damos clic derecho sobre la tabla Superficie\_sum1 que se adhirió al ejercicio, escogemos propiedades y en fields dejamos visibles solo hasta demos\_part\_to.totper, dando clic en el botón "Clear All" y luego activando el botón visible mediante un clic hasta llegar a "TOTPER"

5

| Primary Display Fi | eld:                   | INOMBRE         |              |                |               | -             |     |
|--------------------|------------------------|-----------------|--------------|----------------|---------------|---------------|-----|
| Choose which field | s will be visible. Cli | ick in the alia | is column to | edit the alias | for any field | <b>1</b> .    |     |
| Name               | Alias                  | Туре            | Length       | Precision      | Scale         | Number Format | ^   |
| CANTÓN             | CANTÓN                 | Text            | 50           | 0              | 0             |               |     |
| PROVINCIA          | PROVINCIA              | Text            | 50           | 0              | 0             |               |     |
| 🗹 Area_m           | Area_m                 | Double          | 19           | 0              | 0             | Numeric       |     |
| 🗹 Area_ha          | Area_ha                | Double          | 19           | 0              | 0             | Numeric       |     |
| 🗹 nombre_de_       | nombre_de_             | Double          | 17           | 16             | 2             | Numeric       |     |
| 🗹 OID_             | OID_                   | Long            | 9            | 9              | 0             | Numeric       |     |
| PAR_CODIGO         | PAR_CODIGO             | Text            | 6            | 0              | 0             |               |     |
| PAR_DESCRI         | PAR_DESCRI             | Text            | 70           | 0              | 0             |               |     |
| TOTPER             | TOTPER                 | Double          | 12           | 12             | 0             | Numeric       |     |
| 🗆 TOTPERH          | TOTPERH                | Double          | 12           | 12             | 0             | Numeric       | . 💌 |
|                    | 1                      |                 |              |                |               |               |     |

Figura 6.31. Cuadro de dialogo para activar la visibilidad de los campos

- Creamos un layout en el que veremos el resultado de todo lo que hemos realizado anteriormente:

- Relacionamos la tabla Superficie\_sum1 con Parroquias\_afectadas, dando un clic derecho sobre Superficie\_sum1  $\rightarrow$  Join and Relates  $\rightarrow$  Relate:

Primero escogemos CODIGO Luego Parroquias\_afectadas. (Figura 6.32)

| Relate                                                                                                    |
|----------------------------------------------------------------------------------------------------|
| Relate lets you associate data with this layer. The associated data isn't<br>appended into this layer's attribute table like it is in a Join. Instead you<br>can access the related data when you work with this layer's attributes or<br>vice-versa. |
| Establishing a relate is particularly useful if there is a 1-to-many or<br>many-to-many association between the layer and the related data.                                                                                                    |
| 1. Choose the field in this layer that the relate will be based on:                                                                                                    |
| CODIGO                                                                                                    |
| 2. Choose the table or layer to relate to this layer, or load from disk:                                                                                                    |
| 🛇 Parroquias_afectadas 💽 🖻                                                                                                    |
| 3. Choose the field in the related table or layer to base the relate on:                                                                                                    |
| CODIGO                                                                                                    |
| 4. Choose a name for the relate:                                                                                                    |
|                                                                                                    |
| About Relating Data OK Cancel                                                                                                    |

Figura 6.32. Cuadro de dialogo para relacionar Superficie\_sum1 con Parroquias afectadas

- Una vez creado el layout de las Parroquias\_afectadas, damos clic derecho sobre Superficie\_Sum1 $\rightarrow$  Open  $\rightarrow$  Options  $\bigcirc$  Options  $\checkmark$  Add table to Layout. Add Table to Layout

- Añadimos una leyenda damos clic en Insert > Legend dejamos activos Parroquia \_ afectada. (Figura 6.33)

| Legend Wizard                                                                                                    | our legend                   |
|----------------------------------------------------------------------------------------------------|------------------------------|
| Map Layers:                                                                                                    | Legend Items                 |
| Centros_afectados<br>Centros_Poblados_CRP_5(<br>Parroquias_afectadas<br>alturas<br>Area_derctada<br>alturas<br>Area_derctada<br>Bios_Principales_CRP_25k<br>Parroquias_CRP_25k_SAK<br>Ciudades_CRP_25k_SAK<br>Ciudades_CRP_25k_SAK | Parroquias_afectadas         |
| Set the number of columns in your legend:                                                                                                    | 1 2                          |
|                                                                                                    | < Atrás Siguiente > Cancelar |

Figura 6.33. Cuadro de dialogo para añadir leyenda al layout.

- Cuando estemos en el Layout, damos clic derecho sobre Parroquias\_afectadas, escogemos Propiedades y en Simbology, ponemos tal como se muestra en la Figura 6.34:

| General Source Selecti       | on Displa         | ay Symbology Fields [                       | Definition Query Labels        | Joins & Rela | tes       |  |  |  |  |  |  |
|------------------------------|-------------------|---------------------------------------------|--------------------------------|--------------|-----------|--|--|--|--|--|--|
| now:                         | Draw ca           | ategories using unique                      | values of one field.           |              | Import    |  |  |  |  |  |  |
| Features                     | ⊥<br>—) (alua Eir | /alue Field                                 |                                |              |           |  |  |  |  |  |  |
| Lategories                   | Value Fit         |                                             |                                | _            | _         |  |  |  |  |  |  |
| Unique values                | INOWRE            | {E                                          |                                |              | •         |  |  |  |  |  |  |
| Unique values, many i        |                   |                                             |                                |              |           |  |  |  |  |  |  |
| Match to symbols in a        | Symbol            | Value                                       | Label                          | Count        | <b>^</b>  |  |  |  |  |  |  |
| liuanddes<br>Charle          |                   | <all other="" values=""></all>              | <all other="" values=""></all> | 0            |           |  |  |  |  |  |  |
| Lnans<br>Aultiple Attributes |                   | <heading></heading>                         | NOMBRE                         | 28           |           |  |  |  |  |  |  |
| nuiciple Accidutes           |                   | CHICAN                                      | CHICAN                         | 1            | =         |  |  |  |  |  |  |
|                              |                   | CUENCA                                      | CUENCA                         | 1            |           |  |  |  |  |  |  |
|                              |                   | DANIEL CORDOVA TORAL DANIEL CORDOVA TORAL 1 |                                |              |           |  |  |  |  |  |  |
|                              |                   | DUG-DUG                                     | DUG-DUG                        | 1            |           |  |  |  |  |  |  |
| <                            |                   | EL CABO                                     | EL CABO                        | 1            | -         |  |  |  |  |  |  |
|                              |                   | GUACHAPALA                                  | GUACHAPALA                     | 1            |           |  |  |  |  |  |  |
|                              |                   | GUALACEO                                    | GUALACEO                       | 1            |           |  |  |  |  |  |  |
|                              |                   | JADAN                                       | JADAN                          | 1            |           |  |  |  |  |  |  |
|                              |                   | JAVIER LOYOLA                               | JAVIER LOYOLA                  | 2            | ~         |  |  |  |  |  |  |
|                              |                   | -<br>/alues   Add Values                    | Bemove Bemove                  |              | dvanced 🔹 |  |  |  |  |  |  |
|                              |                   |                                             |                                |              |           |  |  |  |  |  |  |
|                              |                   |                                             |                                |              |           |  |  |  |  |  |  |
|                              |                   |                                             |                                |              |           |  |  |  |  |  |  |

Figura 6.34. Cuadro de dialogo para añadir leyenda al layout.

- El Layout se visualizará de la siguiente manera (Figura 6.35):

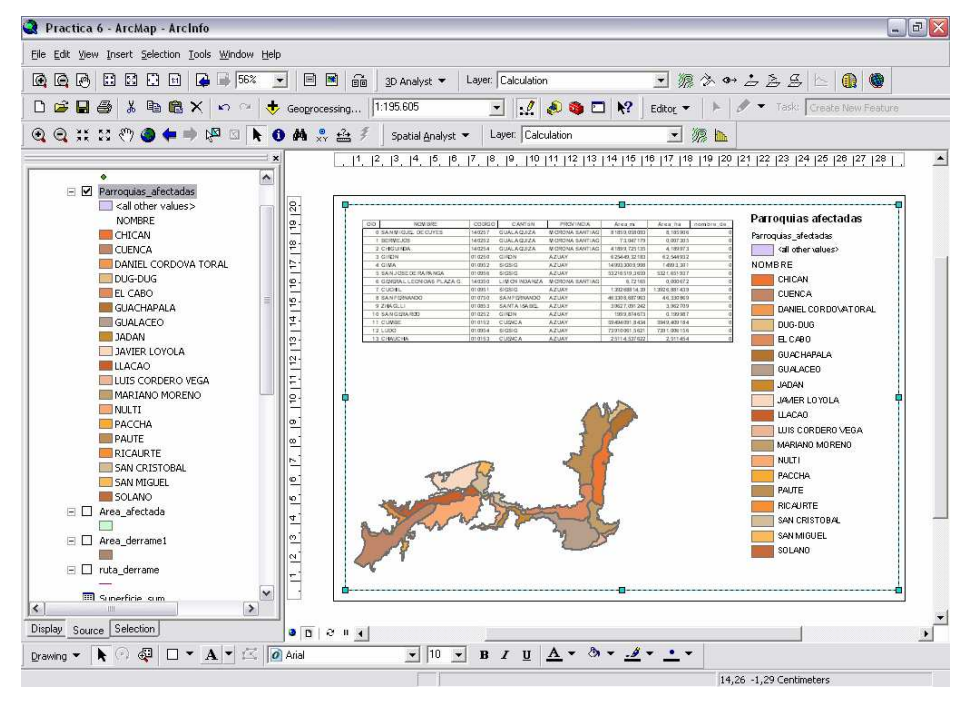

Figura 6.35. Visualización final del layout.

### 6.1.2 Propuesta de un plan de compensación

Se tiene previsto un plan de compensación por medio de ayudas económicas para que las diferentes parroquias puedan realizar planes de mitigación de los impactos causados por el derrame. Para ello se ha estimado que la ayuda debe ser inversamente proporcional a la distancia de cada centroide de la parte afectada de la parroquia hasta el río. Si se cuenta con un total de \$ 200 000 dólares para repartirlos entre las parroquias. Se necesita un segundo informe en el que se detalle:

- La distancia entre cada centroide de la parroquia afectada y el río
- La ayuda económica que recibiría cada localidad
- La cantidad que recibiría cada parroquia

#### - La distancia entre cada centroide de la parroquia afectada y el río:

 Añadimos a la tabla de Atributos de Parroquia\_afectada x\_centro y y\_centro y calculamos cada uno, como se indicó en capítulos anteriores (Figura 6.36)

|   | Attributes of Parroquias_afectadas |            |            |      |             |                       |                         |            | $\mathbf{X}$ |
|---|------------------------------------|------------|------------|------|-------------|-----------------------|-------------------------|------------|--------------|
|   | ld                                 | BufferDist | FID_altura | ID_1 | GRIDCODE    | superficie            | Xcentro                 | Ycentro    |              |
|   | 0                                  | 3          | 49         | 50   | 1           | 112958124,06          | 729157,51               | 9680966,09 |              |
|   | 0                                  | 3          | 49         | 50   | 1           | 112958124,06          | 748885,09               | 9681553    |              |
|   | 0                                  | 3          | 49         | 50   | 1           | 112958124,06          | 746221,27               | 9682558,39 |              |
|   | 0                                  | 3          | 49         | 50   | 1           | 112958124,06          | 740082,16               | 9683847,01 |              |
|   | 0                                  | 3          | 49         | 50   | 1           | 112958124,06          | 749970,56               | 9682410,21 |              |
|   | 0                                  | 3          | 49         | 50   | 1           | 112958124,06          | 727536,57               | 9681870,74 |              |
|   | 0                                  | 3          | 24         | 25   | 1           | 1350,35               | 736488,39               | 9683975,53 |              |
|   | 0                                  | 3          | 25         | 26   | 1           | 273,88 735736,92      |                         | 9683578,92 |              |
|   | 0                                  | 3          | 26         | 27   | 1           | 273,88                | 735556,92               | 9683378,92 |              |
|   | 0                                  | 3          | 27         | 28   | 1           | 8179,86               | 735426,56               | 9683299,5  |              |
|   | 0                                  | 3          | 28         | 29   | 1           | 273,88                | 730176,92               | 9682519,74 |              |
|   | 0                                  | 3          | 49         | 50   | 1           | 112958124,06          | 734793,27               | 9684483,34 |              |
|   | 0                                  | 3          | 21         | 22   | 1           | 997,85                | 726942,03               | 9685631,58 |              |
|   | 0                                  | 3          | 23         | 24   | 1           | 273,88                | 727396,1                | 9684178,92 |              |
|   | 0                                  | 3          | 49         | 50   | 1           | 112958124,06 727520,0 |                         | 9683785,42 | V            |
| < |                                    |            |            |      |             | 77.00                 | 700040.00               | <          |              |
|   | Re                                 | ecord: 🚺 🖣 | I4 € 0     | Sho  | w: All Sele | cted Recor            | ds (0 out of 28 Selecte | d) Options | ; •          |

Figura 6.36. Tabla de Atributos para agregar y calcular acento y ycentro.

- Luego exportamos escogiendo Options  $\rightarrow$  Export, y colocamos con el nombre Centroides.dbf:

| Export D          | ata                                                                                                    | ? 🗙  |
|-------------------|----------------------------------------------------------------------------------------------------|------|
| Export:           | All records                                                                                            | -    |
| Use the s         | ame coordinate system as:                                                                              |      |
| O this la         | yer's source data                                                                                      |      |
| C the d           | ata frame                                                                                              |      |
| C the fa<br>(only | ature dataset you export the data into<br>applies if you export to a feature dataset in a geodatabase) |      |
| Output ta         | ble:                                                                                                   |      |
| C:\CRP            | _SAM56\GRAFICO\ANALISIS\Centroides.dbf                                                                 | - 🗃  |
|                   |                                                                                                    |      |
|                   |                                                                                                    |      |
|                   |                                                                                                    |      |
|                   | OK Car                                                                                                 | ncel |

Figura 6.37. Ventana para exportar una tabla

Para dibujar las coordenadas, escogemos Tools → Add XY Data. (Figura 6.38)

| Tools Window Help        | Add XY Data                                                                   |
|--------------------------|-------------------------------------------------------------------------------|
| 🛒 Editor Toolbar         | A table containing X and Y coordinate data can be added to the map as a layer |
| Grap <u>h</u> s 🕨        | Choose a table from the map or browse for another table:                      |
| <u>R</u> eports          | □ Specify the fields for the X and Y coordinates:                             |
| Geoco <u>d</u> ing       | X Field: Xcentro                                                              |
| ☆ Add XY Data            | Y Field: Ycentro                                                              |
| II Buffer Wizard         | Coordinate System of Input Coordinates                                        |
| Htt Add Route Events     | Description:                                                                  |
| 🔊 ArcCatalog             |                                                                               |
| O <u>n</u> line Services |                                                                               |
| My <u>P</u> laces        |                                                                               |
| Macros                   |                                                                               |
| ⊆ustomize                | Show Details                                                                  |
| Extensions               | ☑ Warn me if the resulting layer will have restricted functionality           |
| <u>S</u> tyles           | OK Cancel                                                                     |
| Options                  | 11                                                                            |

Figura 6.38. Cuadro de dialogo para añadir centroides al proyecto.

Para definir el sistema de coordenadas de esta tabla damos clic en el botón "Edit" y se abre la ventana de propiedades de "Spatial Reference", nos dirigimos al botón select y damos un clic, entonces elegimos la siguiente carpeta "Projected coordinate system/utm/Other GCS" dentro de esta carpeta seleccionamos "Prov. S. Amer.Datum UTM Zone 17s.prj"

| patial Refe            | rence Properties                                                                                                    | 2 🔀      | Browse for O                                                                                                    | oordinate System                                                                                                    |                                                                                                    |                                                                                                    |
|------------------------|----------------------------------------------------------------------------------------------------|----------|----------------------------------------------------------------------------------------------------|----------------------------------------------------------------------------------------------------|----------------------------------------------------------------------------------------------------|----------------------------------------------------------------------------------------------------|
| XY Coordinat           | te System                                                                                                    |          | Look in: 🛅                                                                                                    | Other GCS                                                                                                    |                                                                                                    | ## ## ##                                                                                                |
| Name: Unknown Details: |                                                                                                    |          | Porto Santo<br>Prov. S. Am<br>Prov. S. Am<br>Prov. S. Am<br>Prov. S. Am<br>Prov. S. Am<br>Prov. S. Am<br>Prov. S. Am | 1995 UTM Zone 28N.prj<br>ier. Datum UTM Zone 17s.prj<br>ier. Datum UTM Zone 18N.prj<br>ier. Datum UTM Zone 18S.prj<br>ier. Datum UTM Zone 19S.prj<br>ier. Datum UTM Zone 20N.prj<br>ier. Datum UTM Zone 20N.prj<br>ier. Datum UTM Zone 20N.prj | Prov. S, Amer. Datum<br>PSAD 1956 UTM Zone :<br>PSAD 1956 UTM Zone :<br>Puerto Rico UTM Zone 3<br>QND 1995 UTM Zone 3<br>Qornoq 1927 UTM Zon<br>Qornoq 1927 UTM Zone<br>REGVEN UTM Zone 198<br>REGVEN UTM Zone 198 | UTM Zone 225.prj<br>17N.prj<br>215.prj<br>20N.prj<br>9N.prj<br>e 22N.prj<br>e 23N.prj<br>1.prj<br>1.prj |
|                        |                                                                                                    |          | Name:                                                                                                    | Prov. S. Amer. Datum UTM Zon                                                                                                    | e 17s.prj                                                                                                    | Add                                                                                                    |
|                        |                                                                                                    | <u>×</u> | Show of type:                                                                                                    | Coordinate Systems                                                                                                    | <u>•</u>                                                                                                    | Cancel                                                                                                  |
| Import.                | Import a coordinate system.<br>Import a coordinate system and X/Y, Z and M<br>domains from an existing geodataset (e.g.,<br>feature dataset, feature class, raster). |          | <u>  </u>                                                                                                    |                                                                                                    |                                                                                                    |                                                                                                    |
| New                    | Create a new coordinate system.                                                                                                    |          |                                                                                                    |                                                                                                    |                                                                                                    |                                                                                                    |
| Modify.                | Edit the properties of the currently selected coordinate system.                                                                                                    |          |                                                                                                    |                                                                                                    |                                                                                                    |                                                                                                    |
| Clear                  | Sets the coordinate system to Unknown.                                                                                                    |          |                                                                                                    |                                                                                                    |                                                                                                    |                                                                                                    |
| Save As                | Save the coordinate system to a file.                                                                                                    |          |                                                                                                    |                                                                                                    |                                                                                                    |                                                                                                    |
|                        | Aceptar Cancelar                                                                                                    | Aplicar  |                                                                                                    |                                                                                                    |                                                                                                    |                                                                                                    |

Figura 6.39. Asignación de Sistema de Coordenadas a la Tabla

Una vez seleccionado el tipo de coordenadas damos clic en Add y se carga la información en la ventana de propiedades de "Spatial Referente", damos clic en el botón aplicar y luego en Aceptar.

| Spatial Reference Properties                                                                                                    |                                                                                                    |
|----------------------------------------------------------------------------------------------------|----------------------------------------------------------------------------------------------------|
| XY Coordinate System                                                                                                    | Add XY Data 🔹 👔 🔀                                                                                                    |
| Name: PSAD_1956_UTM_Zone_17S                                                                                                    | A table containing $\!\!\!\!\!\!\!\!\!\!\!\!\!\!\!\!\!\!\!\!\!\!\!\!\!\!\!\!\!\!\!\!\!\!\!\!$                                                                                                    |
| Projection: Transverse_Mercator<br>False_Easting: 500000,000000<br>False_Northing: 10000000,000000<br>Central_Meridian: -81,000000<br>Scale_Factor 0,999600<br>Latitude_Of_Origin: 0,000000<br>Linear Unit: Meter (1,000000)<br>Geographic Coordinate System: GCS_Provisional_S_American_1956<br>Angular Unit: Degree (0,017453292519943299)<br>Prime Meridian: Greenwich (0,0000000000000000000)<br>Datum: D_Provisional_S_American_1956<br>Spheroid: International_1924 | Choose a table from the map or browse for another table:  Centroides  Specify the fields for the X and Y coordinates:  X Field: Xcentro  Y Field: Ycentro  Coordinate System of Input Coordinates  Description: |
| Select       Select a predefined coordinate system.         Import       Import a coordinate system and X/Y, Z and M domains from an existing geodataset (e.g., feature dataset, feature class, raster).         New       Create a new coordinate system.         Modify       Edit the properties of the currently selected coordinate system.         Clear       Sets the coordinate system to Unknown.         Save As       Save the coordinate system to a file    | Projected Coordinate System:<br>Name: PSAD_1956_UTM_Zone_17S<br>Geographic Coordinate System:<br>Name: GCS_Provisional_S_American_1956<br>Show Details<br>Edit                                                  |
|                                                                                                    | ☑ Warn me if the resulting layer will have restricted functionality                                                                                                    |
| Aceptar Cancelar Aplicar                                                                                                    | OK Cancel                                                                                                    |

Figura 6.40. Configuración para la Tabla Centroide

- Finalmente calculamos la distancia, desde cada centroide a la ruta del derrame, para ello sobre Centroide creado anteriormente damos un clic derecho y escogemos Join and Relates  $\rightarrow$  Join

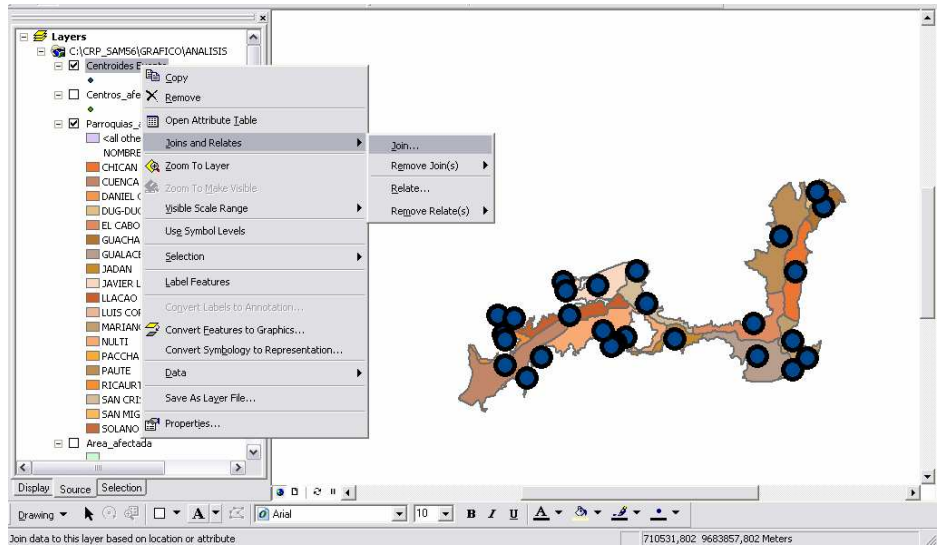

Figura 6.41. Centroides en el mapa de area afectada

- Aparecerá un cuadro de diálogo en donde escogeremos: (Figura 6.42)
  - o Join data from another layer based on spatial location,
    - o Ruta\_derrame
    - o Lo llamaremos Distancia2.shp

| loin Data 🛛 🔀                                                                                                    |   |               |            |      |           |              |              |                  |       |      |             |   |
|----------------------------------------------------------------------------------------------------|---|---------------|------------|------|-----------|--------------|--------------|------------------|-------|------|-------------|---|
| Join lets you append additional data to this layer's attribute table so you can,<br>for example, symbolize the layer's features using this data. |   | Attributes of | Distancia2 |      |           |              |              |                  |       |      | _ D         | > |
| What do you want to join to this layer?                                                                                                    | F | BufferDist    | FID altura | ID 1 | GRIDCODE  | superficie   | Xcentro      | Ycentro          | FID 1 | ld 2 | Distance    |   |
| Join data from another layer based on spatial location                                                                                           | F | 3             | - 49       | - 50 | 1         | 112958124,06 | 729157,51    | 9680966,09       | - 0   |      | 780,958011  | ľ |
| 1. Choose the layer to join to this layer, or load spatial data from disk:                                                                       |   | 3             | 49         | 50   | 1         | 112958124,06 | 748885,09    | 9681553          | 0     | 0    | 2651,118931 | 1 |
|                                                                                                    |   | 3             | 49         | 50   | 1         | 112958124,06 | 746221,27    | 9682558,39       | 0     | 0    | 1141,790994 |   |
| ruta_derrame                                                                                                    |   | 3             | 49         | 50   | 1         | 112958124,06 | 740082,16    | 9683847,01       | 0     | 0    | 945,80114   | 1 |
| 2. You are joining: Lines to Points                                                                                                    |   | 3             | 49         | 50   | 1         | 112958124,06 | 749970,56    | 9682410,21       | 0     | 0    | 2581,650941 | 1 |
| Select a join feature class above. You will be given different<br>options based on geometry types of the source feature class and                |   | 3             | 49         | 50   | 1         | 112958124,06 | 727536,57    | 9681870,74       | 0     | 0    | 692,951579  |   |
| the join feature class.                                                                                                    |   | 3             | 24         | 25   | 1         | 1350,35      | 736488,39    | 9683975,53       | 0     | 0    | 2238,364179 | 1 |
|                                                                                                    |   | 3             | 25         | 26   | 1         | 273,88       | 735736,92    | 9683578,92       | 0     | 0    | 2226,703331 |   |
| Lach point will be given a summary or the numeric attributes or<br>the lines that intersect it, and a count field showing how many               |   | 3             | 26         | 27   | 1         | 273,88       | 735556,92    | 9683378,92       | 0     | 0    | 2318,229586 |   |
| lines intersect it.                                                                                                    |   | 3             | 27         | 28   | 1         | 8179,86      | 735426,56    | 9683299,5        | 0     | 0    | 2337,022358 |   |
| How do you want the attributes to be summarized?                                                                                                 |   | 3             | 28         | 29   | 1         | 273,88       | 730176,92    | 9682519,74       | 0     | 0    | 1042,637786 |   |
| 🗖 Average 🔲 Minimum 🔲 Standard Deviation                                                                                                    |   | 3             | 49         | 50   | 1         | 112958124,06 | 734793,27    | 9684483,34       | 0     | 0    | 1010,057591 |   |
| 🗖 Sum 🗖 Maximum 🗖 Variance                                                                                                    |   | 3             | 21         | 22   | 1         | 997,85       | 726942,03    | 9685631,58       | 0     | 0    | 2916,193861 | _ |
| Each point will be given all the attributes of the line that is                                                                                  |   | 3             | 23         | 24   | 1         | 273,88       | 727396,1     | 9684178,92       | 0     | 0    | 1953,219063 |   |
| closest to it, and a distance field showing how close that line is<br>fin the units of the target laver).                                        | < |               |            |      |           |              |              |                  |       |      | >           |   |
|                                                                                                    |   | Record: H     | ( 1)       | н    | Show: All | Selected     | Records (O o | out of 28 Select | ed)   | Op   | otions 🔹    |   |
| <ol><li>The result of the join will be saved into a new laver.</li></ol>                                                                         |   |               |            |      |           |              |              |                  |       |      |             |   |
| Specify output shapefile or feature class for this new layer:                                                                                    |   |               |            |      |           |              |              |                  |       |      |             |   |
| M56\GBAEICD\ANALISIS\Distancia2.shp                                                                                                    |   |               |            |      |           |              |              |                  |       |      |             |   |
|                                                                                                    |   |               |            |      |           |              |              |                  |       |      |             |   |
| About Joining Data OK Cancel                                                                                                    |   |               |            |      |           |              |              |                  |       |      |             |   |

Figura 6.42. Cuadro hallar la distancia entre cada centroide y la ruta del derrame.

Para calcular la cantidad recibida por cada parroquia, se podría aplicar la fórmula siguiente:

Ayuda económica para cada parroquia = (A-B)\*20000/C

- A= Sumatoria de las distancias entre cada punto y el río
- B = Distancia de cada punto al río

- C = Sumatoria de las diferencias (A-B)
  - En la barra de las herramientas y escogemos
    - Clear Selection: Este me limpia todo lo anteriormente seleccionado
  - En "Centros poblados" hago un clic derecho y escojo o Open Attributes Table
  - En "Rutas\_derrame" hago un clic derecho y escojo
    - Open Attributes Table
  - En cada una de ellas señalo las columnas "**Shape**", tener en cuenta que en "rutas derrame" debe estar solo un campo
  - En la tabla de "Centros Poblados" hago un clic derecho
    - o Escogemos Joins and Relates
    - o Tomamos Joins
      - Luego activo Join data from another layer
    - Activo "Ruta derrame" (ver que este polylines to polygon)
    - o Escogemos la segunda opción (inmapunits)
    - o Le damos un nombre "distancia"
  - En la tabla de distancias hacemos un clic derecho y escogemos Open Attributes Table
    - En la tabla que aparece en el campo "Distance" hacemos un clic derecho
      - (2) Escogemos Statistics y copiamos el valor que nos sale en Sum: más o menos da un valor de 18816.61
    - En la tabla distancias creamos un campo con "add field" y le ponemos el nombre de "inversa" double 20,2
    - En ese campo recientemente creado hacemos un clic derecho sobre el campo "inversa" y escogemos Calculate Value....
      - En la caja que aparece digitamos el valor que se escogió del paso (2) y a ese valor le restamos el campo [distance]
    - (3)En ese campo recién creado (inversa) hacemos un clic derecho sobre el campo "inversa" y escogemos statistics y copiamos el valor que nos da en el campo Sum: más o menos nos da un 319882.36
    - En la tabla distancias creamos un campo en "add field" y le ponemos el nombre de "ayuda" double 14,2
    - En ese campo recién creado hacemos un clic derecho sobre el campo "ayuda" y escogemos Calculate Value....
      - En la caja que aparece digitamos el valor de 200000 \* el campo [inversa] / el paso (3)
      - Para verificar que esté bien hago un clic derecho sobre el campo ayuda y escogemos el Statistics y en el campo sum verificamos que nos de los (200000)

### 6.2 Ejercicio de evaluación

La asociación de Juntas Parroquiales, considera que el tipo de reparto previsto no es el más adecuado ya que no considera la superficie afectada de cada parroquia y la población, de manera que piden que los \$200 000 disponibles se repartan, el 50% en función de la población, un 25% en función de la distancia del centroide al río y el 25% restante en función de la superficie de cada parroquia. Se necesita un tercer informe que contemple:

- La superficie afectada en cada parroquia
- El nuevo reparto económico que recibirá cada parroquia considerando los aspectos señalados
- La proporción del monto total que cada parroquia recibiría.
- Una presentación Layout que contenga el mapa de la zona afectada y muestre los reportes requeridos.

# PRÁCTICA 7: INTRODUCCIÓN CONCEPTUAL DE NETWORK ANALYST Y CREACIÓN DE UNA ESTRUCTURA PARA QUE PUEDE SER UTILIZADA POR ESTA HERRAMIENTA.

# Ubicación Tematica

En esta práctica se abordarán los aspectos conceptuales del software Network Analyst de ArcGis. También se creara una estructura específica para la tabla de atributos de la cartografía, de esta manera es posible realizar cualquier operación con Network Analyst.

# 7.1. Definición de Network Analyst:

Network Analyst es una extensión que proporciona el análisis espacial de rutas para poder modelar las condiciones de la red de una manera dinámica. Esta extensión permite a los usuarios que resuelvan una variedad de problemas intrínsecos en las redes geográficas, tales como la integración o producción de datos a partir del manejo de las redes.

## 7.2. Funciones de un Network Analyst:

Las funciones de Network Analyst están orientadas al enrutamiento óptimo: En las redes geométricas:

- Establecer la dirección del flujo para la distribución de un bien o un servicio.
- Encontrar cual es la fuente de un punto determinado.
- Identificar secciones aisladas de una red.

Redes de transporte:

- Calcular la ruta más corta entre dos puntos.
- Determinar la zona de auxilio más cercana.
- Definir la mejor ruta para asistencia a los clientes.
- Administrar las rutas para el retiro de los desperdicios domiciliarios.

# 7.3. Conceptos claves del análisis de Redes

# 7.3.1. Tipos de Redes en ArcGis

Toda red de ArcGIS está constituida desde el punto de vista geométrico por 2 componentes: Los nodos o "Junctions" y los ejes o "Edges".

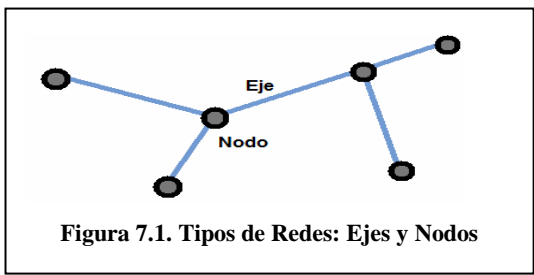

Cada uno de estos componentes está asociado a diferentes entidades o elementos de la realidad. Los nodos representan por ejemplo una intersección vial, transformadores eléctricos o válvulas de corte en una red de agua potable. Los ejes representan carreteras, cables telefónicos, tuberías o cualquier otra estructura que represente circulación entre dos nodos. Se pueden representar varias situaciones en las redes al interior de ArcGIS, los dos grupos de redes se han dividido de acuerdo a sus funcionalidades.

# 7.3.1.1. Redes Geométricas:

El transporte de carga, la distribución de bienes o servicios, entre otros, representan el flujo e intercambio al interior de un sistema definido de relaciones que en ArcGIS son modeladas como redes geométricas. que son almacenadas en la Geodatabase y permiten definir de forma exacta las condiciones de conectividad, circulación y coincidencia topológica. Por ejemplo, las redes de distribución de agua, gas, petróleo o electricidad por lo general se
representan como redes geométricas, porque facilita la administración y el control de flujos como voltaje, presión, cantidad de crudo, mediante reglas de circulación definidas en cada uno de los nodos que pueden ser válvulas o transformadores. Esta precisión involucra necesariamente el control total de la circulación.

# 7.3.1.2. Redes de Transporte:

Representan características de la circulación vehicular a través de un área determinada y el flujo al interior de la misma es totalmente libre. Por ejemplo, un vehículo podrá desplazarse por la red con total libertad siempre y cuando no existan restricciones al desplazarse, siendo estas restricciones los semáforos, rompe velocidades, etc. Pero sin embargo será la necesidad de llegar más rápido o por el camino más corto el que definirá la ruta para la circulación. Estas redes pueden ser elaboradas al interior de una Geodatabase o desde un shapefile.

# 7.3.2. Elementos constituyentes de la red de transporte

# 7.3.2.1. Componentes de una red:

Está conformada por los elementos que participan en la infraestructura. Son representados mediante nodos y ejes. También se pueden identificar elementos que aunque no forman parte de la parte física, provocan alteraciones al interior de la misma, entre estos tenemos: calles, intersecciones, señales de PARE, barreras, semáforos y entidades los cuales definen la forma, el comportamiento y la velocidad al interior de la Red.

# 7.3.2.2. Los flujos

Los flujos se definen como el desplazamiento de materia, energía, datos, información o equipamiento a través de un espacio determinado. En el caso de las redes de transporte, los flujos corresponden a desplazamientos realizados por personas y vehículos al interior de los ejes de la red, pero la disposición, cantidad y velocidad de los desplazamientos dependerán de los atributos propios de cada componente. Adicionalmente, la capacidad y características propias de la infraestructura definirán los flujos a desarrollar en el interior de la red.

# 7.3.3. Principales reguladores al interior de una red: los impedimentos

Los impedimentos definen los flujos al interior de la red basados en tiempo y distancia. Estos conceptos están relacionados, pero tienen resultados completamente diferentes dentro del análisis de ArcGIS

# 7.3.3.1. Distancia

La distancia evalúa alternativas factibles para desplazarse en una red vial. Para lo cual, sólo se necesita información básica que proviene de la infraestructura (ejes viales). Según este funcionamiento, el programa mide la distancia euclidiana entre el punto de origen y el punto de destino (ver Figura 7.2), escogiendo la alternativa de menor distancia considerando para ello la infraestructura que se encuentra disponible, es decir, considera la distancia planimétrica, que es la distancia real entre los dos puntos (ver Figura 7.3).

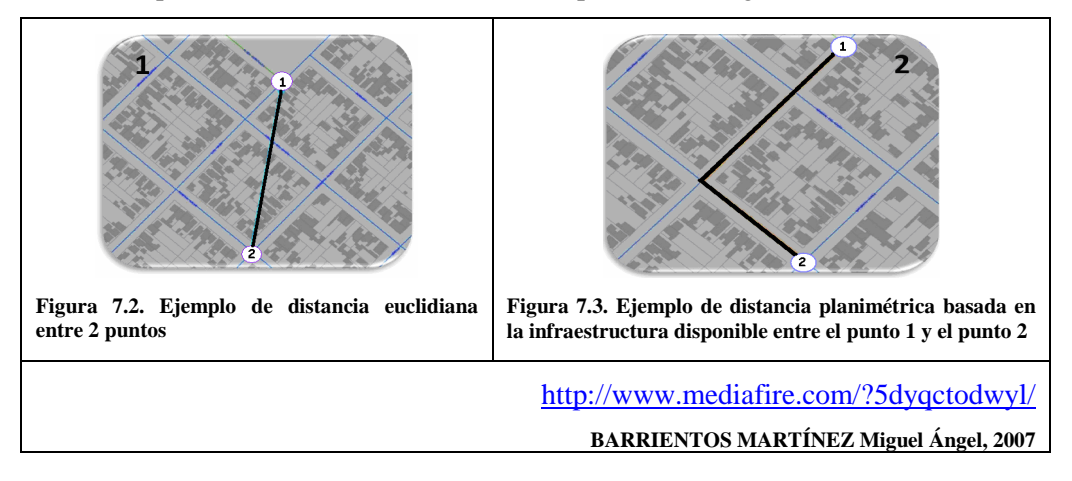

La topografía puede incurrir en el resultado final de la ruta, y para ello podemos incorporar los valores Z del terreno sobre los segmentos que componen la red. Utilizando un TIN o un shapefile se pueden incorporar valores Z de estas entidades, así los valores de los segmentos contienen la distancia real topográfica.

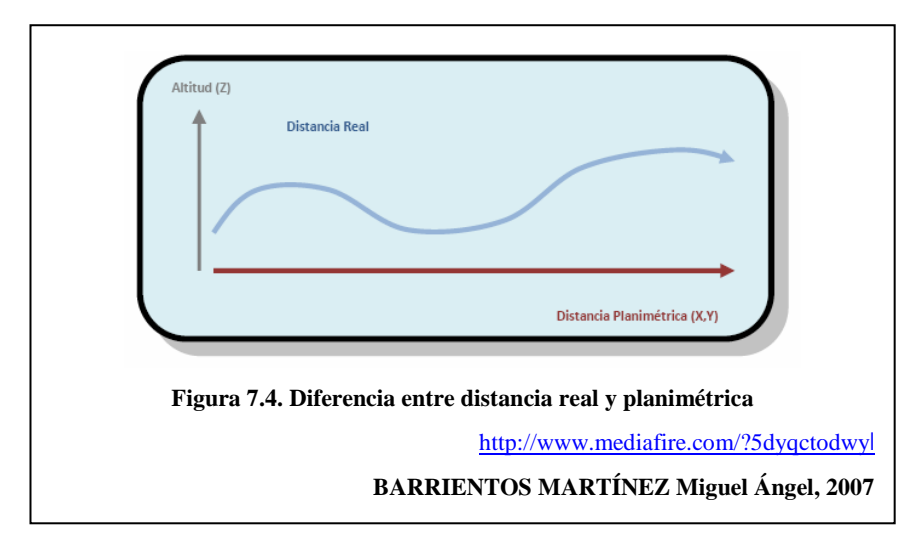

En la Figura 7.4 se observa la verdadera forma de los segmentos de la red vial cuando incorporan la topografía del terreno, siendo un modelo mas preciso.

# 7.3.3.2. Tiempo

El tiempo es el evaluador más exacto de desempeño de una red, depende de factores tales como las características del vehículo, congestión vehicular, etc. que definirán un mayor o menor tiempo de desplazamiento y la elección de la ruta óptima al interior de la red vial.

# 7.3.3.2.1. Relación entre tiempo e infraestructuras

Los factores de la infraestructura que modifican el tiempo de desplazamiento son por ejemplo los semáforos, señales de tránsito, sentidos de calles, rompe velocidades, zonas de velocidad reducida, entre otras. Estos deben ser considerados e incorporados al análisis.

# 7.3.3.2.2. Velocidades de desplazamiento

La asignación de velocidades promedio para diferentes categorías de redes urbanas es muy importante. Las carreteras y avenidas poseen los valores promedio de desplazamiento más altos de todo el modelo. Mientras que senderos y pasajes poseen los promedios más bajos.

#### 7.4. Creación de una Estructura para que pueda realizar las operaciones con Network Analyst

# 7.4.1. Creación de un archivo shape de puntos (nodos)

Este shapefile, servirá de guía para trazar las calles en la cartografía. Serán considerados como nodos iniciales y nodos finales según el sentido de digitalización de cada vía.

- 1. Abra ArcCatalog, en el árbol de catálogo ubíquese en c:\ Archivos de Programa \ arcgis \ NetworkAnalyst \ y cree la carpeta practica 7 y dentro de esta .
- 2. De un clic derecho sobre la pestaña "Contents", y escoja la opción New -> Shapefile El nombre del shapefile será Nodos, asegúrese de que el Feature Type sea Point.

Dentro de la pestaña Fields (campos), agregaremos el campo "Código", tipo "Long Integer" con precisión de 10. Ya que el campo "Código" nos servirá solo como referencia para saber cual es el nodo de inicio y fin de la vía, es el único campo.

Seleccionamos "Prov. S. Amer.Datum UTM Zone 17s.prj" que se encuentra dentro de la carpeta "Projected coordinate system\utm\Other GCS".

# 7.4.2. Creación de un archivo shape de líneas (vías o ejes)

Para la creación del archivo de líneas, se seguirán los mismos pasos anteriores, con la excepción de que en el paso 2, el nombre de archivo será Vías\_Estadio y el tipo de archivo será Polyline. El tipo de coordenadas será el mismo, la configuración deberá resultar:

| lame:                                      | Vias_Estadio                                                                                                    |                                             |
|--------------------------------------------|----------------------------------------------------------------------------------------------------|---------------------------------------------|
| eature Type:                               | Polyline                                                                                                    |                                             |
| Spatial Reference                          |                                                                                                    |                                             |
| Description:                               |                                                                                                    |                                             |
| Projected Coor                             | dinate System:                                                                                                    | *                                           |
| N DCAD                                     | 1050 UTM 7 170                                                                                                    |                                             |
| Name: PSAD                                 | _1956_ÚTM_Zone_17S                                                                                                    |                                             |
| Name: PSAD                                 | _1956_ÚTM_Zone_17S<br>ordinate System:                                                                                                    |                                             |
| Name: PSAD<br>Geographic Co<br>Name: GCS_F | _1956_ÚTM_Zone_17S<br>ordinate System:<br>Provisional_S_American_1956                                                                           |                                             |
| Name: PSAD<br>Geographic Co<br>Name: GCS_F | _1956_ÚTM_Zone_17S<br>ordinate System:<br>Provisional_S_American_1956                                                                           |                                             |
| Name: PSAD<br>Geographic Co<br>Name: GCS_F | _1956_ÚTM_Zone_17S<br>ordinate System:<br>?rovisional_S_American_1956                                                                           |                                             |
| Name: PSAD<br>Geographic Co<br>Name: GCS_F | _1956_ÚTM_Zone_17S<br>ordinate System:<br>Provisional_S_American_1956                                                                           |                                             |
| Name: PSAD<br>Geographic Co<br>Name: GCS_F | _1956_ÚTM_Zone_17S<br>ordinate System:<br>Provisional_S_American_1956                                                                           | •                                           |
| Name: PSAD<br>Geographic Co<br>Name: GCS_F | _1956_ÚTM_Zone_17S<br>ordinate System:<br>Provisional_S_American_1956<br>Is                                                                     | +<br>;                                      |
| Name: PSAD<br>Geographic Co<br>Name: GCS_F | _1956_ÚTM_Zone_17S<br>ordinate System:<br>Provisional_S_American_1956<br>Is                                                                     | Edit                                        |
| Name: PSAD<br>Geographic Co<br>Name: GCS_F | _1956_ÚTM_Zone_17S<br>ordinate System:<br>Provisional_S_American_1956<br>Is<br>will contain M values. Used to                                   | Edit                                        |
| Name: PSAD<br>Geographic Co<br>Name: GCS_F | _1956_ÚTM_Zone_17S<br>ordinate System:<br>Provisional_S_American_1956<br>Is<br>will contain M values. Used to<br>will contain Z values. Used to | Edit<br>store route data.<br>store 3D data. |

#### 7.4.3. Agregar atributos al archivo shape de líneas

- 1. Mantener abierta la ventana de ArcCatalog y ubicarse en c:\ Archivos de Programa\arcgis\NetworkAnalyst\practica 7 del árbol de catalogo.
- 2. Doble clic en el shapefile de líneas "Vías\_Estadio", con esto se obtendrá la ventana de propiedades del shapefile. Dentro de la pestaña Fields, agregaremos los campos:

| Campo      | Тіро                      | Precision / Length       | Scale |
|------------|---------------------------|--------------------------|-------|
| FNODE_     | LONG INTEGER              | 8                        |       |
| TNODE_     | LONG INTEGER              | 8                        |       |
| NOMBRE     | TEXT                      | 50                       |       |
| CATEGORÍA  | TEXT                      | 20                       |       |
| ONEWAY     | TEXT                      | 9                        |       |
| FT_MINUTES | DOUBLE                    | 11                       | 4     |
| TF_MINUTES | DOUBLE                    | 11                       | 4     |
| METERS     | DOUBLE                    | 11                       | 4     |
| HIERARCHY  | DOUBLE                    | 11                       | 4     |
| Tabla      | a 1. Campos para la tabla | a de atributos de líneas |       |

Los campos que se especifican en la Tabla 1, son la base para el análisis de redes, ya que sin estos campos resulta imposible la creación del networkdataset.

3. De un clic en Aceptar.

# 7.4.4. Añadir información en ArcMap y Editar las capas

- 1. Para poder editar las capas necesitamos del archivo que contiene las manzanas de la ciudad de Cuenca diríjase а la siguiente dirección de Internet http://www.uazuay.edu.ec/geomatica/source/web/links/arcpad.html, descargue "Cartografía de la Ciudad de Cuenca", descomprima y copie dentro de ArcCatalog en c:\Archivos de Programa\arcgis\NetworkAnalyst\practica 7. De esta manera podemos usar las manzanas como guía para dibujar en el mapa los puntos que serán utilizados como nodos para el análisis de redes.
- 2. Abra ArcMap y en la ventana que aparece al inicio seleccione la opción "A new empty map" y de un clic en OK.
- 3. Add Data del menú de herramientas, navegue hasta la carpeta que contiene los archivos de puntos "Nodos", polígonos "Manzanas" y líneas "Vías\_Estadio"; c:\ Archivos de Programa \ arcgis \ NetworkAnalyst \ practica 7. Seleccione las 3 capas con la tecla SHIFT y agréguelas al Layer. Acerque el mapa con la el botón asta que sea visible por completo el mapa que contiene las manzanas.

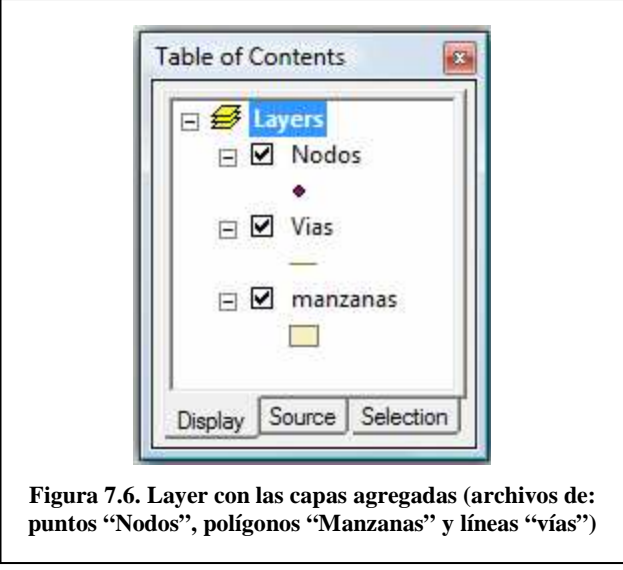

#### 7.4.4.1. Edición de la capa de puntos

Para editar la capa de puntos llamada "Nodos", debemos seguir los siguientes pasos:

- Asegúrese de que la barra de herramientas de "Editor Toolbar" Editor Toolbar esté activada. Para poder editar la capa, en la barra de "Editor Toolbar", haga un clic en la flecha hacia abajo de la barra Editor , y seleccione la opción Start Editing Start Editing
- 2. Asegúrese de que en la barra de edición esté en:
  - a. Task: Create a new Feature
  - b. Target: Nodos

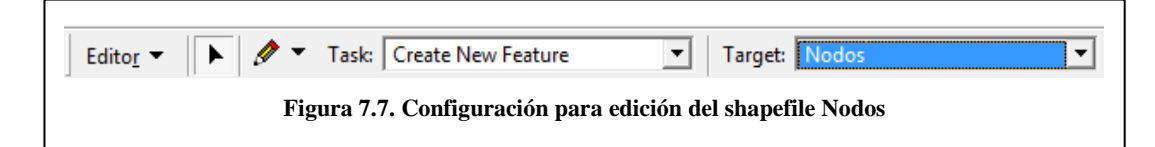

4. Ahora haga clic en Sketch Tool v dibuje los puntos. De un clic en los nodos que unirán a las vías, éstos serán almacenados en la tabla de atributos. Repita el proceso hasta obtener 55 puntos como se indica en la Figura 7.8.

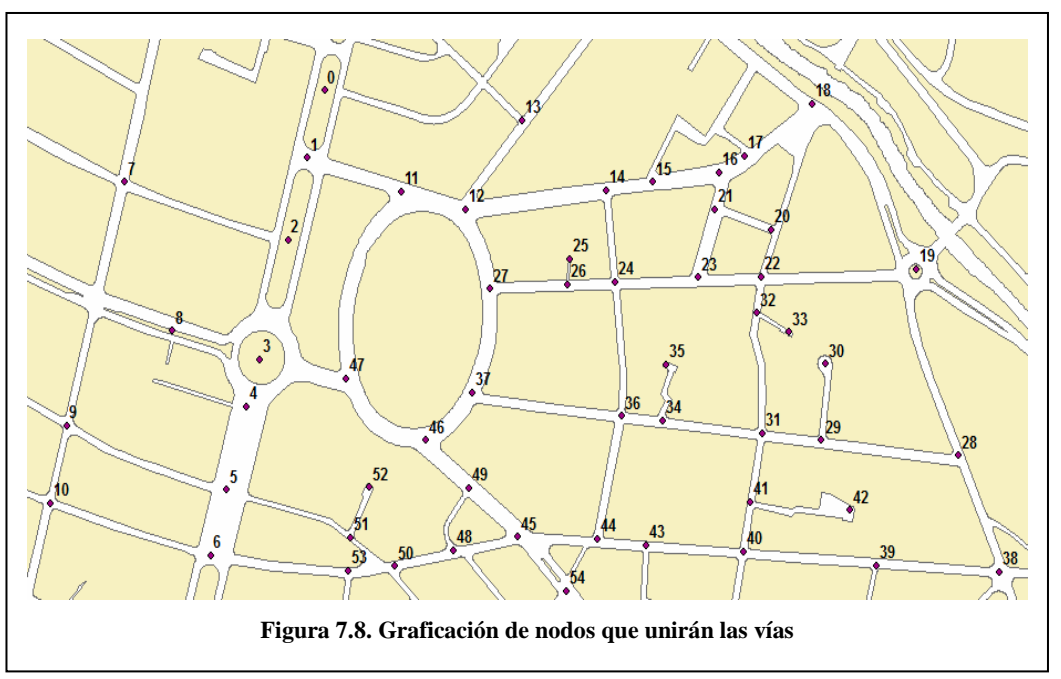

5. Ahora asignará un código a cada punto, para poder identificarlo al momento de dibujar las vías. Para esto debe tener activada la opción en el "Editor"-> Start Editing Start Editing, luego ingresamos a la tabla de atributos de la capa "Nodos" dando un clic derecho sobre la capa y escogiendo la opción "Open Attribute Table". Los códigos pueden ser asignados como se muestra en la Figura 7.9.

|   | FID | Shape *   | ld | Codigo   |   |
|---|-----|-----------|----|----------|---|
|   | 0   | Point     | 0  | 10       | = |
|   | 1   | Point     | 0  | 20       |   |
|   | 2   | Point     | 0  | 30       |   |
|   | 3   | Point     | 0  | 40       |   |
|   | 4   | Point     | 0  | 50       |   |
|   | 5   | Point     | 0  | 60       |   |
|   | 6   | Point     | 0  | 70       |   |
|   | 7   | Point     | 0  | 80       |   |
|   | 8   | Point     | 0  | 90       |   |
|   | 9   | Point     | 0  | 100      |   |
|   | 10  | Point     | 0  | 110      |   |
|   | 11  | Point     | 0  | 120      | Ŧ |
| • |     |           | ;  | ÷.       |   |
|   | Re  | cord: 🖬 🖣 |    | 55 i 🕨 i | T |

- 6. Ahora vamos a mostrar los códigos de los nodos en el mapa, para esto debemos dar un clic derecho sobre la capa "Nodos" y escoger la opción "Properties".
- 7. Escogemos la pestaña "Labels", marcamos la opción "Label Features in this layer" y en la sección de Text String, escogemos el campo Código en "Label Field". Tal como se muestra en la Figura 7.10. Luego damos un clic en Aceptar.

| eneral Source Selection                        | n   Display   Symbolog                 | gy   Fields   Definitio | in Query Lab | els Joins & Rela | ates  |
|------------------------------------------------|----------------------------------------|-------------------------|--------------|------------------|-------|
| <ul> <li>Label features in this lay</li> </ul> | /er                                    |                         |              |                  |       |
| Method: Lab                                    | el all the features the s              | ame way.                |              | •                |       |
|                                                |                                        |                         |              |                  |       |
| All features will be labeled                   | l using th <mark>e options s</mark> pe | cified.                 |              |                  |       |
|                                                |                                        |                         |              |                  |       |
| Text String                                    |                                        |                         |              | i                |       |
| Label Field:                                   | Codigo                                 |                         | •            | Expression       | lui:  |
| Text Symbol                                    |                                        |                         |              |                  |       |
|                                                |                                        | Arial                   | • 8          | -                |       |
| AaBb                                           | YyZz                                   |                         |              | Constrat         | 6     |
|                                                |                                        |                         |              | Symbol           | 8     |
| Other Options                                  |                                        |                         | Pre-defined  | Label Style      |       |
| Placement Proper                               | ties Sc                                | ale Range               |              | Label Styles     | 1     |
| -                                              |                                        |                         |              |                  | _     |
|                                                |                                        |                         |              |                  |       |
|                                                |                                        |                         |              |                  |       |
|                                                |                                        | 17                      | 01/          | 0 1              | Analy |

El mapa debe mostrar los códigos como se muestra en la Figura 7.11.

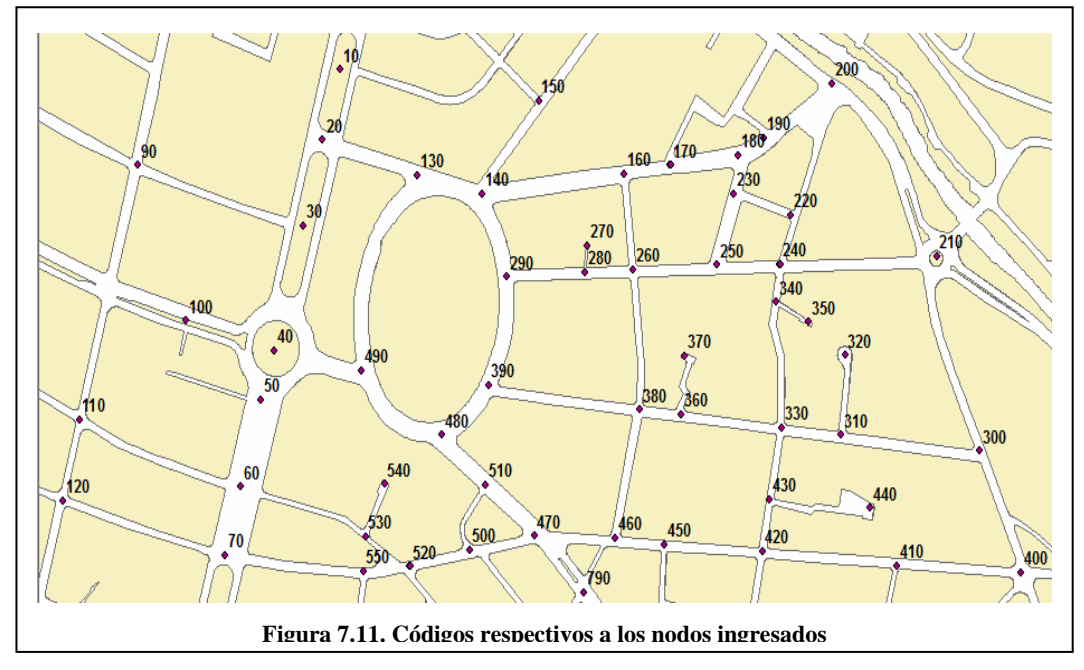

8. En la barra de herramientas de Edición, clic en Save Edits y luego en Stop Editing.

De esta manera podemos usar los nodos como referencia para dibujar en el mapa las calles que serán utilizadas para el análisis de redes.

# 7.4.4.2. Edición de la capa de líneas

La capa de líneas es la más importante, por cada línea que se ingrese, se debe ingresar también su valor FNODE\_ (NODO INICIAL) Y TNODE\_ (NODO FINAL) según como haya sido DIGITALIZADA la línea, por ejemplo, si la línea fue dibujada de izquierda a derecha, el nodo inicial deberá ser OBLIGATORIAMENTE ALMACENADO en la tabla de atributos como FNODE\_ y el nodo de la derecha como TNODE\_. De no ser así, no se podrá

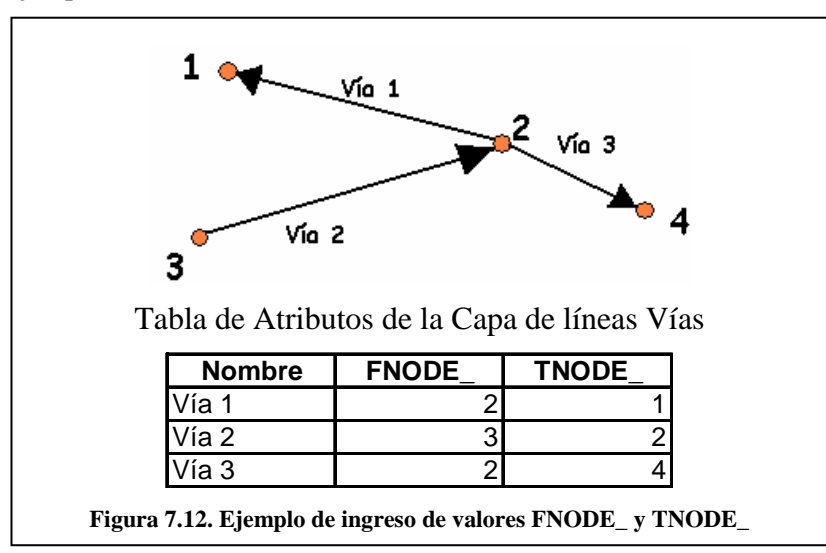

generar la ruta de ninguna manera con la extensión Network Analyst. En la Figura 7.12 se ilustra un ejemplo.

A continuación se digitalizarán las vías, siguiendo los siguientes pasos:

- Asegúrese de que la barra de herramientas de "Editor Toolbar" esté activada.Para poder editar la capa, en la barra de "Editor Toolbar", haga un clic en la flecha hacia abajo de la barra Editor , y seleccione la opción Start Editing Start Editing.
- 2. Cerciórese de que en la barra de edición esté en:
  - a. Task: Create a new Feature
  - b. Target: Vías\_Estadio

| Edito <u>r</u> 👻 🕨 🗸 Task: Create New Feature | ▼ Target: Vias_Estadio     | • |
|-----------------------------------------------|----------------------------|---|
| Figura 7.13. Configuración para e             | edición del shapefile Vías |   |

- 3. Clic en Sketch Tool v dibuje cada línea uniendo los nodos y antes de pasar a dibujar la siguiente línea, de clic derecho sobre la línea que acabo de crear y escoja la opción "Atributes" y almacene, la categoría(CARRETERA, AVENIDA, CALLE, RETORNO, SIN ESPECIFICAR), el nombre de la vía y los valores de FNODE\_ y TNODE\_ según el sentido en el que usted digitalizó la línea.
- 4. Mediante la herramienta Zoom in (a), asegúrese de que cada línea esté unida al nodo, realice varios "Zoom in" hasta que el nodo se vea lo más cerca posible y trace la línea. Si la línea no se une al nodo, será imposible realizar el análisis de redes. Para comprobar si la línea esta unida al nodo utilice la ventana magnifer que esta en el menú principal de Windows

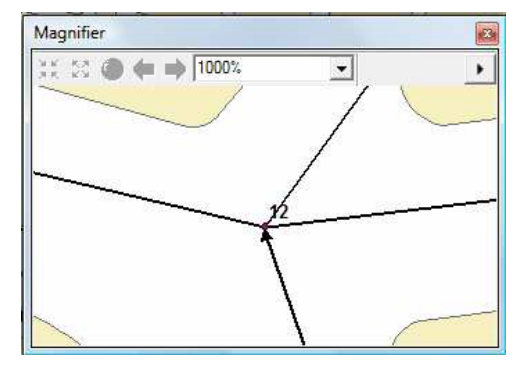

Para poder comprobar que el valor de FNODE\_ y TNODE\_ de las vías ha sido ingresado correctamente:

- 1. Haga un clic derecho sobre la capa Vías\_Estadio, seleccione "🖆 Properties" y en la pestaña Symbology, en la sección Symbol, de un clic en el botón que tiene una línea en el medio como símbolo.
- 2. En la ventana "Symbol Selector" busque entre los símbolos y seleccione el símbolo que tiene el nombre de "Arrow at End" (ver Figura 7.14), este símbolo permitirá que ArcMap muestre el sentido de digitalización de la línea y de esta manera se pueda comprobar si los valores de FNODE\_ y TNODE\_ son correctos caso contrario la herramienta Network Analyst no podrá encontrar la ruta.

| Category: All                                                                                                  |                          |                                    | Preview       |       |
|----------------------------------------------------------------------------------------------------|--------------------------|------------------------------------|---------------|-------|
|                                                                                                    |                          |                                    | <u> </u>      |       |
| Dashed 6:6                                                                                                    | Dashed 4:4               | Dashed 2:2                         |               |       |
|                                                                                                    |                          |                                    | Options       |       |
| 1000 C. 1000 C. 1000 C. 1000 C. 1000 C. 1000 C. 1000 C. 1000 C. 1000 C. 1000 C. 1000 C. 1000 C. 1000 C. 1000 C | 19979911100211014        | 1999 (A. 1997) (A. 1997) (A. 1997) | Color:        |       |
| Dashed 1 Long 1<br>Short                                                                                       | Dashed 1 Long 2<br>Short | Dashed 1 Long 3<br>Short           | Width: 0.40 🛨 | 3     |
| <u></u>                                                                                                    |                          |                                    |               |       |
| Dashed with 1<br>Dot                                                                                           | Dashed with 2<br>Dots    | Dashed with 3<br>Dots              |               |       |
|                                                                                                    | -                        | ↔                                  | Properties    |       |
| Arrow at End                                                                                                   | Arrow at Start           | Arrows at Start<br>and End         | More Symbols  | 0 3   |
|                                                                                                    | ·                        |                                    | E Save F      | Reset |
|                                                                                                    |                          |                                    | + ОК С        | ancel |

3. De un clic en los botones OK -> Aplicar -> Aceptar para obtener un mapa como el de la Figura 7.15.

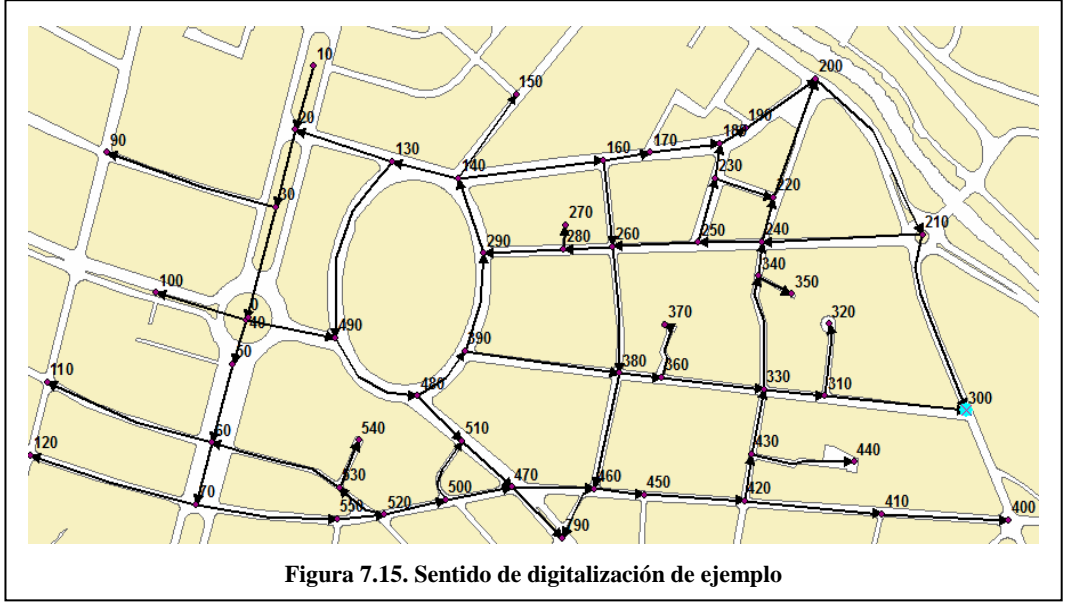

4. Abra la tabla de atributos de la capa "Vías\_Estadio", dando un clic derecho sobre la capa y seleccionando "Open Attribute Table" y compruebe los valores que ingresó.

| FID | Shape *       | Id       | FNODE_ | TNODE_ | NOMBRE                    | CATEGORIA | Γ |
|-----|---------------|----------|--------|--------|---------------------------|-----------|---|
| 0   | Polyline      | 0        | 10     | 20     | AV. FRAY VICENTE SOLANO 1 | AVENIDA   | Ĩ |
| 1   | Polyline      | 0        | 20     | 30     | AV. FRAY VICENTE SOLANO 2 | AVENIDA   | Ť |
| 2   | Polyline      | 0        | 30     | 40     | AV. FRAY VICENTE SOLANO 3 | AVENIDA   | Ť |
| 3   | Polyline      | 0        | 40     | 50     | AV. FRAY VICENTE SOLANO 4 | AVENIDA   | 1 |
| 4   | Polyline      | 0        | 50     | 60     | AV. FRAY VICENTE SOLANO 5 | AVENIDA   | 1 |
| 5   | Polyline      | 0        | 60     | 70     | AV. FRAY VICENTE SOLANO 6 | AVENIDA   | 1 |
| 6   | Polyline      | 0        | 130    | 20     | AV. FLORENCIA ASTUDILLO 1 | AVENIDA   | 1 |
| 7   | Polyline      | 0        | 140    | 160    | AV. FLORENCIA ASTUDILLO 3 | AVENIDA   | T |
| 8   | Polyline      | 0        | 160    | 170    | AV. FLORENCIA ASTUDILLO 4 | AVENIDA   | T |
| 9   | Polyline      | 0        | 170    | 180    | AV. FLORENCIA ASTUDILLO 5 | AVENIDA   | T |
| 10  | Polyline      | 0        | 180    | 190    | AV. FLORENCIA ASTUDILLO 6 | AVENIDA   | T |
| 11  | Polyline      | 0        | 190    | 200    | AV. FLORENCIA ASTUDILLO 7 | AVENIDA   | T |
| 12  | Polyline      | 0        | 210    | 240    | AV. JOSE PERALTA 1        | AVENIDA   | T |
| 13  | Polyline      | 0        | 250    | 260    | AV. JOSE PERALTA 3        | AVENIDA   | T |
| 14  | Polyline      | 0        | 260    | 280    | AV. JOSE PERALTA 4        | AVENIDA   | T |
| 15  | Polyline      | 0        | 280    | 290    | AV. JOSE PERALTA 5        | AVENIDA   | T |
| 16  | Polyline      | 0        | 290    | 140    | AV. DEL ESTADIO           | AVENIDA   | 1 |
| 17  | Polyline      | 0        | 140    | 150    | CALLE FEDERICO MALO       | CALLE     | T |
|     |               |          | .10    |        |                           |           |   |
| De  | ا ب ا به باست | <u> </u> | 70     | . ch.  |                           | 0         |   |

- 5. Si los valores son erróneos, entonces debe modificarlos, abriendo la tabla de atributos de la capa Vías\_Estadio y cambiando los datos.
- 6. En la barra de herramientas de Edición, haga clic en Save Edits y en Stop Editing.

# 7.4.4.3. Llenar los campos principales de la tabla de atributos de líneas (la base para el networkdataset)

Para poder crear el networkdataset, es imprescindible contar con la información requerida en la tabla de atributos.

- El atributo de Distancia (meters)
- El atributo de sentido de calles (oneway)
- El atributo de Jerarquía (Hierarchy)
- El atributo de tiempo (minutes)

# 7.4.4.3.1. Atributo de Distancia (Meters):

Se debe contar con un atributo de distancia que almacene e indique la distancia del segmento, por ejemplo meters. El programa detectará su nombre dentro de los candidatos para el networkdataset de esta práctica en el numeral 7.5 y lo agregará automáticamente al crear la red. En ArcMap calculamos el perímetro de la tabla de atributos de la capa Vías (clic derecho sobre la capa y clic en "Open Attribute Table") seleccione la columna Meters y con el botón derecho escoger la opción "I Calculate Values" ver Figura 3.12

# 7.4.4.3.2. Atributo de Sentido de calles (Oneway):

Contiene valores que indican el sentido de la circulación sobre el segmento respectivo. Si el desplazamiento es Desde – Hacia (desde el nodo inicial FNODE\_ hacia el nodo final TNODE\_ que se encuentran en la tabla de atributos), el valor de este campo será FT. Mientras que si es Hacia – Desde (desde el nodo final TNODE\_ hacia el nodo inicial FNODE\_), el valor del campo será TF. Si el sentido es en ambas direcciones el campo se dejara vacío, o se puede colocar cualquier otro valor que pueda indicar que el sentido es bidireccional por ejemplo BI.

Para poder realizar la asignación de los valores correctos para el campo ONEWAY en una cartografía en la que ya se tengan los valores de FNODE\_ y TNODE\_ y no se sepa cual fue el sentido de digitalización del usuario, vea el Anexo 4 de este documento.

# 7.4.4.3.3. Atributo de Jerarquía (Hierarchy):

La jerarquía es un atributo para ordenar la infraestructura vial, permitiendo decidir que vías de desplazamiento se acomodan a una determinada categoría de circulación. Para las prácticas se han definido 5 categorías:

| 1 | 95000                 |
|---|-----------------------|
| 2 | 75000                 |
| 3 | 65000                 |
| 4 | 20000                 |
| 5 | 20000                 |
|   | 1<br>2<br>3<br>4<br>5 |

Tabla 2. Categorías y Velocidad en metros para el atributo "jerarquía"

Para la asignación de la jerarquía a la tabla de atributos, se deben seguir los siguientes pasos:

- 1. Desde MiPc, ingrese a c:\ Archivos de Programa\arcgis\NetworkAnalyst\practica 7.
- 2. Haga un clic derecho sobre Vias\_Estadio.dbf y seleccione "Abrir con…" -> "Elegir Programa" y el la lista seleccione el programa "Microsoft Office Excel". La tabla de atributos se abrirá en la hoja de cálculo, donde se podrá editar la información.
- 3. En el campo CATEGORÍA de la tabla Vías\_Estadio, vamos a escribir para cada fila, el tipo de vía según los valores de la columna CATEGORÍA de la Tabla 2.
- 4. Para saber que jerarquía le corresponde, vamos a escribir la siguiente fórmula en la columna HIERARCHY:

=SI(E2="CARRETERA",1,SI(E2="AVENIDA",2,SI(E2="CALLE",3,SI(E2="RETORNO",4,5))))

Considerando que E2 es el primer valor de la columna E que le corresponde al campo CATEGORÍA.

5. Arrastre la fórmula para toda la columna para que los valores sean calculados en todas las filas.

| D                         | E         | J         | К | L |
|---------------------------|-----------|-----------|---|---|
| NOMBRE                    | CATEGORIA | HIERARCHY |   |   |
| AV. FRAY VICENTE SOLANO 1 | AVENIDA   | 2         |   |   |
| AV. FRAY VICENTE SOLANO 2 | AVENIDA   | 2         |   |   |
| AV. FRAY VICENTE SOLANO 3 | AVENIDA   | 2         |   |   |
| AV. DEL ESTADIO           | AVENIDA   | 2         |   |   |
| RETORNO ANTONIO MALO      | RETORNO   | 4         |   |   |
| CALLE FEDERICO MALO       | CALLE     | 3         |   |   |
| CALLE ALFONSO CORDERO 2   | CALLE     | 3         |   |   |
|                           |           | 5         |   |   |
| AV. FRAY VICENTE SOLANO 4 | AVENIDA   | 2         | • |   |

#### 7.4.4.3.4. Atributo de tiempo (Minutes):

Este atributo se obtiene desde dos columnas de la tabla. La columna Desde-Hacia (FT\_minutes) y Hacia-Desde (TF\_minutes); los valores de tiempo pueden hacer referencia a cualquier unidad valida, por ejemplo Minutos. Es necesario generar valores para las columnas FT\_Minutes y TF\_Minutes. La primera representa los minutos de desplazamiento en el sentido Desde-Hacia y la segunda a los minutos en el sentido Hacia-Desde. Las dos columnas tendrán el mismo valor, pero FT\_minutes será usada por Network Analyst para calcular el tiempo en minutos cuando el valor del atributo oneway sea "FT" y la columna TF\_minutes será usada por Network Analyst cuando el valor del atributo oneway sea "TF".

$$T = \frac{(M \times K)}{V}$$

Para obtener los valores se aplicará la formula:

Donde:

T = Tiempo de desplazamiento

M = Distancia en metros del segmento (columna "meters")

K = Constante de tiempo (60 minutos)

V = Velocidad según la jerarquía (metros/hora)

A continuación un ejemplo de esto, asignando promedios de velocidad sobre vías\_estadio.shp:

| CATEGORIA                     | EXPRESION                                   |
|-------------------------------|---------------------------------------------|
| CARRETERA                     | ([Meters]*60)/95000                         |
| AVENIDA                       | ([Meters]*60)/75000                         |
| CALLES                        | ([Meters]*60)/65000                         |
| RETORNO                       | ([Meters]*60)/20000                         |
| SIN ESPECIFICAR               | ([Meters]*60)/20000                         |
| Tabla 3. Asignación de v<br>T | alores a los atributos FT_Mi<br>'F_Minutes. |

Este cálculo se realiza sobre todos los campos de las columnas FT\_Minutes y TF\_Minutes. El proceso es el siguiente:

- 1. Mantenga abierto el archivo Vías\_Estadio.dbf en "Microsoft Office Excel"
- 2. En la columna FT\_MINUTES escriba la siguiente fórmula:

=SI(J2=1,(I2\*60)/95000,SI(J2=2,(I2\*60)/75000,SI(J2=3,(I2\*60)/65000,SI(O(J2=4,J2=5)

,(I2\*60)/20000)))). Luego arrastre la fórmula

3. Repita los pasos 1, 2 y 3 para la columna TF\_MINUTES, de tal manera que los datos resulten como se muestra en la Figura 7.18.

| D                         | E         | G          | Н          | l I      | J         |
|---------------------------|-----------|------------|------------|----------|-----------|
| NOMBRE                    | CATEGORIA | FT_MINUTES | TF MINUTES | METERS   | HIERARCHY |
| AV. FRAY VICENTE SOLANO 1 | AVENIDA   | 0.0578     | 0.0578     | 72.2930  | 2         |
| AV. FRAY VICENTE SOLANO 2 | AVENIDA   | 0.0697     | 0.0697     | 87.0924  | 2         |
| AV. FRAY VICENTE SOLANO 3 | AVENIDA   | 0.1015     | 0.1015     | 126.8815 | 2         |
| AV. DEL ESTADIO           | AVENIDA   | 0.0692     | 0.0692     | 86.4479  | 2         |
| RETORNO ANTONIO MALO      | RETORNO   | 0.2375     | 0.2375     | 79.1652  | 4         |
| CALLE FEDERICO MALO       | CALLE     | 0.1035     | 0.1035     | 112.1206 | 3         |
| CALLE ALFONSO CORDERO 2   | CALLE     | 0.1276     | 0.1276     | 138.2250 | 3         |
|                           |           | 0.0787     | 0.0787     | 26.2248  | 5         |
| AV. FRAY VICENTE SOLANO 4 | AVENIDA   | 0.0405     | 0.0405     | 50.5755  | 2         |

- 4. Desde el menú Archivo de Microsoft Office Excel, seleccione la opción Guardar y especifique que SI desea mantener el formato del libro.
- 5. Cierre Microsoft Office Excel, Indique que SI desea guardar los cambios efectuados en Vías\_Estadio.dbf.
- 6. Guarde con formato DBF 4 (dBASE IV) (\*.dbf) y reemplace el archivo existente.
- 7. Especifique nuevamente que SI desea mantener el formato del libro. Así el archivo sigue siendo utilizable desde ArcMap.

#### 7.5. Crear un shapefile basado en un networkdataset

El proceso para crear un networkdataset desde un shapefile que tenga los atributos especificados anteriormente, se lo realiza de la siguiente manera:

1. Iniciar ArcCatalog que se encuentra dentro de ArcGIS y navegue hacia la carpeta c:\ Archivos de Programa\arcgis\NetworkAnalyst en el árbol de catalogo, luego.de un clic en la carpeta practica 7 para ver su contenido.

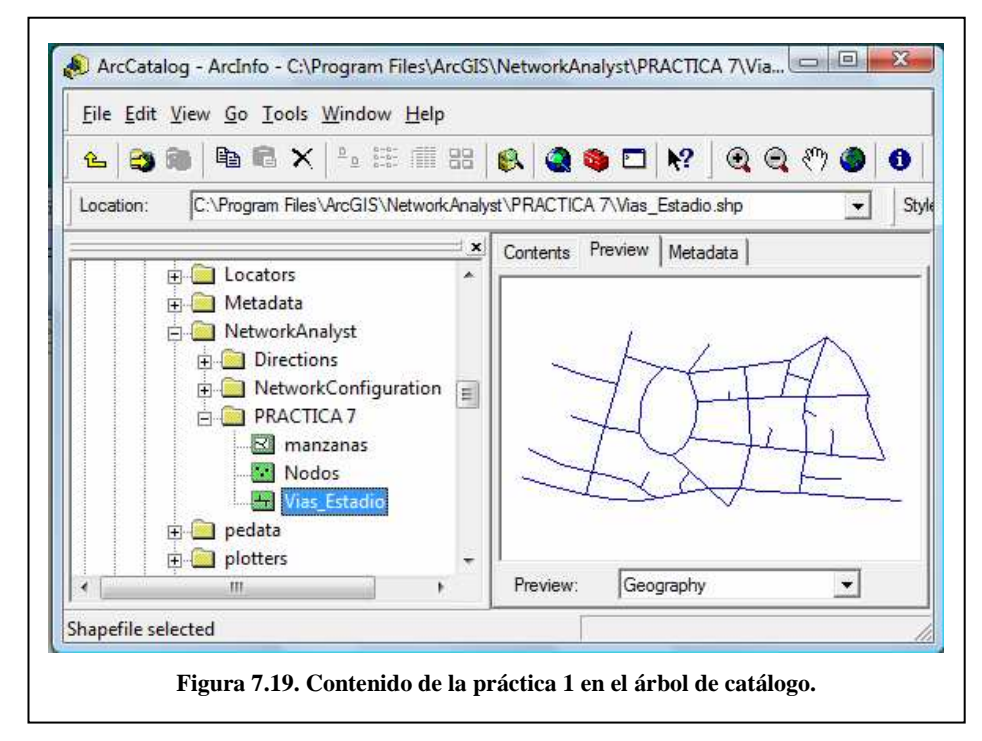

2. Si la extensión de Network Analyst está desactivada, desde el menú de Herramientas (Tools), de un clic en Extensions y a continuación, en el cuadro de dialogo de Extensions, de un clic en Network Analyst y cierre el cuadro de diálogo.

3. De un clic derecho sobre el archivo tipo shape llamado "vías\_estadio" y escoja New Network Dataset. Este archivo tipo shape contiene información acerca de las calles cercanas al estadio en la ciudad de Cuenca.

| °L 😂      | 🐞 🖻 📽 🗙 🖭 🏛                     | 88       | 😣 🥥         | ا 🗖 🏟             | ? Q           | <b>Q</b> (?) <b>(</b> | 0       |
|-----------|---------------------------------|----------|-------------|-------------------|---------------|-----------------------|---------|
| Location: | C:\Program Files\ArcGIS\Network | k.Analy  | vst\PRACTI  | CA 7              |               |                       | • s     |
|           |                                 | <u>×</u> | Contents    | Preview   1       | Metadata      |                       |         |
|           |                                 | •        | Name        |                   |               | Тур                   | pe      |
|           | NetworkAnalyst                  |          | 🛛 manz      | tanas             |               | Sha                   | apefile |
|           | Directions                      |          | Node        | 5                 |               | Sha                   | apefile |
|           | NetworkConfiguration            |          | Vias<br>Eta | Conv              |               | Sha<br>Ctrl+C         | apefile |
|           | E SPRACTICA 7                   |          |             | Delete            |               | CUITC                 |         |
|           | 🖂 manzanas                      |          | │ ^         |                   |               |                       |         |
|           | Nodos                           | =        |             | Kena <u>m</u> e   |               | F2                    |         |
|           | vias_tstadio                    |          |             | Create Laye       | er            |                       |         |
|           | in plotters                     |          |             | Export            |               | 1                     | •       |
|           | Reference Systems               |          |             | New Netwo         | uk Datacat    | 1                     |         |
|           | 🗄 🦲 Routing                     |          | HI CO       | naw <u>m</u> etwi | and parto Set |                       |         |
|           | 🗄 🦲 Schematics                  |          | 28          | <u>Review/Rer</u> | natch Add     | resses                | -       |
|           | 🕀 🦲 Styles                      |          |             | Properties        |               |                       |         |
|           | E Support                       | *        |             |                   |               |                       |         |
| 1         |                                 |          | 4           | 10                |               |                       |         |

4. El nombre del Network Dataset se establece por defecto como vías\_estadio\_ND.

| associated with them.       | k sources and have a connectivity policy a | nd attributes |
|-----------------------------|--------------------------------------------|---------------|
| Enter a name for your netwo | rk dataset:                                |               |
| vias_estadio_ND             |                                            |               |
|                             |                                            |               |
|                             |                                            |               |
|                             |                                            |               |
|                             |                                            |               |
|                             |                                            |               |
|                             |                                            |               |

De un clic en siguiente.

5. A continuación se configurará la Conectividad

| only at coincident endpoints of                                | is for network datasets e<br>line features during the b | stablish connectiv<br>uild process. | ity  |
|----------------------------------------------------------------|---------------------------------------------------------|-------------------------------------|------|
| If you want to use different con                               | nectivity settings, click th                            | ne Connectivity bu                  | tton |
| below. You can change the co<br>them after the network dataset | onnectivity settings now,<br>has been created.          | or you can chang                    | e    |
| Connectivity                                                   |                                                         |                                     |      |
| Connectivity                                                   |                                                         |                                     |      |
|                                                                |                                                         |                                     |      |
|                                                                |                                                         |                                     |      |
|                                                                |                                                         |                                     |      |
|                                                                |                                                         |                                     |      |
|                                                                |                                                         |                                     |      |
|                                                                | 22                                                      |                                     |      |

En este cuadro de dialogo, se despliega el siguiente enunciado:

"La configuración de la conectividad del Network Dataset se establece por defecto sólo, sobre los puntos finales (endpoints) coincidentes de las entidades de líneas durante el proceso de construcción. Si desea utilizar una configuración de conectividad diferente, pulse abajo, sobre el botón Conectivity. Usted puede cambiar la configuración de conectividad ahora o puede cambiarla después de haber creado el Network Dataset".

Al pulsar sobre el botón "Connectivity" aparecerá el siguiente cuadro de dialogo.

| Source       | Connectivity Po | 1 |
|--------------|-----------------|---|
| vias_estadio | End Point       |   |
|              |                 |   |

Las Políticas de conectividad (conectivity policy) determinan si se utilizará una conectividad de tipo EndPoint y AnyVertex. EndPoint define que la conectividad se realizará sólo sobre los puntos finales de cada eje osea solo al principio y al final de cada segmento. Se presentan

a continuación dos situaciones, una permitida y otra no permitida por la política de conectividad EndPoint (ver figura 7.24).

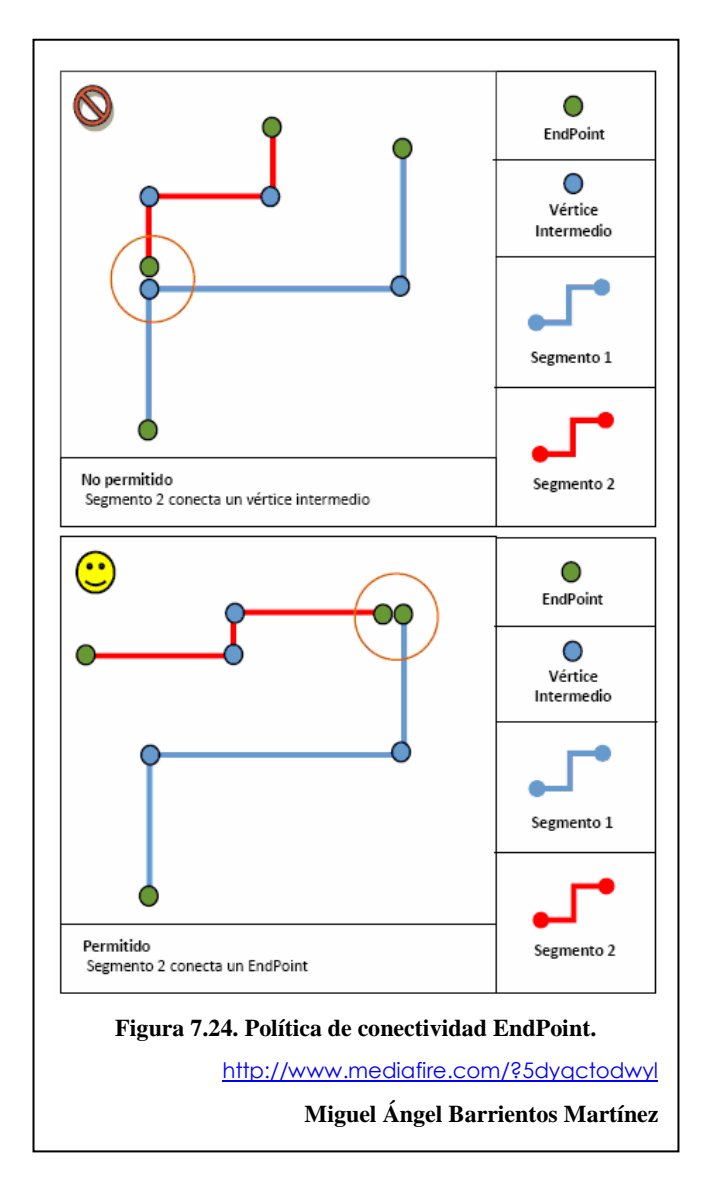

AnyVertex define que la conectividad se realizara sobre cualquier vértice del segmento, incluyendo los puntos finales.

Damos un clic en Ok y a continuación presionamos el botón Siguiente>

- 6. De un clic en siguiente para aceptar las configuraciones por defecto para la conectividad con elevación. Este es uno de los aspectos importantes a la hora de diseñar redes que contienen elementos de red que permiten comportamientos especiales al interior de ella. Como por ejemplo túneles, puentes y pasos bajo nivel. Las columnas de la tabla con datos de elevación pueden ser utilizados para refinar la conectividad al interior de un Networkdataset.
- 7. Escoja YES en el radio button y asigne los campos apropiados para "From End" y para "To End", estos valores serán FNODE\_ y TNODE\_ que representan los nodos iniciales y finales que estarán en el network dataset.

|   | ou want to modify the co  | nnectivity with elevatio | n field data? |
|---|---------------------------|--------------------------|---------------|
| C | No                        |                          |               |
| ( | Yes                       |                          |               |
|   | Source                    | End                      | Field         |
|   | vias_estadio              | From End                 | FNODE_        |
|   | vias estadio              | To End                   | TNODE         |
|   |                           | in College               |               |
|   | Click in the Field column | to set elevation fields  |               |

8. Haga clic en SI para modelar giros en la red.

| Do y | ou want to model turns in this network? |
|------|-----------------------------------------|
| С    | No                                      |
| æ    | Yes                                     |
|      | Tum Sources:                            |
|      | ✓ <global turns=""></global>            |
|      |                                         |
|      |                                         |
|      |                                         |
|      |                                         |
|      |                                         |
|      | 1                                       |
| -    |                                         |
|      | < Back Next > Cancel                    |

Este cuadro despliega las entidades de giros (Turn Feature Class) que son una entidad de la Geodatabase que almacena información sobre un movimiento en particular al interior de una red. Existan o no entidades de giro, el programa ofrecerá automáticamente la opción "Global Turns" que permite configurar restricciones para los giros que se realizan al interior de la red. Cualquier número de entidades de giro pueden ser añadidas en esta sección.

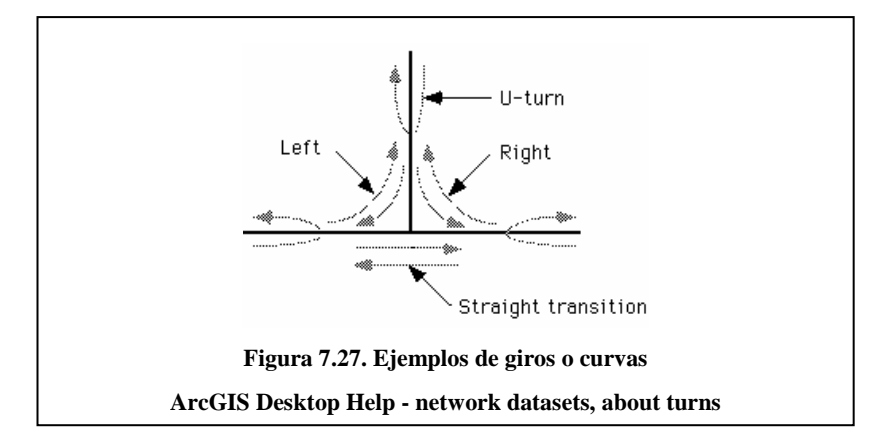

Aquí, seleccionar la opción "Yes" y pulsar Siguiente.

9. Definir los atributos y determinar sus valores. Este Feature Class deberá contener en su base de datos información respectiva a los desplazamientos de vehículos. En esta etapa, el programa busca automáticamente atributos de red que puedan estar presentes al interior de los campos de tabla. Si un nombre coincide con los candidatos estos serán añadidos y desplegados en la lista de la imagen.

| Spe | cify | the attributes for | r the network data | aset:              |                   | Add        |
|-----|------|--------------------|--------------------|--------------------|-------------------|------------|
| 1   | 0    | Name               | Usage              | Units              | Data Ty           |            |
| Г   |      | Meters             | Cost               | Meters             | Double            | Remove     |
|     |      | Minutes<br>Oneway  | Cost<br>Restricti  | Minutes<br>Unknown | Double<br>Boolean | Remove All |
|     |      |                    |                    |                    |                   | Rename     |
|     |      |                    |                    |                    |                   | Duplicate  |
|     |      |                    |                    |                    |                   | Ranges     |
|     |      |                    |                    |                    |                   | Parameters |
|     |      |                    |                    |                    |                   | Evaluators |
|     |      |                    |                    | < Back             | Next >            | Cancel     |

El atributo de tiempo (minutes) se obtiene desde dos columnas de la tabla. La columna Desde-Hacia o From-To (FT\_Minutes) y de la columna Hacia-Desde o To-From (TF\_Minutes). Los valores de tiempo pueden hacer referencia a cualquier unidad valida.

Para poder ver las configuraciones que se realizan con los atributos puede presionar le botón "Evaluators...". En la ventana de "Evaluators...", en el atributo de "Minutes", en la Pestaña "Default Values" se indican los valores por defecto de cada uno de los elementos (ejes, nodos y giros) si queremos añadir o quitar minutos cada vez que una ruta pase por un segmento, nodo o giro, por ejemplo, aumentar unidades de tiempo al pasar por cada giro.

Esto es ventajoso para añadir la demora obligada que ocurre cada vez que un vehículo efectúa una curva o giro. En este caso se le han asignado a los giros un valor constante de 0,084 (5 segundos). De esta manera, cada vez que el programa realice un giro, 5 segundos serán añadidos automáticamente al tiempo de desplazamiento final de la ruta.

|         | Minutes                      |           | •       |          |       |     |
|---------|------------------------------|-----------|---------|----------|-------|-----|
| bute Va | alues:<br>alues Default Valu | Jes       |         |          |       |     |
| ! So    | urce                         | Direction | Element | Туре     | Value |     |
|         |                              | 1         | Edge    | Constant | 0     | ×   |
|         |                              |           | Turn    | Constant | 0.084 | - m |
|         |                              |           |         |          |       |     |
|         |                              |           |         |          |       |     |

Presione el botón OK. Para configurar la jerarquía, deberá agregarse un nuevo atributo, el nombre será "jerarquía" o "Hierarchy". El tipo será Hierarchy.

| De | city | the attributes fo | r the network da | staset: |          | Add    |
|----|------|-------------------|------------------|---------|----------|--------|
| 1  | 0    | Name              | Usage            | Units   | Data Ty  | -      |
|    | -    | Meters            | Cost             | Meters  | Double   | Remove |
| Í  | Ad   | d New Attribu     | ute              |         |          | ? X    |
| l  | P    | lame:             | Hierarchy        |         |          | ОК     |
|    | ι    | Jsage Type:       | Hierarchy        |         | <u> </u> | Cancel |
| l  | L    | Jnits:            | Unknown          |         |          |        |
|    | C    | Data Type:        | Integer          |         | <u>×</u> |        |
|    |      |                   | 🔽 Use by I       | Default |          |        |
| 1  | -    |                   |                  |         |          | _      |
|    |      |                   |                  | < Back  | Next >   | Cance  |

Presione OK. Ahora deberán designarse los tipos y valores de la jerarquía, para ello se deberá seleccionar los ejes viales From-To y To-From y pulsar sobre "Type" y elegir la opción "Field" y en "Value" seleccionar la columna de la tabla que posee los valores de jerarquía. Que en este caso se denomina "Hierarchy". Para escoger el valor "HIERARCHY"

damos clic en el boton , en el cuadro de dialogo que se despliega damos clic en la sección "Fields" en "HIERARCHY" y luego en "OK".

| - Att | bute: Hierarchy<br>tribute Values: |                      | <b>_</b>        |               |                    |     |
|-------|------------------------------------|----------------------|-----------------|---------------|--------------------|-----|
|       | Source     vias_estadio            | Direction<br>From-To | Element<br>Edge | Type<br>Field | Value<br>HIERARCHY | ⊥ × |
|       |                                    |                      |                 |               |                    |     |
|       |                                    |                      |                 |               |                    |     |
|       |                                    |                      |                 |               |                    | _   |

Presione OK y haga clic en Siguiente> para continuar.

10. Ahora se configurarán las direcciones de manejo, para complementar la información generada tanto en el análisis de ruta como en Closet facility. Se necesita una columna de la tabla que posea al menos un atributo de texto descriptivo para cada segmento. Por ejemplo en este caso se utilizará la columna "TIPO\_NOM\_A" que representa el nombre de la arteria. Al seleccionar la opción "Yes", se activa el botón "Directions".

| Do | you want to establish driving directions settings for this network dataset?                                                                                                    |
|----|----------------------------------------------------------------------------------------------------|
| c  | No                                                                                                    |
| ¢  | Yes                                                                                                    |
|    | You can use the default Directions settings or you can click the Directions button<br>below to specify the settings. You can change the direction settings now, or you<br>can change them after the network dataset has been created.<br>Directions |
|    |                                                                                                    |
|    |                                                                                                    |

El cual contiene 3 pestañas:

- 1. General,
- 2. Shield (Escudo)
- 3. Boundary (Limite)

En la pestaña General se debe configurar de la siguiente manera:

- "Display Length Units", define las unidades de distancia a desplegar. En este caso se deberá definir la opción "Meters"

- "Length Attribute" se define automáticamente al analizar las unidades de distancia utilizadas por la red.

- "Time Attribute" o atributo de tiempo es usado para calcular los tiempos en las rutas. En esta caso se deberá seleccionar la opción "Minutes".

Las restantes configuraciones son utilizadas para detallar algunas descripciones de rutas en atributos de tipo "descriptor" Street name fields, aquí deberán definirse las columnas de la tabla que contienen información de la ruta. En este ejemplo usaremos solo el atributo "name" y ahí designaremos "NOMBRE"

| )irections Se                                                                        | ttings |             |                |             |        |   |
|--------------------------------------------------------------------------------------|--------|-------------|----------------|-------------|--------|---|
| Display Length Units                                                                 |        | Meters      |                |             |        | * |
| Length Attribute<br>Time Attribute<br>Road Class Attribute<br>Signpost Feature Class |        | Meters      |                |             |        | - |
|                                                                                      |        | Minutes     |                |             |        | - |
|                                                                                      |        |             |                |             |        |   |
|                                                                                      |        |             |                |             |        | * |
|                                                                                      |        |             |                |             |        |   |
| Rank<br>Primary                                                                      | Prefix | Prefix Type | Name<br>NOMBRE | Suffix Type | Suffix |   |
| Rank<br>Primary<br>Jumber of A                                                       | Prefix | Prefix Type | Name<br>NOMBRE | Suffix Type | Suffix |   |

Presione Aceptar y de un clic en Siguiente> para continuar.

11. Un resumen de todos los ajustes que han sido escogidos es exhibido en la siguiente ventana para su evaluación. Haga clic en Finalizar para crear el nuevo network dataset.

| Name: vias_estadio_ND                                 |                            |        |        |
|-------------------------------------------------------|----------------------------|--------|--------|
| Type: Shapefile-Based Netw                            | ork Dataset                |        | =      |
| Sources:                                              |                            |        | 1      |
| Edge Sources:<br>vias_estadio                         |                            |        |        |
| Connectivity:                                         |                            |        |        |
| Group 1:                                              |                            |        |        |
| vias_estadio (End Point)                              |                            |        |        |
| Elevation Fields                                      |                            |        |        |
| Edge Elevation Fields: (From vias_estadio: (FNODE_, T | n End, To End):<br>'NODE_) |        |        |
| Tums:                                                 |                            |        | -      |
|                                                       |                            |        | _      |
|                                                       | < Back                     | Finish | Cancel |

12. En el mensaje que se presenta haga clic en SI para construir la red.

El nuevo archivo shape se agrega en ArcCatalog, a su vez, se agrega el archivo de nodos, este archivo tiene el nombre de vías\_estadio\_ND\_Junctions.

13. Seleccione vías\_estadio\_ND y haga clic en Preview para ver como se ha construido el Network dataset.

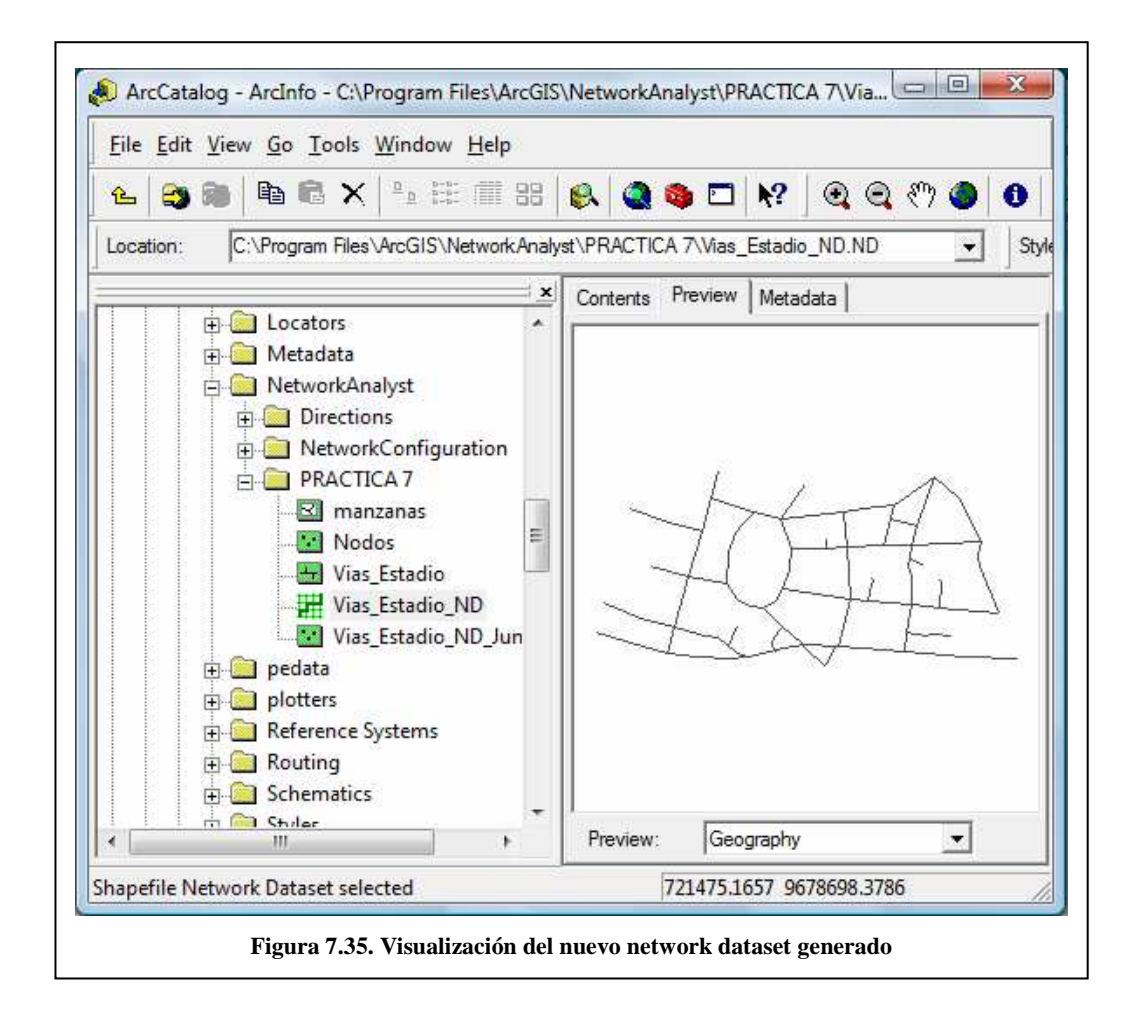

14. Cierre ArcCatalog.

# 7.6. Ejercicio de Evaluacion

Realizar la práctica # 7 con el sector de la Avenida Remigio Crespo, llenar la tabla de atributos con los datos correspondientes para la creación del network dataset y seguir los pasos indicados para poder posteriormente realizar un análisis de ruta dentro de la red.

# **PRACTICA 8: GEODATABASE**

#### Ubicación Temática

El objetivo de esta práctica es crear una geodatabase desde Arccatalog. También se creara un Networkdataset basado en una geodatabase. La creación de estos archivos es importante para realizar operaciones con la herramienta Network Analyst.

#### 8.1. Creación de una geodatabase desde arccatalog

Cuando un Network Dataset es creado al interior de una Geodatabase, la capacidad y funcionalidad disponible al interior de ella aumenta considerablemente. Este tipo de Network Dataset está recomendado para modelos donde existe gran cantidad de elementos y categorías de vías que necesiten una conectividad específica.

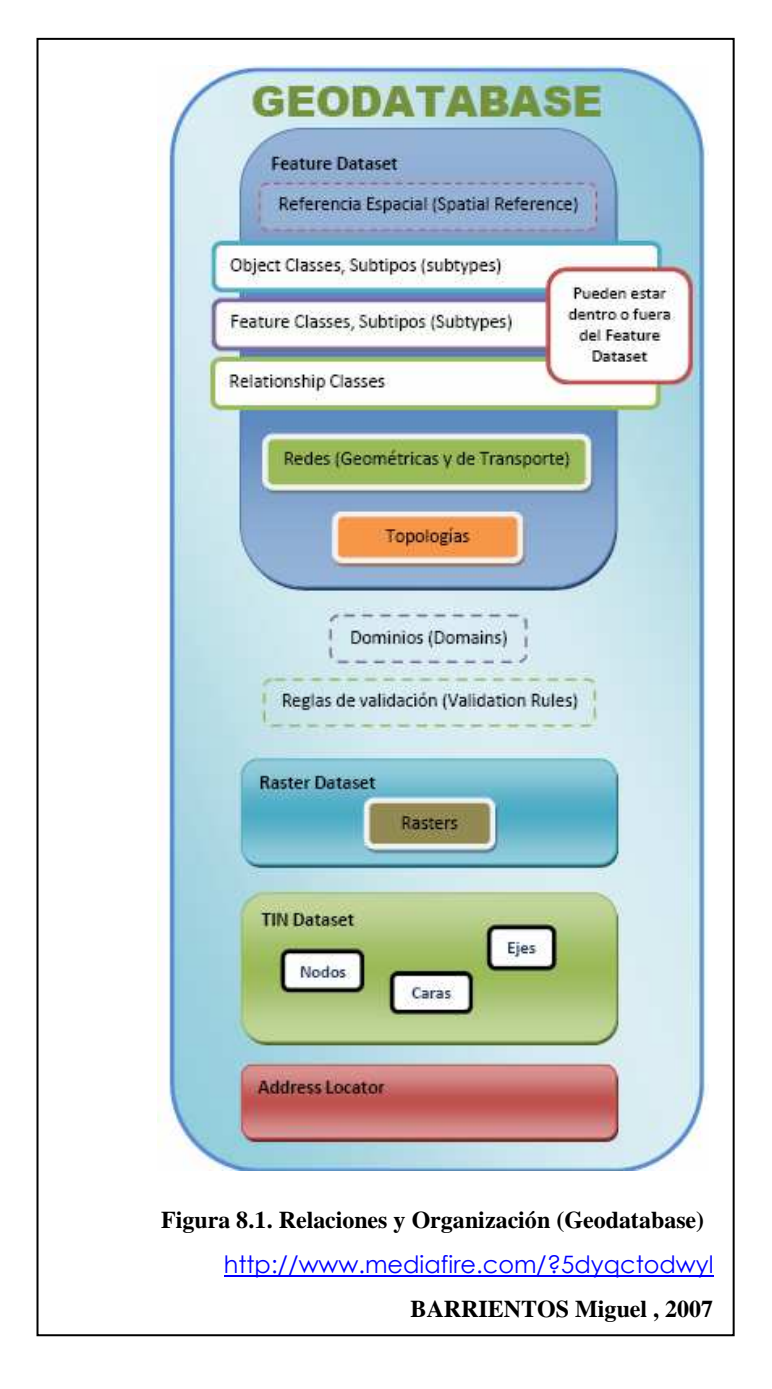

La Geodatabase es una organización de datos que se maneja para la creación, edición, administración y visualización de datos geográficos que necesitan tratamiento especial. Todos los feature classes al interior de un feature dataset comparten un sistema de coordenadas. Es trascendental que garanticen una referencia espacial en común.

A continuación se presenta un ejemplo de un File Geodatabase, un Feature Dataset y un Network Dataset:

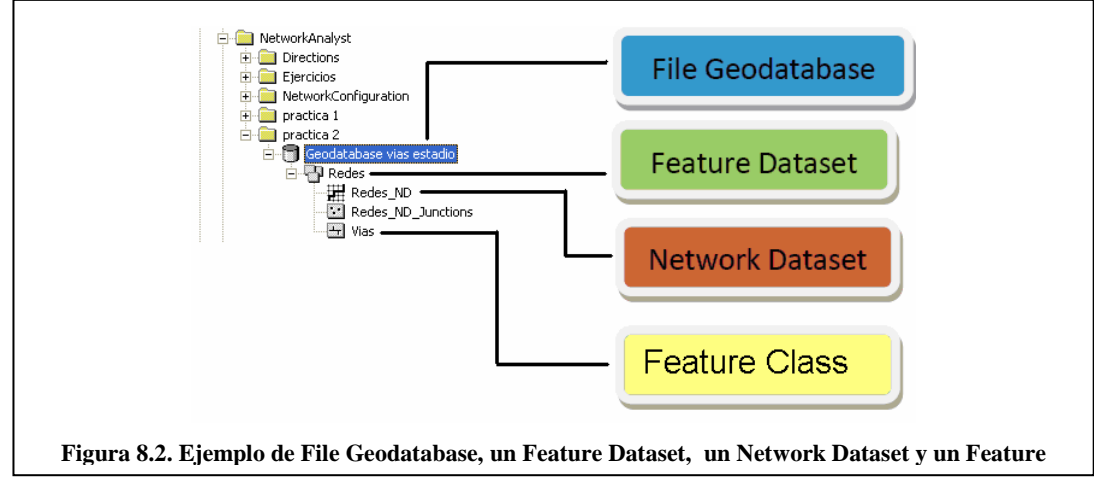

Para la creación de una Geodatabase, se deben seguir los siguientes pasos:

- 1. Abrir ArcCatalog y ubicarse en c:\ Archivos de Programa \ arcgis \ NetworkAnalyst \ y cree la carpeta practica 8 ubíquese dentro de esta carpeta.
- 2. Haga clic en la pestaña "Contents", clic derecho sobre el contenido de "Contents", escoja New -> Personal Geodatabase (ver Figura 8.3)

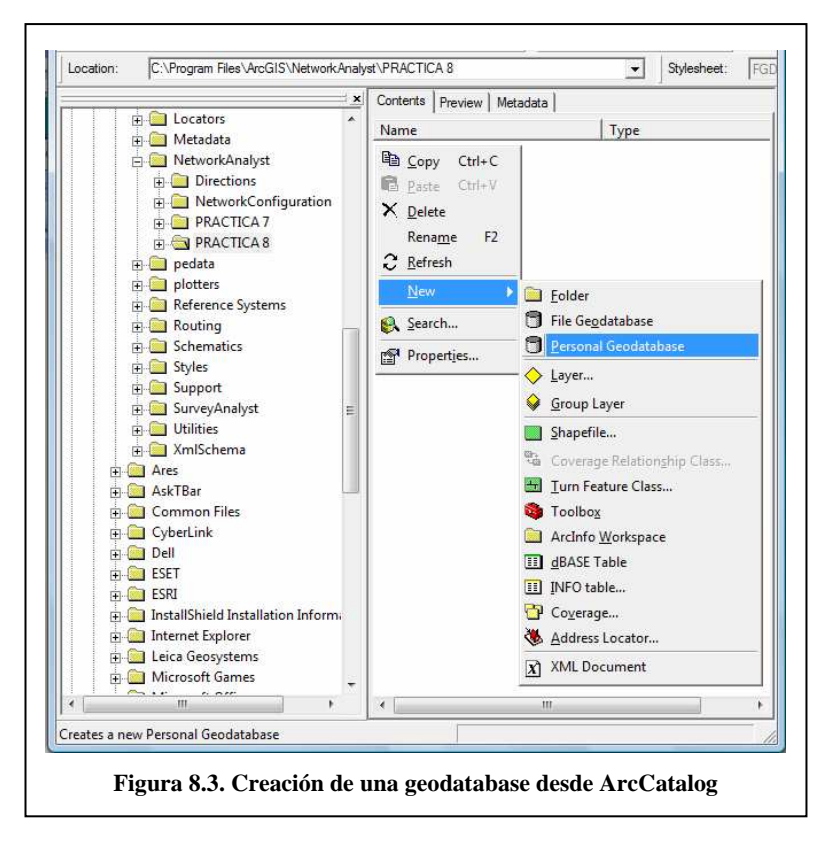

3. Nombre a la Geodabase Personal como Geodatabase Vias\_Estadio.

#### 8.2. Agregar un Feature Dataset a la geodatabase

Para agregar un Feature Dataset o conjunto de entidades a la geodatabase, se deben seguir los siguientes pasos:

1. Seleccione la Geodatabase llamada "Geodatabase Vias\_Estadio" que acabamos de

crear, y con un clic derecho seleccione New -> Preature Dataset, aparecerá la ventana de creación de nuevo Feature Dataset.

| New Feature | Dataset                       | 8 ×                    |
|-------------|-------------------------------|------------------------|
| Name:       | Redes                         |                        |
|             | Figura 8.4 Asignación de nomb | ore al Feature Dataset |

2. En ésta ventana debe ingresar un nombre para el Feature Dataset, el nombre será Redes. También se debe indicar un sistema de coordenadas para este Feature

Dataset. Para esto damos un clic en el botón Next Next > donde seleccionará el tipo de coordenadas que quiere utilizar. Escoja la carpeta: "Projected Coordinate Systems" -> "UTM" -> "Other GCS" y escoja el sistema de coordenadas Prov. S. Amer. Datum UTM Zone 17s.prj.

|              | coordinate system that will be used for XY coordina  | tes in this data |             |
|--------------|------------------------------------------------------|------------------|-------------|
| Geographic   | c coordinate systems use latitude and longitude coor | dinates on a sp  | inencal mod |
| transform la | titude and longitude coordinates to a two-dimension  | al linear system | l.          |
|              |                                                      |                  |             |
| Name:        | Prov. S. Amer. Datum UTM Zone 17s                    |                  |             |
|              | - @ Old Hawaiian UTM Zone 4N                         | *                | Import      |
|              | Old Hawaiian UTM Zone 5N                             | -                |             |
|              | PDO 1993 UTM Zone 39N                                |                  | New         |
|              | PDU 1953 UTM Zone 4UN     PSAD 1956 LITM Zone 17N    |                  | Modify      |
|              | PSAD 1956 LITM Zone 21S                              | 4                | moully      |
|              | Pointe Noire UTM Zone 32S                            |                  |             |
|              | Porto Santo 1936 UTM Zone 28N                        |                  |             |
|              | - Porto Santo 1995 UTM Zone 28N                      |                  |             |
|              | Prov. S. Amer. Datum UTM Zone 17s                    |                  |             |
|              | Prov. S. Amer. Datum UTM Zone 18N                    |                  |             |
|              | Prov. S. Amer. Datum UTM Zone 18S                    |                  |             |
|              | Prov. S. Amer. Datum UTM Zone 19N                    | 1                |             |
|              | Prov. S. Amer. Datum UTM Zone 20N                    |                  |             |
|              | Prov. S. Amer. Datum UTM Zone 20S                    |                  |             |
|              | - Prov. S. Amer. Datum UTM Zone 21N                  |                  |             |
|              |                                                      |                  |             |
|              |                                                      |                  |             |
|              | QND 1995 UTM Zone 39N                                | 150              |             |
|              |                                                      |                  |             |
|              | < Back                                               | Next >           | Cance       |

- 3. Haga clic en el botón "Next" en la siguiente ventana nos pide que escojamos el sistema de coordenadas para los valores de z dejamos los datos por defecto <None>.
- 4. Luego damos clic en "Next" nos pide los valores de tolerancia dejamos igual los datos por defecto y finalmente damos clic en el boton "Finísh" Finish para que se genere el nuevo Feature Dataset.

#### 8.3. Agregar un shapefile al Feature Dataset

Para agregar un shapefile al Feature Dataset, se deben seguir los siguientes pasos:

- 1. Abra ArcMap
- 2. Presione el botón 🔸 Add Data y navegue hasta c:\ Archivos de Programa \ arcgis \ NetworkAnalyst \ practica 7.
- 3. Agregue la capa Vías\_Estadio al Layer.
- 4. Seleccione la capa Vías\_Estadio y con un clic derecho escoja la opción "Data" -> "Export Data", con lo que se obtiene la ventana de la Figura 8.6.

| -+                                                         | <u> </u>                                                           |
|------------------------------------------------------------|--------------------------------------------------------------------|
| Use the same coordinate sy                                 | ystem as:                                                          |
| this layer's source data                                   |                                                                    |
| C the data frame                                           |                                                                    |
| C the feature dataset you<br>(only applies if you exposed) | export the data into<br>ort to a feature dataset in a geodatabase) |
| Output shapefile or feature                                | class:                                                             |
| C:\Program Files\ArcGIS\                                   | NetworkAnalyst\Export_Output.shp                                   |
|                                                            |                                                                    |
|                                                            |                                                                    |
|                                                            |                                                                    |
|                                                            |                                                                    |

- 5. Seleccione en el menú desplegable Export: "ALL FEATURES"
- 6. Seleccione el botón impara indicar a que ubicación se exportarán los datos y el nombre con el que se exportarán.
- Navegue hasta c:\ Archivos de Programa \arcgis\NetworkAnalyst\practica 8\ Geodatabase Vias\_Estadio.mdb\Redes. En el nombre de archivo escriba "Vías\_Estadio" y en el recuadro "Save as Type" seleccione "File and Personal Geodatabase Feature Classes".

| Saving Data   |                                                        |
|---------------|--------------------------------------------------------|
| Look in:      | Redes 💽 📤 😂 🎬 🏥 🔡                                      |
|               |                                                        |
|               |                                                        |
|               |                                                        |
| Name:         | Mas_Estadio Save                                       |
| Save as type: | File and Personal Geodatabase feature classes  Cancel  |
|               |                                                        |
| *****         | Figura 8.7. Exportar un shapefile a un Feature Dataset |

8. Haga clic en el botón Save y se activa la opción "the feature dataset you export the data into" luego en el botón OK. Los datos se exportarán a la Geodatabase.

| 10            | All features                                                                                           |
|---------------|----------------------------------------------------------------------------------------------------|
| Use the       | same coordinate system as:                                                                             |
| C this I      | ayer's source data                                                                                     |
| $m{c}$ the c  | ata frame                                                                                              |
| the fe (only) | ature dataset you export the data into<br>applies if you export to a feature dataset in a geodatabase) |
| Output si     | napefile or feature class:                                                                             |
|               | CTICA 8\Geodatabase Vias Estadio mdb\Redes\Vias Estadi                                                 |
| st\PR/        |                                                                                                    |
| rst∖PR/       |                                                                                                    |

8.4. Crear un network dataset basado en una geodatabase

1. Iniciar ArcCatalogo, si la extensión Network Analyst no está habilitada, puede hacerlo desde el menú Tools > Extensions y habilitar .Ubiquese en c:\Archivos de Programa\arcgis\Network Analyst\PRACTICA 8 para ver su contenido

| NetworkAnalyst  NetworkConfiguration  Properties  PRACTICA 7                       | Contents Preview Metadata Name Type Geodatabase Vias_Estadio Personal Geodatabase |
|------------------------------------------------------------------------------------|-----------------------------------------------------------------------------------|
| PRACTICA 8<br>Geodatabase Vias_Estadio<br>Geodatabase Vias_Estadio<br>Vias_Estadio |                                                                                   |
| Figura 8.9. Geo                                                                    | odatabase práctica 8                                                              |

- 2. De un clic sobre el signo más ubicado a lado de la Geodatabase Ejemplo, esto expandirá el árbol para poder ver el contenido de la Geodatabase.
- 3. De un clic sobre el feature dataset denominado Red, el contenido de Red va a ser listado en la pestaña Contents.
- 4. De un clic derecho sobre el feature dataset, clic en New y a continuación, clic en Network Dataset, se abrirá la ventana para crear un nuevo network dataset.

| Netwon                                                                                          | KAnalyst<br>stions                                                                           | Nam        | e                          | Туре                     |             |
|-------------------------------------------------------------------------------------------------|----------------------------------------------------------------------------------------------|------------|----------------------------|--------------------------|-------------|
| B - PRA<br>B - PRA<br>B - PRA<br>B - PRA<br>B - PRA<br>B - PRA<br>B - PRA<br>B - PRA<br>B - PRA | workConfiguration<br>ctica 5<br>ACTICA 7<br>ACTICA 8<br>Geodatabase Vias_Estadic<br>30 Redes | Via        | ıs_Estadio                 | Personal Geodatabase Fea | ature Class |
|                                                                                                 | Copy                                                                                         | Ctrl+C     |                            |                          |             |
|                                                                                                 | X Delete                                                                                     | Guirr      |                            |                          |             |
|                                                                                                 | Rena <u>m</u> e                                                                              | F2         |                            |                          |             |
| ⊕ 📄 Referen                                                                                     | C Refresh                                                                                    |            |                            |                          |             |
| Routing     Schema                                                                              | Analy <u>z</u> e                                                                             |            |                            |                          |             |
| ⊕ 📄 Styles                                                                                      | <u>N</u> ew                                                                                  | Þ          | Feature Class              |                          |             |
| ⊕                                                                                               | Impor <u>t</u>                                                                               | •          | Relationship Class         | ·                        |             |
| 🕀 🧰 Utilities                                                                                   | Export                                                                                       | •          | Terrain                    |                          |             |
| 🗄 🧰 XmlSch                                                                                      | <u>C</u> ompress File Geod                                                                   | latabase   | Metwork Dataset            |                          |             |
| Ares                                                                                            | Uncompress File Ge                                                                           | eodatabase | 🖾 <u>T</u> opology         |                          |             |
|                                                                                                 | Upgrade Spatial Ref                                                                          | ference    | Polygon Feature            | Class From Lines         |             |
| 🕂 📋 CyberLink                                                                                   | Propert <u>i</u> es                                                                          |            | ظر <u>G</u> eometric Netwo | rk                       |             |

- 5. Escriba EstadioNet como nombre para el nuevo network dataset
- 6. De un clic en siguiente o "Next" y luego de un clic sobre el check box de Vías\_Estadio, para poder activar la feature class y usarla en el network dataset

| elect the feature classes that will participate in | the network dataset: |
|----------------------------------------------------|----------------------|
| ✔                                                  | Select All           |
|                                                    | Clear All            |

- 7. De un clic en Siguiente (Next) >Acepte la conectividad por defecto, dando un clic en Siguiente (Next) > para continuar (ver figura 7.22).
- 8. Escoja YES en el radio button y asigne los campos apropiados, para especificar que los campos de FNODE\_ y TNODE\_ se relacionan con From-End y To-End respectivamente.(ver figura 7.25)
- 9. Haga clic en YES para modelar curvas o giros dentro de la red(ver figura.7.26.).
- 10. El siguiente paso es definir los atributos y determinar sus valores. El programa busca automáticamente atributos de red que puedan estar presentes al interior de los campos de tabla. Si un nombre coincide con los candidatos estos serán añadidos y desplegados en la lista de la imagen.

11. Asigne al atributo Minutes giros con un valor constante de 0,084 (5 segundos). Ver figura 7.29

| ipe | cify | the attributes for | the network data  | aset:              |                   | Add         |
|-----|------|--------------------|-------------------|--------------------|-------------------|-------------|
| 1   | 0    | Name               | Usage             | Units              | Data Ty           | -           |
|     |      | Meters             | Cost              | Meters             | Double            | Remove      |
|     |      | Minutes<br>Oneway  | Cost<br>Restricti | Minutes<br>Unknown | Double<br>Boolean | Remove Al   |
|     |      |                    |                   |                    |                   | Rename      |
|     |      |                    |                   |                    |                   | Duplicate   |
|     |      |                    |                   |                    |                   | Ranges      |
|     |      |                    |                   |                    |                   | Parameters. |
|     |      |                    |                   |                    |                   | Evaluators  |
|     |      |                    |                   |                    |                   | _           |

- 12. Agregar un atributo con el nombre "Hierarchy" y de tipo "Hierarchy" (ver figura 7.30), y tenga el valor tipo campo "Hierarchy"(ver figura 7.31)
- 13. Ahora se configurarán las direcciones de manejo. Al seleccionar la opción "Yes", se activa el botón "Directions"(ver figura .7.32.).

En Direction Attributes en la opción Display Length Units cambiamos el valor a "Meters", en Length Attribute a "Meters" y en Time Attribute a "Minutes"En la sección de Street name, deberán definirse las columnas de la tabla que contienen información de la ruta. Usaremos solo el atributo "name" y allí designaremos "NOMBRE".(ver figura 7.33)

Presione Aplicar (Apply), Aceptar (OK) y de un clic en Siguiente> para continuar.

14. Un resumen de todos los ajustes que han sido escogidos es exhibido en la siguiente ventana para su evaluación. Clic en el Finalizar para crear el nuevo network dataset.

| Edge Sources:<br>Vias<br>Connectivity:<br>Group 1:<br>Edge Connectivity:<br>Vias (End Point)<br>Bevation Rields:<br>Edge Bevation Rields: (From End, To End):<br>Vias: (FNODE_, TNODE_) | Name: EstadioNet<br>Type: Geodatabase-Based Netwo<br>Sources:                   | rk Dataset    | E      |
|----------------------------------------------------------------------------------------------------|---------------------------------------------------------------------------------|---------------|--------|
| Connectivity:<br>Group 1:<br>Edge Connectivity:<br>Vias (End Point)<br>Elevation Fields:<br>Edge Bevation Fields: (From End, To End):<br>Vias: (FNODE_, TNODE_)                         | Edge Sources:<br>Vias                                                           |               |        |
| Elevation Fields:<br>Edge Elevation Fields: (From End, To End):<br>Vias: (FNODE_, TNODE_)                                                                                               | Connectivity:<br>Group 1:<br>Edge Connectivity:<br>Vias (End Point)             |               |        |
|                                                                                                    | Elevation Fields:<br>Edge Elevation Fields: (From End<br>Vias: (FNODE_, TNODE_) | i, To End):   |        |
| Tums:                                                                                                    | Tums:                                                                           |               | -      |
| < Back Finish Cancel                                                                                                    |                                                                                 | < Back Finish | Cancel |

15. Haga clic en SI para construir la red.

El nuevo archivo shape se agrega en ArcCatalog, a su vez, se agrega el archivo de nodos, este archivo tiene el nombre de vías\_estadio\_ND\_Junctions.

16. Seleccione Redes\_ND y haga clic en Preview para ver como se ha construido el Network dataset.

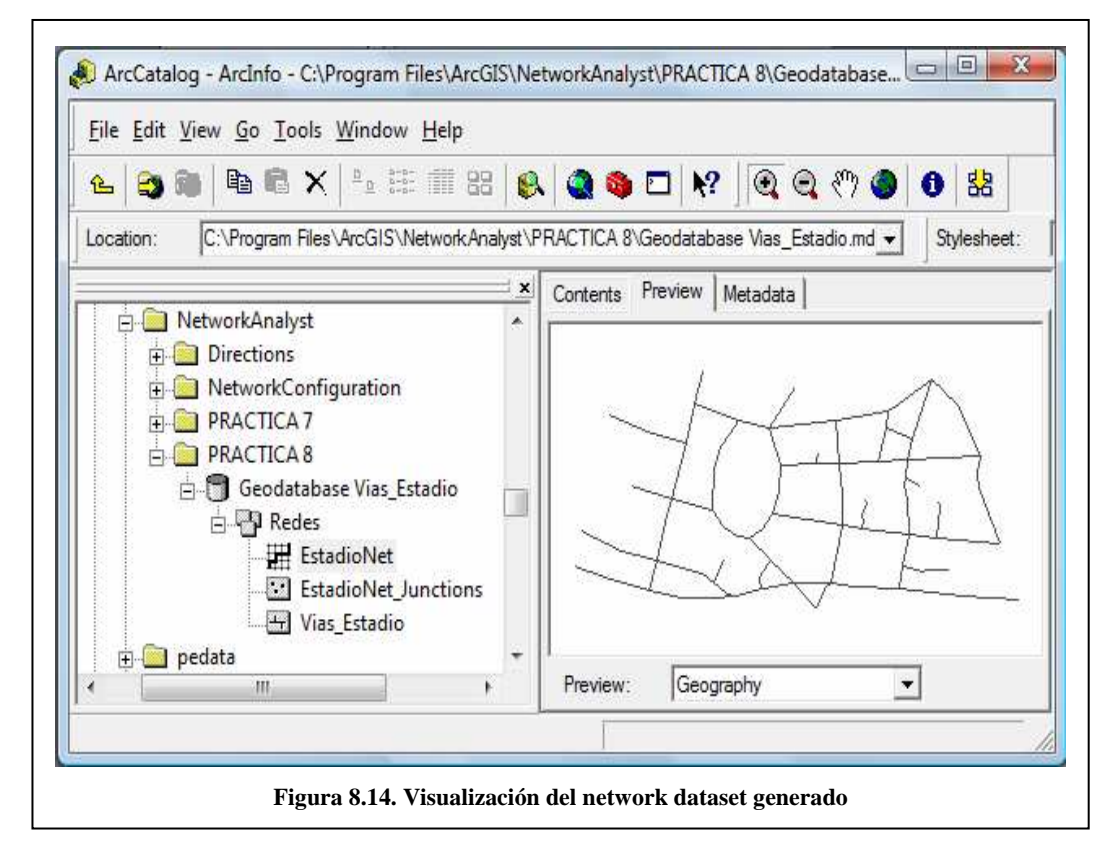

17. Cierre ArcCatalog.

#### 8.5. Ejercicio de Evaluacion

Desarrollar una geodatabase desde ArcCatalog, a la cual se le exportarán las vías del sector de la Avenida Remigio Crespo, para poder generar un network dataset desde la feature class de la geodatabase. Se recuerda que la Geodatabase debe contener en su interior datos que tengan el mismo sistema de coordenadas, es decir, la cartografía de vías debe ser del mismo tipo de coordenadas del feature class que la contenga. Caso contrario sería imposible trabajar con los datos dentro de la geodatabase.

# PRACTICA 9: ENCONTRAR LA MEJOR RUTA UTILIZANDO UN NETWORK DATASET

#### Ubicación Temática

Esta práctica servirá para encontrar la mejor ruta entre dos puntos colocados en el mapa utilizando network dataset, se necesita tener el archivo generado en la práctica 8, ya que contiene los datos básicos para encontrar la ruta.

#### 9.1. Preparando la visualización

- 1. Ingrese a ArcMap y pulse OK para empezar con un nuevo mapa. Luego agregue los archivos "EstadioNet", "EstadioNet\_Junctions.shp", "Vias\_Estadio" ubicados en C:\Archivos de Programa\ArcGis\NetworkAnalyst\Práctica 8\Geodatabase Vias\_Estadio.mdb\Redes y el archivo "Manzanas" ubicado en C:\Archivos de Programa \ ArcGis \ NetworkAnalyst \ Práctica 7.
- 2. Si la extensión de Network Analyst no está visible en el menú Tools, de clic en Extensions, y en la ventana de diálogo de Extensions, clic Network Analyst y cierre la ventana de dialogo.

| Select th  | e extensions you                       | want to use.        |                 |        |
|------------|----------------------------------------|---------------------|-----------------|--------|
|            | 3D Analyst                             | 49                  |                 |        |
|            | Data Interoperati<br>Geostatistical An | ality<br>abort      |                 |        |
|            | Network Analyst                        | aiyst               |                 |        |
|            | Publisher                              |                     |                 |        |
| !          | Schematics                             |                     |                 |        |
|            | Spatial Analyst                        |                     |                 |        |
|            | Survey Analyst                         |                     |                 |        |
|            | Survey Edito                           | r                   |                 |        |
|            | Tracking Analysi                       |                     |                 |        |
| Descriptic | on:                                    |                     |                 |        |
| Network    | Applet 9.2                             |                     |                 |        |
| Copyright  | t ©1999-2006 E                         | SRI Inc. All Rights | Reserved        |        |
| Densides   |                                        |                     |                 |        |
| analysis   | on network data                        | sets.               | maintain, and p | errorm |
| ·          |                                        |                     |                 |        |
|            |                                        |                     |                 |        |
| About E    | Extensions                             |                     |                 | Close  |
|            |                                        |                     |                 |        |

3. Si la barra de herramientas de Network Analyst no está presente todavía, en el menú principal de clic en View, Toolbars, y clic Network Analyst.

| _ |                   | 1 |   |    | 1.4 |                  | -               |          |    | e |
|---|-------------------|---|---|----|-----|------------------|-----------------|----------|----|---|
| N | Vetwork Analyst 🔻 |   | 4 | を開 | 2   | Network Dataset: | vias_estadio_ND | <b>~</b> | ₩9 | H |

# 9.2. Creación de un Layer para análisis de Ruta

1. Haga clic en la barra Network Analyst, desplácese en el menú hacia abajo y clic en New Route.

Presionando en el botón (Show/Hide Network Analyst Window), que se encuentra junto a la barra de Network Analyst, se abrirá la ventana de Network Analyst que contiene listas vacías de las categorías Stops, Routes y Barriers (Paradas, Rutas y Barreras).

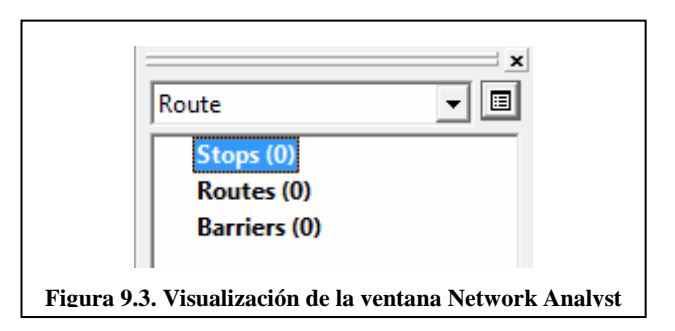

Adicionalmente, la tabla de contenidos obtendrá un nuevo Layer de Análisis de Ruta que se presenta a continuación.

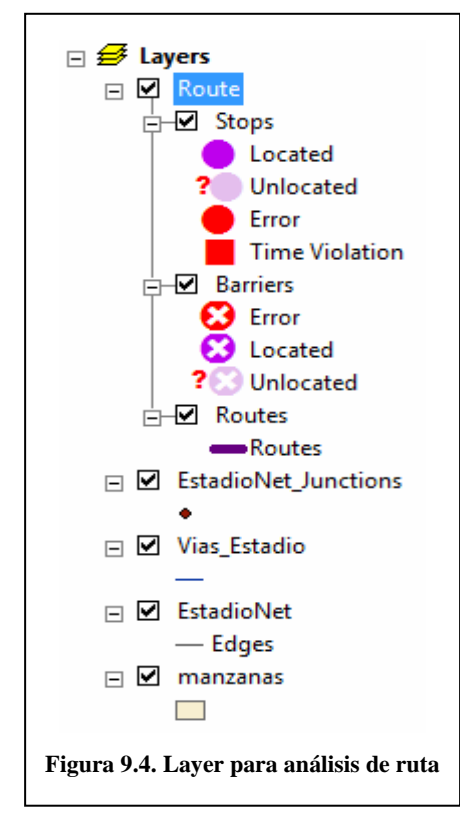

# 9.3. Agregando un paradas en el mapa

Ahora, se adicionarán paradas (puntos en el mapa) entre las cuales se generará la mejor ruta.

- 1. Clic en Stops (0) en la ventana de Network Analyst.
- 2. En la barra de Network Analyst, clic en la herramienta para crear una nueva ubicación de la red (Create Network Location Tool)
- 3. Clic sobre cualquier calle de la red en el mapa en el cual va a definir una parada.

Entonces el programa calcula la localidad más cerca y representa la parada con el símbolo localizado. La parada quedará seleccionada hasta que otra parada sea puesta o hasta que esta sea deseleccionada. La ubicación también muestra el numero 1. El número representa el orden en que las paradas serán visitadas para calcular las rutas. También notará que la categoría Stops en la ventana de Network Analyst ahora lista una parada. Expanda la categoría de paradas para ver el Graphic Pick 1 que se encuentra en la lista.

4. Adicione dos o más paradas en el mapa. Las paradas son numeradas 2, 3, 4 y 5. El orden de las paradas puedes ser cambiadas en la ventana de Network Analyst.

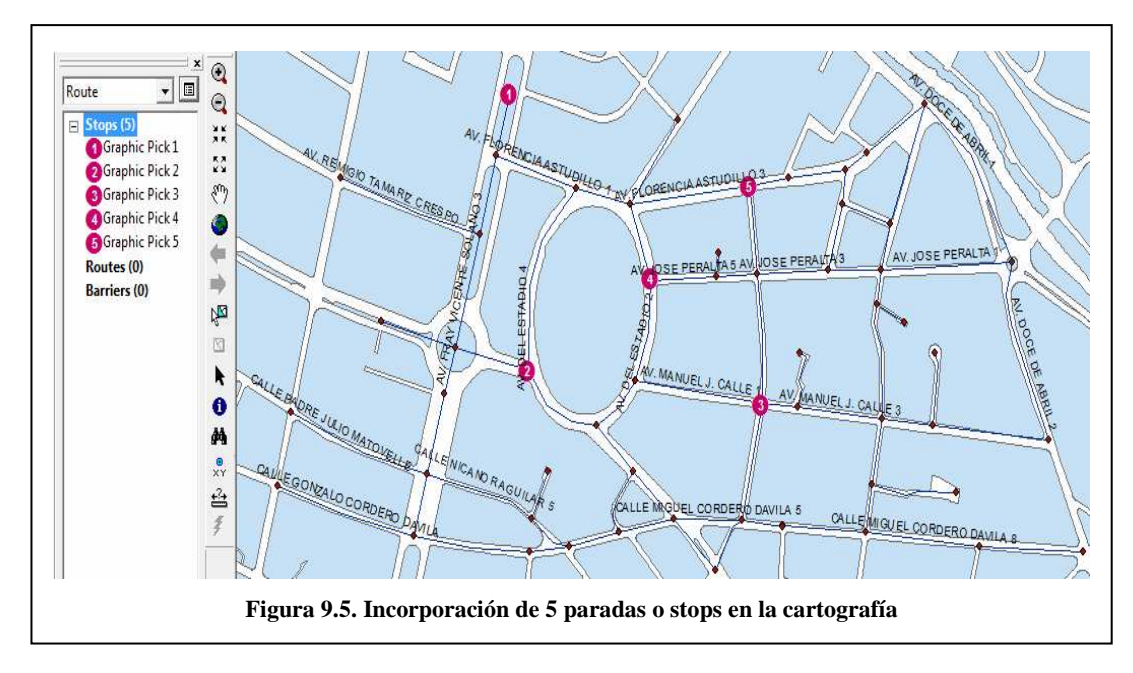

La primera parada es tratada cómo el origen y la última como el destino. Si la parada no es encontrada en la red, esta aparecerá con un símbolo de no localizada. Una parada no encontrada puede ser localizada en la red moviéndola al eje más cercano que pertenezca a la red. En caso de que se haya colocado una parada en un lugar donde no haya sido localizada, simplemente haga clic en la barra de Network Analyst y seleccione SELECT/MOVE en la herramienta Network Location.Clic en la parada arrastrándola hacia uno de los ejes de la red.

# 9.4. Colocando los parámetros para el análisis

A continuación, especificará cual será la ruta calculada basada en el tiempo (minutos), que sentido de vía (oneway) y restricciones que deberán ser seguidas.

1. Hacer clic en el botón de Layer Properties (capa de propiedades)

En el dialogo de la capa de propiedades, clic en la pestaña Analysis Settings. Asegúrese de que la impedancia seleccionada esta en minutos.

2. No use la ventana de tiempo (deje deshabilitado el recuadro). La ventana de tiempo es usada cuando ciertas paradas pueden ser accedidas solo en ciertos tiempos.

- 3. No reordene las paradas. (Deje el recuadro deshabilitado). El orden es el mismo como creó las paradas.
- 4. Escoja Everywhere de la sección de Allow U-turns, para poder admitir los giros en cualquier dirección durante el análisis.
- 5. Escoja la opción True Shape para el Output Shape Type.
- 6. Revise que la casilla de verificación esté habilitada para la opción Ignore Invalid Locations esto le permitirá encontrar la mejor ruta usando paradas que se encuentran ubicadas en los ejes. Las paradas que no sean localizadas en la red serán ignoradas.
- 7. Seleccione la casilla de verificación para Oneway en la lista de restricciones.
- 8. Verifique los ajustes de direcciones en la seccion Directions.
- 9. Asegúrese de que las unidades de distancia son colocadas en millas, el atributo de tiempo es habilitado y este atributo es colocado en minutos.
- 10. Clic en Aplicar (Apply) y en Aceptar (OK).

| 1                         | an an an an an an an an an an an an an a | 1                                     |  |
|---------------------------|------------------------------------------|---------------------------------------|--|
| Settings                  | 19.00                                    | Restrictions                          |  |
| Impedance:                | Minutes (Minutes)                        | Oneway                                |  |
| Start Time                | 8:00:00 AM                               |                                       |  |
| Use Time Windows          |                                          |                                       |  |
| Reorder Stops To Find     | d Optimal Route:                         |                                       |  |
| 🔽 Preserve First Sto      | p                                        |                                       |  |
| 🔽 Preserve Last Sto       | P.                                       |                                       |  |
| Allow U-Turns:            | Everywhere                               | Directions     Distance Units:        |  |
| Output Shape Type:        | True Shape                               | ▼ Miles ▼                             |  |
| 🕞 Ilaa Miamaahuu          | Damas 1                                  | Use Time Attribute:                   |  |
|                           | nanges                                   | Minutes (Minutes)                     |  |
| I Ignore Invalid Location | าร                                       | Copen Directions window automatically |  |
|                           |                                          |                                       |  |
|                           |                                          | OK Cancel Apply                       |  |

## 9.5. Ejecutar el proceso

- 1. Clic en el botón Solve de la barra de Herramientas de Network Analyst. La ruta polyline aparece en el mapa y en la ventana de categorías de rutas.
- 2. Clic en el signo mas (+) que está junto a Routes de la ventana del Network Analyst para mostrar la ruta.

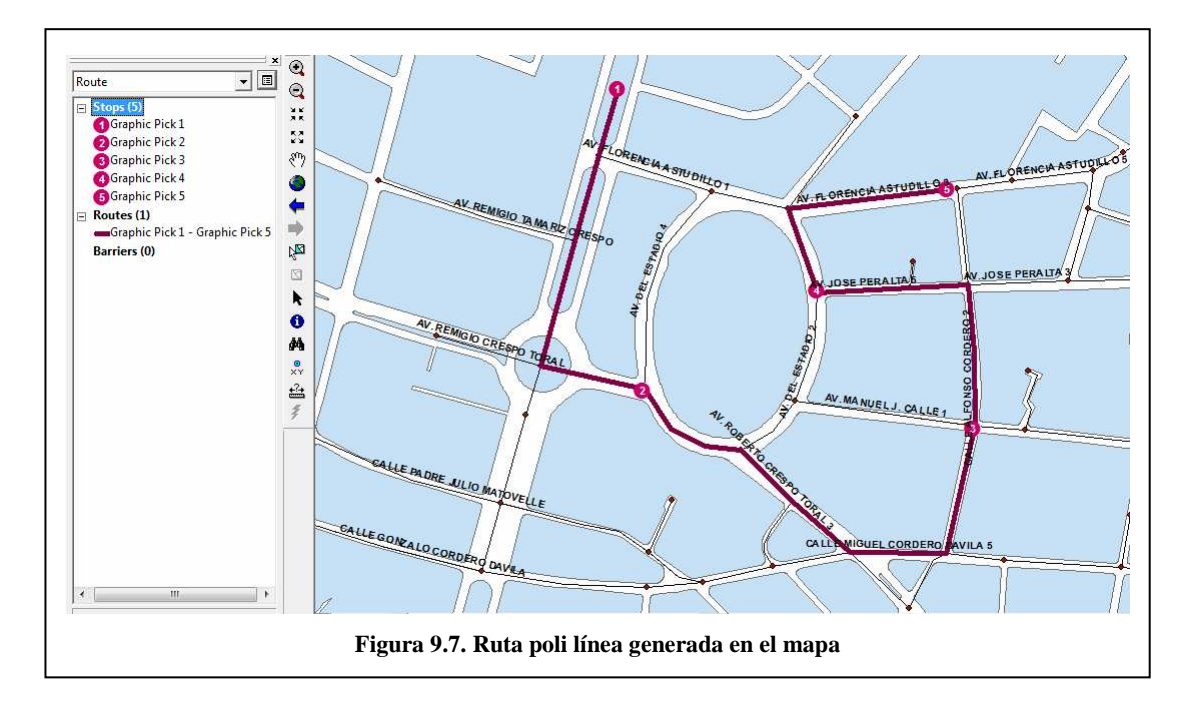

Clic derecho en la nueva ruta llamada Graphic Pick 1 - Graphic Pick 5 y clic en la ventana de direcciones para mostrar las direcciones manejadas Directions Window.

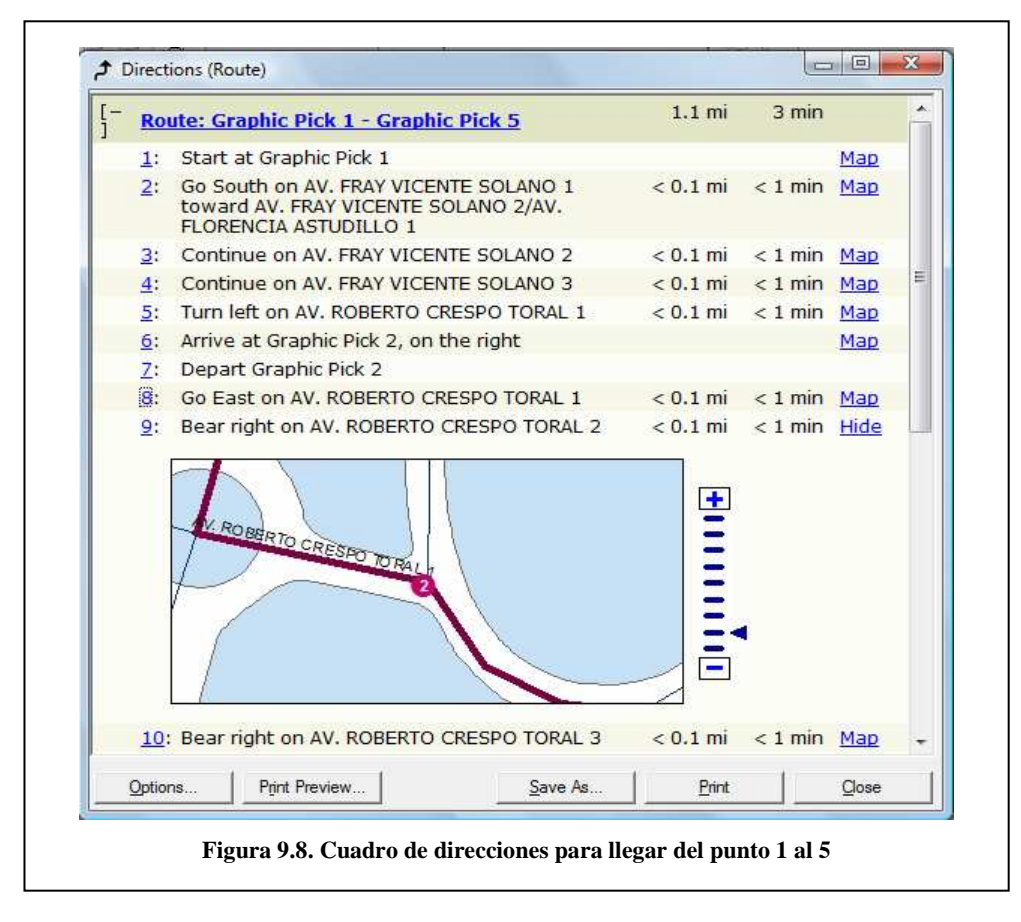

# 9.6. Agregando una barrera en la ruta

En esta sección se agregará una barrera en la ruta que representa un bloqueo en el camino, de esta manera, se buscará una ruta alternativa, evitando ir por la ruta bloqueada.

1. Seleccione en la barra de menú la opción Window y dentro de ésta escoja Magnifier, Haga clic en la barra de título de la ventana Magnifier, posiciónese en la moviendo la ventana de Magnifier, esto servirá para hacer un zoom de 400% del lugar donde se colocará la barrera.

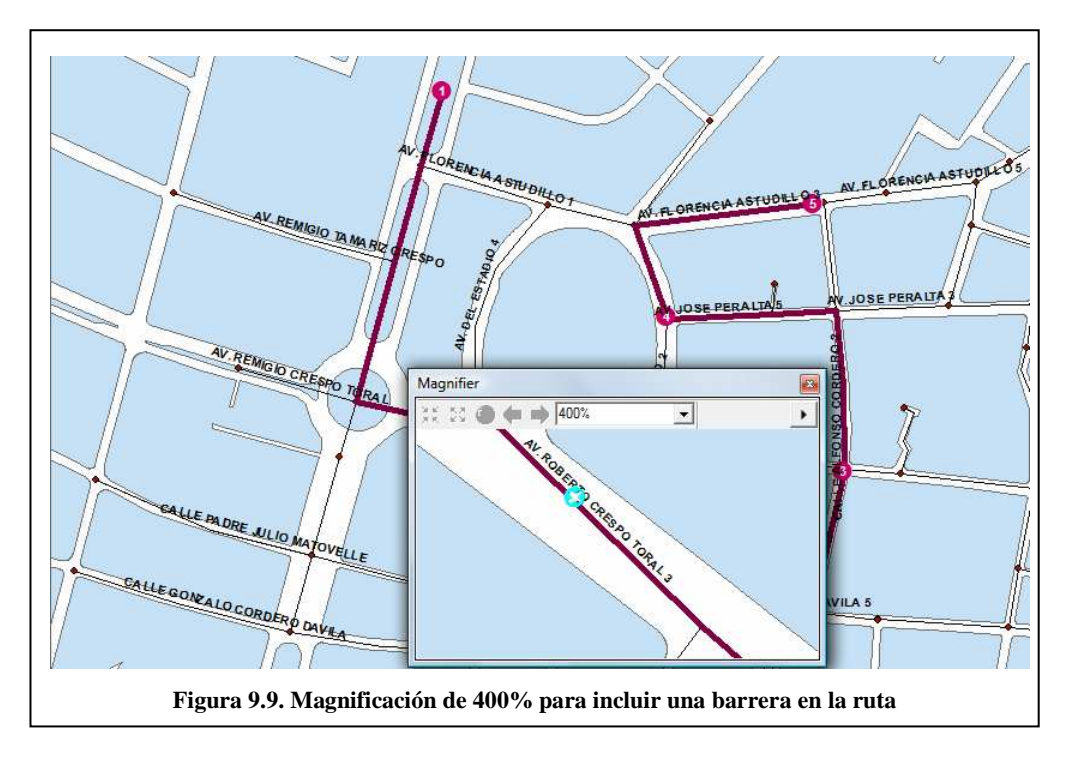

- En la ventana de Network Analyst, debe colocarse con el Mouse en las barreras Barriers (0) y a continuación dar un clic sobre el botón Create Network Location .
   En la ventana Magnifier, coloque la barrera en un lugar de la ruta.
- 3. Clic en el botón Solve *de la barra de Herramientas de Network Analyst. Una nueva alternativa de ruta es computada eludiendo la barrera colocada.*

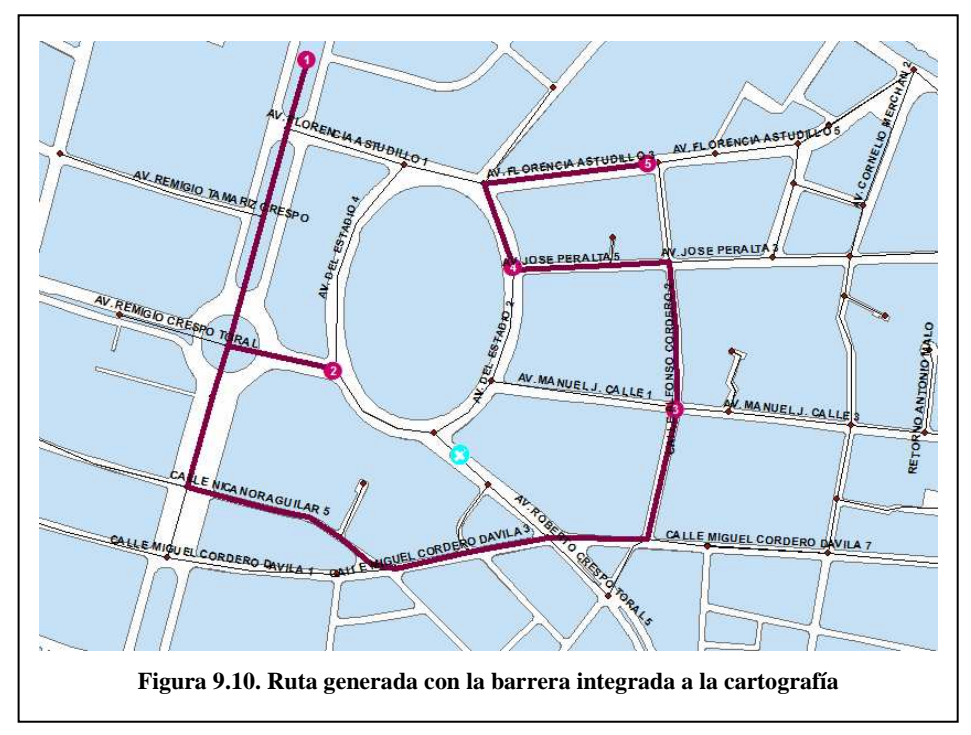

#### Guardar la mejor ruta

1. Cree una carpeta con el nombre PRACTICA 9 dentro de C:\Archivos de Programa \ ArcGis \ NetworkAnalyst\ .Luego de un clic derecho sobre Routes (1) de la ventana de Network Analyst y haga clic en Export Data.y guarde el nuevo archivo como Practica9\_ruta.shp dentro de la carpeta practica 9

| C Douto                 | - (1)    |                              |             |
|-------------------------|----------|------------------------------|-------------|
| Gra                     | ¥        | Cut                          |             |
| ⊟ Barrie                | Ē        | <u>С</u> ору                 |             |
| Gra                     | ß        | <u>P</u> aste                |             |
|                         | $\times$ | <u>D</u> elete               |             |
|                         | ×        | Delete <u>A</u> ll           |             |
|                         |          | Selection                    |             |
|                         |          | Open Attribute <u>T</u> able |             |
|                         |          | Export Data                  |             |
|                         | œ        | Zoom To Layer                |             |
|                         | ¢,       | Directions Window            |             |
|                         | r        | Propert <u>i</u> es          |             |
| Figura 9.11. Guardar la | a rut:   | a generada como un nuevo ar  | chivo shape |

- 2. No agregue el nuevo archivo shape al Layer.
- 3. Finalmente guarde el archivo en la carpeta PRACTICA 9, con el nombre de practica9

# 9.7. Ejercicio de Evaluación

Realice el análisis de la mejor ruta colocando como mínimo 5 puntos o paradas en la cartografía de la zona de la avenida Remigio Crespo, se recomienda usar la restricción Oneway con datos reales, para que de esta manera se puedan obtener los mejores resultados. Posteriormente al análisis de la mejor ruta, incluya barreras en la ruta generada, para que el programa pueda generar una nueva ruta evadiendo las barreras colocadas.
# PRACTICA 10: ENCONTRAR LA ENTIDAD DE AUXILIO MÁS CERCANA

#### Ubicación Temática

El objetivo de esta práctica es realizar un análisis de las rutas en el mapa para encontrar la entidad de auxilio más cercana a un incidente (ubicación).

#### 10.1. Creación de un Layer para análisis de Ruta

- Ingrese a ArcMap y pulse OK para empezar con un nuevo mapa. Luego agregue los archivos "EstadioNet", "EstadioNet\_Junctions.shp", "Vias\_Estadio" ubicados en C:\Archivos de Programa\ArcGis\NetworkAnalyst\Práctica 8\Geodatabase Vias\_Estadio.mdb\Redes y el archivo "Manzanas" ubicado en C:\Archivos de Programa \ ArcGis \ NetworkAnalyst \ Práctica 7. También agregue el archivo puntos\_auxilio que contiene las localidades de auxilio del sector del estadio.
- 2. Haga clic en la barra Network Analyst, desplácese en el menú y clic en New Closest Facilities para calcular la ruta hacia las entidades de auxilio más cercanas.

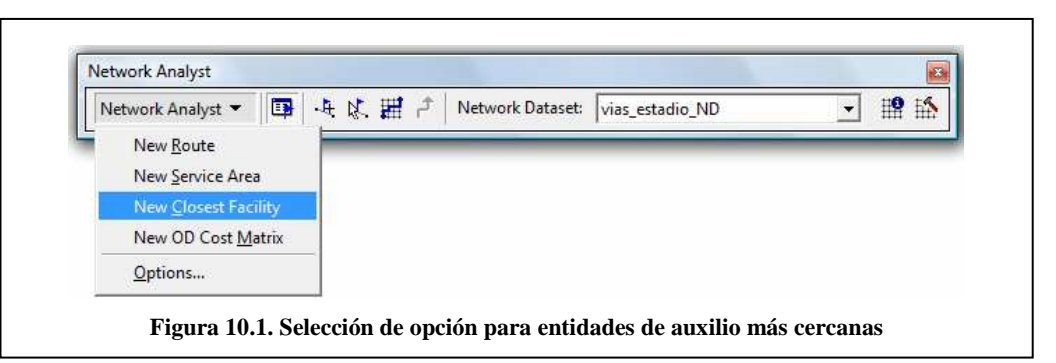

3. La ventana de Network Analyst contiene una lista de Facilities (entidades), Incidents (incidentes), Routes (rutas) y Barriers (barreras). Adicionalmente el Layer tiene un nuevo contenido de análisis de entidades cercanas o Closest Facilities.

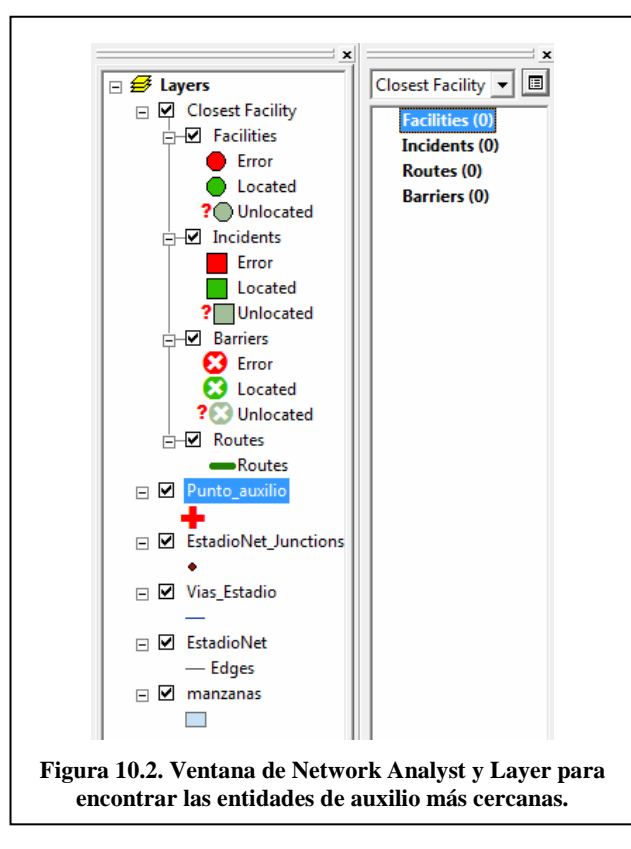

Layer de entidades (Facilities feature layer) Este layer almacena las locaciones de red que son utilizadas como entidades al interior del análisis de Closest facility. Este layer está estructurado por defecto en tres categorías: Located, Unlocated, y Error. La simbología de cada uno de los tipos de elementos puede ser modificada desde las propiedades del layer. Color, símbolo y tamaño entre otras características pueden modificarse de acuerdo a las necesidades del usuario. Cuando un layer de Closest facility es creado, el layer de entidades aparecerá sin locaciones de red y solo aparecerán hasta ser cargadas por el usuario.

**Layer de incidentes (Incidents feature layer)** Este layer almacena las locaciones que se usarán como incidentes en el análisis. Su comportamiento y características son similares a las entidades. Todas las características graficas y de simbología pueden modificarse en las opciones del layer.

Layer de barreras (Barriers feature layer) Las barreras son usadas para identificar aquellos sectores sobre los cuales existen restricciones para el desplazamiento. Este layer tiene 3 tipos de barreras: Located, unlocated, y error (localizado, no localizado y error). La simbología de cada uno de ellos puede ser modificada en las propiedades del layer, tal como cualquier otro feature layer, shapefile o feature class de ArcMap. Al igual que el caso anterior, cuando un nuevo layer de barreras es creado, este aparecerá vacío, hasta que la información sea incorporada al análisis.

Layer de rutas (Routes feature layer) Este layer almacena todas aquellas rutas resultantes del análisis Closest Facility. Al igual que el resto de estas capas analizadas, todas las opciones de simbología, texto y colores puede ser modificado al acceder a las propiedades del layer. Cuando un nuevo layer de rutas es creado, este aparecerá vacío, hasta que se ejecuten los análisis.

## **10.2 Agregando Entidades**

Ahora se agregarán las entidades de auxilio desde un archivo de puntos.

1. De un clic derecho en Facilities en la ventana de Network Analyst y a continuación seleccione la opción Load Locations.

| losest Facility |          |                              | _ [ |
|-----------------|----------|------------------------------|-----|
| Facilities (0)  |          |                              | _   |
| Incidents (0    | ¥        | C <u>u</u> t                 |     |
| Routes (0)      | Þ        | <u>C</u> opy                 |     |
| Barriers (0)    | ß        | <u>P</u> aste                |     |
|                 | $\times$ | <u>D</u> elete               |     |
|                 | ×        | Delete <u>A</u> ll           |     |
|                 |          | <u>S</u> election            | •   |
|                 |          | Open Attribute <u>T</u> able |     |
|                 |          | Export Data                  |     |
|                 | ۲        | <u>Z</u> oom To Layer        |     |
|                 |          | Load Locations               |     |
|                 |          | Relocate Selected Locations  | s   |
|                 | 酋        | Find Address                 |     |
|                 | P        | Propert <u>i</u> es          |     |

 Seleccionar el archivo Punto\_Auxilio en la sección Load From, seis entidades de auxilio (farmacias y clínicas) son agregadas al mapa como entidades. Realice la misma secuencia para poder agregar adicionalmente la entidad de los bomberos. En total tenemos 7 entidades o facilities.

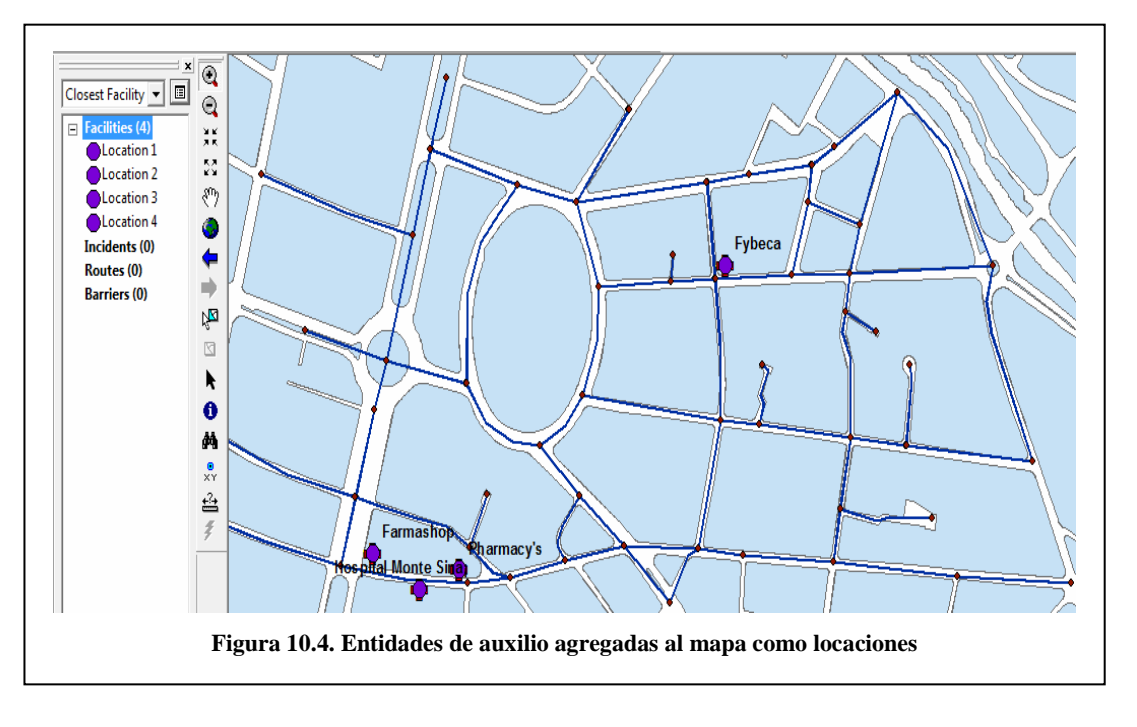

## **10.3Agregar un incidente**

Ahora se buscará una dirección cualquiera de las calles que están cerca del estadio de Cuenca, y esa dirección será agregada a la lista de incidentes para poder realizar el análisis de las entidades más cercanas, en este caso los bomberos, farmacias y clínicas del sector.

1. De un clic sobre Incidents(0) para especificar que se va a agregar la dirección como

una ubicación dentro de la red, luego de un clic en el botón . (Create Network Location Tool), ubique el lugar del incidente en el mapa

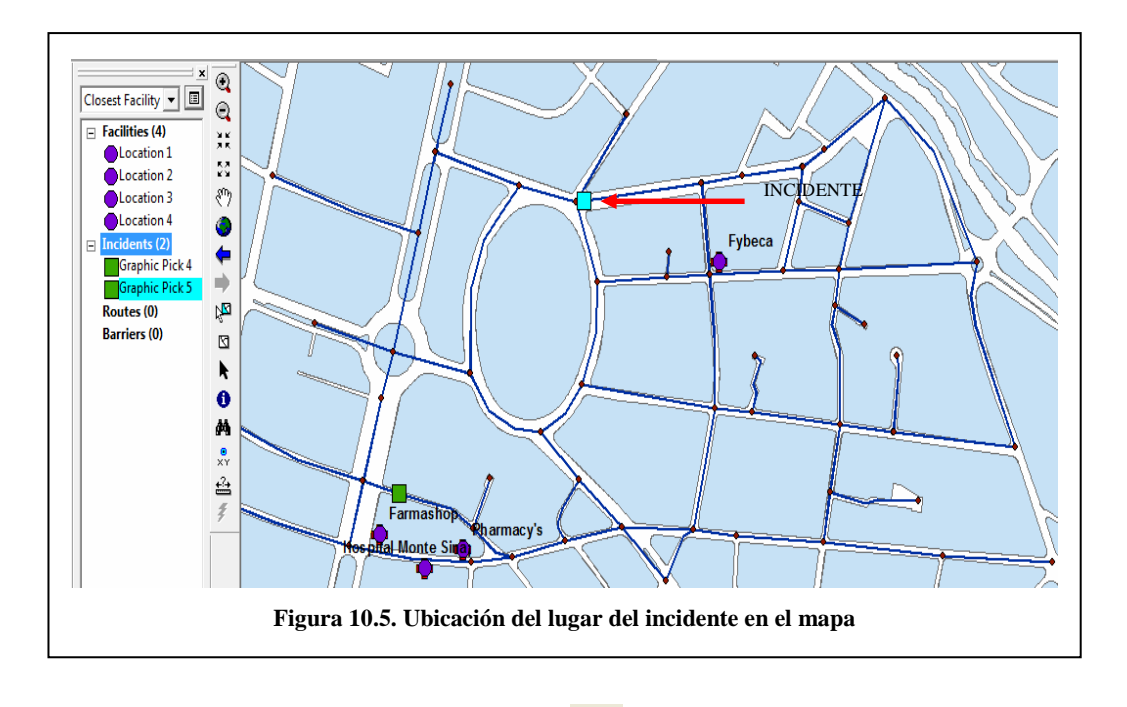

2. A continuación de un clic en el botón (Solve) para encontrar la ruta hacia la entidad más cercana

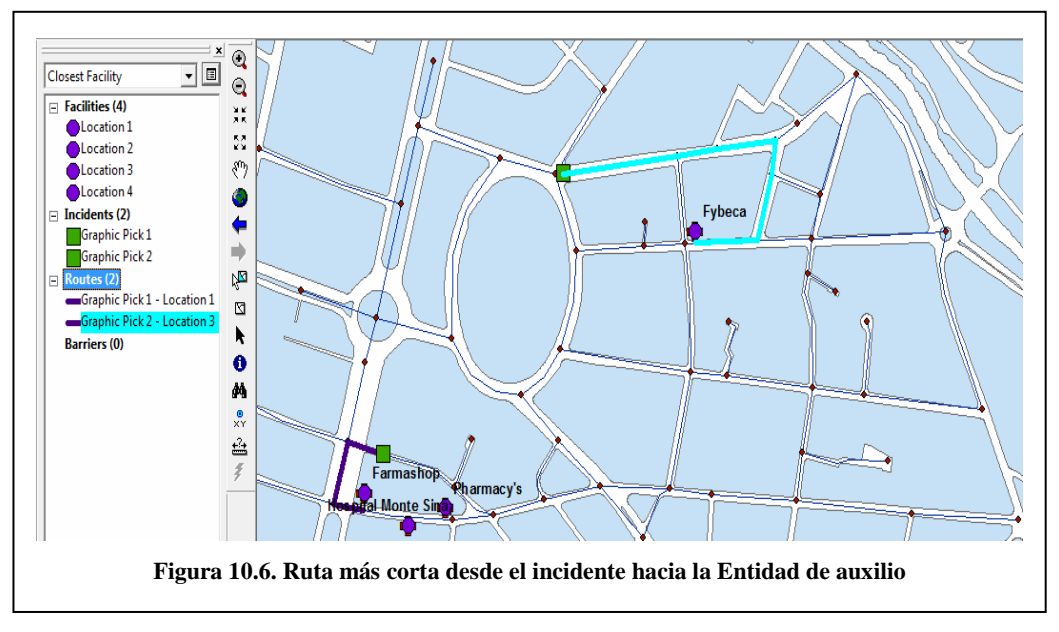

3. Para ver el detalle de la ruta que se debe seguir, haga un clic derecho sobre la ruta que se creó denominada Graphic Pick 2 – Location 3 y de un clic en 
 Directions Window. A continuación se puede ver el detalle de la ruta que se debe seguir.

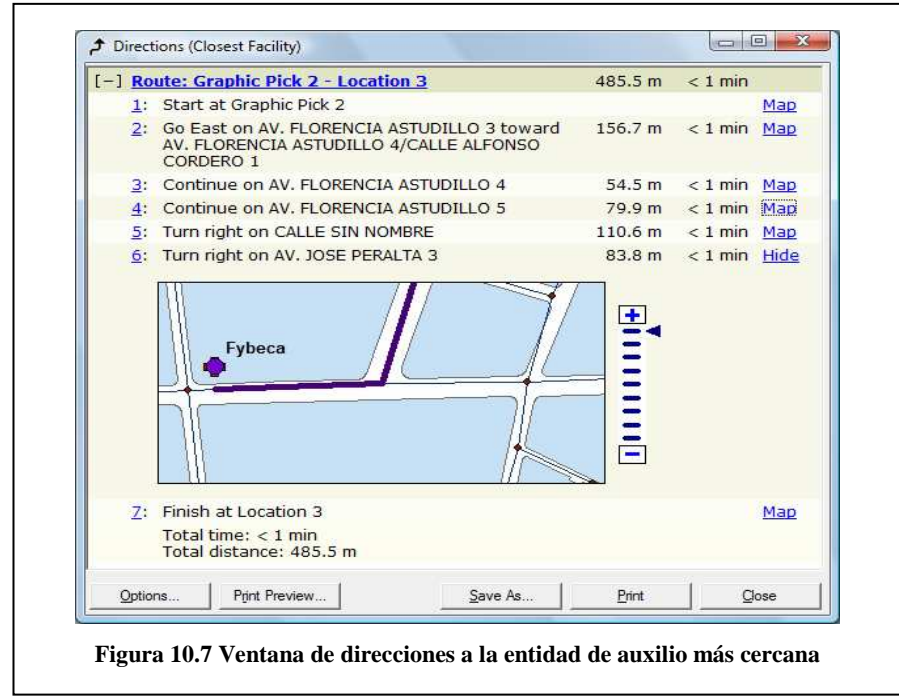

- 4. Cierre la ventana de direcciones
- 5. Cree una carpeta con el nombre practica 10 y guarde el archivo como practica 10.

#### 10.4. Ejercicio de Evaluación

Realizar la práctica 10 ubicando las entidades de auxilio del sector de la calle Remigio Crespo, y efectuar el ejercicio con más de 2 incidentes. De esta manera se puede demostrar que es posible definir cuantas entidades intentaremos encontrar. Una vez que se han identificado las entidades más cercanas, es posible desplegar la mejor ruta, el tiempo de desplazamiento utilizado en cada alternativa (si es más de una entidad), y mostrar las direcciones hacia cada una de ellas.

## PRACTICA 11: CREAR UN MODELO PARA ANÁLISIS DE RUTAS

#### Ubicación Temática

En este ejercicio creará un modelo para encontrar la ruta más rápida de entrega de medicamentos, conectando 4 farmacias del sector del estadio de la ciudad de Cuenca.

#### 11.1. Creación de un modelo

- Ingrese a ArcMap y pulse OK para empezar con un nuevo mapa. Luego agregue los archivos "EstadioNet", "EstadioNet\_Junctions.shp", "Vias\_Estadio" ubicados en C:\Archivos de Programa\ArcGis\NetworkAnalyst\Práctica 8\Geodatabase Vias\_Estadio.mdb\Redes y el archivo "Manzanas" ubicado en C:\Archivos de Programa \ ArcGis \ NetworkAnalyst \ Práctica 7. También agregue el archivo puntos\_auxilio que contiene las localidades de auxilio del sector del estadio.
- Active la barra de herramientas de Network Analyst sino esta presente. Active la ventana de Network Analyst, dando un clic en el botón
- 3. Sobre la barra de herramientas Standard, clic en el botón show/Hide ArcToolbox Window para mostrar la ventana de Arc toolbox.Luego de clic derecho en ArcToolbox y seleccione una nueva caja de herramientas.

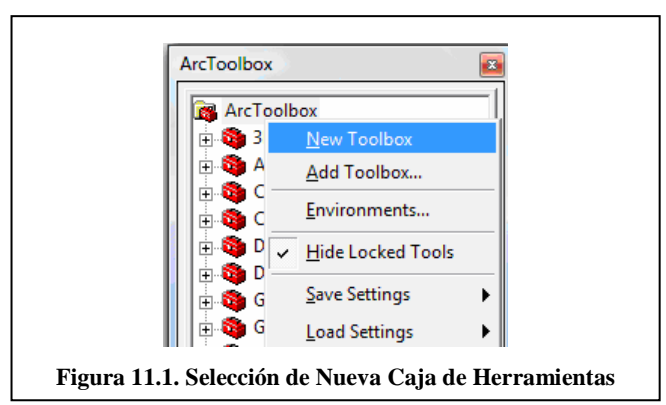

- 1. Nombrar a la nueva caja de herramientas como "NetworkModel".
- 2. Clic derecho en NetworkModel, seleccione New, y luego Model.

| ArcToolbox     JD Analyst Tools     Analysis Tools     Analysis Tools     Analysis Tools     Cartography Tools     Data Interoperability Tools     Data Interoperability Tools     Geocoding Tools     Geocoting Tools     Linear Referencing Tools | Model Edit View Window Help<br>■ ● 基 ■ ● ■ ● ■ □ □ □ □ □ □ □ ■ ● ■ ● ■ ● ■ ● |
|----------------------------------------------------------------------------------------------------|------------------------------------------------------------------------------|
| Multidimension Tools     Multidimension Tools     Network Analyst Tools     NetworkModel     Generation     Generation     Generation     Generation     Generation     Generation     Generation     Generation                                    |                                                                              |
|                                                                                                    |                                                                              |
| New                                                                                                    | 🕐 🥸 Ioolset                                                                  |
| Add                                                                                                    | Model                                                                        |
|                                                                                                    | 😪 Spatial ETL Tool                                                           |

## 11.2. Crear la capa de ruta en el modelo

Se creará una capa de rutas dentro del modelo. El flujo de trabajo para usar Network Analyst en un modelo es el mismo flujo de trabajo para usar Network Analyst en ArcMap. Primero se crea una capa de rutas y se ponen propiedades. Luego adicionar las ubicaciones de la red (paradas) a ser usadas como entradas. Finalmente gravar y mostrar los resultados.

1. Seleccione la herramienta Make Route Layer de Network Analyst y arrástrelo dentro del modelo.

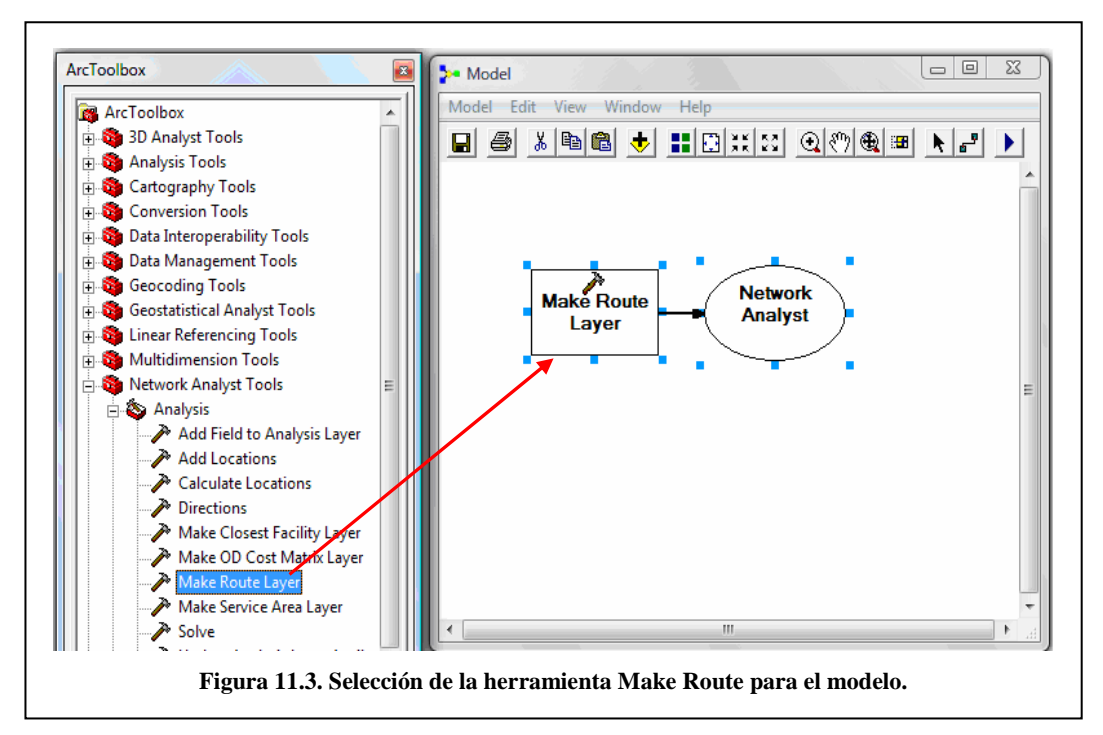

- 2. Doble clic en Make Route Layer en el modelo, y colocar sus propiedades.
- 3. Abra el archivo "EstadioNet" ubicado en la carpeta PRACTICA 8 como entrada de Network Analyst.. Para la salida, escriba el nombre Ruta.En el atributo de impedancia seleccione Minutes.Active la casilla de verificación de Reorder stops to find optimal route.En Preserve ordenar la lista de paradas, clic en PRESERVE\_NONE (No preserva el orden de la primera ni de la ultima parada).

| Input analysis network                    |                             |                       |           |
|-------------------------------------------|-----------------------------|-----------------------|-----------|
| C:\Program Files\ArcGIS\NetworkAnalyst\PR | ACTICA 8\Geodatabase Vias_E | stadio.mdb\Redes\Esta | adioNet 🗃 |
|                                           |                             |                       |           |
| Route                                     |                             |                       |           |
| Jindato                                   |                             |                       |           |
| Impedance attribute                       |                             |                       |           |
| Minutes                                   |                             |                       | -         |
| Reorder stops to find optimal route       |                             |                       |           |
| Preserve ordering of stops (optional)     |                             |                       |           |
| PRESERVE_NONE                             |                             |                       | -         |
| ,                                         |                             |                       | _         |
|                                           |                             |                       |           |
|                                           |                             |                       | 1         |
|                                           |                             |                       | 1         |

4. Clic en OK para continuar. La entrada del análisis de red es ahora adherida al modelo. La herramienta Make Route Layer de se torna de color amarillo y la de salida llega a ser verde. Haga clic en el botón Full Extent 🖾 para ver el modelo entero.

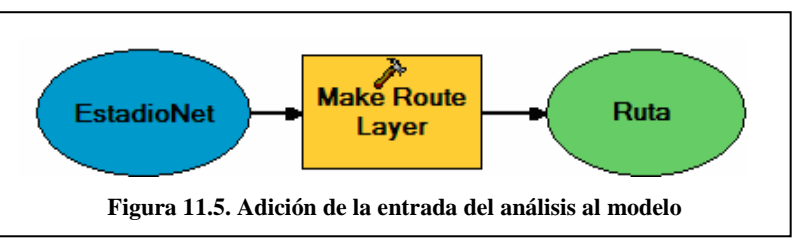

## 11.3. Adicionar paradas en el modelo

A continuación añadirá gasolineras y paradas usando la herramienta Add Locations.

1. Seleccione la herramienta Add locations en la toolset de Análisis la caja de herramientas de Network análisis, y arrástrelo dentro del modelo.

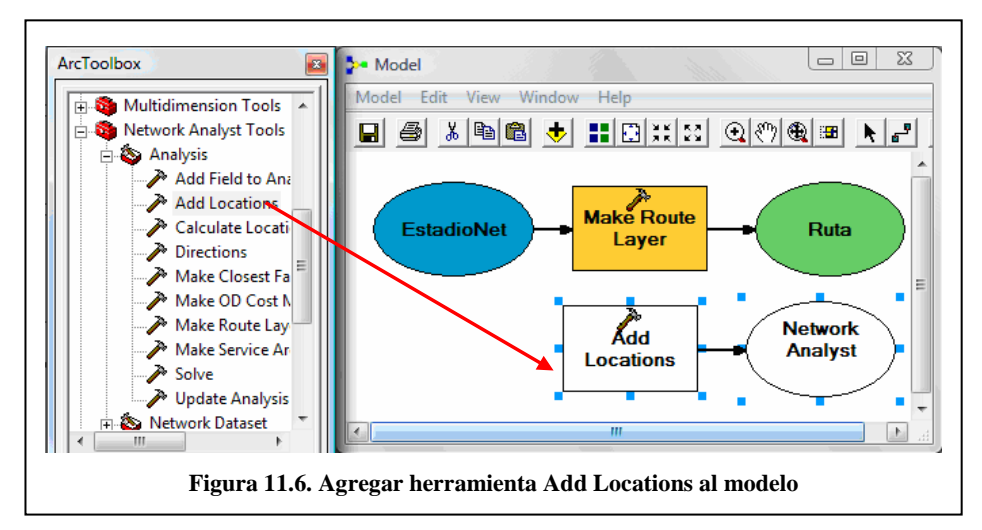

2. Seleccione la capa de los puntos de auxilio de la tabla de contenidos y arrástrelo dentro del modelo a la izquierda de la herramienta Add Locations.

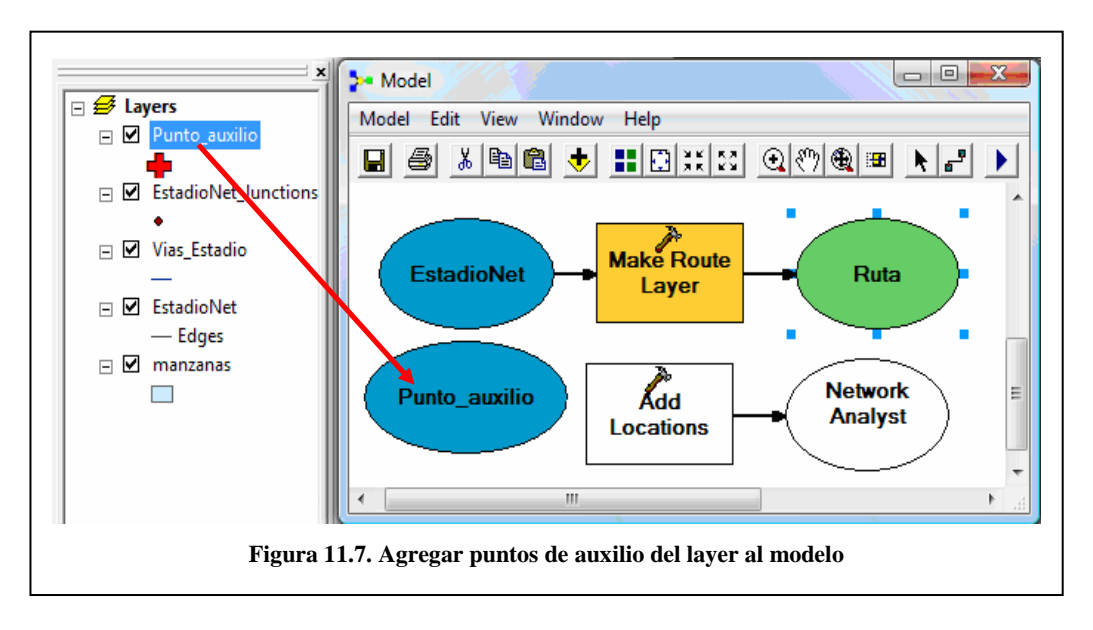

- 3. Seleccione la herramienta Add Connection use encuentra en la barra de herramientas estándar de la ventana del modelo y conecte los puntos de auxilio a la herramienta Add locations.
- 4. Usar la herramienta Add Conecction y conectar la capa de salida llamada Ruta a la herramienta Add Locations tool. La herramienta Add Loactions llega a ser de color amarillo. Haga Clic en el botón AutoLayout para organizar el modelo. Clic en el botón Full Extent para ver el modelo entero.

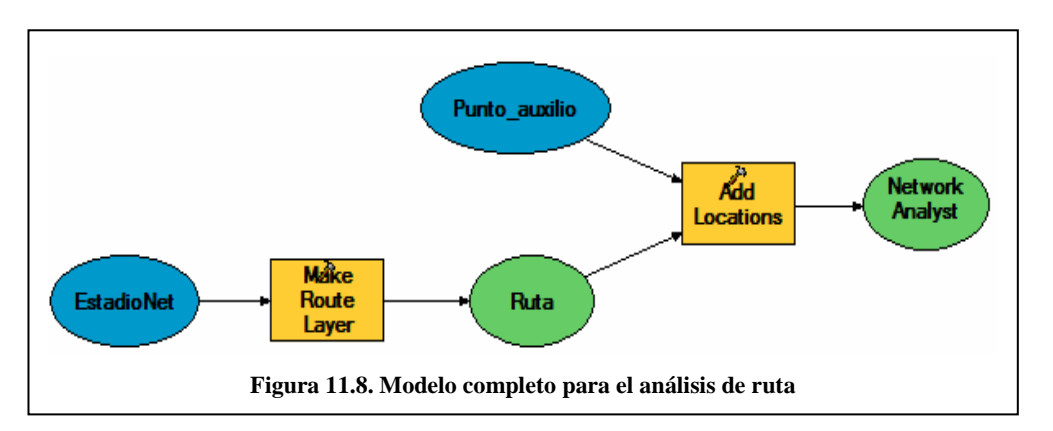

## 11.4. Añadir la función Solve y encontrar la mejor ruta

1. Seleccione la herramienta Solve en la caja de herramientas de Network Analyst, y arrástrela hasta el modelo.

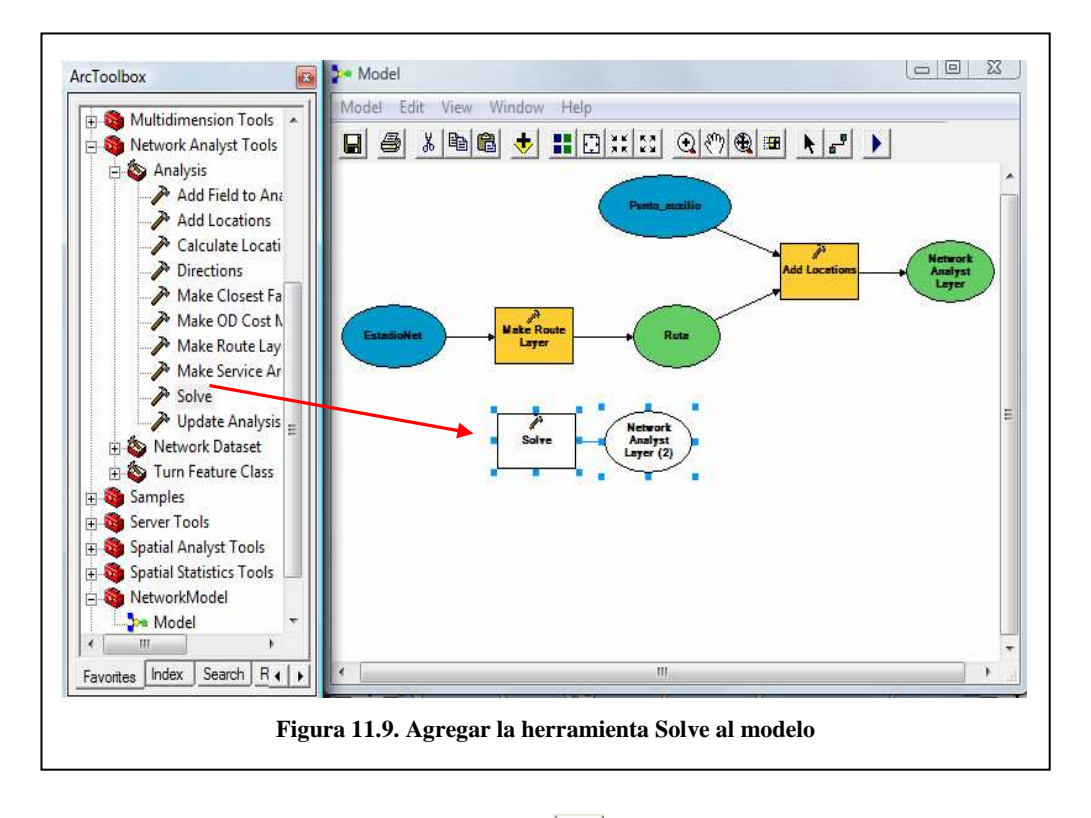

2. Usar la herramienta Add connection , conectar la capa de salida llamada Network Analyst Layer a la herramienta Solve. La herramienta Solve llega a ser de color amarrillo y la capa de salida llega a ser verde. Haga Clic en el botón AutoLayout para organizar el modelo. Clic en el botón Full Extent 🗊 para ver el modelo entero.

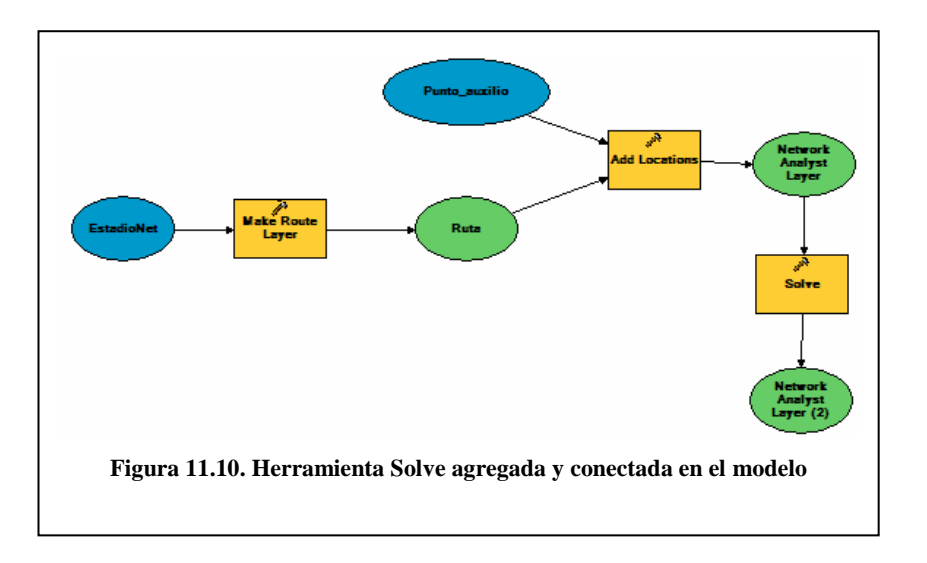

3. Use la herramienta Select 🔪 y haga clic derecho sobre la capa de salida de la herramienta Solve (Capa de Network Analyst) y clic en Add to display. Se adicionará una salida al mapa.

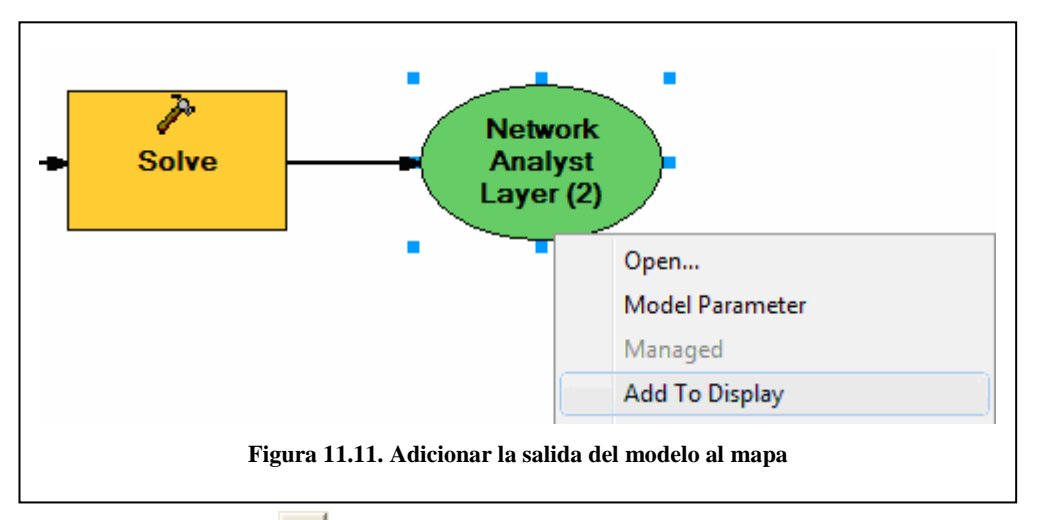

4. Clic en el botón Save y guarde el modelo.Desde el menú de modelo, escoja Run Entire Model para que funcione el análisis.

| Model Edit | View    | Window | Help |
|------------|---------|--------|------|
| Run        |         |        |      |
| Run Enti   | re Mode | el     |      |

5. Cierre el modelo para inspeccionar los resultados.

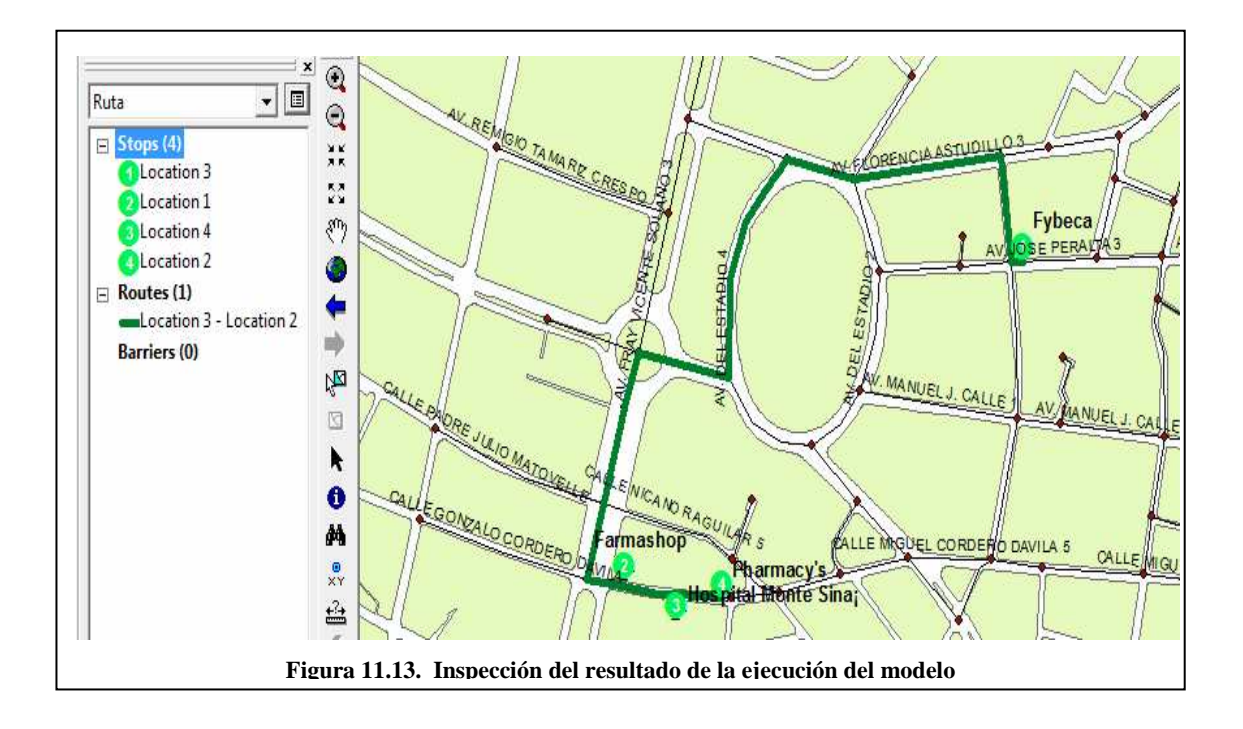

7. Cierre ArcMap

## 11.5. Ejercicio de Evaluación

Realizar la práctica 11, utilizando la cartografía del sector de la avenida Remigio Crespo, y suponiendo que se necesita distribuir productos en las tiendas del sector. Se deberá incorporar un nuevo archivo de puntos, el cual tendrá la información de los puntos que necesitan ser abastecidos. El modelo deberá buscar la mejor ruta para llegar a todos los puntos de distribución de productos y mostrar los resultados.

#### CONCLUSIONES

Al finalizar la actualización del Tutorial de Practicas ArcGis Versión 9.2 implementado herramientas como el NetworkAnalyst y Geodatabase se puede concluir lo siguiente:

ArcGis Versión 9.2 es un sistema mejorado en sus diferentes aplicaciones: En ArcMap versión 9.2 nos presenta mas alternativas al momento de abrir un archivo, en el menú contextual de las capas, en el botón de opciones de la tabla de atributos, en su entorno gráfico se a adicionado opciones como la pestaña "selection" y el botón "pausing", etc; en cuanto a la creación de Gráficos se han reducido los pasos y sumado nuevas alternativas en ArcGis 9.2 Buffer Wizard a sido removido del menú de herramientas de ArcMap pero es accesible desde la opción personalizar del menú de herramientas. También se a removido la herramienta ArcToobox de la barra de inicio y para poder usarla hay que abrir desde ArcMap o ArcCatalog., ArcToolbox versión 9.2 posee 16 cajas de herramientas, entre ellas tenemos la herramienta Analisys, desde la cual podemos intersectar, unir, etc

Geodatabase es una herramienta importante al momento de realizar las distintas operaciones con NetworkAnalyst ya que sin la creación de un NetworkDataset dentro de una Geodatabase es imposible ejecutar operaciones tales como encontrar la mejor ruta, encontrar la entidad mas cercana a un incidente, etc que se ejecutan con la herramienta NetworkAnalyst.

Para poder generar un NetworkDataset se debe tener estructura bien definida de las rutas y su tabla de atributos debe contar con campos como: tiempo, distancia, dirección de la ruta, para que en base a esos atributos la herramienta NetworkAnalyst pueda tomar decisiones.

## RECOMENDACIONES

Al finalizar la actualización del Tutorial de Practicas ArcGis Versión 9.2 implementado herramientas como el NetworkAnalyst y Geodatabase se puede recomendar lo siguiente:

- Que el tutorial sirva para el aprendizaje de los estudiantes, ya que es un Tutorial actualizado y tiene incorporado herramientas del Network Analyst y Geodatabase, el cual constan 11 practicas descritas paso a paso para su mejor comprensión.

- Se recomienda en las practicas del NetworkAnalyst al momento de trazar las rutas respectivas sean completamente unidas la una a la otra, para que de esta forma no tenga inconvenientes.

#### **BIBLIOGRAFIA**

BOSQUE-Sendra, Joaquin (2000). Sistemas de Información Geográfica. Ediciones Rialp, S.A. Madrid.

CEBRIÁN de Miguel, J. A. (1988) "Sistemas de información Geográfica" en Aplicaciones de la Informática a la Geografía y Ciencias Sociales. Madrid, Síntesis.

OCHOA, Paúl (1993) " El Proyecto *Inventario Ecológico de las Areas verdes de Cuenca* y el Uso del GIS como una alternativa para el Desarrollo Planificado del Cantón Cuenca". N/E

SALGADO, Francisco. Ochoa, Paúl. "Los Sistemas de Información Geográfica" Conferencia en el Colegio de Ingenieros Civiles del Azuay, mayo 21, 1997.

SALGADO, Francisco. Ochoa, Paúl. Durán, José. Rosales, Nancy. Aguilar, Alfonso. Brito, Jorge. Correa, Pablo. Ordoñez, Guido. *Modelo del Sistema de Información Geográfica de Cuenca*, Universidad del Azuay, Mayo de 1997

BOOTH, Bob. Mitchell Andy, 2001, "Getting Started with ArcGis", ESRI, USA.

KENNEDY, Melita. Kopp, Steve, 2001 "Undertstanding Map Projections", ESRI, USA

VIENNEAU, Aleta, 2001 "Using ArcCatalog", ESRI, USA

SHANER, Jeff. Wrightsell, Jennifer, 2001 "Editing in ArcMap", ESRI, USA

MINAMI, Michael, 2001, "Using ArcMap", ESRI, USA

ArcGIS Desktop Help / Environmental System Research Institute. - 2006.

ArcGIS Network Analyst Tutorial / Environmental System Research Institute. - Redlands, California: Environmental System Research Institute, inc., 2006. http://magellan.colorado.edu/~fast/ESRI/Network Analyst Tutorial.pdf

BARRIENTOS MARTÍNEZ, Miguel Angel, 2007- Network Analyst, el Análisis de Redes desde ArcGis / <u>http://www.mediafire.com/?5dyqctodwyl</u>

UNIVERSIDAD DEL AZUAY, página web: http://www.uazuay.edu.ec/geomatica/source/web/home.html

DAVILA, Paola, Davila, Tatiana, 2008, "Tutorial de Practica Network Analyst", Practicas de la 7 a la 11, UDA, Ecuador

## ANEXO 1

# DEFINICION DEL SISTEMA COORDENADAS – PSAD56 PROYECCION DE COORDENADAS DE PSAD56 A WGS84

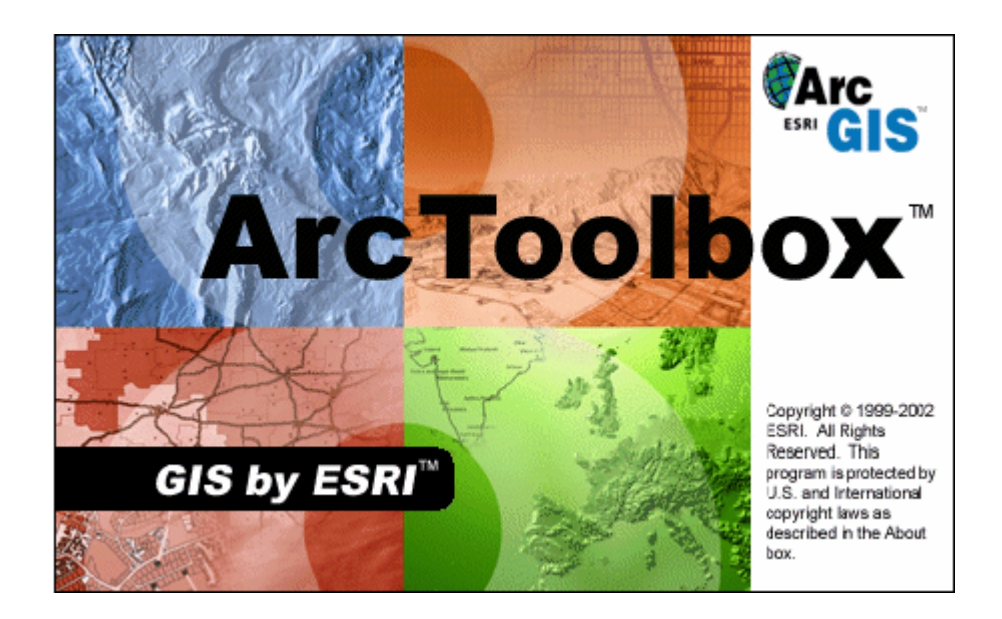

Ing. Omar Delgado I.

## UNIVERSIDAD DEL AZUAY

#### Instituto de Estudios de Régimen Seccional del Ecuador - IERSE

www.uazuay.edu.ec

odelgado@uazuay.edu.ec

Av. 24 de mayo 7-77 Telf. 593-7-2814372 Cuenca – Ecuador Marzo 2004

## **DEFINICION DEL SISTEMA DE COORDENADAS**

## ArcView 9.2 y ArcGIS - Modulo ArcToolBox

La mayor parte de la Información digital disponible en INFOPLAN, SIISE, AEE; al momento de abrir en ArcView 9.2 como formato shape, no reconoce el sistema de coordenadas, por lo que es necesario definirlas.

De hecho la mayor parte de cartografía digital, del territorio nacional, ha sido elaborada con las siguientes parámetros geográficos:

#### **Elipsoide: Internacional**

## Proyección: Proyección Transversa de Mercator

## Sistema de Coordenadas: UTM - Zona: 17

# Dato Horizontal: El Provisional para América del Sur de 1956 (La Canoa, Venezuela)

Asumiendo esta consideración, el propósito del manual es dar a conocer los procedimientos en el software ArcView 9.2, y ArcGIS, que se deben seguir para definir el sistema de coordenadas en el PSAD56 para luego en la segunda parte del manual, trabajar sobre la conversión entre PSAD 56 y WGS84, este ultimo como sistema de coordenadas oficial desde el año 2001 por el Instituto Geográfico Militar, en la generación de cartografía base o temática, en formato analógico (mapas impresos) y digital

# **OPERACIÓN DE ArcToolBox**

Para arrancar el modulo vaya a Inicio>Todos los programas>ArcMap

Dentro de ArcMap tenemos un botón de ArcToolbox 🖄 damos un clic y se abre una la ventana de esta herramienta.

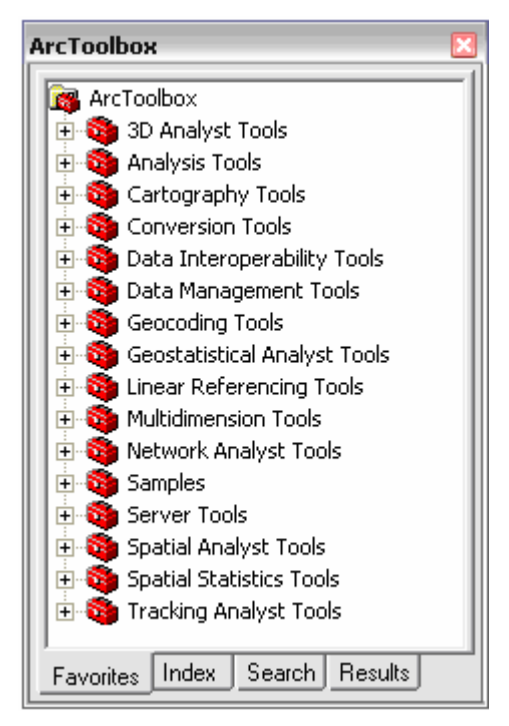

ArcToolBox, maneja dieciséis carpetas principales entre estas tenemos a: Conversión Tools, Data Management Tools.

Ingrese por Data Management Tools y abra la carpeta Projections and Transformation y se desplegará las siguientes opciones:

- Feature
- Raster
- Create Custom Geographic Transformation
- Define Projection

#### **Define Projection**

Permite definir el sistema de coordenadas para archivos.

#### **Create Custom Geographic Transformation**

Permite crear una Transformación Geografica.

## **DEFINICION DEL SISTEMA DE COORDENADAS**

Para definir el sistema de coordenadas, seleccione en el ArcToolBox, la opción Define Projection como se indica en la figura

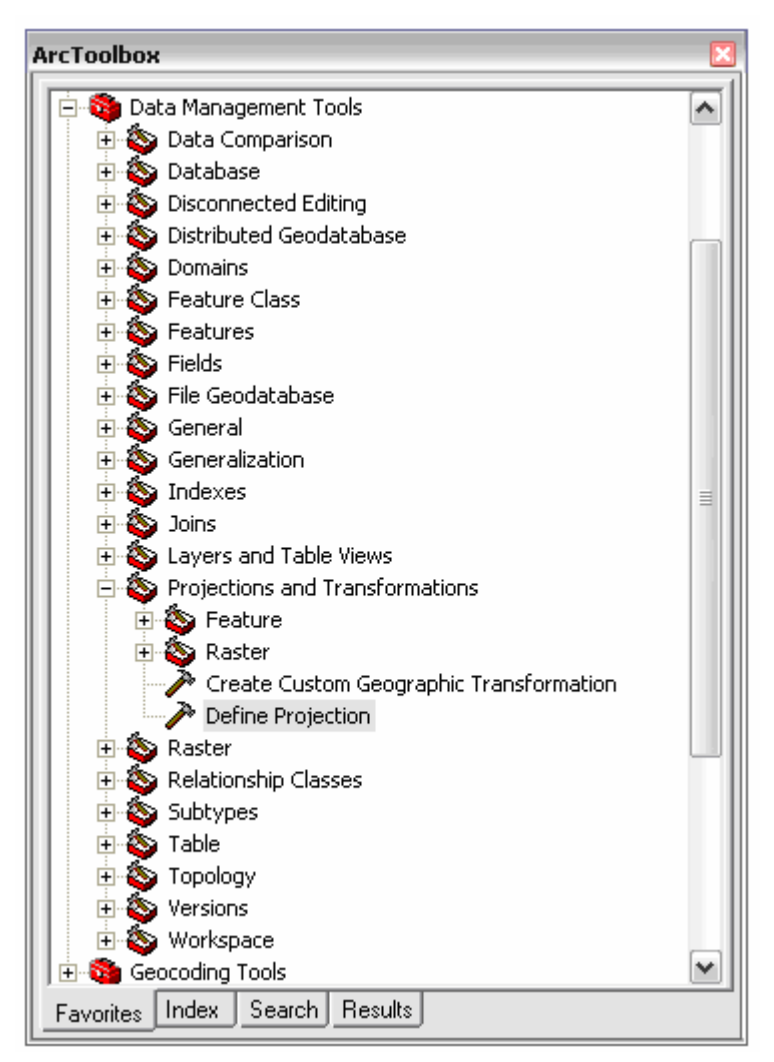

Al dar doble clic, se despliega la siguiente ventana

| 🎤 Defin | e Projection                   |              |
|---------|--------------------------------|--------------|
| •       | Input Dataset or Feature Class |              |
| •       | Coordinate System              | 1            |
| <       | IIII                           | >            |
| ОК      | Cancel Environments            | << Hide Help |

Los archivos a definir el sistema de coordenadas se encuentran en la carpeta:

# C:\CRP\_SAM56\TUTORIAL\AZUAY

De clic sobre en el icono 🖆 e ingrese a la carpeta AZUAY, para localizar los archivos.

| Input Data   | aset or Feature Class  |     |   |              |                      |        |
|--------------|------------------------|-----|---|--------------|----------------------|--------|
| Look in:     | 🖿 AZUAY 💽              | ] [ | ĉ | <b>3 1 1</b> | 0-0-<br>0-0-<br>0-0- | 間間     |
| 🖾 azuay.sh   | hp                     |     |   |              |                      |        |
| 🖾 canton lir | imon indanza.shp       |     |   |              |                      |        |
| antones      | s azuay.shp            |     |   |              |                      |        |
| Name:        |                        |     |   |              |                      | Add    |
| Show of type | e: All filters listed. |     |   | •            |                      | Cancel |
|              |                        |     |   |              |                      |        |

A este punto se puede seleccionar un archivo, luego presiones sobre el botón Add, como resultado de esta operación se regresara a la pantalla anterior con el archivo elegido.

| 🎤 Defii | ne Projection                         | _ 🗆 🔀        |
|---------|---------------------------------------|--------------|
|         |                                       |              |
|         | Input Dataset or Feature Class        |              |
|         | C:\CRP_SAM56\TUTORIAL\AZUAY\azuay.shp | i 🚅 👘        |
|         |                                       |              |
|         | Coordinate System                     |              |
|         | Unknown                               |              |
|         |                                       |              |
|         |                                       |              |
|         |                                       |              |
|         | OK Cancel Environments                | Show Help >> |

Verifique que el sistema de coordenadas no esta definido en el archivo "Unknown", luego presione sobre el botón "Select Coordinate System..."

| Spatial Referen   | ce Properties                                                                                                    | ?      | X  |  |  |  |  |
|-------------------|----------------------------------------------------------------------------------------------------|--------|----|--|--|--|--|
| XY Coordinate Sys | XY Coordinate System                                                                                                    |        |    |  |  |  |  |
| Name: Un          | known                                                                                                    |        | 1  |  |  |  |  |
| Details:          |                                                                                                    |        |    |  |  |  |  |
|                   |                                                                                                    |        |    |  |  |  |  |
| Select            | Select a predefined coordinate system.                                                                                                |        |    |  |  |  |  |
| Import            | Import a coordinate system and X/Y, Z and M<br>domains from an existing geodataset (e.g.,<br>feature dataset, feature class, raster). |        |    |  |  |  |  |
| <u>N</u> ew +     | Create a new coordinate system.                                                                                                    |        |    |  |  |  |  |
| Modify            | Edit the properties of the currently selected<br>coordinate system.                                                                   |        |    |  |  |  |  |
| Clear             | Sets the coordinate system to Unknown.                                                                                                |        |    |  |  |  |  |
| Save As           | Save the coordinate system to a file.                                                                                                 |        |    |  |  |  |  |
|                   | Aceptar Cancelar                                                                                                    | Aplica | ar |  |  |  |  |

Presione sobre Select... De doble clic en Projected Coordinate Systems y luego doble clic en UTM y ahora seleccione la carpeta "Others GCS" (otros sistemas de coordenadas geográficas), de doble clic.Y se desplegara un listado de sistemas de coordenadas geográficas, navegue entre ellos y localice el sistema definido por el datum para América del Sur, UTM, zona 17S.prj, y seleccione este archivo como se indica en la figura.

| Browse for Coordinate System                                             |                                       |  |  |
|--------------------------------------------------------------------------|---------------------------------------|--|--|
| Look in: 🔲 Other GCS                                                     |                                       |  |  |
| Porto Santo 1995 UTM Zone 28N.prj                                        | Prov. S. Amer. Datum UTM Zone 225.prj |  |  |
| Prov. S. Amer. Datum UTM Zone 17s.prj                                    | 🛞 PSAD 1956 UTM Zone 17N.prj          |  |  |
| Brov. S. Amer. Datum UTM Zone 18N.prj                                    | 🛞 PSAD 1956 UTM Zone 215.prj          |  |  |
| Brov. S. Amer. Datum UTM Zone 185.prj                                    | 🛞 Puerto Rico UTM Zone 20N.prj        |  |  |
| Brov. S. Amer. Datum UTM Zone 19N.prj                                    | 🛞 QND 1995 UTM Zone 39N.prj           |  |  |
| Prov. S. Amer. Datum UTM Zone 195.prj 💿 🛞 Qornog 1927 UTM Zone 22N.prj 👘 |                                       |  |  |
| 🐵 Prov. S. Amer. Datum UTM Zone 20N.prj 🛛 🐵 Qornoq 1927 UTM Zone 23N.prj |                                       |  |  |
| Prov. S. Amer. Datum UTM Zone 205.prj                                    | REGVEN UTM Zone 18N.prj               |  |  |
| Prov. S. Amer. Datum UTM Zone 21N.prj                                    | REGVEN UTM Zone 19N.prj               |  |  |
| <                                                                        |                                       |  |  |
| Name: Prov. S. Amer. Datum UTM Zone                                      | 17s.prj Add                           |  |  |
| Show of type: Coordinate Systems                                         | ▼ Cancel                              |  |  |

Luego presione <u>Add</u> y los parámetros referentes al sistema de coordenadas mencionado se mostrará en la ventana de "Propiedades de Spatial Reference", como se

indica a continuación

|         | Spatial Reference Properties 🔹 👔 🔀                                                                                                    |
|---------|----------------------------------------------------------------------------------------------------|
|         | XY Coordinate System Z Coordinate System                                                                                                    |
|         | Name: PSAD_1956_UTM_Zone_17S                                                                                                    |
|         | Details:                                                                                                    |
|         | Projection: Transverse_Mercator         False_Easting: 500000,000000         False_Northing: 1000000,000000         Central_Meridian: -81,000000         Scale_Factor: 0,999600         Latitude_Of_Origin: 0,000000         Linear Unit: Meter (1,000000)         Geographic Coordinate System: GCS_Provisional_S_American_1956         Angular Unit: Degree (0,017453292519943295)         Prime Meridian: Greenwich (0,00000000000000) |
|         | Datum: D_Provisional_S_American_1956<br>Spheroid: International_1924                                                                                                    |
|         | Select Select a predefined coordinate system.                                                                                                    |
|         | Import a coordinate system and X/Y, Z and M           Import           domains from an existing geodataset (e.g., feature dataset, feature class, raster).                                                                                                    |
|         | New                                                                                                    |
|         | Modify Edit the properties of the currently selected coordinate system.                                                                                                    |
|         | Clear Sets the coordinate system to Unknown.                                                                                                    |
|         | Save As Save the coordinate system to a file.                                                                                                    |
|         | Aceptar Cancelar Aplicar                                                                                                    |
| Luego p | oresiones en Aplicar y Aceptar, aparecerá la ventana "Define Projection                                                                                                    |
|         | P Define Projection                                                                                                    |
|         | Input Dataset or Feature Class<br>C:\CRP_SAM56\TUTORIAL\AZUAY\azuay.shp<br>Coordinate System<br>PSAD_1956_UTM_Zone_17S                                                                                                    |
|         | OK Cancel Environments Show Help >>                                                                                                    |

Luego presione en el botón OK y ahora el computador trabajara definiendo el sistema de coordenadas, luego aparecerá la siguiente ventana

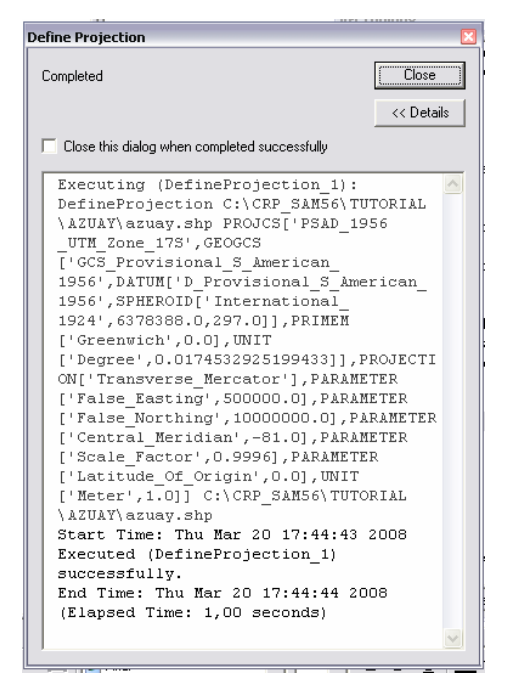

En la parte inferior de ella se detallan los archivos definidos en el sistema de coordenadas.

Para verificar la definición del sistema de coordenadas, de los archivos seleccionados, ingrese nuevamente al componente ArcToolbox>Data Management Tools>Define Projection y al momento de seleccionar el archivo la información que se despliegue indicara que ya existe un sistema de coordenadas, como se indica a continuación en la siguiente figura

| 🎤 Define | Projection                               | - 🗆 🛛      |  |  |  |  |  |
|----------|------------------------------------------|------------|--|--|--|--|--|
|          | Input Dataset or Feature Class           |            |  |  |  |  |  |
|          | C:\CRP_SAM56\TUTORIAL\AZUAY\azuay.shp    |            |  |  |  |  |  |
|          | Coordinate System PSAD_1956_UTM_Zone_17S |            |  |  |  |  |  |
|          |                                          |            |  |  |  |  |  |
|          | OK Cancel Environments Sh                | ow Help >> |  |  |  |  |  |

También podemos ver lo que hemos realizado dando clic en la pestaña de "Results" de la ventana de "ArcToolBox" y nos muestra una ventana con un historial de lo que se ha ejecutado.

#### **PROYECCION DE COORDENADAS DE PSAD56 A WGS84**

A partir del año 2001, los productos cartográficos generados por el Instituto Geográfico Militar IGM, máximo organismo en la generación de cartografía a nivel nacional, se encuentran en el sistema WGS84, tanto en formato analógico (planos impresos) como en formato digital, siendo necesario la conversión de los archivos digitales, de cartografía base o temática, del sistema PSAD56 al WGS84.

Los parámetros de conversión definidos por el IGM, entre PSAD56 y WGS84 son los siguientes:

 $x_{0} = -60.310$   $y_{0} = 245.935$   $z_{0} = 31.008$   $\varepsilon_{x}(seg) = -12.324$   $\varepsilon_{y}(seg) = -3.755$   $\varepsilon_{z}(seg) = 7.370$  $\partial(ppm) = 0.447$ 

Los procedimientos para proyectar un archivo shape, desde un sistema de coordenadas, (por ejemplo del PSAD56), a otro sistema de coordenadas geográficas (WGS84) en el mismo sistema de proyección UTM, son los siguientes:

En ArcToolBox escogemos la opción « Projections and Transformation » luego damos clic en « Create Custom Geographic Transformation » para definir los parámetros establecidos por el IGM para la proyección del PSAD56 al WGS84.

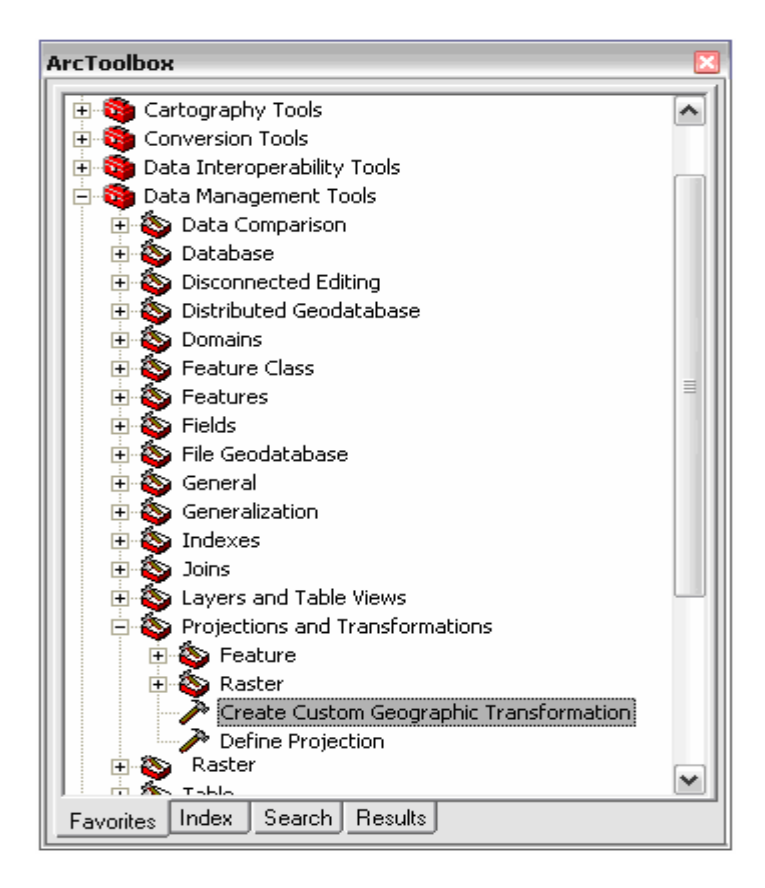

En la siguiente ventana en « Geographic Transformation Name » ingresamos el nombre que se guardara por defecto dentro de la dirección «\\ Document and setting\<user>\Application Data\ESRI\ArcToolBox\CustomTransformation » y al momento de llamar a las Transformaciones Geográficas se cargara automáticamente en la lista.

| 🎤 Create | e Custom Geographic Tran       | sformation |        |              |             |        |
|----------|--------------------------------|------------|--------|--------------|-------------|--------|
|          |                                |            |        |              |             |        |
| •        | Geographic Transformation Nam  | e          |        |              |             |        |
|          | 1                              |            |        |              |             |        |
| •        | Input Geographic Coordinate Sy | stem       |        |              |             |        |
|          | 1                              |            |        |              |             |        |
| •        | Output Geographic Coordinate S | ystem      |        |              |             |        |
|          |                                |            |        |              |             |        |
|          | Custom Geographic Transformat  | ion        |        |              |             |        |
|          | Method                         |            |        |              |             |        |
|          |                                |            |        |              | <b>-</b>    |        |
|          | ,<br>December                  |            |        |              |             |        |
|          | Farameters                     |            |        |              |             |        |
|          | IName                          | Value      |        |              |             |        |
|          |                                |            |        |              |             |        |
|          |                                |            |        |              |             |        |
| 1        |                                |            |        |              |             | $\sim$ |
|          |                                | ок         | Cancel | Environments | << Hide Hel |        |

En "Input Geographic Coordinate System" damos clic en "Select Coordinate System" en la ventana que nos muestra nos dirigimos al botón select y nos ubicamos en la dirección "Projected Coordinate System\Utm\Others GCS\" en esta carpeta seleccionamos "Prov. S. Amer. Datum UTM Zone 17s.prj", damos clic en "Add" y se carga la ventana de propiedades de "Spatial Referente" con información del sistema de coordenadas elegida, luego damos clic en "Aplicar" y en "Aceptar".

| Spatial Reference Properties                                                                                                    | ? X     | Browse for Coordinate System                                                                                                    | $\overline{\mathbf{X}}$                                                                                                    |
|----------------------------------------------------------------------------------------------------|---------|----------------------------------------------------------------------------------------------------|----------------------------------------------------------------------------------------------------|
| XY Coordinate System                                                                                                    |         | Look in: 🧰 Other GCS                                                                                                    |                                                                                                    |
| Name: Unknown<br>Details:                                                                                                    |         | Porto Santo 1995 UTM Zone 28N.prj Prov. S. Amer. Datum UTM Zone 17s.prj Prov. S. Amer. Datum UTM Zone 18N.prj Prov. S. Amer. Datum UTM Zone 18S.prj Prov. S. Amer. Datum UTM Zone 19N.prj Prov. S. Amer. Datum UTM Zone 19S.prj Prov. S. Amer. Datum UTM Zone 20N.prj Prov. S. Amer. Datum UTM Zone 20S.prj Prov. S. Amer. Datum UTM Zone 20S.prj | <ul> <li>Prov. S. Amer. Datum UTM Zone 225.prj</li> <li>PSAD 1956 UTM Zone 17N.prj</li> <li>PSAD 1956 UTM Zone 215.prj</li> <li>Puerto Rico UTM Zone 20N.prj</li> <li>QND 1995 UTM Zone 39N.prj</li> <li>Qornoq 1927 UTM Zone 22N.prj</li> <li>Qornoq 1927 UTM Zone 23N.prj</li> <li>REGYEN UTM Zone 18N.prj</li> </ul> |
| Select       Select a predefined coordinate system.         Import       Import         Import       Import         New       Create a new coordinate system.                                                                                                    |         | Name: Prov. S. Amer. Datum UTM Zone 21N.prj                                                                                                    | me 17s.prj                                                                                                    |
| Modify       Edit the properties of the currently selected coordinate system.         Clear       Sets the coordinate system to Unknown.         Save As       Save the coordinate system to a file.         Aceptar       Cancelar       //////////////////////////////////// | Aplicar |                                                                                                    |                                                                                                    |

En la ventana de "Create custom Geographic Transformation" damos clic en el botón de "Output Geographic Coordinate System" mostrándonos la ventana de propiedades de

"Spatial Referente" damos clic en el botón "Select" y nos ubicamos en la dirección "Projected Coordinate System\Utm\Wgs 1984\" en esta carpeta seleccionamos "WGS 1984 UTM Zone 17S.prj", damos clic en "Add" y se carga la ventana de propiedades de "Spatial Referent" con información del sistema de coordenadas elegida, luego damos clic en "Aplicar" y en "Aceptar"

| Spatial Reference Properties                                                                                                    | ? ×     | Browse fo                                                                                                    | r Coordinate System                                                                                                    |                                                                                                    |                                                                                                    |
|----------------------------------------------------------------------------------------------------|---------|----------------------------------------------------------------------------------------------------|----------------------------------------------------------------------------------------------------|----------------------------------------------------------------------------------------------------|----------------------------------------------------------------------------------------------------|
| XY Coordinate System Z Coordinate System                                                                                                    |         | Look in:                                                                                                    | 🗀 Wgs 1984                                                                                                    |                                                                                                    | ## ## ##                                                                                                    |
| Name: Unknown<br>Details:                                                                                                    |         | © WG5 19<br>© WG5 19<br>© WG5 19<br>© WG5 19<br>© WG5 19<br>© WG5 19<br>© WG5 19<br>© WG5 19<br>© WG5 19<br>© WG5 19<br>© WG5 19<br>© WG5 19 | 84 UTM Zone 135.prj<br>84 UTM Zone 14N.prj<br>84 UTM Zone 145.prj<br>84 UTM Zone 15N.prj<br>84 UTM Zone 155.prj<br>84 UTM Zone 16N.prj<br>84 UTM Zone 165.prj<br>84 UTM Zone 17N.prj<br>84 UTM Zone 175.prj | WGS 1984 UTM Zone 18N.prj     WGS 1984 UTM Zone 18S.prj     WGS 1984 UTM Zone 19S.prj     WGS 1984 UTM Zone 19S.prj     WGS 1984 UTM Zone 19S.prj     WGS 1984 UTM Zone 1S.prj     WGS 1984 UTM Zone 20N.prj     WGS 1984 UTM Zone 20S.prj     WGS 1984 UTM Zone 21N.prj | () wes :<br>() wes :<br>() wes :<br>() wes :<br>() wes :<br>() wes :<br>() wes :<br>() wes :<br>() wes :<br>() wes : |
| Select       Select a predefined coordinate system.         Import       Import a coordinate system and X/Y, Z and M domains from an existing geodataset (e.g., feature dataset, feature class, raster).         New       Create a new coordinate system.         Modity       Edit the properties of the currently selected coordinate system.         Clear       Sets the coordinate system to Unknown.         Save As       Save the coordinate system to a file. |         | Name:<br>Show of typ                                                                                                    | WGS 1984 UTM Zone 1 Coordinate Systems                                                                                                    | 75.prj                                                                                                    | Add<br>Cancel                                                                                                    |
| Aceptar Cancelar A                                                                                                    | Aplicar |                                                                                                    |                                                                                                    |                                                                                                    |                                                                                                    |

En el apartado de Método, seleccionar la opción "Position Vector", como se muestra en la siguiente figura

| 🎤 Create Custom Geographic Transformation 📃                         |          |
|---------------------------------------------------------------------|----------|
| Geographic Transformation Name<br>azuay_wgs1984                     |          |
| Input Geographic Coordinate System                                  | 1        |
| PSAD_1956_UTM_Zone_17S                                              | <u>'</u> |
| Output Geographic Coordinate System       WGS_1984_UTM_Zone_17S     | 4        |
| Custom Geographic Transformation                                    | _        |
| Method                                                              |          |
|                                                                     |          |
| POSITION_VECTOR<br>COORDINATE_FRAME<br>MOLODENSKY_BADEKAS<br>NADCON |          |
| HABN<br>NTV2<br>LONGITUDE_ROTATION                                  |          |
|                                                                     | ><br>>   |
| OK Cancel Environments Show H                                       | elp >>   |

En Parameters ingresamos manualmente los siguientes valores:

$$x_{0} = -60.310$$
  

$$y_{0} = 245.935$$
  

$$z_{0} = 31.008$$
  

$$\varepsilon_{x}(seg) = -12.324$$
  

$$\varepsilon_{y}(seg) = -3.755$$
  

$$\varepsilon_{z}(seg) = 7.370$$
  

$$\partial(ppm) = 0.447$$

| 🎤 Create Cust | tom Geographic Transfo        | rmation            | _ 🗆 🔀        |
|---------------|-------------------------------|--------------------|--------------|
|               |                               |                    | <u>~</u>     |
| Geog          | graphic Transformation Name   |                    |              |
| azua          | ay_wgs1984                    |                    |              |
| Inpul         | t Geographic Coordinate Syste | m                  |              |
| PSA           | D_1956_UTM_Zone_17S           |                    |              |
| Outp          | ut Geographic Coordinate Sys  | tem                |              |
| WG            | S_1984_UTM_Zone_17S           |                    |              |
|               |                               |                    |              |
| Custo         | om Geographic Transformation  | 1                  |              |
| м             | ethod                         |                    |              |
| F             | POSITION_VECTOR               |                    | -            |
| P             | arameters                     |                    |              |
|               | Name                          | Value              | <b>^</b>     |
| l D           | X Axis Translation (meters)   | -60.310            |              |
| N 10          | Y Axis Translation (meters)   | 245.935            |              |
| 2             | Z Axis Translation (meters)   | 31.008             |              |
|               | KAxis Rotation (seconds)      | -12.324            |              |
|               | Y Axis Rotation (seconds)     | -3.755             | ~            |
|               |                               |                    |              |
|               |                               |                    | ×            |
| <             |                               |                    | >            |
|               | ок с                          | ancel Environments | Show Help >> |

Luego presione sobre el botón

| eate Custom Geographic Transformation                                                                                                    |                                                 |
|----------------------------------------------------------------------------------------------------|-------------------------------------------------|
| Completed                                                                                                    | Close                                           |
|                                                                                                    | << Details                                      |
| Close this dialog when completed successfully                                                                                                    |                                                 |
| ['X_Axis_Translation',-60.0],PAF<br>['Y_Axis_Translation',245.0],PAF<br>['Z_Axis_Translation',31.0],PARAME<br>['X_Axis_Rotation',-12.0],PARAMET<br>['Y_Axis_Rotation',-3.0],PARAMET<br>['Z_Axis_Rotation',7.0],PARAMETE<br>['Scale_Difference',0.0]]<br>Start Time: Tue Mar 25 14:09:59<br>Executed<br>(CreateCustomGeoTransformation_2<br>successfully.<br>End Time: Tue Mar 25 14:10:04 20<br>(Elapsed Time: 5,00 seconds) | AMETER<br>AMETER<br>IMETER<br>TER<br>ER<br>2008 |

Una vez creado la Transformación Geográfica, seleccione en el ArcToolBox, la opción Project

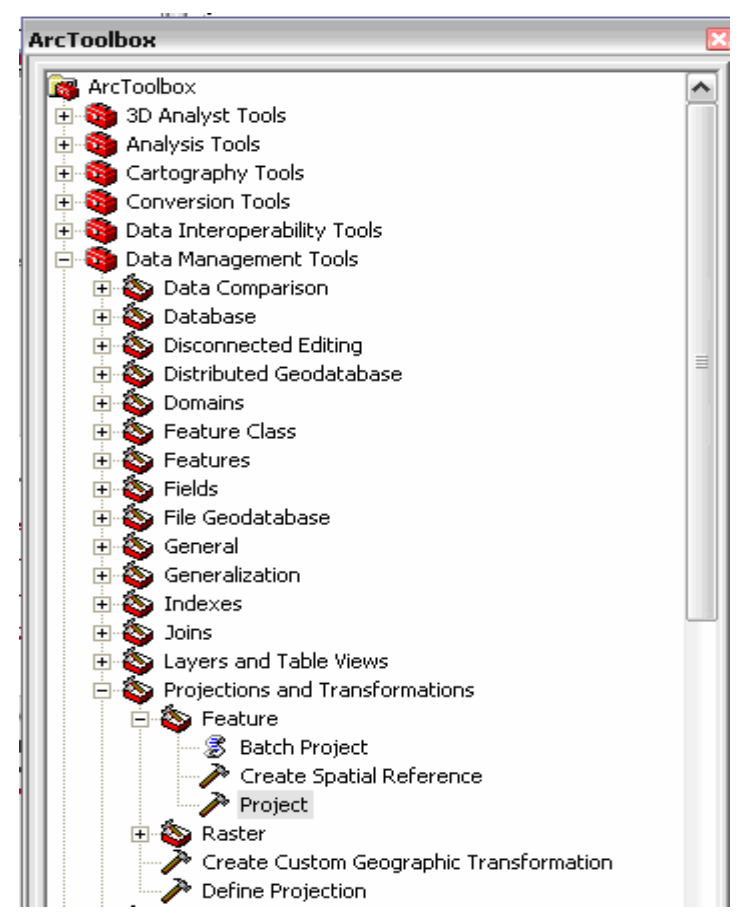

Y se desplegará la siguiente ventana

Input data set or feature class.-Aquí seleccionamos el shape al cual queremos cambiar la proyección.

| لصالة                                                       |
|-------------------------------------------------------------|
|                                                             |
| rdinate system of<br>et or Feature Clas                     |
| Jataset or Featur<br>wly defined<br>m, including the<br>oid |
|                                                             |
|                                                             |
|                                                             |
|                                                             |
|                                                             |
| N                                                           |
| N                                                           |

De clic sobre en el icono e ingrese a la carpeta C:\CRP\_SAM56\TUTORIAL\AZUAY, para localizar los archivos.

| Look in: 🗀 AZUAY                  | ## ## ## |
|-----------------------------------|----------|
| azuay.shp                         |          |
| 🖾 canton limon indanza.shp        |          |
| Cantones azuay.shp                |          |
| Name:                             | Add      |
| Show of type: All filters listed. | Cancel   |

A este punto se puede seleccionar un archivo, el archivo seleccionado quedara remarcado,

luego presione sobre el botón Add, como resultado de esta operación se regresara a la pantalla anterior con el archivo elegido, como se muestra en la figura siguiente

Output dataset or feature class.-Nombre y dirección donde deseamos guardar el shape proyectado.

| De   | clic    | sobre     | en    | el     | icono    | 2        | e  |      | ingrese  | hasta   | а   | la | carpeta |
|------|---------|-----------|-------|--------|----------|----------|----|------|----------|---------|-----|----|---------|
| C:\C | RP_SA   | M56\GF    | RAFI  | CO\A   | NALISI   | S∖, para | en | ella | crear la | carpeta | AZU | AY | -WGS84, |
| dond | e se de | positarar | los : | archiv | os proye | ctados.  |    |      |          |         |     |    |         |

Utilice el icono 🖆, para crear la carpeta azuay-wgs84

Señale la carpeta azuay-wgs84, y presione sobre el botón Open, el resultado de esta operación se muestra en la siguiente ventana

| Project                                                     |             |
|-------------------------------------------------------------|-------------|
|                                                             | <u>~</u>    |
| Input Dataset or Feature Class                              |             |
| C:\CRP_SAM56\TUTORIAL\AZUAY\azuay.shp                       | 🚔 🔰         |
| Toput Coordinate Sustem (optional)                          |             |
| PSAD 1956 LITM Zone 175                                     | 1000        |
|                                                             |             |
| Output Dataset or Feature Class                             |             |
| C:\CRP_SAM56\GRAFICO\ANALISIS\AZUAY_WGS84\azuay_Project.shp | <b>E</b>    |
| Output Coordinate System                                    |             |
|                                                             | res l       |
| ,                                                           |             |
| Geographic Transformation (optional)                        |             |
|                                                             |             |
|                                                             | +           |
|                                                             |             |
|                                                             |             |
|                                                             | 1           |
|                                                             |             |
|                                                             | +           |
|                                                             |             |
| OK Cancel Environments S                                    | how Help >> |

Ahora de un clic en el botón "Select Coordinate System" y se despliega la ventana de

"Propiedades de Spatial Reference". Luego presione sobre Delect...De doble clic en Projected Coordinate Systems y luego doble clic en UTM.Ahora seleccione la carpeta "Wgs 1984" y de doble clic.

| Browse for C  | oordinate System 🛛 🔀      |
|---------------|---------------------------|
| Look in: 间    | Utm 💽 📤 📚 🎬 🔠 🖽           |
| 📄 Nad 1927    |                           |
| 🚞 Nad 1983    |                           |
| 📄 Other GCS   |                           |
| 🚞 Wgs 1972    |                           |
| 📄 Wgs 1984    |                           |
| 1             |                           |
| Name:         | Wgs 1984 Add              |
| Show of type: | Coordinate Systems Cancel |
|               |                           |

Y de desplegara un listado de sistemas de coordenadas geográficas, navegue entre ellos y localice el sistema WGS 1984 UTM Zone 17S.prj, y seleccione este archivo como se indica en la figura.

| Browse for    | Coordinate System        |                |                | $\mathbf{X}$ |
|---------------|--------------------------|----------------|----------------|--------------|
| Look in:      | 🛾 Wgs 1984               | •              |                |              |
| 🕲 WGS 1984    | Complex UTM Zone 29N.prj | 🛞 WGS 1984 UTN | 1 Zone 135.prj | @wgs :       |
| 🕲 WGS 1984    | Complex UTM Zone 30N.prj | 🕘 WGS 1984 UTN | 1 Zone 14N.prj | 🕲 WGS :      |
| 🕲 WGS 1984    | UTM Zone 10N.prj         | 🕲 WGS 1984 UTN | 1 Zone 145.prj | 🕲 WGS :      |
| 🕲 WGS 1984    | UTM Zone 105.prj         | 🕲 WGS 1984 UTN | 1 Zone 15N.prj | 🕲 WGS :      |
| 🕲 WGS 1984    | UTM Zone 11N.prj         | 🕲 WGS 1984 UTN | 1 Zone 155.prj | 🕲 WGS :      |
| 🕲 WGS 1984    | UTM Zone 115.prj         | 🕲 WGS 1984 UTN | 1 Zone 16N.prj | 🕲 WGS :      |
| 🕲 WGS 1984    | UTM Zone 12N.prj         | 🕲 WGS 1984 UTN | 1 Zone 165.prj | 🕲 WGS :      |
| 🕲 WGS 1984    | UTM Zone 125.prj         | 🕲 WGS 1984 UTN | 1 Zone 17N.prj | 🕲 wgs :      |
| 🕲 WGS 1984    | UTM Zone 13N.prj         | 🛞 WGS 1984 UTN | 1 Zone 17S.prj | 🕲 WGS :      |
| <             | 1111                     |                |                | >            |
| Name:         | WGS 1984 UTM Zone 17     | 5.prj          |                | Add          |
| Show of type: | Coordinate Systems       |                | •              | Cancel       |

Presione en el botón Add y los parámetros referentes al sistema de coordenadas mencionado se mostrará en la ventana de "Propiedades de Spatial Reference", como se indica a continuación

|                                                                                             | Spatial Reference                                                                                                    | Properties                                                                                                    |                                                                                                | ?                                                     | ×               |
|---------------------------------------------------------------------------------------------|----------------------------------------------------------------------------------------------------|----------------------------------------------------------------------------------------------------|------------------------------------------------------------------------------------------------|-------------------------------------------------------|-----------------|
|                                                                                             | XY Coordinate System                                                                                                    | Z Coordinal                                                                                                    | te System                                                                                      |                                                       | - 1             |
|                                                                                             | Name: WGS_                                                                                                    | 1984_UTM_Z                                                                                                    | one_17S                                                                                        |                                                       |                 |
|                                                                                             | Details:                                                                                                    |                                                                                                    |                                                                                                |                                                       | .               |
|                                                                                             | Projection: Transver<br>False_Easting: 5000<br>False_Northing: 100<br>Central_Meridian: -8<br>Scale_Factor: 0,995<br>Latitude_Of_Origin:<br>Linear Unit: Meter (1<br>Geographic Coordin<br>Angular Unit: Degree<br>Prime Meridian: Gree<br>Datum: D_WGS_19<br>Spheroid: WGS_19 | rse_Mercator<br>100,00000<br>100000,000000<br>100000<br>1,000000<br>1,000000<br>1,000000<br>1,000000<br>1,000000<br>1,000000<br>1,000000<br>1,000000<br>1,00000<br>1,00000<br>1,00000<br>1,00000<br>1,00000<br>1,00000<br>1,00000<br>1,00000<br>1,00000<br>1,00000<br>1,00000<br>1,000000<br>1,0000000<br>1,000000<br>1,000000<br>1,000000<br>1,000000<br>1,000000<br>1,000000<br>1,000000<br>1,000000<br>1,000000<br>1,000000<br>1,000000<br>1,000000<br>1,000000<br>1,000000<br>1,000000<br>1,000000<br>1,000000<br>1,0000000<br>1,0000000<br>1,00000000 | )<br>CS_WGS_1984<br>(2519943295)<br>0000000000000000)                                          |                                                       |                 |
|                                                                                             | Select S<br>In<br>Import fe                                                                                                    | elect a predefi<br>nport a coordir<br>omains from ar<br>ature dataset,                                                                                                    | ined coordinate syst<br>hate system and X/Y<br>h existing geodatase<br>, feature class, raster | em.<br>/, Z and M<br>t (e.g.,<br>r).                  |                 |
|                                                                                             | <u>N</u> ew - C                                                                                                    | reate a new c                                                                                                    | oordinate system.                                                                              | alaatad                                               |                 |
|                                                                                             | Modify C                                                                                                    | oordinate syste                                                                                                    | es of the cuffently si<br>em.<br>aste susters to Links                                         |                                                       |                 |
|                                                                                             | Save As S                                                                                                    | ave the coord                                                                                                    | inate system to a file                                                                         |                                                       |                 |
|                                                                                             |                                                                                                    |                                                                                                    |                                                                                                |                                                       |                 |
|                                                                                             |                                                                                                    | Ace                                                                                                    | entar Cance                                                                                    |                                                       |                 |
| -                                                                                           |                                                                                                    |                                                                                                    |                                                                                                | ar Aplica                                             |                 |
|                                                                                             | Aplicar .                                                                                                    |                                                                                                    | Aceptar                                                                                        |                                                       |                 |
| go presione en                                                                              | Aplicar y luc                                                                                                    | ego en                                                                                                    | Aceptar y a                                                                                    | aparecerá la v                                        | ventana "Projec |
| go presione en                                                                              | Aplicar y lue                                                                                                    | ego en                                                                                                    | Aceptar y a                                                                                    | parecerá la v                                         | ventana "Projec |
| go presione en                                                                              | Aplicar y luc<br>Dataset or Feature Cl                                                                                                    | ego en                                                                                                    | Aceptar y a                                                                                    | aar Apiica                                            | ventana "Projec |
| go presione en                                                                              | Aplicar y luc<br>Dataset or Feature Cl<br>RP_SAM56\TUTORIAL                                                                                                    | ego en                                                                                                    | Aceptar y a                                                                                    | aar <u>Apica</u>                                      | ventana "Projec |
| go presione en                                                                              | Aplicar y luc<br>Dataset or Feature Cl<br>RP_SAM56\TUTORIAL<br>Coordinate System (oj<br>0. 1956. UTM. Zone 1                                                                                                    | ego en                                                                                                    | Aceptar y a                                                                                    | aparecerá la v                                        | ventana "Projec |
| go presione en                                                                              | Aplicar y luc<br>Dataset or Feature Cl<br>RP_SAM56\TUTORIAL<br>Coordinate System (or<br>D_1956_UTM_Zone_1                                                                                                    | ego en                                                                                                    | Aceptar y a                                                                                    | aparecerá la v                                        | ventana "Projec |
| go presione en                                                                              | Aplicar y luc<br>Dataset or Feature Cl<br>RP_SAM56\TUTORIAL<br>Coordinate System (op<br>D_1956_UTM_Zone_1<br>ut Dataset or Feature (<br>RP_SAM56\GRAFICO\                                                                                                    | ego en                                                                                                    | Aceptar y a                                                                                    | ay_Project.shp                                        | ventana "Projec |
| go presione en<br>Project<br>Input<br>는:\C<br>Input<br>PSA<br>Outpu<br>C:\C<br>Outpu        | Aplicar y luc<br>Dataset or Feature Cl<br>RP_SAM56\TUTORIAL<br>Coordinate System (op<br>D_1956_UTM_Zone_1<br>ut Dataset or Feature (<br>RP_SAM56\GRAFICO\<br>ut Coordinate System                                                                                              | ego en ass<br>AZUAY\azua<br>ptional)<br>75<br>Class<br>ANALISIS\AZ                                                                                                    | Aceptar y a                                                                                    | aar <u>Apiica</u><br>uparecerá la v<br>ay_Project.shp | ventana "Projec |
| go presione en<br>Project<br>Input<br>문:\C<br>Input<br>PSA<br>Outpu<br>C:\C<br>Outpu<br>WGS | Aplicar y luc<br>Dataset or Feature Cl<br>RP_SAM56\TUTORIAL<br>Coordinate System (oj<br>D_1956_UTM_Zone_1<br>ut Dataset or Feature (<br>RP_SAM56\GRAFICO\<br>ut Coordinate System<br>5_1984_UTM_Zone_1                                                                         | ego en ass<br>\AZUAY\azua<br>ptional)<br>17S<br>Class<br>ANALISIS\A2                                                                                                    | Aceptar y a                                                                                    | agarecerá la v                                        | ventana "Projec |
| go presione en<br>Project<br>Input<br>문:\C<br>Input<br>PSA<br>Outpu<br>C:\C<br>Outpu<br>WGS | Aplicar y luc<br>Dataset or Feature Cl<br>RP_SAM56\TUTORIAL<br>Coordinate System (or<br>D_1956_UTM_Zone_1<br>ut Dataset or Feature (<br>RP_SAM56\GRAFICO\<br>ut Coordinate System<br>S_1984_UTM_Zone_1<br>raphic Transformation (                                              | ego en ass<br>\AZUAY\azua<br>ptional)<br>[75<br>Class<br>ANALISIS\A2<br>75<br>(optional)                                                                                                    | Aceptar y a                                                                                    | ay_Project.shp                                        | ventana "Projec |
| go presione en<br>Project<br>Input<br>Live<br>Input<br>PSA<br>Outpu<br>Cive<br>Outpu<br>WGS | Aplicar y luc<br>Dataset or Feature Cl<br>RP_SAM56\TUTORIAL<br>Coordinate System (or<br>D_1956_UTM_Zone_1<br>ut Dataset or Feature (<br>RP_SAM56\GRAFICO\<br>ut Coordinate System<br>S_1984_UTM_Zone_1<br>raphic Transformation (                                              | ego en ass<br>\AZUAY\azua<br>ptional)<br>[75<br>Class<br>ANALISIS\AZ<br>75<br>(optional)                                                                                                    | Aceptar y a                                                                                    | aar Apiica<br>uparecerá la v<br>ay_Project.shp        | ventana "Projec |
| go presione en                                                                              | Aplicar y luc<br>Dataset or Feature Cl<br>RP_SAM56\TUTORIAL<br>Coordinate System (o)<br>D_1956_UTM_Zone_1<br>ut Dataset or Feature (<br>RP_SAM56\GRAFICO\<br>ut Coordinate System<br>S_1984_UTM_Zone_1<br>raphic Transformation (                                              | ego en ass<br>AZUAY\azua<br>ptional)<br>7S<br>Class<br>ANALISIS\A2<br>7S<br>(optional)                                                                                                    | Aceptar y a                                                                                    | aar Apiica<br>uparecerá la v<br>ay_Project.shp        | ventana "Projec |
| go presione en                                                                              | Aplicar y luc<br>Dataset or Feature Cl<br>RP_SAM56\TUTORIAL<br>Coordinate System (o)<br>D_1956_UTM_Zone_1<br>ut Dataset or Feature (<br>RP_SAM56\GRAFICO\<br>ut Coordinate System<br>S_1984_UTM_Zone_1<br>raphic Transformation (                                              | ego en ass<br>AZUAY\azua<br>ptional)<br>7S<br>Class<br>ANALISIS\A2<br>7S<br>(optional)                                                                                                    | Aceptar y a<br>ay.shp                                                                          | aar Apiica<br>aparecerá la v<br>ay_Project.shp        | ventana "Projec |
| go presione en                                                                              | Aplicar y luc<br>Dataset or Feature Cl<br>RP_SAM56\TUTORIAL<br>Coordinate System (or<br>D_1956_UTM_Zone_1<br>ut Dataset or Feature (<br>RP_SAM56\GRAFICO\<br>ut Coordinate System<br>S_1984_UTM_Zone_1<br>raphic Transformation (                                              | ego en ass<br>\AZUAY\azua<br>ptional)<br>[75<br>Class<br>ANALISIS\A2<br>75<br>(optional)                                                                                                    | Aceptar y a<br>ay.shp                                                                          | aar Apiica<br>aparecerá la v<br>ay_Project.shp        | ventana "Projec |
| go presione en                                                                              | Aplicar y luc<br>Dataset or Feature Cl<br>RP_SAM56\TUTORIAL<br>Coordinate System (or<br>D_1956_UTM_Zone_1<br>at Dataset or Feature of<br>RP_SAM56\GRAFICO\<br>at Coordinate System<br>S_1984_UTM_Zone_1<br>raphic Transformation of                                            | ego en ass<br>\AZUAY\azua<br>ptional)<br>[75<br>Class<br>ANALISIS\AZ<br>75<br>(optional)                                                                                                    | Aceptar y a<br>ay.shp                                                                          | aar Apiica<br>uparecerá la v<br>ay_Project.shp        | ventana "Projec |
| go presione en                                                                              | Aplicar y luc<br>Dataset or Feature CL<br>RP_SAM56\TUTORIAL<br>Coordinate System (o)<br>D_1956_UTM_Zone_1<br>ut Dataset or Feature (<br>RP_SAM56\GRAFICO\<br>ut Coordinate System<br>S_1984_UTM_Zone_1<br>raphic Transformation (                                              | ego en ass<br>AZUAY\azua<br>ptional)<br>7S<br>Class<br>ANALISIS\A2<br>7S<br>(optional)                                                                                                    | Aceptar y a<br>ay.shp                                                                          | aar Apiica<br>iparecerá la v<br>ay_Project.shp        | ventana "Projec |

En Geographic Transformation.- Seleccione PSAD\_1956\_To\_WGS\_1984\_1

| Project                                                     |              |
|-------------------------------------------------------------|--------------|
|                                                             |              |
| Input Dataset or Feature Class                              |              |
| C:\CRP_SAM56\TUTORIAL\AZUAY\azuay.shp                       |              |
| Total Countrate Cutors (or Verall)                          |              |
|                                                             | - Level      |
| PSAD_1956_01M_Zone_175                                      |              |
| Output Dataset or Feature Class                             |              |
| C:\CRP_SAM56\GRAFICO\ANALISIS\AZUAY_WGS84\azuay_Project.shp | 🗃            |
|                                                             |              |
| Output Coordinate System                                    |              |
| WGS_1984_UTM_Zone_17S                                       |              |
| Geographic Transformation (ontional)                        |              |
|                                                             | •            |
| azuay wgs1984                                               |              |
| azuay_wgs84                                                 |              |
| PSAD_1956_10_WG5_1984_1<br>PSAD_1956_To_WG5_1984_10         |              |
| PSAD_1956_To_WGS_1984_11                                    |              |
| PSAD_1956_To_WGS_1984_12<br>PSAD_1956_To_WGS_1984_13        | ~            |
|                                                             |              |
|                                                             |              |
|                                                             | V            |
| <                                                           | >            |
| OK Cancel Environmente                                      | Show Help \> |
|                                                             |              |

Este botón sirve cuando queremos quitar alguna Transformación Geográfica seleccionada

• Cuando queremos ingresar otra Transformación Geográfica utilizamos este botón.

Note que en el primer casillero, indica el sistema de coordenadas desde el cual va a proyectar (sistema de coordenadas en el que se encuentran definidos los archivos). En el segundo casillero señala el sistema de coordenadas al cual se va a proyectar. Y en el tercer casillero los parámetros de conversión.

Finalmente damos clic en el botón "OK" para que se ejecuten las sentencias y nos aparecerá una ventana con información de lo que ha realizado.

| roject                                                                                                    | E                                                                  |
|----------------------------------------------------------------------------------------------------|--------------------------------------------------------------------|
| Completed                                                                                                    | Close                                                              |
|                                                                                                    | << Details                                                         |
| Close this dialog when completed successfully                                                                                                    |                                                                    |
| ['Greenwich',0.0],0N11<br>['Degree',0.0174532925199433]],P<br>ON['Transverse_Mercator'],PARAME<br>['False_Easting',500000.0],PARAM<br>['False_Northing',10000000.0],PA<br>['Central_Meridian',-81.0],PARAME<br>['Scale_Factor',0.9996],PARAMETE<br>['Latitude_Of_Origin',0.0],UNIT<br>['Meter',1.0]]<br>Start Time: Mon Mar 24 21:31:34<br>Executed (Project_6) successfull<br>End Time: Mon Mar 24 21:31:35 20<br>(Elapsed Time: 1,00 seconds) | ROJECTI<br>TER<br>ETER<br>RAMETER<br>ETER<br>R<br>2008<br>y.<br>08 |

Ahora presione en "Close" y ahora se demorará unos instantes el computador realizando la proyección entre PSAD56 y WGS84.

Para verificar el cambio de proyección abra, ArcToolbox>Data Management Tools> Projections and Transformations>Define Projection y abra los archivos contenidos en la carpeta azuay-wgs84. Al momento de seleccionar los archivos la información que se despliegue indicara que ya existe un sistema de coordenadas, como se indica a continuación en la siguiente figura

| 🎤 Define | Projection                                                                                    | _ 🗆 🗙       |
|----------|-----------------------------------------------------------------------------------------------|-------------|
| A        | Input Dataset or Feature Class<br>C:\CRP_SAM56\GRAFICO\ANALISIS\AZUAY_WGS84\azuay_Project.shp |             |
|          | WGS_1984_UTM_Zone_17S                                                                         | <b>1</b>    |
|          |                                                                                               |             |
| <        | · · · · · · · · · · · · · · · · · · ·                                                         | >           |
|          | OK Cancel Environments SI                                                                     | now Help >> |

# ANEXO 2

Instructivo para llenar los Formatos Metadatos de Cartografía digital

Proyecto Registro de Información Cartográfica - Metadatos

COPOE -ACUDIR - Universidad de Cuenca - Universidad del Azuay

Preparado por:

Ing. Daniela Espinoza – Universidad de Cuenca - despinoza\_molina@hotmail.com

Ing Omar Delgado - IERSE - Universidad del Azuay - odelgado@uazuay.edu.ec

INFORMACIÓN DE IDENTIFICACIÓN: Información básica sobre el conjunto de datos.

1. **¿Escriba él titulo que describa el contenido del mapa?** : El nombre por el que se conoce al conjunto de datos.

Para el caso en que los datos hayan sido publicados, aquí ira el título de la publicación. Sin embargo, ni todos los datos han sido publicados formalmente, ni los títulos son todo lo informativos que se requiere. Como el título es lo que la gente verá primero al buscar en el Clearinghouse, ud. debería asegurarse de que es a la vez informativo y conciso. Si ud. está creando un título, trate de incluir el tema, extensión geográfica y el período al que corresponden los datos (si es pertinente). Si ud. ya tiene un título formal, evalúe la posibilidad de agregarle información luego de un ";" si es necesario.

 Escriba un pequeño resumen del mapa: Un breve resumen del conjunto de datos, describe brevemente los "qué" del juego de datos (por ejemplo, qué información hay en el juego de datos? Qué área es cubierta?).

Información breve de carácter general debería ser incluida también en un resumen

- 3. **¿Que área geográfica cubre el mapa?**: El límite de cubrimiento del conjunto de datos expresado por los valores de latitud y longitud en el orden: extremo oeste, extremo este, extremo norte y extremo sur, es decir Longitud extrema al oeste, Longitud extrema al este, Latitud extrema al norte, Latitud extrema al norte. Escriba estos valores en grados decimales aunque en el juego de datos se utilicen proyecciones planas
- 4. **Los datos son:** Seleccione el tipo de dato que se El modo en que son representados los datos geoespaciales. Seleccione un valor de la lista.
- 5. ¿Por que fue creado este mapa?
  - ¿Cuales fueron los objetivos de la investigación que produjo este mapa?

Un resumen de las intenciones con las cuales el conjunto de datos fue desarrollado. Describe los "porqué" (por ejemplo, porqué fue creado el juego de datos?).

6. El mapa esta: El estado y la información del mantenimiento del conjunto de datos

Completo En Proceso Planificado Incompleto Ninguno

7. **Indique con que frecuencia se realiza mantenimiento y actualización de los mapas**: La frecuencia con la cual los cambios y las adiciones son realizados al conjunto de datos después que el conjunto de datos inicial es completado. Seleccione un valor de la lista.

#### 8. Escriba algunas palabras claves del mapa

Las Palabras Clave son las Palabras ó frases que resumen un aspecto del conjunto de datos. Cada Palabras Clave es una frase o palabra que resalta el significado o las ideas principales de un juego de datos. Ellas son utilizadas como un índice al contenido del juego de datos. Pueden ser de los siguientes tipos:

Tema: El tema del conjunto de datos, tal como vegetación, uso del suelo, etc

Lugar: La localización geográfica del juego de datos. Ejemplo: Pueblo del Sigsig, etc.

 $\square$ 

Temporal: La referencia temporal para el juego de datos, como ser por ejemplo pre-colombino, segunda guerra mundial, etc.

- 9. Quien creo el mapa?: Reconocimiento a quienes contribuyeron al conjunto de datos.
- 10. ¿A quien podría un usuario dirigir preguntas sobre el mapa?:

Es la(s) persona(s) y/o organización(es) a quien se puede consultar si surge alguna pregunta sobre el juego de datos.

- 11. Si los datos están relacionados con otros mapas. Información sobre otros conjunto de datos que están relacionados. Referencia a otros mapas, para lo cual primero deberá crear los mapas y luego hacer las relaciones.
- 12. ¿Existen restricciones del tipo legal para poder usar el mapa? Restricciones y pre-requisitos legales después que el acceso al conjunto de datos es garantizado. Esto incluye restricciones de acceso que son aplicadas para asegurar la protección de la propiedad intelectual ó privacidad, y cualquier restricción ó limitación sobre obtener el conjunto de datos.
- 13. **¿El mapa es público o privado?** Restricciones y pre-requisitos legales para el acceso al conjunto de datos. Esto incluye restricciones de acceso que son aplicadas para asegurar la protección de la propiedad intelectual ó privacidad, y cualquier restricción ó limitación sobre obtener el conjunto de datos.
- 14. ¿En que periodos de tiempo se verifica el mapa con el terreno?:

Es la información sobre que tan actualizado es el juego de datos, es importante para muchos, si no todos, los usuarios potenciales. La mayoría de los usuarios están interesados en la vigencia del juego de datos en relación con las condiciones del terreno (o sea, cuando el mundo real luce tal como es descrito en el juego de datos). Desafortunadamente, a veces solamente se conoce la fecha en que la información fue recogida o publicada. El elemento de Vigencia requiere que el productor identifique si las fechas y horas de Período Asociado al Contenido se refieren a la condición del terreno, o a algún instante posterior fue recogida, publicada, etc.

- 15. **¿Cuál es la Referencia del Mapa dentro de la red de la Institución?:** Ruta dentro de la red de la Institución para obtener los datos.
- 16. ¿En qué software se encuentran los datos? Una descripción del procesamiento del entorno, incluye items como el nombre del software (incluyendo versión), la computadora, sistema operativo, nombre de archivo (incluyendo host-, path-, y nombres de archivo), y el tamaño de conjunto de datos.

**INFORMACIÓN DE CALIDAD**: Una evaluación general de la calidad del conjunto de datos. Se basa en la descripción de las características de la fuente y todos los procesos que han sido realizados a al misma

Información sobre los eventos, parámetros, y origen de los datos que construyen el conjunto de datos, e información sobre las partes responsables.

La parte relativa al linaje debe dar un informe sobre la calidad, deberá incluir una descripción del material fuente a partir del cual fueron derivados los datos, así como los métodos de derivación, incluyendo todas las transformaciones involucradas para producir los archivos digitales finales. La descripción deberá incluir las fechas de los materiales fuente, así como las fechas de otra información utilizada para actualizarla. La fecha asignada a la fuente debe reflejar la fecha a la que la información se corresponde con el terreno. Sin embargo, si esa fecha no se conoce, debe indicarse al menos una fecha de publicación, y señalarla apropiadamente.

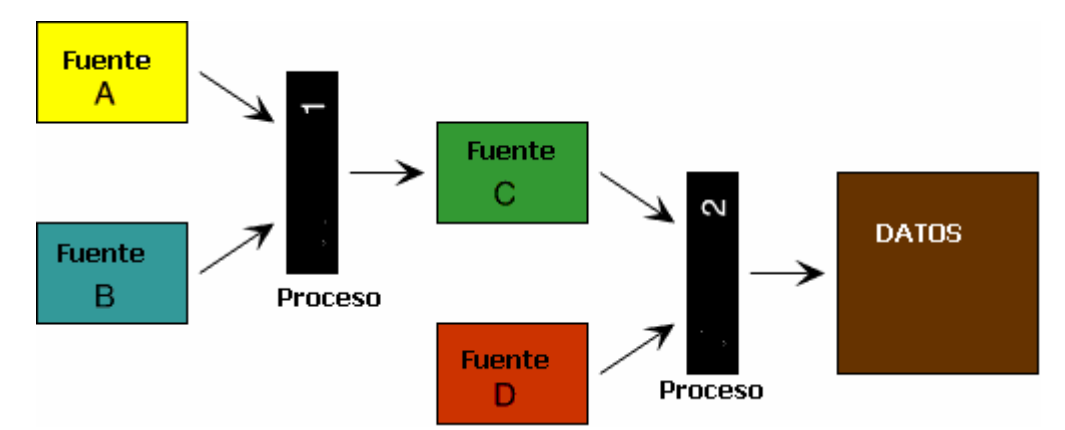

**Escala:** el denominador de la fracción representativa de un mapa (por ejemplo, sobre un mapa a escala 1:24,000, El Denominador de Escala es 24000.

Medio Físico: El medio del origen del conjunto de datos

#### **Periodo Inicial**

**Contribución:** Un breve párrafo identificando la información aportada por la fuente del juego de datos.

**Vigencia:** Las bases con que se determina el periodo correspondiente con al contenido de información de los datos fuente.

Abreviatura de la Cita: Un alias para citar a la fuente

- 17. **¿De donde provienen los mapas?**.Esta parte constituye una guía para que el usuaria pueda descubrir los procesos realizados a la fuente. Siendo estos procesos descritos mas adelante
  - Observaciones originales realizadas por el autor y sus asistentes
  - Datos previamente organizados en una publicación o distribuidos informalmente
  - Información contratada / Aerorestituida por empresas contratadas
  - Fotografías Aéreas

#### 18. ¿ Cómo fueron modificados los datos originales?. Describa su proceso

Procesos: Una explicación de los acciones realizadas sobre los datos originales

Fecha: Fecha en que se realizaron dichas actividades

Contacto: persona que realizo o puede certificar la realización de los procesos.

**INFORMACIÓN DE ORGANIZACIÓN ESPACIAL**: El mecanismo usado para representar la información espacial del conjunto de datos.

#### 19. Describa la localización del mapa sin utilizar coordenadas. :

Nombre de tipos de características geográficas, esquemas de referenciación, u otros significados por los cuales las localidades son referenciadas en el conjunto de datos. Ingrese aquí cualquier forma de describir la localización sin utilizar coordenadas. Los métodos para referencia espacial usualmente utilizan una característica geográfica, como barrio, estado, departamento, aldea o sección policial, o una carretera, para definir unívocamente un sitio. La referencia puede ser el nombre del accidente (por ejemplo, Cerro de Montevideo) o un código que identifica el sitio (por ejemplo, un código postal). Otros ejemplos de referenciamiento indirecto incluye los números de puerta en una calle, etc.

20. El mapa es de tipo: Raster, Punto o Vector: El sistema de objetos usados para representar espacio en el conjunto de datos.

Point:

Vector:

Raster

**INFORMACIÓN DE REFERENCIA ESPACIAL:** La descripción del sistema de referencia para las coordenadas en el conjunto de datos, y el modo de codificarlas.

- 21. ¿Qué proyección se utilizo en el mapa?
- 22. **¿Especifique la zona para el sistema UTM?** Se asume que para nuestra región utiliza la sistema de coordenadas de grilla "Universal Mercator Transverso (UTM)", sistema basado en la proyección Mercator Transversa, aplicada entre las latitudes 84 grados al norte y 80 grados al sur sobre la superficie de la Tierra. Ingrese aquí el Número de Zona UTM.

**INFORMACIÓN DE DISTRIBUCIÓN**: Información sobre el productor y las opciones para obtener el conjunto de datos.

#### 23. ¿Quién distribuye los mapas?

La organización, y los miembros de la organización, asociados con el conjunto de datos. El nombre del individuo por el cual se debe realizar el contacto u el nombre de la organización por la cual se realiza el contacto.

- 24. ¿Por qué nombre se puede solicitar los datos? Es una etiqueta, por la cual un juego de datos puede ser solicitado a un distribuidor. Un número de catálogo es un buen ejemplo de Descripción del Recurso.
- 25. ¿Que responsabilidad asume el distribuidor?: Declaración de responsabilidad asumida por el distribuidor.
- 26. ¿En que formato se distribuyen los mapas? Si los datos se distribuyen tanto en formato digital, o en papel. Ingrese los diferentes parámetros en cada caso

DIGITAL: Describe las opciones para obtener el conjunto de datos en formato digital.

¿Cuál es el formato? El nombre del formato de datos transferidos. Los formatos posibles son:

"ARCE" ARC/INFO Export format "ARCG" ARC/INFO Generate format "ASCII" ASCII file, formatted for text attributes, declared format "BIL" Imagery, band interleaved by line "BIP" Imagery, band interleaved by pixel "BSQ" Imagery, band interleaved sequential "CDF" Common Data Format "CFF" Cartographic Feature File (U.S. Forest Service) "COORD" User-created coordinate file, declared format "DEM" Digital Elevation Model format (U.S. Geological Survey) "DFAD" Digital Feature Analysis Data (Defense Mapping Agency) "DGN" Microstation format (Intergraph Corporation) "DIGEST" Digital Geográfico Information Exchange Standard "DLG" Digital Line Graph (U.S. Geological Survey) "DTED" Digital Terrain Elevation Data (MIL-D-89020) "DWG" AutoCAD Drawing format "DX90" Data Exchange '90 "DXF" AutoCAD Drawing Exchange Format "ERDAS" ERDAS image files (ERDAS Corporation) "GRASS" Geográfico Resources Analysis Support System "HDF" Hierarchical Data Format "IGDS" Interactive Graphic Design System format (Intergraph Corporation) "IGES" Initial Graphics Exchange Standard

"MOSS" Multiple Overlay Statistical System export file

"netCDF" network Common Data Format

"NITF" National Imagery Transfer Format

"RPF" Raster Product Format (Defense Mapping Agency)

"RVC" Raster Vector Converted format (MicroImages)

"RVF" Raster Vector Format (MicroImages)

"SDTS" Spatial Data Transfer Standard (Federal Information Processing Standard 173)

"SIF" Standard Interchange Format (DOD Project 2851)

"SLF" Standard Linear Format (Defense Mapping Agency)

"TIFF" Tagged Image File Format

"TGRLN" Topologically Integrated Geográfico Encoding and Referencing (TIGER) Line format (Bureau of the Census)

"VPF" Vector Product Format (Defense Mapping Agency).

#### ¿En que dirección de Internet se puede encontrar?

El nombre del archivo con los datos en la red. Cuando es apropiado, deben ser provistos bajo la forma de URLS.

Un URLs (Uniform Resource Locator) es una extensión a la red de la convención de nombres de UNIX. Una URL puede apuntar a cualquier archivo en cualquier directorio en cualquier máquina. También describe el servicio de Internet disponible para su uso en conjunto con el recurso.

El formato básico de una dirección URL es:

servicio://nombre\_del\_servidor:puerto/ruta/nombre

#### ¿Qué Medio Físico utiliza?

Nombre del medio sobre los cuales el conjunto de datos puede ser recibido. Los valores posibles son:

#### "CD-ROM"

"3-1/2 inch floppy disk"

"5-1/4 inch floppy disk"

"9-track tape"

- "4 mm cartridge tape"
- "8 mm cartridge tape"
- "1/4-inch cartridge tape

¿Cuál es su costo?: la tarifa y costos para la obtención del conjunto de datos.

¿En que tiempo son entregados los datos?: Tiempo típicamente requerido para completar un pedido.

¿Cuáles son las Instrucciones para acceder a los datos? : Los procedimientos más comunes por los cuales se puede obtener ó recibir el conjunto de datos.

NO DIGITAL: las opciones para obtener el conjunto de datos en formato no digital.

¿Descripción?. Especificaciones del tamaño de la lámina y las características del papel

¿Cuál es su costo?: la tarifa y costos para la obtención del conjunto de datos.

¿En que tiempo son entregados los datos?: Tiempo típicamente requerido para completar un pedido.

¿Cuáles son las Instrucciones para acceder a los datos?: Instrucciones generales y recomendaciones sobre los datos, así como servicios asociados y condiciones especiales, especificados por el productor del conjunto de datos.

**INFORMACIÓN DE METADATOS:** Información sobre la actual información de metadatos, y la parte responsable.

#### 27. ¿Datos sobre el responsable del contenido del Formulario?

Contacto: Persona responsable por los metadatos ingresados

Fecha: La fecha en que fueron creados o la última actualización de los metadatos.

Fecha Ultima Revisión: La fecha de la última revisión de los contenidos de los metadatos.

Fecha Futura Revisión: La fecha en la cual los metadatos deben ser revisados.
# **ANEXO 3**

Sistema de información ODEPLAN

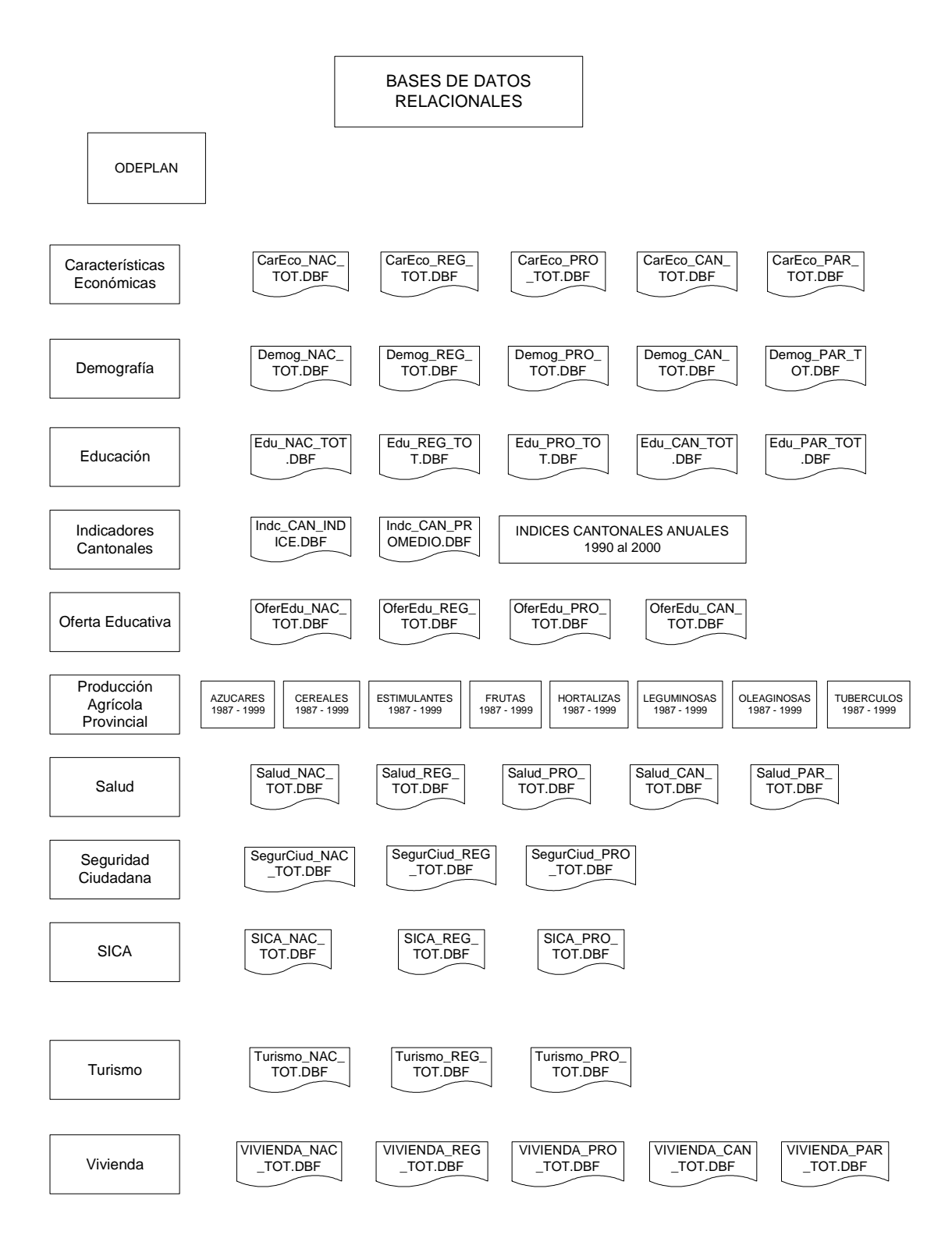

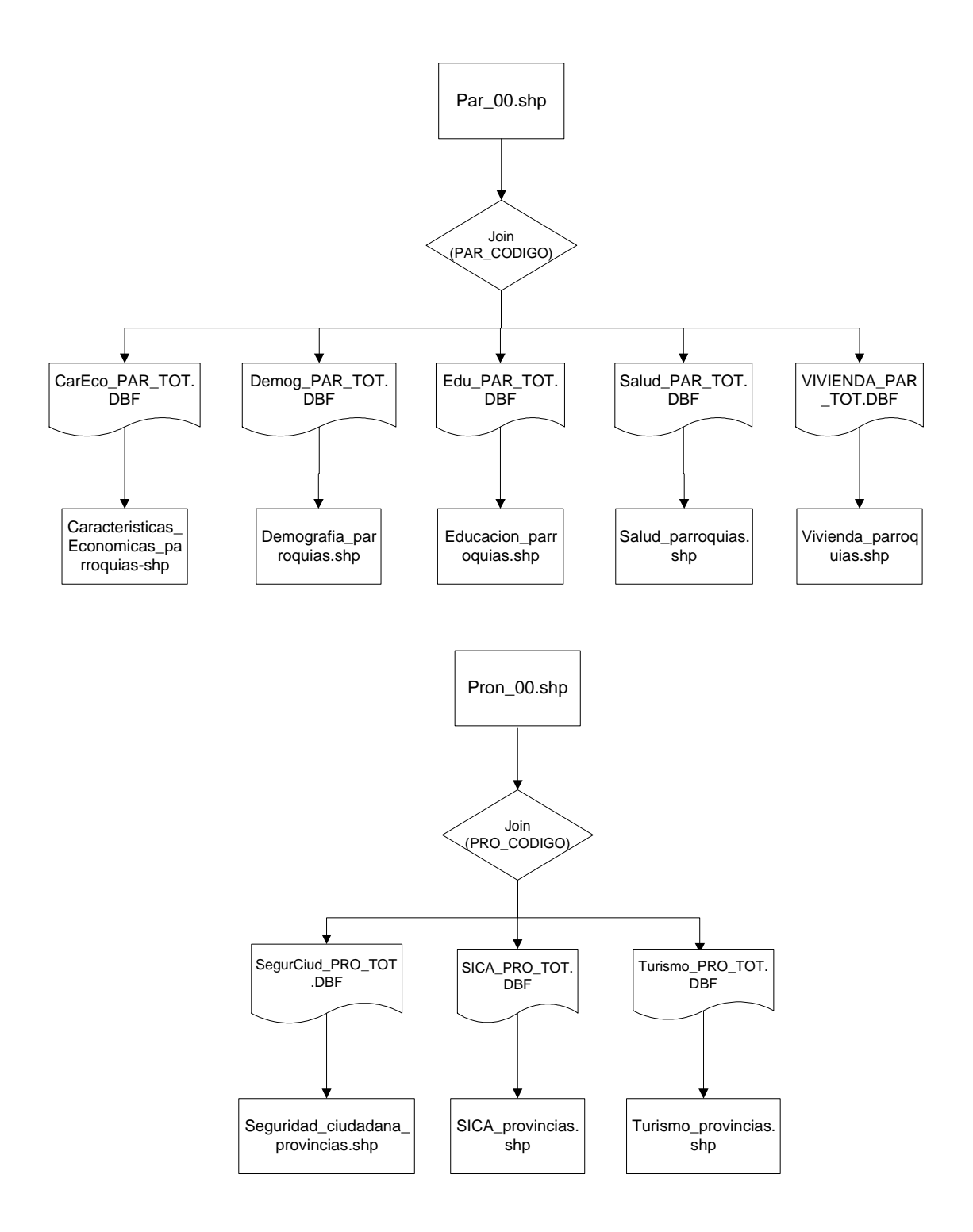

# Sistema de información SIISE

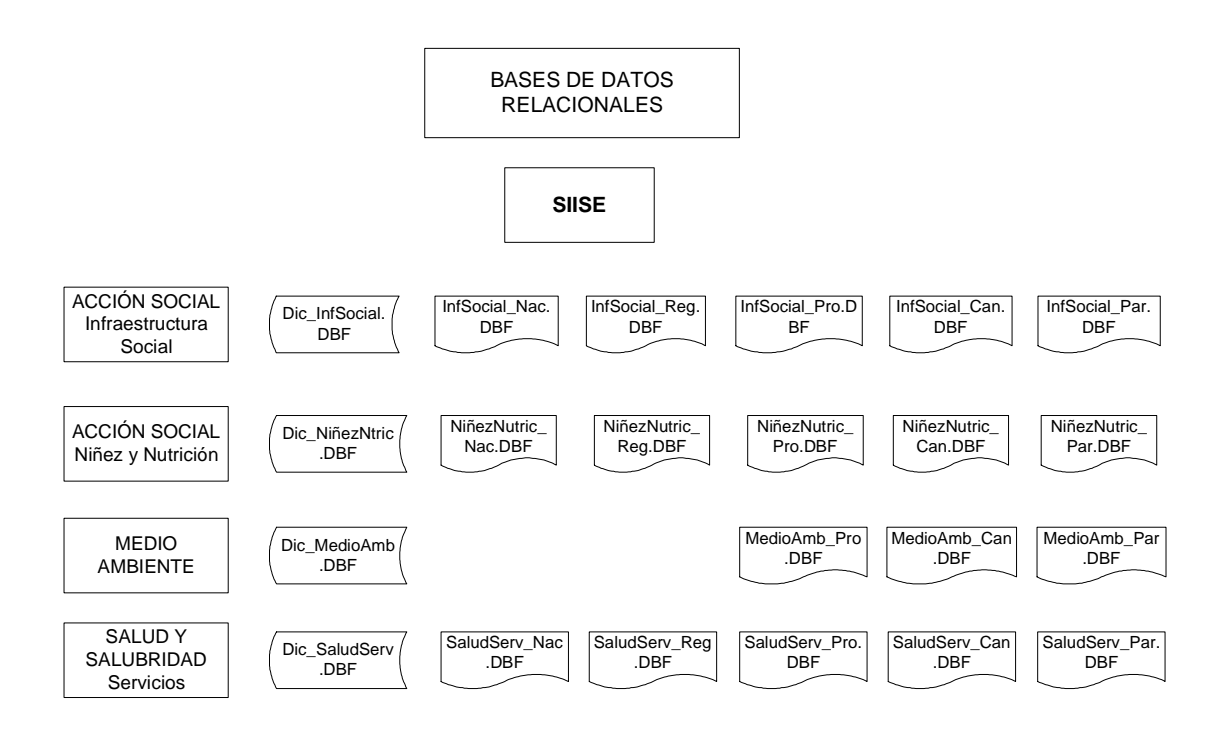

# **ANEXO 4**

# Procedimiento a seguir para ingresar datos en el campo Oneway en el caso de que ya se tengan los datos de FNODE\_ y TNODE\_

- Se debe tener la información de los nodos para poder saber cual representa el nodo inicial y cual representa el nodo final, para esto, antes de asignar valores al atributo ONEWAY, se debe generar la información de los nodos. Esto se obtiene realizando los pasos respectivos de la práctica 7. Cuando ya se haya realizado toda la práctica 7, se obtendrá adjuntamente al network dataset de ejes, un network dataset de nodos, el archivo tendrá el nombre de vias\_estadio\_ND\_Junctions.
- Al obtener dicho archivo de nodos, se debe traer la información a ArcMap, con el botón Add Data , y navegue hasta la carpeta donde generó el network dataset y agregue al Layer las capas:
  - vias\_estadio\_ND\_Junctions
  - vias\_estadio\_ND\_Edges
  - vias\_estadio
- 3. Una vez que haya agregado las capas, vamos a editar el archivo vias\_estadio, para esto active la herramienta de edición desde el menú Tools -> de Editor Toolbar.
- 5. Ahora seleccione el nodo inicial de la calle a la que desea asignar un valor de oneway (dando un clic con la flecha de la barra de herramientas "Select Features ") e identifique dicho valor del nodo en la tabla de atributos de vias\_estadio\_ND\_Junctions en la columna ZELEV, la fila del nodo seleccionado debe estar resaltada con color celeste, a este valor lo llamaremos nodo inicial.
- 6. Seleccione el nodo del extremo opuesto de la misma calle (con la herramienta "Select Features <sup>1</sup>"), e identifique dicho valor del nodo en la tabla de atributos de vias\_estadio\_ND\_Junctions en la columna ZELEV, la fila del nodo seleccionado debe estar resaltada con color celeste, a este valor lo llamaremos nodo final.
- 7. Ahora seleccione la calle, con la herramienta "Select Features <sup>1</sup>" y abra la tabla de atributos de la capa vias\_estadio. La entidad seleccionada aparecerá resaltada con color celeste, y tendrá asignado sus respectivos valores en los campos FNODE\_ y TNODE\_.
- 8. Si el valor de FNODE\_ coincide con el valor al que llamamos nodo inicial en el paso 5, y si el valor de TNODE\_ coincide con el valor al que llamamos nodo final en el paso 6, entonces el valor a asignar en el campo oneway es FT (FNODE\_ to TNODE\_), escriba FT en la tabla de atributos, en el campo oneway de la calle que seleccionó. Si el valor de TNODE\_ coincide con el valor al que llamamos nodo inicial en el paso 5, y si el valor de FNODE\_ coincide con el valor al que llamamos nodo final en el paso 6, entonces el valor a asignar en el campo oneway es TF (TNODE\_ to FNODE\_), escriba TF en la tabla de atributos, en el campo oneway es TF (TNODE\_ to FNODE\_), escriba TF en la tabla de atributos, en el campo oneway de la calle que seleccionó.

- 10. Ahora que tiene los datos necesarios almacenados en la columna oneway, debe borrar el network dataset de ejes y de nodos que creó en la practica 7 en el numeral 7.5, y volver a realizar el numeral 7.5 de la práctica 7 paso a paso. De esta manera se creará un network dataset que contendrá la información requerida en el campo oneway.

Las indicaciones que se dan a continuación, sirven para poder ratificar que los datos que se almacenaron en el atributo oneway son correctos. Estos pasos se deben seguir luego de culminar la práctica 7 el numeral 7.4.

- 1. Ingrese en ArcMap, presione el botón Add Data  $\checkmark$ , y navegue hasta la carpeta donde generó el network dataset y agregue al Layer las capas:
- vias\_estadio\_ND\_Junctions
- vias\_estadio\_ND\_Edges
- vias\_estadio
- 2. De un clic derecho en la capa vias\_estadio\_ND\_Edges y seleccione la opción para ver sus propiedades.
- 3. En la pestaña Symbology, asegúrese de que en la ventana Show: estén seleccionados únicamente los ejes. De un clic sobre Edges.
- 4. En la parte derecha del recuadro de la pestaña Symbology, se encuentra un botón
- 5. La ventana de Arrows deb estar configurada como se muestra en la siguiente figura

| Arrows                 |                 | ? 🔀      |
|------------------------|-----------------|----------|
| Arrow                  | Arrow Symbol    |          |
| Draw arrow on edges:   | E Direct        | <b>_</b> |
| End Point              | I♥ Direct:      |          |
| C Mid Point            |                 |          |
|                        | E Both:         | • II     |
| Restriction Attribute: |                 |          |
| Oneway 💌               |                 |          |
|                        | □ <u>N</u> one: | ×        |
|                        |                 |          |
|                        |                 |          |
|                        |                 |          |
|                        | OK              | Cancel   |

- 6. De un clic en el botón OK, luego en Aplicar y luego en Aceptar.
- 7. Como resultado, se obtienen las direcciones que han sido configuradas en el atributo oneway. En la siguiente figura se puede ver un ejemplo.

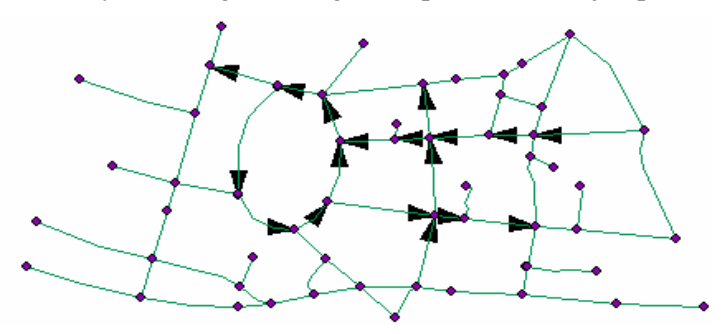

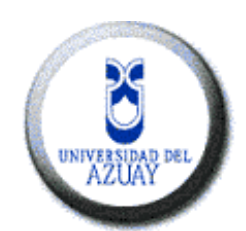

# Universidad del Azuay Instituto de Estudios de Régimen Seccional del Ecuador – IERSE

http://www.uazuay.edu.ec/geomatica/source/web/home.html

Correo electrónico: pochoa@uazuay.edu.ec Av. 24 de mayo 7-77 Telf. 593-7-2814372 Cuenca-Ecuador

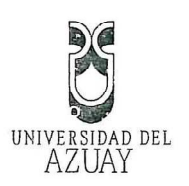

# DISEÑO DE MONOGRAFIA

# 1 Titulo del Proyecto

# "ACTUALIZACIÓN DEL TUTORIAL DE PRÁCTICAS ARCGIS DE SU VERSIÓN 8.3 A LA VERSIÓN 9.2, INCORPORANDO HERRAMIENTAS ADICIONALES: NETWORKANALYST, GEODATABASE".

# 2 Selección y Delimitación del Tema

**Contenido:** El tema se realizará dentro del área de Geomatica, y se refiere a la actualización del Tutorial de Prácticas ArcGis de su versión 8.3 a la versión 9.2. El mismo que trata de conceptos fundamentales y las aplicaciones de los sistemas de información Geográfico de tipo vectorial, también se incorporaran herramientas como el NetworkAnalyst y GeoDatabase. Para ello se realizará varias prácticas sobre el software ArGis utilizando información cartográfica de la región Austral.

Tiempo: La monografía abarcara un plazo no mayor a 3 meses.

### 3 Descripción del Objetivo de Estudio

Tras la aparición de ArcGis, se hace necesaria la adopción de nuevos programas de formación, que amplíen los conocimientos de los usuarios de este sistema, como ArcGIS 9.2 que es una versión más completa, capaz de proporcionar información precisa para una mejor toma de decisiones.

Motivo por el cual se ha decidido actualizar el Tutorial de Prácticas ArcGis 8.3, tanto parte de la información teórica como los ejercicios que se dispondrán en este manual van enfocados hacia las herramientas y modelos de datos que aparecen en la versión 9.2, también se incorporará herramientas como NetworkAnalyst y Geodatabase.

#### 4 Resumen del proyecto

La presente monografía tiene como finalidad actualizar el Manual ArcGis en español de su versión 8.3 a la versión 9.2, para el manejo del software ArcGis.

Además se adicionará aplicaciones como NetworkAnalyst y GeoDatabase, con el propósito de tener un manual moderno y con unas herramientas útiles y de fácil uso.

## 5 Introducción

Según el avance de la tecnología, las aplicaciones de los sistemas de información Geográfico (SIG) han venido evolucionando, debido a sus múltiples usos, facilita la

036

ada de 20.000 ejemplares Nº

toma de decisiones brindando resultados confiables y precisos en los análisis espaciales.

ArcGis v9.2 es un conjunto de productos de software integrado para el desarrollo de un SIG mas completo, para la captura, edición, análisis, tratamiento, diseño, publicación e impresión de información.

Por ello he decidido realizar la actualización del Tutorial de Prácticas ArcGis 8.3 a la versión 9.2 en la que se dispone un sistema mejorado capaz de proporcionar importante información para una mejor toma de decisiones, también se incorporarán herramientas como el NetworkAnalyst y Geodatabase.

Para la actualización del Tutorial de Prácticas utilizare la versión 9.2 del sistema ArcGis en el cual realizaré todas las prácticas efectuadas en la versión anterior, e incorporare nuevas herramientas como el NetworkAnalyst y Geodatabase las mismas que tendrán sus prácticas correspondientes para su mayor compresión.

La presente monografía servirá de apoyo para la Universidad del Azuay, en especial para el departamento de SIG.

#### 6 Situación Actual y Futura

#### SITUACION ACTUAL

En la actualidad ArcGis va desde el apoyo en la planificación de un negocio en particular, hasta el análisis espacial temática de una ciudad ya que es un Sistema de Información Geográfica completo, funcional y de sencillo manejo. Motivo por el cual es importante tener una fuente de información muy confiable y actualizada en la utilización de este sistema.

Teniendo en cuenta la importancia de este sistema, el avance de ArcGis se ha hecho muy elemental, debido a esto se han creado nuevas versiones modernas, de fácil uso y con nuevas herramientas que faciliten la toma de decisiones brindando información confiable.

### SITUACION FUTURA

Mi propuesta una vez finalizado la monografía es dar a conocer los avances que nos brinda el sistema ArcGis mediante un tutorial actualizado en el cual consten las practicas de su versión anterior pero ahora desarrolladas en ArcGis 9.2, también añadiré al manual nuevas practicas con NetworkAnalyst y Geodatabase, en cuanto al marco teórico se refiere serán conceptos fundamentales para la utilización de dichas herramientas, logrando con esto dar una visión mas general de lo importante y lo útil que es este sistema de información geográfico.

7 Justificación e Impacto

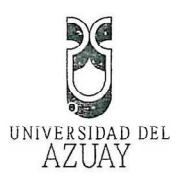

# JUSTIFICACION

El motivo que me impulsa a realizar el presente tema es debido a quiero aportar con información sobre el uso y funcionamiento de la nueva versión de ArcGis, ya surge la necesidad de actualizarse en este medio laboral.

Por lo que ArcGis es un Sistema de Información Geográfico completo, funcional y de sencillo manejo que incluye las herramientas y los procedimientos que permiten analizar datos espaciales y que estos análisis puedan visualizarse fácilmente.

#### IMPACTO TECNOLOGICO

ArcGis 9.2 es un nuevo conjunto de capacidades en inteligencia geográfica, gracias a la potencia y la flexibilidad de esta plataforma permiten a lo usuarios tomar decisiones con precisión y rapidez al combinar capas de información sobre una determinada ubicación. Dichas capas de información se combinan dependiendo del objetivo, por ejemplo, localizar la mejor ubicación para una nueva planta de fabricación, analizando riesgos, administrando activos, rastreando incidentes, entre otros.

#### 8 Objetivos

# **Objetivo General**

Actualizar las aplicaciones de un sistema de información geográfica (SIG) con nuevas herramientas disponibles para solucionar problemas que tengan connotación territorial, debido a que los sistemas de información geográfica facilitan el manejo, análisis y visualización de datos territoriales de manera eficiente.

# **Objetivos Específicos**

- Elaborar la actualización del Tutorial de Prácticas ArcGis de su versión 8.3 a la versión 9.2, realizando todas las prácticas anteriores en su versión actual.
- Incorporar la herramienta NetworkAnalyst al Tutorial de ArcGis 9.2.
- Agregar información referente al manejo de la aplicación Geodatabase en la nueva versión del Tutorial.

Edición autorizada de 20.000 ejemplares. Nº Del 353.501 al 373.500

• Permitir el uso del Tutorial actualizado a las personas interesadas.

# **Objetivos Personales**

| Ampliar los conocimientos básicos necesarios para trabajar con capas y mapas,        |
|--------------------------------------------------------------------------------------|
| <br>y etiquetas, así como las técnicas de presentación de la información geográfica. |
| <br>Conocer la forma de funcionamiento de las herramientas NetworkAnalyst y          |
| Geodatabase.                                                                         |
| <br>Obtanan al Titula da Inconiena an Sistemas                                       |

• Obtener el Titulo de Ingeniera en Sistemas.

# 9 Marco Teórico

Los Sistemas de Información Geográfica Herramientas Netwok Analyst y Geodatabase

## **10** Contenidos

| 1) ' | Tutorial Arc | Gis versión 9 | 9.2: Tutorial | de prácticas | de ArcGis |
|------|--------------|---------------|---------------|--------------|-----------|
|------|--------------|---------------|---------------|--------------|-----------|

- i. Introducción conceptual
- ii. Operaciones básicas SIG
- iii. Simbolización y Creación de Mapas de Impresión
- iv. Análisis de Superficies
- v. Gestión de Datos Geográficos
- vi. Ejercicio Práctico
- vii. NetworkAnalyst
- viii. GeoDatabase

## 11. Procedimientos Metodológicos

- Investigación del software ArcGis, y del funcionamiento de sus aplicaciones en su nueva versión tales como ArcMap, ArcCatalog y ArcToolbox.
- Desarrollo de productos: Actualización del Tutorial de Prácticas ArcGis e
  - incorporando herramientas como Networkanalyst, Geodatabase
- Pruebas y corrección de errores (retroalimentación)

# 12. Recursos Humanos y Técnicos

# **Recursos Humanos:**

El proyecto se lo realizará con la participación de: Investigadora y Desarrolladora: Glenda Patricia Mendoza Alvear

Director del Proyecto: Ing. Paúl Ochoa

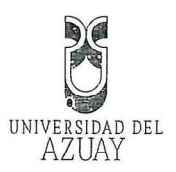

#### **Recursos Materiales:**

# Hardware: El hardware a utilizar es el siguiente: Equipo: Intel Pentium 4 CPU 3.6 GHz

#### Software

Sistema Operativo Windows XP Software ArcGis v 9.2 Microsoft Office word

## 13 Cronograma de actividades

Para una correcta realización de la presente monografía se seguirá el orden del siguiente cronograma

El tiempo viene dado meses.

| ACTIVIDADES                                                   | 1   | 2   | 3   |
|---------------------------------------------------------------|-----|-----|-----|
| 1. Práctica 1: Introducción Conceptual                        | XXX |     |     |
| 2. Practica 2: Operaciones básicas del SIG                    | XXX |     |     |
| 3. Practica 3: Simbolización y creación de Mapas de Impresión | XXX |     |     |
| 4. Practica 4: Análisis de Superficie                         |     | XXX |     |
| 5. Práctica 5: Gestión de Datos Geográficos                   |     | XXX |     |
| 6. Práctica 6. Gestión de Datos Geográficos                   |     | XXX |     |
| 7. Práctica 7: NetworkAnalist                                 |     |     | XXX |
| 8. Práctica 8: Geodatabase                                    |     |     | XXX |

#### 14 Bibliografía

La siguiente es la bibliografia que nos proporcionara la ayuda necesaria para el desarrollo con éxito del tema.

- Ochoa, Paúl, 2007. Tutorial de Prácticas ArcGis
- BOOTH, Bob. Mitchell Andy, 2001, "Getting Started with ArcGis", ESRI, USA.
- KENNEDY, Melita. Kopp, Steve, 2001 "Undertstanding Map Projections", ESRI, USA
  - VIENNEAU, Aleta, 2001 "Using ArcCatalog", ESRI, USA
- SHANER, Jeff. Wrightsell, Jennifer, 2001 "Editing in ArcMap", ESRI, USA

.

dición autorizada de 20.000 ejemplares Nº

- MINAMI, Michael, 2001, "Using ArcMap", ESRI, USA
- UNIVERSIDAD DEL AZUAY, página web:
  - http://www.uazuay.edu.ec/geomatica/source/web/home.html

• Salgado, Francisco. Ochoa, Paúl. Durán, José. Rosales, Nancy. Aguilar, Alfonso. Brito, Jorge. Correa, Pablo. Ordoñez, Guido. Modelo del Sistema de Información Geográfica de Cuenca, Universidad del Azuay, Mayo de 1997 • Paskill, Mark. "Cuenca GIS Estudy". Informe del proyecto con Washington State University. N/E • Paúl Ochoa. Notas de clase y guía de trabajo. N/E ..... 6

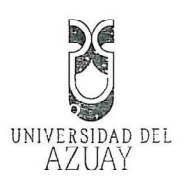

Cuenca, 07 de febrero de 2008

Señor Eco. Luis Mario Cabrera

Decano de la Facultad de Ciencias de la Administración

Señor Decano:

Por medio de la presente, me permito informar que he procedido a revisar el diseño de monografía de la estudiante Glenda Patricia Mendoza Alvear con código 29737, egresada de la escuela de Ingeniería de Sistemas cuyo tema es "ACTUALIZACIÓN DEL TUTORIAL DE PRÁCTICAS ARCGIS DE SU VERSIÓN-8.3 A LA VERSIÓN 9.2, INCORPORANDO HERRAMIENTAS ADICIONALES: NETWORKANALYST, GEODATABASE", el mismo que cumple con los requisitos metodológicos y técnicos requeridos.

Por las consideraciones anotadas me permito, salvo mejor criterio, recomendar su aprobación

Atentamente,

Ing. Paúl Ochoa Profesor

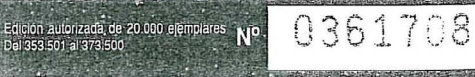

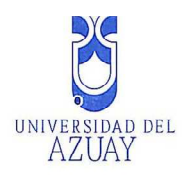

Cuenca, 07 de febrero de 2008

Señor Eco.

Luis Mario Cabrera

Decano de la Facultad de Ciencias de la Administración

Señor Decano:

La presente tiene por objeto hacerle llegar un cordial saludo y al mismo tiempo solicitarle de la manera mas comedida que el Consejo de Facultad apruebe el diseño de mi monografía denominada "ACTUALIZACIÓN DEL TUTORIAL DE PRÁCTICAS ARCGIS DE SU VERSIÓN 8.3 A LA VERSIÓN 9.2, INCORPORANDO HERRAMIENTAS ADICIONALES: NETWORKANALYST, GEODATABASE", y además sugerir que esta monografía sea dirigida por el Ing. Paúl Ochoa.

Sin otro particular y agradeciéndole de antemano me suscribo.

Atentamente,

Glenda Patricia Mendoza Alvear CI. 0104777933 Cod. 29737

108 1460

Ediçión autorizada de 20.000 ejemplares Nº Del 353.501 al 373.500

# ROMEL MACHADO CLAVIJO SECRETARIO DE LA FACULTAD DE oICIENCIAS DE LA ADMINISTCION DE LA UNIVERSID DE4L AZUAY.

CERTIFICO .Que, El H. Consejo de Facultad en sesión del 8 de febrero del 2008 conocio el informe del señor profesor de la Junta Academica de Ingenieria de Sistemas de la señorita Glenda Patricia Mendoza Alvear y en base a esta, aprobo la denuncia de la Monografía con el tema ACTUALIZACION DEL TUTORIAL DE PRACTICAS ARCGIS DE SU VERSION 8.3 A LA VERSION P.2.INCORPORANDO **HERRAMIENTAS ADICIONALES** NETWORKANAÑYST, GEODATABASE y se ratifica como Director al Ingeniero Paul Ochoa Arias y como Miembros del Tribunal a la Ingeniera Maria Ines Acosta Uriguen la denunciantes tienen un plazo maximo de de noventa dias contados a partir de la fecha de aprobación es decir hasta el 8 de Mayo del 2008.

Cuenca 20 de febrero del 2008 UNIVERSIDAD DEL AZUAY FACULTAD DE ADMINISTRACION SECRETARIA